# Alibaba Cloud Apsara Stack Enterprise

**Operation Guide** 

Version: 1808..

Issue: 20180831

MORE THAN JUST CLOUD | C-J Alibaba Cloud

## Legal disclaimer

Alibaba Cloud reminds you to carefully read and fully understand the terms and conditions of this legal disclaimer before you read or use this document. If you have read or used this document, it shall be deemed as your total acceptance of this legal disclaimer.

- You shall download and obtain this document from the Alibaba Cloud website or other Alibaba Cloud-authorized channels, and use this document for your own legal business activities only. The content of this document is considered confidential information of Alibaba Cloud. You shall strictly abide by the confidentiality obligations. No part of this document shall be disclosed or provided to any third party for use without the prior written consent of Alibaba Cloud.
- **2.** No part of this document shall be excerpted, translated, reproduced, transmitted, or disseminat ed by any organization, company, or individual in any form or by any means without the prior written consent of Alibaba Cloud.
- 3. The content of this document may be changed due to product version upgrades, adjustment s, or other reasons. Alibaba Cloud reserves the right to modify the content of this document without notice and the updated versions of this document will be occasionally released through Alibaba Cloud-authorized channels. You shall pay attention to the version changes of this document as they occur and download and obtain the most up-to-date version of this document from Alibaba Cloud-authorized channels.
- 4. This document serves only as a reference guide for your use of Alibaba Cloud products and services. Alibaba Cloud provides the document in the context that Alibaba Cloud products and services are provided on an "as is", "with all faults" and "as available" basis. Alibaba Cloud makes every effort to provide relevant operational guidance based on existing technologies . However, Alibaba Cloud hereby makes a clear statement that it in no way guarantees the accuracy, integrity, applicability, and reliability of the content of this document, either explicitly or implicitly. Alibaba Cloud shall not bear any liability for any errors or financial losses incurred by any organizations, companies, or individuals arising from their download, use, or trust in this document. Alibaba Cloud shall not, under any circumstances, bear responsibility for any indirect, consequential, exemplary, incidental, special, or punitive damages, including lost profits arising from the use or trust in this document, even if Alibaba Cloud has been notified of the possibility of such a loss.
- 5. By law, all the contents in Alibaba Cloud documents, including but not limited to pictures, architecture design, page layout, and text description, are intellectual property of Alibaba Cloud and/or its affiliates. This intellectual property includes, but is not limited to, trademark rights, patent rights, copyrights, and trade secrets. No part of this document shall be used, modified,

reproduced, publicly transmitted, changed, disseminated, distributed, or published without the prior written consent of Alibaba Cloud and/or its affiliates. The names owned by Alibaba Cloud shall not be used, published, or reproduced for marketing, advertising, promotion, or other purposes without the prior written consent of Alibaba Cloud. The names owned by Alibaba Cloud include, but are not limited to, "Alibaba Cloud", "Aliyun", "HiChina", and other brands of Alibaba Cloud and/or its affiliates, which appear separately or in combination, as well as the auxiliary signs and patterns of the preceding brands, or anything similar to the company names , trade names, trademarks, product or service names, domain names, patterns, logos, marks, signs, or special descriptions that third parties identify as Alibaba Cloud and/or its affiliates.

6. Please contact Alibaba Cloud directly if you discover any errors in this document.

# **Generic conventions**

#### Table -1: Style conventions

| Style           | Description                                                                                                    | Example                                                                                                    |
|-----------------|----------------------------------------------------------------------------------------------------|----------------------------------------------------------------------------------------------------|
| •               | This warning information indicates a situation that will cause major system changes, faults, physical injuries, and other adverse results. | <b>Danger:</b><br>Resetting will result in the loss of user<br>configuration data.                                |
|                 | This warning information indicates a situation that may cause major system changes, faults, physical injuries, and other adverse results.  | Warning:<br>Restarting will cause business<br>interruption. About 10 minutes are<br>required to restore business. |
| !               | This indicates warning information,<br>supplementary instructions, and other<br>content that the user must understand.                     | <b>Note:</b><br>Take the necessary precautions to<br>save exported data containing sensitive<br>information.      |
| Ê               | This indicates supplemental instructio<br>ns, best practices, tips, and other<br>contents.                                                 | Note:<br>You can use <b>Ctrl + A</b> to select all files.                                                         |
| >               | Multi-level menu cascade.                                                                                                    | Settings > Network > Set network type                                                                             |
| Bold            | It is used for buttons, menus, page names, and other UI elements.                                                                          | Click <b>OK</b> .                                                                                                 |
| Courier<br>font | It is used for commands.                                                                                                    | Run the cd /d C:/windows command to enter the Windows system folder.                                              |
| Italics         | It is used for parameters and variables.                                                                                                   | bae log listinstanceid<br>Instance_ID                                                                             |
| [] or [a b]     | It indicates that it is a optional value,<br>and only one item can be selected.                                                            | ipconfig [-all/-t]                                                                                                |
| {} or {a b}     | It indicates that it is a required value,<br>and only one item can be selected.                                                            | <pre>switch {stand   slave }</pre>                                                                                |

# Contents

| Legal disclaimer                                                  | I          |
|-------------------------------------------------------------------|------------|
| Generic conventions                                               |            |
| 1 Proparations                                                    | 1          |
|                                                                   | <b>ا</b> ا |
| 1.1 Learn about O&M process                                       | ۲۱<br>۱    |
| 1.2 Collect Oalvi information                                     | ۲۱<br>۱    |
| 1.2.1 Product delivery list                                       | ا۱         |
| 1.2.2 U&M 1001                                                    | ۱۱<br>د    |
|                                                                   | 2          |
| 2 Basic platform operation                                        | 3          |
| 2.1 Apsara Stack Operation                                        | 3          |
| 2.1.1 Apsara Stack Operation overview                             |            |
| 2.1.2 Log on to Apsara Stack Operation                            | 4          |
| 2.1.3 O&M dashboard                                               | 5          |
| 2.1.4 Alarm management                                            | 6          |
| 2.1.4.1 Overview                                                  | 6          |
| 2.1.4.2 View alarm overview                                       | 6          |
| 2.1.4.3 View alarms                                               | 7          |
| 2.1.4.4 Configure the information of on-duty operators for alarms | 8          |
| 2.1.5 Resource management                                         | 9          |
| 2.1.5.1 Overview                                                  | 9          |
| 2.1.5.2 Physical servers                                          | 9          |
| 2.1.5.3 Physical networks                                         | 9          |
| 2.1.5.3.1 View basic information of the physical network          | 9          |
| 2.1.5.3.2 View alarm information of the physical network          |            |
| 2.1.5.3.3 View network topology                                   | 11         |
| 2.1.6 Inventory management                                        |            |
| 2.1.6.1 Overview                                                  |            |
| 2.1.6.2 View the ECS inventory                                    | 12         |
| 2.1.6.3 View the Server Load Balancer inventory                   |            |
| 2.1.6.4 View the RDS inventory                                    | 19         |
| 2.1.6.5 View the OSS inventory                                    | 20         |
| 2.1.7 Product O&M management                                      |            |
| 2.1.8 API management                                              |            |
| 2.1.8.1 Overview                                                  |            |
| 2.1.8.2 Catalog                                                   |            |
| 2.1.8.3 Product management.                                       |            |
| 2.1.8.4 Version management                                        |            |
| 2.1.9 IIIL management                                             |            |
| 2.1.9.1 Overview                                                  |            |
| 2.1.9.2 Dashboard                                                 | 24         |

| 2.1.9.3 Services                                            | 24 |
|-------------------------------------------------------------|----|
| 2.1.9.3.1 Basic functions                                   | 25 |
| 2.1.9.3.1.1 Manage requests                                 |    |
| 2.1.9.3.1.2 Manage tasks                                    | 26 |
| 2.1.9.3.2 Manage incidents                                  | 27 |
| 2.1.9.3.2.1 Create an incident request                      | 27 |
| 2.1.9.3.2.2 Manage incident requests                        | 29 |
| 2.1.9.3.2.3 Manage incident tasks                           | 30 |
| 2.1.9.3.3 Manage problems                                   |    |
| 2.1.9.3.3.1 Create a problem request                        | 31 |
| 2.1.9.3.3.2 Manage problem requests                         | 33 |
| 2.1.9.3.3.3 Manage problem tasks                            | 34 |
| 2.1.9.4 Version control                                     | 35 |
| 2.1.10 Configurations                                       | 35 |
| 2.1.10.1 Overview                                           | 35 |
| 2.1.10.2 Modify a configuration item of a product           |    |
| 2.1.10.3 Restore the modified configuration item            |    |
| 2.1.11 System management                                    |    |
| 2.1.11.1 Overview                                           | 37 |
| 2.1.11.2 Department management                              | 37 |
| 2.1.11.3 Role management                                    | 38 |
| 2.1.11.4 Logon policy management                            | 39 |
| 2.1.11.5 User management                                    | 40 |
| 2.1.11.6 Two-factor authentication                          | 42 |
| 2.1.11.7 Application whitelist                              | 44 |
| 2.1.11.8 Operation logs                                     | 45 |
| 2.1.11.9 Server password management                         | 46 |
| 2.1.11.10 Offline backup                                    | 47 |
| 2.2 Apsara Infrastructure Management Framework operation    | 51 |
| 2.2.1 Overview                                              | 51 |
| 2.2.1.1 What is Apsara Infrastructure Management Framework? | 51 |
| 2.2.1.2 Basic concepts                                      | 51 |
| 2.2.2 Homepage overview                                     | 53 |
| 2.2.3 System management                                     | 55 |
| 2.2.3.1 Permission management                               | 55 |
| 2.2.3.2 Data source management                              | 55 |
| 2.2.4 Project management                                    | 55 |
| 2.2.5 Cluster management                                    | 56 |
| 2.2.5.1 Cluster dashboard                                   | 56 |
| 2.2.5.2 Cluster Operation and Maintenance Center            | 59 |
| 2.2.5.3 Service final status                                | 62 |
| 2.2.5.4 Cluster configuration                               | 62 |
| 2.2.5.5 Operation logs                                      | 62 |
| 2.2.6 Modify a monitoring template                          | 63 |

| 2.2.7 Ticket management                                                     | 64   |
|-----------------------------------------------------------------------------|------|
| 2.2.7.1 Manage ticket permissions                                           | 64   |
| 2.2.7.2 Create a ticket                                                     | 64   |
| 2.2.7.2.1 Manually open a ticket                                            | 64   |
| 2.2.7.2.1.1 Process description                                             | 64   |
| 2.2.7.2.1.2 Procedure                                                       | 65   |
| 2.2.7.2.2 Apsara Infrastructure Management Framework opens a ticket after s | self |
| -check                                                                      | 66   |
| 2.2.8 Server management                                                     | 67   |
| 2.2.8.1 Add a server                                                        | 67   |
| 2.2.8.2 Change server bucket                                                | 68   |
| 2.2.8.3 Delete a server                                                     | 68   |
| 2.2.9 Task management                                                       | 68   |
| 2.2.9.1 Query tasks                                                         | 68   |
| 2.2.9.2 Deployment overview                                                 | 69   |
| 2.2.9.2.1 Deployment progress                                               | 69   |
| 2.2.9.2.2 Deployment details                                                | 70   |
| 2.2.10 Alarm center                                                         | 72   |
| 2.2.11 Report management                                                    | 72   |
| 2.2.11.1 Info of project component report                                   | 72   |
| 2.2.11.2 State of project component                                         | 73   |
| 2.2.11.3 Machine info report                                                | 74   |
| 2.2.11.4 Action of machine SR                                               | 75   |
| 2.2.11.5 State of machine clone                                             | 76   |
| 2.2.11.6 Service inspector report                                           | 77   |
| 2.2.11.7 Resource apply report                                              | 77   |
| 2.2.11.8 Rolling info report                                                | 78   |
| 2.2.11.9 Virtual machines map                                               | 80   |
| 2.2.11.10 Relationship of service dependency                                | 80   |
| 2.2.11.11 Registration vars of service                                      | 80   |
| 2.2.11.12 Check report of network topology                                  | 81   |
| 2.2.11.13 Machine RPM approval pending list                                 |      |
| 2.2.11.14 Auto healing/install approval pending report                      | 82   |
| 2.2.11.15 Machine power on or off state of cluster                          | 82   |
| 2.2.11.16 Private service Tianji monitor state profile                      | 83   |
| 2.2.11.17 Thermometer                                                       | 83   |
| 2.2.11.18 Tianjimon data of project                                         | 84   |
| 2.2.11.19 Operation of ACC node                                             | 85   |
| 2.2.11.20 Operation of source node                                          |      |
| 2.2.11.21 Docker monitor - cluster                                          | 86   |
| 2.2.11.22 Docker monitor - single                                           | 86   |
| 2.2.11.23 JVM monitor - cluster                                             | 87   |
| 2.2.11.24 JVM monitor - single machine                                      |      |
| 2.2.11.25 Unusual reference var of service                                  | 87   |
|                                                                             |      |

| 3 Appendix                                                          | 89  |
|---------------------------------------------------------------------|-----|
| 3.1 Operation Administrator Manager (OAM)                           |     |
| 3.1.1 OAM introduction                                              |     |
| 3.1.2 Basic concepts                                                | 90  |
| 3.1.3 Log on to OAM                                                 | 91  |
| 3.1.4 Quick start                                                   | 92  |
| 3.1.4.1 Create a group                                              | 92  |
| 3.1.4.2 Add group members                                           |     |
| 3.1.4.3 Add group roles                                             |     |
| 3.1.4.4 Create a role                                               | 93  |
| 3.1.4.5 Add inherited roles to a role                               | 94  |
| 3.1.4.6 Add resources to a role                                     | 94  |
| 3.1.4.7 Add authorized users to a role                              | 95  |
| 3.1.5 Manage groups                                                 | 96  |
| 3.1.5.1 Modify group information                                    |     |
| 3.1.5.2 View group role details                                     | 97  |
| 3.1.5.3 Delete a group                                              | 97  |
| 3.1.5.4 View assigned groups                                        | 98  |
| 3.1.6 Manage roles                                                  |     |
| 3.1.6.1 Query roles                                                 |     |
| 3.1.6.2 Modify role information                                     |     |
| 3.1.6.3 View the role inheritance tree                              | 99  |
| 3.1.6.4 Transfer roles                                              | 99  |
| 3.1.6.5 Delete a role                                               | 100 |
| 3.1.6.6 View assigned roles                                         | 100 |
| 3.1.6.7 View all roles                                              | 100 |
| 3.1.7 Search resources                                              | 101 |
| 3.1.8 View personal information                                     | 101 |
| 3.1.9 Typical applications                                          | 101 |
| 3.1.9.1 Assign a default role to a user                             | 101 |
| 3.1.9.2 Group and RoleHierarchy                                     | 102 |
| 3.1.9.3 Use custom roles                                            | 103 |
| 3.1.10 Appendix                                                     | 104 |
| 3.1.10.1 Default roles and their functions                          |     |
| 3.1.10.1.1 OAM default role                                         | 104 |
| 3.1.10.1.2 ECS Operations and Maintenance System default roles      |     |
| 3.1.10.1.3 RDS Operations and Maintenance System default roles      | 105 |
| 3.1.10.1.4 Storage Operations and Maintenance System default roles  |     |
| 3.1.10.1.5 SLB/VPC Operations and Maintenance System default roles  |     |
| 3.1.10.1.6 Apsara Intrastructure Management Framework default roles |     |
| 3.1.10.1./ Webapp-rule default roles                                |     |
| 3.1.10.1.8 Workflow (grandcanal) console default roles              |     |
| 3.1.10.1.9 baseService-yaochi-console default roles                 | 201 |
| 3.1.10.1.10 BCC default roles                                       | 202 |

| 3.1.10.1.11 Tlog default role                                         | 204 |
|-----------------------------------------------------------------------|-----|
| 3.1.10.1.12 Butler default roles                                      | 204 |
| 3.1.10.1.13 Data Replication System default roles                     | 205 |
| 3.1.10.1.14 Tianjimon default role                                    | 206 |
| 3.1.10.1.15 Rtools default role                                       | 206 |
| 3.1.10.1.16 MetaCenter default roles                                  | 207 |
| 3.1.10.1.17 Dayu default role                                         | 207 |
| 3.1.10.2 Operation permissions of O&M platforms                       | 207 |
| 3.1.10.2.1 ECS Operations and Maintenance System permission list      | 207 |
| 3.1.10.2.2 RDS Operations and Maintenance System permission list      | 209 |
| 3.1.10.2.3 Storage Operations and Maintenance System permission list  | 232 |
| 3.1.10.2.4 SLB/VPC Operations and Maintenance System permission list  | 234 |
| 3.1.10.2.5 Apsara Infrastructure Management Framework permission list | 235 |
| 3.1.10.2.6 Webapp-rule permission list                                | 244 |
| 3.1.10.2.7 Workflow (grandcanal) console permission list              | 245 |
| 3.1.10.2.8 baseService-yaochi-console permission list                 | 245 |
| 3.1.10.2.9 BCC permission list                                        | 245 |
| 3.1.10.2.10 Tlog permission list                                      | 246 |
| 3.1.10.2.11 Butler permission list                                    | 246 |
| 3.1.10.2.12 Data Replication System permission list                   | 247 |
| 3.1.10.2.13 Tianjimon permission list                                 | 249 |
| 3.1.10.2.14 Rtools permission list                                    | 249 |
| 3.1.10.2.15 MetaCenter permission list                                | 249 |
| 3.1.10.2.16 Dayu permission list                                      | 250 |
| 3.2 Common O&M operations                                             | 250 |
| 3.2.1 Log on to OPS                                                   | 250 |
| 3.2.2 Log on to ECSAG                                                 | 250 |
| 3.2.3 Log on to XGW                                                   | 251 |
| 3.2.4 View Docker container status                                    | 251 |
| 3.2.5 View service status                                             | 251 |
| 3.2.6 View cluster status                                             | 252 |
| 3.2.7 View the status of project component                            | 252 |
| 3.2.8 View Docker host status                                         | 252 |
| 3.2.9 View Docker host and container distribution                     | 252 |
| 3.2.10 View monitoring status (formerly Alimonitor)                   | 253 |
| 3.2.11 View resource status (formerly CMDB)                           | 253 |
| 3.2.12 View the number of physical machines for each project          | 253 |
| 3.2.13 View server SN based on IP address                             | 253 |
| 3.2.14 Check whether a physical machine of a V3 Apsara Infrastructur  | е   |
| Management Framework cluster is a control server or OPS 1-4           | 254 |
| 3.2.15 View deployment conditions                                     | 254 |

# **1** Preparations

### 1.1 Learn about O&M process

### **1.2 Collect O&M information**

### 1.2.1 Product delivery list

| Product                                    | Version |  |
|--------------------------------------------|---------|--|
| Basic platform                             |         |  |
| Apsara Infrastructure Management Framework | V3.5.0  |  |
| Apsara Stack Operation                     | V3.5.0  |  |
| Cloud product                              |         |  |
| ECS                                        | V3.5.0  |  |
| RDS                                        | V3.5.0  |  |
| VPC                                        | V3.5.0  |  |
|                                            |         |  |
| Big data product                           |         |  |
| StreamCompute                              | V3.5.0  |  |
| E-MapReduce                                | V3.5.0  |  |
|                                            |         |  |

### 1.2.2 O&M tool

This section introduces the Apsara Stack Operation & Maintenance (O&M) tools and their functions.

#### O&M platform

| Name                           | Function                             |
|--------------------------------|--------------------------------------|
| Apsara Stack Inspection System | Improves the O&M efficiency.         |
| Dashboard                      | Provides resource alarms in advance. |
| Apsara Stack Operation         | The Apsara Stack O&M control system  |

| Name                                       | Function                                           |
|--------------------------------------------|----------------------------------------------------|
| Apsara Infrastructure Management Framework | The underlying system of Apsara Stack platform.    |
| Big data manager                           | The O&M management platform for big data products. |

#### Product O&M tool

#### Table 1-2: Product O&M tool

| Product name                   | ΤοοΙ         |
|--------------------------------|--------------|
| ECS                            | go2 tool     |
| Apsara Distributed File System | puadmin tool |
|                                |              |

### 1.2.3 Log on to common modules

This section introduces how to log on to common modules.

#### Table 1-3: Logon method

| Module | Logon method                                       |
|--------|----------------------------------------------------|
| OPS    | For more information, see <i>Log on to OPS</i> .   |
| ECSAG  | For more information, see <i>Log on to ECSAG</i> . |
| XGW    | For more information, see <i>Log on to XGW</i> .   |

# **2 Basic platform operation**

### 2.1 Apsara Stack Operation

### 2.1.1 Apsara Stack Operation overview

Apsara Stack Operation (ASO) is an Operation & Maintenance (O&M) management system developed for the Apsara Stack O&M personnel, such as onsite O&M engineers, O&M engineers of the customers, O&M management engineers, and O&M security or audit personnel. ASO allows the O&M engineers to master the operating conditions of the system in time and perform O&M operations.

ASO has the following main functions:

O&M dashboard

The O&M dashboard displays the product version, inventory statistics, inventory usage trend , and alarm monitoring statistics of the current cloud platform, which allows you to know the current usage of resources.

• Alarm management

Alarm management allows O&M engineers to quickly know the alarm information generated by the system, locate the problems based on the alarm information, and track the problem processing process. Besides, they can also configure the alarm information.

Resource management

Resource management monitors and manages hardware devices in the data center. You can monitor and manage the overall status information, monitoring indexes, alarm information, and port traffic information of physical servers, physical switches, and network security devices.

• Inventory management

Inventory management allows you to view the current usage and inventory of various product resources, and manage resources in the system effectively.

• Product O&M management

Product O&M management provides portals to O&M control services of other cloud platform products. You are redirected to the corresponding product O&M management page by Single Sign-On (SSO) and redirection.

• ITIL management

Information Technology Infrastructure Library (ITIL) manages the incidents and problems generated during the daily system O&M, which allows O&M engineers to better maintain the network stability, improve the performance indexes quickly, lower the O&M costs, and finally enhance the user satisfaction. Currently, ITIL has the following three modules: Dashboard, Services, and Version Control.

• API management

API management encapsulates the O&M APIs for all cloud products on the cloud platform, which facilitates third-parties secondary development of the O&M platform, and allows finegrained access control and security audit of the O&M APIs. API management guarantees the centralized management in terms of versions and application interfaces, and provides various flexible and customizable functions.

Configurations

Configuration item management allows you to modify the related configuration items of each product according to the actual O&M management requirements. To modify a configurat ion item of a product, you can modify the relevant configuration value in ASO to make the modification take effect. To restore the modified configuration value, you can perform a one-click reset by rolling it back.

• System management

System management includes the user management, two-factor authentication, role management, department management, logon policy management, application whitelist, server password management, offline backup, and operation logs. As the module for centralized management of accounts, roles, and permissions, system management supports the SSO function of ASO. After logging on to ASO, you can perform O&M operations on all components of the cloud platform or redirect to the O&M page without providing the username and password.

### 2.1.2 Log on to Apsara Stack Operation

This section introduces how to log on to Apsara Stack Operation (ASO) as O&M engineers and other users.

#### Prerequisites

- You have obtained the access address of ASO. The format of the access address is http://region-id.aso.intranet-domain-id.
- We recommend that you use the Chrome browser.

#### Procedure

- 1. Open the browser.
- 2. Enter the ASO access address http://region-id.aso.intranet-domain-id in the address bar and press Enter.

#### Figure 2-1: Log on to ASO

| C٦ | Apsara Stack Operation |                          | English 🗸 |
|----|------------------------|--------------------------|-----------|
| ]/ |                        |                          |           |
|    |                        | Log On Enter a user name |           |
| P  |                        | Enter the password       |           |

- 3. Enter the correct username and password.
  - The system has three default users:
    - The security officer manages other users or roles.
    - The auditor officer views audit logs.
    - The system administrator is used for other functions except for those of the security officer and auditor officer.
  - To improve security, the password must meet minimum complexity requirements, that is, 10-20 characters long and containing English uppercase or lowercase letters (A-Z or a-z), numbers (0-9), or special characters (such as exclamation marks (!), at signs (@), number signs (#), dollar signs (\$), and percent signs (%)).
- 4. Click Log On to go to the ASO page.

### 2.1.3 O&M dashboard

Apsara Stack Operation (ASO) displays the current usage and monitoring indexes of system resources in graphics, which allows you to know the current operating conditions of the system.

Log on to ASO. For more information, see *Log on to Apsara Stack Operation*. Click **Operation and Maintenance** in the left-side navigation pane. The O&M dashboard mainly displays the product version, inventory statistics, and alarm monitoring statistics of the current cloud platform. By viewing the dashboard, the O&M engineers can know the overall operating conditions of Apsara Stack products in time.

### 2.1.4 Alarm management

### 2.1.4.1 Overview

Alarm management allows O&M engineers to quickly know the alarm information generated by the system, locate the problems based on the alarm information, and track the problem processing process. Besides, they can also configure the alarm information.

Alarm management includes **Alarms**, **Outstanding Alarms**, **Alarm Configuration**, and **Alarm Overview**. The **Alarms** page displays all alarm events and alarm information generated by the system, and records the processing status of these alarm events. If an alarm event cannot be processed in time, it is processed and tracked in **Outstanding Alarms**. Besides, each alarm is associated with an on-duty operator and a product developer based on product names. In this way, the contact information can be immediately obtained after an alarm is triggered. The **Alarm Overview** page displays statistics and graphics of alarm events, which enables the O&M engineers to conveniently view the overall situation.

### 2.1.4.2 View alarm overview

By viewing the alarm overview, you can know the distribution of different levels of alarms for Apsara Stack products.

#### Procedure

- 1. Log on to Apsara Stack Operation (ASO). For more information, see *Log on to Apsara Stack Operation*.
- 2. In the left-side navigation pane, select Alarm Management > Alarm Overview.
  - The table in the upper-left corner shows the number of different levels (minor, major, and critical) of alarms and the number of cleared alarms for various products.
  - The pie chart in the upper-right corner shows the distribution ratio of all alarms at different levels.
  - The bar chart shows the statistics of alarms newly added per day in the past seven days.
  - The line chart at the bottom shows the trend of the alarms newly added per day in the past seven days.

### 2.1.4.3 View alarms

The **Alarms** page displays all alarm events and alarm information generated by the system. You can search alarms by alarm level, product name, and time range, and then perform O&M operations on alarms.

#### Procedure

- 1. Log on to Apsara Stack Operation (ASO). For more information, see *Log on to Apsara Stack Operation*.
- In the left-side navigation pane, select Alarm Management > Alarms. Click an alarm in the following list to display the on-duty operator and more detailed original alarm information in the row below the alarm.

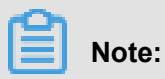

- On this page, alarms are sorted by alarm level, time, and status to make sure that the most urgent alarms that are pending processing are listed at the top.
- The indicator flashes and the alarm sound is played when a new alarm appears on the page.
- 3. You can perform the following operations on this page:
  - Search an alarm

In the search bar at the top of this page, you can search an alarm based on **Product**, **Severity**, and **Start date - End date**.

#### • Export the alarm list

Click **Export Report** in the upper-right corner. The system exports all alarms to a downloadable list. If you only want to export the alarms within a certain time range, enter the time range in **Start date** - **End date** and then click **Export Report**.

• View alarm details

Click the alarm name in blue under **Alarm Details**. In the displayed **Alarm Details** dialog box, you can view the alarm description, processing method, and other related information.

#### Process an alarm

If an alarm is being processed by an O&M engineer, you can click **Process** under **Actions** to set the alarm status to **Processing**. After the alarm is processed, click **Finish**.

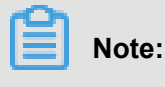

If the alarm cannot be processed in time or is unsolvable currently, you can click **Problem** under **Actions**. Then, the alarm is transferred to the **Outstanding Alarms** page for further processing and tracking.

# 2.1.4.4 Configure the information of on-duty operators for alarms

You can configure the information of on-duty operators for alarms. After completing the configurations, you can click an alarm on the **Alarms** page and **Outstanding Alarms** page to view the matching on-duty operator.

#### Procedure

- 1. Log on to Apsara Stack Operation (ASO). For more information, see *Log on to Apsara Stack Operation*.
- In the left-side navigation pane, select Alarm Management > Alarm Configuration. On this page, you can search, add, modify, or delete alarm information.
- **3.** You can perform the following operations on this page:

#### Search alarm contact information

In the search bar in the upper-left corner, select a product name and other related information, and then click **Search** to view the alarm contact information of the product in the following list.

#### Add alarm contact information

Click **Add** in the upper-right corner. In the displayed **Add Contact** dialog box, complete the configurations and then click **Confirm**.

## Note:

After the on-duty operator information is added, you can click an alarm on the **Alarms** page and **Outstanding Alarms** page to view the matching on-duty operator. Product name and duty time are two matching conditions. For example, if you click an alarm occurred within the duty time, the matching on-duty operator is displayed.

#### Modify the alarm contact information

At the right of the information to be modified, click **Modify** under **Actions**. In the displayed **Modify Contact** dialog box, modify the information and then click **Confirm**.

Delete the alarm contact information

At the right of the information to be deleted, click **Delete** under **Actions**. Click **Confirm** to delete the entire alarm configuration.

### 2.1.5 Resource management

### 2.1.5.1 Overview

Resource management monitors and manages hardware devices in the data center. You can monitor and manage the overall status information, monitoring indexes, alarm information, and port traffic information of physical servers, physical switches, and network security devices.

### 2.1.5.2 Physical servers

The O&M personnel can monitor and view the physical server where a product is located.

#### Procedure

- 1. Log on to Apsara Stack Operation (ASO). For more information, see *Log on to Apsara Stack Operation*.
- 2. In the left-side navigation pane, select Resource Management > Physical Servers.

Expand the left-side navigation tree layer by layer based on regions, data centers, and cabinets till all products under a cabinet are displayed. Select a product, such as RDS. On the right side , a list of physical servers where the services in the RDS product are located is displayed.

**3.** At the right of a product, click **Details** under **Operation** to view the basic information, monitoring information, and alarms of the physical server.

You can switch tabs to view monitoring information and alarms, or select different time ranges to observe the monitoring values in different time ranges. The main indicators that can be monitored are CPU utilization, memory utilization, system load, host traffic, disk utilization, and disk I/O-related information.

### 2.1.5.3 Physical networks

On the **Physical Networks** page, you can view information about the physical devices, including basic ports, traffic, alarms, and network topologies.

### 2.1.5.3.1 View basic information of the physical network

On the Physical Networks page, you can view related information of the physical network.

#### Procedure

- 1. Log on to Apsara Stack Operation (ASO). For more information, see *Log on to Apsara Stack Operation*.
- In the left-side navigation pane, select Resource Management > Physical Networks. A list of physical network devices in the current data center is displayed.

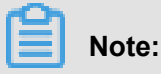

If multiple data centers are available on the current cloud platform, you can select to switch to another data center.

- **3.** Click **Port Settings** under **Actions** to enable or disable to monitor a device port. If enabled, the system monitors traffic rate and other information of the port. If disabled, the system does not monitor the port.
- 4. Click the device name in blue under **Device ID** to go to the basic information page of the device. On this page, you can view the basic information of the device, and switch between the five tabs to view the device information of different dimensions.
  - Port Status

The **Port Status** tab displays traffic rate status of the device which is used as an interconnected port. Click **Monitor Traffic Rate** to observe traffic rate details of the device and filter traffic rate by time range.

Running Status

The **Running Status** tab displays status information of the device during running, including CPU, memory, system power consumption, power, optical module information, and fan status. You can expand each module in turn to view details.

Chart

The Chart tab displays CPU utilization and memory utilization in running curves.

Common table item

The **Common Table Item** tab displays common table items of the device, such as ARP table and route table.

Machine logs

You can set **Start/End Time**, **Log Level**, and **Keyword** of the machine logs to search system logs of the device or download logs as required. Click **View** to view log details.

### 2.1.5.3.2 View alarm information of the physical network

On the **Physical Networks** page, you can view how many alarms are generated in the cloud platform physical network.

#### Procedure

- 1. Log on to Apsara Stack Operation (ASO). For more information, see *Log on to Apsara Stack Operation*.
- 2. In the left-side navigation pane, select Resource Management > Physical Networks.
- Click Alarm Generated in the upper-right corner. A list of current alarms in the system is displayed.

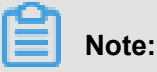

The alarms are classified into followed alarms and unfollowed alarms. Set the alarm classification under the **Alarm Settings** tab.

- The followed alarms are identified by Monitoring System and sent to the O&M engineers.
- The unfollowed alarms are only stored in ASO and are not sent to the O&M engineers.

### 2.1.5.3.3 View network topology

On the Network Topology page, you can view the topology of the physical network.

#### Procedure

- 1. Log on to Apsara Stack Operation (ASO). For more information, see *Log on to Apsara Stack Operation*.
- 2. In the left-side navigation pane, select Resource Management > Physical Networks >

**Network Topology**. The **Network Topology** page displays the physical network topology of a physical data center.

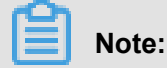

The colors of the connections between network devices represent the connectivity between the network devices.

- Green: Normal
- Red: Disconnected
- Grey: Not used

- Click View Details in the upper-right corner to view the Device Basic Attributes and Running Port Status.
- Click a physical network device in the network topology. The Device Basic Attributes and Running Port Status of the device are displayed on the right.

### 2.1.6 Inventory management

### 2.1.6.1 Overview

Inventory management allows you to view the current usage and inventory of various product resources, and manage resources in the system effectively.

### 2.1.6.2 View the ECS inventory

By viewing the ECS inventory, you can know the current usage and surplus of ECS product resources and perform O&M operations according to actual requirements.

#### Procedure

- 1. Log on to Apsara Stack Operation (ASO). For more information, see *Log on to Apsara Stack Operation*.
- 2. In the left-side navigation pane, select Inventory Management > ECS Instances.
  - **CPU Inventory Details** and **Memory Inventory Details** display the used and available CPUs (cores) and memories (GB) of all ECS instances in the last seven days.
  - ECS Inventory Details allows you to query (paging query) the inventory of a certain type of ECS instances at a certain date by region, instance type, and date. For mapping between ECS instances and CPU/memory configurations of ECS instances, see *Instance type*.

| Instance type<br>family | Type<br>category<br>code | Local<br>storage (<br>GB) | CPU (core<br>) | Memory(<br>GB) | ENI (including<br>a master ENI) |
|-------------------------|--------------------------|---------------------------|----------------|----------------|---------------------------------|
| N4                      | ecs.n4.small             | None.                     | 1              | 2.0            | 1                               |
|                         | ecs.n4.large             | None.                     | 2              | 4.0            | 1                               |
|                         | ecs.n4.xlarge            | None.                     | 4              | 8.0            | 2                               |
|                         | ecs.n4.<br>2xlarge       | None.                     | 8              | 16.0           | 2                               |

#### Table 2-1: Instance type

| Instance type<br>family | Type<br>category<br>code | Local<br>storage (<br>GB) | CPU (core<br>) | Memory(<br>GB) | ENI (including<br>a master ENI) |
|-------------------------|--------------------------|---------------------------|----------------|----------------|---------------------------------|
|                         | ecs.n4.<br>4xlarge       | None.                     | 16             | 32.0           | 2                               |
|                         | ecs.n4.<br>8xlarge       | None.                     | 32             | 64.0           | 2                               |
| MN4                     | ecs.mn4.small            | None.                     | 1              | 4.0            | 1                               |
|                         | ecs.mn4.large            | None.                     | 2              | 8.0            | 1                               |
|                         | ecs.mn4.<br>xlarge       | None.                     | 4              | 16.0           | 2                               |
|                         | ecs.mn4.<br>2xlarge      | None.                     | 8              | 32.0           | 3                               |
|                         | ecs.mn4.<br>4xlarge      | None.                     | 16             | 64.0           | 8                               |
|                         | ecs.mn4.<br>8xlarge      | None.                     | 32             | 128.0          | 8                               |
| E4                      | ecs.e4.small             | None.                     | 1              | 8.0            | 1                               |
|                         | ecs.e4.large             | None.                     | 2              | 16.0           | 1                               |
|                         | ecs.e4.xlarge            | None.                     | 4              | 32.0           | 2                               |
|                         | ecs.e4.<br>2xlarge       | None.                     | 8              | 64.0           | 3                               |
|                         | ecs.e4.<br>4xlarge       | None.                     | 16             | 128.0          | 8                               |
| XN4                     | ecs.xn4.small            | None.                     | 1              | 1.0            | 1                               |
| gn5                     | ecs.gn5-c4g1<br>.xlarge  | 440                       | 4              | 30.0           | 2                               |
|                         | ecs.gn5-c8g1.<br>2xlarge | 440                       | 8              | 60.0           | 3                               |
|                         | ecs.gn5-c4g1.<br>2xlarge | 880                       | 8              | 60.0           | 3                               |
|                         | ecs.gn5-c8g1.<br>4xlarge | 880                       | 16             | 120.0          | 8                               |

| Instance type<br>family | Type<br>category<br>code       | Local<br>storage (<br>GB) | CPU (core<br>) | Memory(<br>GB) | ENI (including<br>a master ENI) |
|-------------------------|--------------------------------|---------------------------|----------------|----------------|---------------------------------|
|                         | ecs.gn5-<br>c28g1.7xlarge      | 440                       | 28             | 112.0          | 8                               |
|                         | ecs.gn5-c8g1.<br>8xlarge       | 1760                      | 32             | 240.0          | 8                               |
|                         | ecs.gn5<br>-c28g1.<br>14xlarge | 880                       | 56             | 224.0          | 8                               |
|                         | ecs.gn5-c8g1.<br>14xlarge      | 3520                      | 56             | 480.0          | 8                               |
| d1                      | ecs.d1.<br>2xlarge             | 4 * 5500                  | 8              | 32.0           | 3                               |
|                         | ecs.d1.<br>4xlarge             | 8 * 5500                  | 16             | 64.0           | 8                               |
|                         | ecs.d1.<br>6xlarge             | 12 * 5500                 | 24             | 96.0           | 8                               |
|                         | ecs.d1-c8d3.<br>8xlarge        | 12 * 5500                 | 32             | 128.0          | 8                               |
|                         | ecs.d1.<br>8xlarge             | 16 * 5500                 | 32             | 128.0          | 8                               |
|                         | ecs.d1-c14d3.<br>14xlarge      | 12 * 5500                 | 56             | 160.0          | 8                               |
|                         | ecs.d1.<br>14xlarge            | 28 * 5500                 | 56             | 224.0          | 8                               |
| gn4                     | ecs.gn4-c4g1<br>.xlarge        | None.                     | 4              | 30.0           | 2                               |
|                         | ecs.gn4-c8g1.<br>2xlarge       | None.                     | 8              | 60.0           | 3                               |
|                         | ecs.gn4.<br>8xlarge            | None.                     | 32             | 48.0           | 8                               |
|                         | ecs.gn4-c4g1.<br>2xlarge       | None.                     | 8              | 60.0           | 3                               |
|                         | ecs.gn4-c8g1.<br>4xlarge       | None.                     | 16             | 60.0           | 8                               |

| Instance type<br>family | Type<br>category<br>code | Local<br>storage (<br>GB) | CPU (core<br>) | Memory(<br>GB) | ENI (including<br>a master ENI) |
|-------------------------|--------------------------|---------------------------|----------------|----------------|---------------------------------|
|                         | ecs.gn4.<br>14xlarge     | None.                     | 56             | 96.0           | 8                               |
| ga1                     | ecs.ga1.<br>xlarge       | 1*87                      | 4              | 10.0           | 2                               |
|                         | ecs.ga1.<br>2xlarge      | 1*175                     | 8              | 20.0           | 3                               |
|                         | ecs.ga1.<br>4xlarge      | 1*350                     | 16             | 40.0           | 8                               |
|                         | ecs.ga1.<br>8xlarge      | 1*700                     | 32             | 80.0           | 8                               |
|                         | ecs.ga1.<br>14xlarge     | 1*1400                    | 56             | 160.0          | 8                               |
| se1ne                   | ecs.se1ne.<br>large      | None.                     | 2              | 16.0           | 1                               |
|                         | ecs.se1ne.<br>xlarge     | None.                     | 4              | 32.0           | 2                               |
|                         | ecs.se1ne.<br>2xlarge    | None.                     | 8              | 64.0           | 3                               |
|                         | ecs.se1ne.<br>4xlarge    | None.                     | 16             | 128.0          | 8                               |
|                         | ecs.se1ne.<br>8xlarge    | None.                     | 32             | 256.0          | 8                               |
|                         | ecs.se1ne.<br>14xlarge   | None.                     | 56             | 480.0          | 8                               |
| sn2ne                   | ecs.sn2ne.<br>large      | None.                     | 2              | 8.0            | 1                               |
|                         | ecs.sn2ne.<br>xlarge     | None.                     | 4              | 16.0           | 2                               |
|                         | ecs.sn2ne.<br>2xlarge    | None.                     | 8              | 32.0           | 3                               |
|                         | ecs.sn2ne.<br>4xlarge    | None.                     | 16             | 64.0           | 8                               |

| Instance type<br>family | Type<br>category<br>code        | Local<br>storage (<br>GB) | CPU (core<br>) | Memory(<br>GB) | ENI (including<br>a master ENI) |
|-------------------------|---------------------------------|---------------------------|----------------|----------------|---------------------------------|
|                         | ecs.sn2ne.<br>8xlarge           | None.                     | 32             | 128.0          | 8                               |
|                         | ecs.sn2ne.<br>14xlarge          | None.                     | 56             | 224.0          | 8                               |
| sn1ne                   | ecs.sn1ne.<br>large             | None.                     | 2              | 4.0            | 1                               |
|                         | ecs.sn1ne.<br>xlarge            | None.                     | 4              | 8.0            | 2                               |
|                         | ecs.sn1ne.<br>2xlarge           | None.                     | 8              | 16.0           | 3                               |
|                         | ecs.sn1ne.<br>4xlarge           | None.                     | 16             | 32.0           | 8                               |
|                         | ecs.sn1ne.<br>8xlarge           | None.                     | 32             | 64.0           | 8                               |
| gn5i                    | ecs.gn5i-c2g1<br>.large         | None.                     | 2              | 8.0            | 1                               |
|                         | ecs.gn5i-c4g1<br>.xlarge        | None.                     | 4              | 16.0           | 2                               |
|                         | ecs.gn5i-c8g1<br>.2xlarge       | None.                     | 8              | 32.0           | 2                               |
|                         | ecs.gn5i-<br>c16g1.4xlarge      | None.                     | 16             | 64.0           | 2                               |
|                         | ecs.gn5i<br>-c28g1.<br>14xlarge | None.                     | 56             | 224.0          | 2                               |
| g5                      | ecs.g5.large                    | None.                     | 2              | 8.0            | 2                               |
|                         | ecs.g5.xlarge                   | None.                     | 4              | 16.0           | 3                               |
|                         | ecs.g5.<br>2xlarge              | None.                     | 8              | 32.0           | 4                               |
|                         | ecs.g5.<br>4xlarge              | None.                     | 16             | 64.0           | 8                               |

| Instance type<br>family | Type<br>category<br>code | Local<br>storage (<br>GB) | CPU (core<br>) | Memory(<br>GB) | ENI (including<br>a master ENI) |
|-------------------------|--------------------------|---------------------------|----------------|----------------|---------------------------------|
|                         | ecs.g5.<br>6xlarge       | None.                     | 24             | 96.0           | 8                               |
|                         | ecs.g5.<br>8xlarge       | None.                     | 32             | 128.0          | 8                               |
|                         | ecs.g5.<br>16xlarge      | None.                     | 64             | 256.0          | 8                               |
|                         | ecs.g5.<br>22xlarge      | None.                     | 88             | 352.0          | 15                              |
| c5                      | ecs.c5.large             | None.                     | 2              | 4.0            | 2                               |
|                         | ecs.c5.xlarge            | None.                     | 4              | 8.0            | 3                               |
|                         | ecs.c5.<br>2xlarge       | None.                     | 8              | 16.0           | 4                               |
|                         | ecs.c5.<br>4xlarge       | None.                     | 16             | 32.0           | 8                               |
|                         | ecs.c5.<br>6xlarge       | None.                     | 24             | 48.0           | 8                               |
|                         | ecs.c5.<br>8xlarge       | None.                     | 32             | 64.0           | 8                               |
|                         | ecs.c5.<br>16xlarge      | None.                     | 64             | 128.0          | 8                               |
| r5                      | ecs.r5.large             | None.                     | 2              | 16.0           | 2                               |
|                         | ecs.r5.xlarge            | None.                     | 4              | 32.0           | 3                               |
|                         | ecs.r5.2xlarge           | None.                     | 8              | 64.0           | 4                               |
|                         | ecs.r5.4xlarge           | None.                     | 16             | 128.0          | 8                               |
|                         | ecs.r5.6xlarge           | None.                     | 24             | 192.0          | 8                               |
|                         | ecs.r5.8xlarge           | None.                     | 32             | 256.0          | 8                               |
|                         | ecs.r5.<br>16xlarge      | None.                     | 64             | 512.0          | 8                               |
|                         | ecs.r5.<br>22xlarge      | None.                     | 88             | 704.0          | 15                              |
| se1                     | ecs.se1.large            | None.                     | 2              | 16.0           | 2                               |

| Instance type | Туре                      | Local     | CPU (core | Memory ( | ENI (including |
|---------------|---------------------------|-----------|-----------|----------|----------------|
| family        | category                  | storage ( | )         | GB)      | a master ENI)  |
|               | code                      | GB)       |           |          |                |
|               | ecs.se1.<br>xlarge        | None.     | 4         | 32.0     | 3              |
|               | ecs.se1.<br>2xlarge       | None.     | 8         | 64.0     | 4              |
|               | ecs.se1.<br>4xlarge       | None.     | 16        | 128.0    | 8              |
|               | ecs.se1.<br>8xlarge       | None.     | 32        | 256.0    | 8              |
|               | ecs.se1.<br>14xlarge      | None.     | 56        | 480.0    | 8              |
| d1ne          | ecs.d1ne.<br>2xlarge      | 4 * 5500  | 8         | 32.0     | 4              |
|               | ecs.d1ne.<br>4xlarge      | 8 * 5500  | 16        | 64.0     | 8              |
|               | ecs.d1ne.<br>6xlarge      | 12 * 5500 | 24        | 96.0     | 8              |
|               | ecs.d1ne.<br>8xlarge      | 16 * 5500 | 32        | 128.0    | 8              |
|               | ecs.d1ne.<br>14xlarge     | 28 * 5500 | 56        | 224.0    | 8              |
| f3            | ecs.f3-c16f1.<br>4xlarge  | None.     | 16        | 64.0     | 8              |
|               | ecs.f3-c16f1.<br>8xlarge  | None.     | 32        | 128.0    | 8              |
|               | ecs.f3-c16f1.<br>16xlarge | None.     | 64        | 256.0    | 16             |
| ebmg5         | ecs.ebmg5.<br>24xlarge    | None.     | 96        | 384.0    | 32             |
| i2            | ecs.i2.xlarge             | 1 * 894   | 4         | 32.0     | 3              |
|               | ecs.i2.2xlarge            | 1 * 1788  | 8         | 64.0     | 4              |
|               | ecs.i2.4xlarge            | 2 * 1788  | 16        | 128.0    | 8              |
|               | ecs.i2.8xlarge            | 4 * 1788  | 32        | 256.0    | 8              |

| Instance type<br>family | Type<br>category<br>code | Local<br>storage (<br>GB) | CPU (core<br>) | Memory (<br>GB) | ENI (including<br>a master ENI) |
|-------------------------|--------------------------|---------------------------|----------------|-----------------|---------------------------------|
|                         | ecs.i2.<br>16xlarge      | 8 * 1788                  | 64             | 512.0           | 8                               |
| re5                     | ecs.re5.<br>15xlarge     | None.                     | 60             | 990.0           | 8                               |
|                         | ecs.re5.<br>30xlarge     | None.                     | 120            | 1980.0          | 15                              |
|                         | ecs.re5.<br>45xlarge     | None.                     | 180            | 2970.0          | 15                              |

### 2.1.6.3 View the Server Load Balancer inventory

By viewing the Server Load Balancer inventory, you can know the current usage and surplus of Server Load Balancer product resources and perform O&M operations according to actual requirements.

#### Procedure

- 1. Log on to Apsara Stack Operation (ASO). For more information, see *Log on to Apsara Stack Operation*.
- 2. In the left-side navigation pane, select Inventory Management > SLB Instances.
  - The zone in the upper-left corner displays the used and available intranet VIP inventory and Internet VIP inventory in the last seven days.
  - The zone in the upper-right corner displays the current proportions of used intranet VIP inventory/Internet VIP inventory and available intranet VIP inventory/Internet VIP inventory.
  - The zone at the bottom displays the Server Load Balancer inventory details, which allows you to query (paging query) the inventory by **Type** and **Date**.

### 2.1.6.4 View the RDS inventory

By viewing the RDS inventory, you can know the current usage and surplus of RDS product resources and perform O&M operations according to actual requirements.

#### Procedure

- 1. Log on to Apsara Stack Operation (ASO). For more information, see *Log on to Apsara Stack Operation*.
- 2. In the left-side navigation pane, select Inventory Management > RDS Instances.

- **RDS Inventory** displays the inventories of different types of RDS instances in the last seven days. Different colors represent different types of RDS instances.
- RDS Inventory Details allows you to query (paging query) RDS inventory by Engine and Date.

### 2.1.6.5 View the OSS inventory

By viewing the OSS inventory, you can know the current usage and surplus of OSS product resources and perform O&M operations according to actual requirements.

#### Procedure

- 1. Log on to Apsara Stack Operation (ASO). For more information, see *Log on to Apsara Stack Operation*.
- 2. In the left-side navigation pane, select Inventory Management > OSS Buckets.
  - Inventory Availability History (G) displays the available OSS buckets in the last seven days.
  - Inventory Usage History (G) displays the percentage of used OSS buckets.
  - OSS bucket inventory details allows you to query (paging query) the OSS inventory by Date.

### 2.1.7 Product O&M management

Product O&M management provides portals to O&M control services of other cloud platform products. You are redirected to the corresponding product O&M management page by Single Sign -On (SSO) and redirection.

Log on to Apsara Stack Operation (ASO). For more information, see *Log on to Apsara Stack Operation*. In the left-side navigation pane, select **Products**.

On the **Product List** page, you can view O&M control icons of different products, depending on your permissions. For example, if you are an ECS product O&M engineer, you can only view the **ECS Operations and Maintenance System** icon. Click this icon to display the ECS O&M control portal. If you are an O&M system administrator, you can view all O&M control components of the cloud platform. The read and write permissions for product O&M control are separated and can be dynamically assigned to different roles.

### 2.1.8 API management

### 2.1.8.1 Overview

API management encapsulates the O&M APIs for all cloud products on the cloud platform, which facilitates third-parties secondary development of the O&M platform, and allows fine-grained access control and security audit of the O&M APIs. API management guarantees the centralized management in terms of versions and application interfaces, and provides various flexible and customizable functions. API management mainly consists of the following parts:

- Catalog: Provides a list of all APIs published for various cloud platform products.
- Manages and dynamically adjusts the current Apsara Stack version information, product version information, and mapping between the Apsara Stack version and product version.
- Version management: Compares different Apsara Stack versions to analyze the product differences, including the details of API lists, API definition, and API parameters.

### 2.1.8.2 Catalog

You can view all APIs published for a product by using the catalog function.

#### Procedure

- 1. Log on to Apsara Stack Operation (ASO). For more information, see *Log on to Apsara Stack Operation*.
- 2. In the left-side navigation pane, select API Management > Catalog.
- 3. On the Catalog page, you can perform the following operations:
  - Query an API

Click **Select Product** under the catalog and select a product from the drop-down list to view its APIs. Enter an API name in the search box to query information about the API. Fuzzy search is also supported.

• Edit an API

To edit information about an API, click **Edit** under **Actions** to display the API editing page. You can edit **Basic Information** and **Parameter Information** of the API. Then, click **Save** to submit the changes.

Test an API

To test an API, click **Test** under **Actions** to display the API test page. You can enter basic **Request Parameters** and click **Send** to start testing. The results returned for the request are displayed on the right side.

#### Delete an API

To delete an API, click **Delete** under **Actions** and click **Confirm**.

• Upload an API

To upload an API to the system, Click **Upload API** in the upper-right corner and select the file to be uploaded.

### 2.1.8.3 Product management

Product management allows you to manage and dynamically adjust the current Apsara Stack version information, product version information, and mapping between the Apsara Stack version and product version.

#### Procedure

- 1. Log on to Apsara Stack Operation (ASO). For more information, see *Log on to Apsara Stack Operation*.
- 2. In the left-side navigation pane, select **API Management** > **Products**.

On the **Products** page, you can view an Apsara Stack product-based list and related operation buttons.

- 3. You can perform the following operations on this page:
  - Add a product

Click Add Product in the upper-right corner. In the displayed dialog box, enter Product Name and Product Description, and then click Submit.

Edit product information

Click Edit under Actions. In the displayed dialog box, enter Product Name and Product Description, and then click Submit.

Add a product version

Click Add Version under Actions. In the displayed dialog box, enter Version Number and API Version Number, and then click Submit.

View product version

Click **View Version** under **Actions**. In the displayed dialog box, you can view the list of all versions of the product and edit or delete the version information.

• Delete a product

Click **Delete** under **Actions** and then click **Confirm**.

### 2.1.8.4 Version management

Version management compares different Apsara Stack versions to analyze the product differences, including the details of API lists, API definition, and API parameters.

#### Procedure

- 1. Log on to Apsara Stack Operation (ASO). For more information, see *Log on to Apsara Stack Operation*.
- 2. In the left-side navigation pane, select API Management > Version Control.

On the **Version Control** page, you can view a list of all Apsara Stack versions and related operation buttons.

- 3. You can perform the following operations on this page:
  - Add a version

Click Add Version in the upper-right corner. In the displayed dialog box, enter Apsara Stack Version, Version Number, and Version Description, and then click Submit.

• Set a product

Select the specified Apsara Stack version in the version list and click **Set Product**. In the displayed dialog box, select items based on product output, change the version, and then click **Submit**. To modify or delete an item after submission, click **Edit** or **Delete** under **Actions**.

Version comparison

Click **Compare Version** in the upper-left corner. In the displayed dialog box, complete four steps, namely, **Select Version > Version Difference > Product Difference > Compare API Version**, to finally obtain version, product, and API differences.

### 2.1.9 ITIL management

### 2.1.9.1 Overview

Information Technology Infrastructure Library (ITIL) manages the incidents and problems generated during the daily system O&M, which allows O&M engineers to better maintain the network stability, improve the performance indexes quickly, lower the O&M costs, and finally enhance the user satisfaction.

ITIL has the following three functions:

Dashboard

Displays the summary of incidents and problems and the corresponding data in specific days.

Services

Used to record, analyze, and monitor the incidents and problems generated during the O&M. Multiple types of process transactions are supported.

- Incident management: Used to recover from exceptions and guarantee the normal production by a series of recovery operations, including analysis, processing, troublesho oting, and confirmation. Incident management provides a unified mode and standardizes the process for processing incidents. Besides, incident management supports the automatic collection or input of incident information.
- Problem management: Temporarily resolved incidents or incidents whose root cause is
  not clear can be transformed to problems for further analysis and thorough troubleshooting
  . Incidents aim to resume the production, while problems aim to be completely solved to
  make sure the problems do not recur. Problem management allows you to find the root
  cause of incidents, thoroughly troubleshoot the incidents, and reduce repeated incidents.
- Version Control

Used to display the version information of Apsara Stack products.

### 2.1.9.2 Dashboard

Displays the summary of incident requests and problem requests, including the total numbers of incident requests and problem requests, the numbers of new and closed incident requests and problem requests, and their change trend.

#### Procedure

- **1.** Log on to Apsara Stack Operation.
- In the left-side navigation pane, select ITIL Management > Dashboard. The Dashboard page is displayed.

### 2.1.9.3 Services

Used to record, analyze, and monitor the incidents and problems generated during the O&M. Multiple types of process transactions are supported.

You can submit the incidents and problems generated when using the system to the service request platform and receive the information about the problem processing.

### 2.1.9.3.1 Basic functions

Services are composed of requests and tasks. This section focuses on the basic functions of requests and tasks.

#### Requests

Requests are composed of incident management and problem management. A request is a complete process of an incident request or problem request. For example, the process of an incident request is a complete request that may consist of **Diagnose**, **Resolve**, and **Confirm** phases.

#### Tasks

A task is an operation in the incident request or problem request processing. For example, the reason analysis in the incident request processing can be considered as a task.

### 2.1.9.3.1.1 Manage requests

Requests are composed of incident management and problem management. This section describes how to create, query, and view details of requests.

#### Procedure

#### **1.** Log on to Apsara Stack Operation.

- 2. In the left-side navigation pane, select ITIL Management > Services. Select the Request tab.
- 3. You can perform the following operations under the Request tab:

#### Create a request

Click click at the right of + New and then select Incident or Problem. Configure the

parameters and then click **Confirm**. For more information, see *Create an incident request* and *Create a problem request*.

#### Filter requests

Click click click

filter out the incident requests or problem requests in the list.

#### Query requests

Select **Request No.** or **Summary** from the third drop-down list, enter the corresponding information in the search box, and then click

Q

#### View request details

At the right of the request, click **Detail** to view the request details. The request details page is composed of the following sections:

- Function: The function buttons for the request processing. For more information, see *Manage incident requests* and *Manage problem requests*.
- Request Flow: The current process flow of this request.
- Basic Information: The basic information of this request, which is generally the information configured when you create the request.
- Incident Source/Problem Source: The source of the incident or problem, which is described in terms of product, service, physical machine, virtual machine, Docker name, and Docker IP address.
- Track: Each part of the request processing and their corresponding time point.
- Detail Tabs: The task list and comments related to this request.

### 2.1.9.3.1.2 Manage tasks

After a request is created, the system automatically goes to the **Diagnose** phase. In the **Diagnose** phase, the system automatically generates a task. Each task corresponds to a specific processing part.

#### Context

Tasks are currently divided into the following three types:

- My Task: Tasks waiting to be processed by you.
- Task Pool: A collection of tasks that are not assigned to related person in charge. You can
  check out the tasks in the task pool to make the tasks exclusive to you. Others cannot process
  the tasks that you have checked out. You can view the checked out tasks in My Task.
- **Processed by me**: The history tasks that have been processed by you. After you process the tasks in **My Task**, they are displayed in **Processed by me**.

#### Procedure

- **1.** Log on to Apsara Stack Operation.
- 2. In the left-side navigation pane, select ITIL Management > Services. Select the My Task tab.
- 3. You can perform the following operations under the My Task tab:
  - Filter tasks
Click at the right of the first drop-down list and then select My Task, Task Pool, or

Processed by me to filter out the corresponding tasks in the list.

### Query tasks

Select **Task No.**, **Request No.**, or **Summary** from the second drop-down list, enter the corresponding information in the search box, and then click

### View task details

At the right of the task, click **Detail** to view the task details. On the task details page, you can view the request details related to the task. For more information, see View request details in *Manage requests*.

## 2.1.9.3.2 Manage incidents

An incident is a system runtime exception that affects the normal production. Incident management is used to recover from exceptions and guarantee the normal production by a series of recovery operations, including analysis, diagnosis, troubleshooting, recovery, and confirmation.

ITIL management uses a set of standardized processes for processing incidents to guide and help you to standardize the emergency response of incidents.

## 2.1.9.3.2.1 Create an incident request

If the system has an exception, you can create an incident request to track the incident processing.

### Context

Currently, ITIL management supports creating incident requests in the following two ways:

### Automatically created

The incident information comes from the alarm information in Apsara Stack Operation (ASO). The alarm module transfers the actual conditions, such as alarm level and alarm filter, to ITIL module to generate the incident request.

### Manually created

You can manually create incident requests, which is supplementary to the automatic way. For example, you can manually create an incident request if the incident is not automatically recognized. This section describes how to manually create an incident request.

### Procedure

### **1.** Log on to Apsara Stack Operation.

- 2. In the left-side navigation pane, select ITIL Management > Services. Select the Request tab.
- 3. Click at the right of + New and then select Incident. Configure the parameters on the

displayed page.

For more information about the parameters, see *Parameter descriptions*.

| Parameter          | Description                                                                                                    |
|--------------------|----------------------------------------------------------------------------------------------------|
| Report Object      | The person who needs to process the request.                                                                                                    |
| Callback Email     | The email of the person who records the request.                                                                                                    |
| Callback Telephone | The telephone number of the person who records the request.                                                                                                    |
| Product            | The product to which the request belongs. Select a specific product from the drop-down list.                                                                                                    |
| Service Name       | The service related to the selected product. Select a specific service from the drop-down list.                                                                                                    |
| Happen Date        | The time when the request happens.                                                                                                    |
| Priority           | <ul> <li>The priority for processing this request. The priority indicates the urgency of the request. The higher the urgency is, the higher priority the request must have. The priority has the following four levels, from high to low, based on the urgency:</li> <li>Critical</li> <li>Major</li> <li>Inquiry</li> </ul> |
| Alarm Code         | The alarm ID.                                                                                                    |
| Summary            | The summary of this request.                                                                                                    |
| Description        | The detailed description about the request.                                                                                                    |
| Suggestion         | (Optional) The suggestion about the request processing.                                                                                                    |

### Table 2-2: Parameter descriptions

4. After configuring the preceding parameters, click Confirm.

## 2.1.9.3.2.2 Manage incident requests

After creating an incident request, you can change the priority for, comment, suspend, and resume the created incident request.

### Prerequisites

For how to create an incident request, see Create an incident request.

### Procedure

- **1.** Log on to Apsara Stack Operation.
- 2. In the left-side navigation pane, select ITIL Management > Services. Select the Request tab.
- 3. Click \_\_\_\_\_ at the right of the second drop-down list and then select Incident to filter out the

incident requests in the list.

- 4. At the right of the request, click **Detail** to view the request details.
- 5. You can perform the following operations on the request details page.

### Change Priority

Click **Change Priority**. In the displayed dialog box, select the new priority. Perform this operation for temporary adjustment or correcting the error in priority.

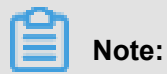

You can only change the priority for incident requests that are in the **Diagnose** phase.

Comment

Click **Comment**. In the displayed dialog box, enter the comments for this incident request. Perform this operation for collaborative scenarios. For example, users can comment the incident request to share the information between each other and guide each other when they process the same incident.

Suspend

Click **Suspend**. In the displayed dialog box, enter the remarks. Perform this operation for incident requests that do not need to be processed.

Resume

Click **Resume**. In the displayed dialog box, enter the remarks. Perform this operation for suspended incident requests that need to be processed.

## 2.1.9.3.2.3 Manage incident tasks

A created incident request is divided into different tasks based on the incident process flow.

Different tasks are to be processed by different people in charge.

### Context

The processing of an incident task is divided into the following three steps:

- **Diagnose**: After an incident request is created, the system automatically goes to the **Diagnose** phase and analyzes the reason of the incident.
- **Resolve**: The system goes to the **Resolve** phase after the **Diagnose** phase. The incident is repaired in this phase.
- Confirm: The system goes to the Confirm phase after the Resolve phase and reviews if the incident processing is reasonable. If Temporary Solution is selected in the Diagnose phase, or an incident requires further analysis, you can create a problem request in this phase to track the problem processing.

### Procedure

- **1.** Log on to Apsara Stack Operation.
- 2. In the left-side navigation pane, select ITIL Management > Services. Select the My Task tab.
- 3. Click **The right of the first drop-down list and then select My Task**.

# Note:

To check out the tasks in the task pool, select **Task Pool** and then click **Detail** at the right of the task. Click **Check Out**. In the displayed dialog box, enter the description and then click **OK**.

- 4. At the right of the task, click **Detail** to view the task details.
- 5. Click **Diagnose**. In the displayed dialog box, complete the configurations and then click **OK**.
  - Diagnose Step: Analyzes the task steps.
  - Solution Type: Select Permanent Solution or Temporary Solution. If you select
     Temporary Solution, you may have to create a problem request in the Confirm phase for further troubleshooting and locating the root cause of the problem.
  - Is Complete: Select Yes or No to indicate whether or not the task processing is completed. Sometimes the incident has been processed after being reported because of the time difference. In this case, you can directly select Yes and configure the resolved time. Then, the Resolve phase is skipped and the system goes to the Confirm phase directly.

- Remarks: Enter the information about the task.
- 6. The system goes to the **Resolve** phase after the **Diagnose** phase. The **Resolve** phase includes the incident troubleshooting and solving. ITIL only tracks this step in a standardized way and processes the log records. After processing the incident offline, click **Resolve** on the page. In the displayed dialog box, configure the resolved time and handling steps. Then, click **OK**.
- 7. The system goes to the Confirm phase after the Resolve phase. This phase reviews the processing result of the incident. Then, click Confirm. In the displayed dialog box, select the review result from the Is Pass drop-down list. Then, click OK.

The review results have the following three statuses:

- Solved: The incident is completely solved.
- Unsolved, re-analysis: The incident cannot be solved effectively because of an error in the reason analysis. The task is sent back to the **Diagnose** phase to restart the processing until the incident is solved.
- Unsolved, reprocessing: The reason of the incident is clear. The incident cannot be solved
  effectively because the incident is not effectively processed. The task is sent back to the
  Resolve phase to restart the processing until the incident is solved.

## 2.1.9.3.3 Manage problems

Temporarily resolved incidents or incidents whose root cause is not clear can be transformed to problems for further analysis and thorough troubleshooting. Problem management allows you to find the root cause of incidents, thoroughly troubleshoot the incidents, and reduce repeated incidents.

Compared to the incident processing, problems have lower timeliness. The occurrence of repeated incidents is used to determine whether the problem management is good or not. The lower the occurrence is, the more effective the problem processing is.

ITIL management uses a set of standardized processes for processing problems to guide and help you to standardize the problem tracking and processing.

## 2.1.9.3.3.1 Create a problem request

If the system has an exception that requires further troubleshooting, you can create a problem request to track the problem processing.

### Procedure

### **1.** Log on to Apsara Stack Operation.

- 2. In the left-side navigation pane, select ITIL Management > Services. Select the Request tab.
- 3. Click **The right of + New** and then select **Problem**. Configure the parameters on the

displayed page.

For more information about the parameters, see *Parameter descriptions*.

| Parameter          | Description                                                                                                    |
|--------------------|----------------------------------------------------------------------------------------------------|
| Report Object      | The person who needs to process the request.                                                                                                    |
| Callback Email     | The email of the person who records the request.                                                                                                    |
| Callback Telephone | The telephone number of the person who records the request.                                                                                                    |
| Product            | The product to which the request belongs. Select a specific product from the drop-down list.                                                                                                    |
| Service Name       | The service related to the selected product. Select a specific service from the drop-down list.                                                                                                    |
| Happen Date        | The time when the request happens.                                                                                                    |
| Priority           | <ul> <li>The priority for processing this request. The priority indicates the urgency of the request. The higher the urgency is, the higher priority the request must have. The priority has the following four levels, from high to low, based on the urgency:</li> <li>Critical</li> <li>Major</li> <li>Inquiry</li> </ul> |
| Alarm Code         | The alarm ID.                                                                                                    |
| Summary            | The summary of this request.                                                                                                    |
| Description        | The detailed description about the request.                                                                                                    |
| Suggestion         | (Optional) The suggestion about the request processing.                                                                                                    |

### Table 2-3: Parameter descriptions

4. After configuring the preceding parameters, click Confirm.

## 2.1.9.3.3.2 Manage problem requests

After creating a problem request, you can change the priority for, comment, suspend, and resume the created problem request.

### Prerequisites

For how to create a problem request, see Create a problem request.

### Procedure

- **1.** Log on to Apsara Stack Operation.
- 2. In the left-side navigation pane, select ITIL Management > Services. Select the Request tab.
- 3. Click **Type** at the right of the second drop-down list and then select **Problem** to filter out the

problem requests in the list.

- 4. At the right of the request, click **Detail** to view the request details.
- 5. You can perform the following operations on the request details page.

### Change Priority

Click **Change Priority**. In the displayed dialog box, select the new priority. Perform this operation for temporary adjustment or correcting the error in priority.

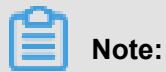

You can only change the priority for problem requests that are in the **Diagnose** phase.

Comment

Click **Comment**. In the displayed dialog box, enter the comments for this problem request. Perform this operation for collaborative scenarios. For example, users can comment the problem request to share the information between each other and guide each other when they process the same problem.

Suspend

Click **Suspend**. In the displayed dialog box, enter the remarks. Perform this operation for problem requests that do not need to be processed.

#### Resume

Click **Resume**. In the displayed dialog box, enter the remarks. Perform this operation for suspended problem requests that need to be processed.

## 2.1.9.3.3.3 Manage problem tasks

A created problem request is divided into different tasks based on the problem process flow.

### Context

The processing of a problem task is divided into the following three steps:

- Diagnose: Analyzes the reason of the problem.
- **Resolve**: The system goes to the **Resolve** phase after the **Diagnose** phase. The problem is repaired in this phase.
- **Confirm**: The system goes to the **Confirm** phase after the **Resolve** phase and reviews if the problem processing is reasonable.

### Procedure

- **1.** Log on to Apsara Stack Operation.
- 2. In the left-side navigation pane, select ITIL Management > Services. Select the My Task tab.
- 3. Click **T** at the right of the first drop-down list and then select **My Task**.

# Note:

To check out the tasks in the task pool, select **Task Pool** and then click **Detail** at the right of the task. Click **Check Out**. In the displayed dialog box, enter the description and then click **OK**.

- 4. At the right of the task, click **Detail** to view the task details.
- 5. Click **Diagnose**. In the displayed dialog box, complete the configurations and then click **OK**.
  - Diagnose Step: Analyzes the task steps.
  - Solution Type: Select Permanent Solution or Temporary Solution. If you select Temporary Solution, you may have to create a problem request in the Confirm phase for further troubleshooting and locating the root cause of the problem.
  - Is Complete: Select Yes or No to indicate whether or not the task processing is completed. Sometimes the problem has been processed after being reported because of the time difference. In this case, you can directly select Yes and configure the resolved time. Then, the Resolve phase is skipped and the system goes to the Confirm phase directly.
  - **Remarks**: Enter the information about the task.
- 6. The system goes to the **Resolve** phase after the **Diagnose** phase. The **Resolve** phase includes the problem troubleshooting and solving. ITIL only tracks this step in a standardized

way and processes the log records. After processing the problem offline, click **Resolve** on the page. In the displayed dialog box, configure the resolved time and handling steps. Then, click **OK**.

7. The system goes to the Confirm phase after the Resolve phase. This phase reviews the processing result of the problem. Then, click Confirm. In the displayed dialog box, select the review result from the Is Pass drop-down list. Then, click OK.

The review results have the following three statuses:

- Solved: The problem is completely solved.
- Unsolved, re-analysis: The problem cannot be solved effectively because of an error in the reason analysis. The task is sent back to the **Diagnose** phase to restart the processing until the problem is solved.
- Unsolved, reprocessing: The reason of the problem is clear. The problem cannot be solved effectively because the problem is not effectively processed. The task is sent back to the **Resolve** phase to restart the processing until the problem is solved.

## 2.1.9.4 Version control

Version control allows you to view the version information and history versions of Apsara Stack products.

### Procedure

- **1.** Log on to Apsara Stack Operation.
- 2. In the left-side navigation pane, select ITIL Management > Version Control.

Select the product in the tree or enter the product name in the search box. The version and cluster information is displayed on the right.

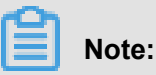

Before the query, click r to synchronize the information to Apsara Stack Operation (ASO).

# 2.1.10 Configurations

## 2.1.10.1 Overview

Configuration item management allows you to modify the related configuration items of each product according to the actual O&M management requirements. To modify a configuration item of a product, you can modify the relevant configuration value in ASO to make the modification take

effect. To restore the modified configuration value, you can perform a one-click reset by rolling it back.

# 2.1.10.2 Modify a configuration item of a product

You can modify a configuration item of a product according to the actual O&M requirements.

### Procedure

- 1. Log on to Apsara Stack Operation (ASO). For more information, see *Log on to Apsara Stack Operation*.
- 2. In the left-side navigation pane, select Configurations > Configuration Items.
- Enter the name of the product or configuration item to be modified in the Product or Configuration Name field. Click Search to check if the configuration item already exists in the configuration list.
  - If the configuration item already exists in the configuration list,
    - (Optional) Click Obtain under Actions to load the data from the product end to the local host.
    - 2. Click Modify under Actions. In the displayed dialog box, enter a new parameter value.
  - If the configuration item does not exist in the configuration list,

You must add a configuration item. Click **Add** in the upper-right corner. In the displayed dialog box, enter **Product**, **KEY**, **Configuration Code**, **Configuration Name**, **Default Value**, **Data Source**, and other related information about the configuration item. Then, the configuration item appears in the configuration list. You can search or modify the configuration item.

 After the configuration item is modified, click Apply under Actions to make the modifications take effect.

## 2.1.10.3 Restore the modified configuration item

To restore the modified configuration value, you can perform a one-click reset by rolling it back.

### Procedure

- 1. Log on to Apsara Stack Operation (ASO). For more information, see *Log on to Apsara Stack Operation*.
- 2. In the left-side navigation pane, select **Configurations > Restore**.

- On the Restore page, enter the name of the configuration item to be rolled back in the Configuration Name field and then click Search. All modification history records of the configuration item appear in the following list.
- **4.** At the right of the record to be rolled back, click **Roll Back** under **Actions**. Click **Confirm** to restore the configuration item value.

# 2.1.11 System management

## 2.1.11.1 Overview

System management centrally manages the departments, roles, and users involved in Apsara Stack Operation (ASO), making it easy to grant different resource access permissions to different users. As the core module for centralized permission management, the user center integrates the functions, including department management, role management, policy management, user management, and password management.

## 2.1.11.2 Department management

Department management allows you to create, modify, delete, and search departments.

### Context

After Apsara Stack Operation (ASO) is deployed, a root department is generated by default. You can create other departments under the root department. The departments are displayed in hierarchy and you can create sub-departments under each department level.

Departments added under the root department are level-1 departments, departments added under the level-1 departments are level-2 departments, and so on. In ASO, the sub-departments of a department refer to departments of all levels under the department. Departments reflect the tree structure of an enterprise or business unit. A user can only belong to one department.

### Procedure

- 1. Log on to ASO. For more information, see Log on to Apsara Stack Operation.
- 2. In the left-side navigation pane, select System Management > Departments.

On the **Department Management** page, you can view the tree structure of all departments that have been created, and the user information under each department.

- 3. You can perform the following operations on this page:
  - Add a department

Click Add Department in the upper-left corner. In the displayed dialog box, enter

**Department Name** and click **Confirm**. Then, you can find the created department under the catalog you selected.

### Modify a department

Select a department in the catalog tree and click **Modify Department** at the top of the page. In the displayed dialog box, enter **Department Name** and click **Confirm**.

### Delete a department

Select a department in the catalog tree and click **Delete Department** at the top of the page. Click **Confirm**.

## 2.1.11.3 Role management

You can add custom roles on Apsara Stack Operation (ASO) to facilitate the allocation of permissions to users.

### Context

A role is a collection of access permissions. When creating users, you must assign roles to users to meet their access control requirements on the system. Roles are classified into basic roles and user-created roles. The basic roles, also known as atomic roles, are preset by the OAM system and cannot be modified or deleted by users. The user-created roles can be modified, updated, and deleted.

### Procedure

- **1.** Log on to ASO. For more information, see *Log on to Apsara Stack Operation*.
- 2. In the left-side navigation pane, select **System Management > Roles**.
- 3. On the Roles page, you can perform the following operations:
  - Search roles

## Note:

Both the ASO security officer and the system administrator can search roles.

In the upper-left corner, enter a role name in the **Role** field and then click **Search** to view role information in the list.

Add a role

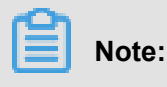

In ASO, only the ASO security officer can create roles.

Click Add Role at the top of the page. In the displayed dialog box, enter Role Name, Role Description, and Base Role, and then click Confirm.

• Modify a role

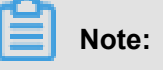

In ASO, only the ASO security officer can modify roles.

At the right of the role, click **Modify** under **Actions**. In the displayed dialog box, enter new role information and then click **Confirm**.

• Delete a role

At the right of the role, click **Delete** under Actions and then click Confirm.

## 2.1.11.4 Logon policy management

The administrator can set logon polices to control users logon and read/write permissions.

### Context

During system initialization, the system has a default policy for the read/write permissions of users . After you set logon policies, the read/write permissions of users can be better guaranteed, which improves system security.

### Procedure

- 1. Log on to Apsara Stack Operation (ASO). For more information, see *Log on to Apsara Stack Operation*.
- 2. In the left-side navigation pane, select System Management > Logon Policies.
- 3. On the Logon Policy Management page, you can perform the following operations:
  - Search policies

In the upper-left corner, enter a policy name in the **Policy Name** field and then click **Search** to view the policy information in the list.

Add a policy

Click **Add policy**. In the displayed dialog box, set **Policy Name**, **Start Time**, **End Time**, and allowed logon address. Click **Confirm**.

Modify a policy

At the right of the policy, click **Modify** under **Actions**. In the displayed dialog box, modify the policy information and click **Confirm**.

Delete a policy

At the right of the policy, click **Delete** under **Actions**. Click **Confirm** to delete the policy.

## 2.1.11.5 User management

The administrator can create a user and assign roles to users to meet their access control requirements on the system.

### Prerequisites

Before creating a user, make sure that:

- You have created a department. For more information, see Department management.
- You have created a custom role if required. For more information, see *Role management*.

### Context

Role management provides different operation permissions for different users. During the system initialization, the system creates three default users: asosysadmin, asosecurity, and asoauditor . The default users respectively correspond to three default roles: system administrator, security officer, and security auditor. The three roles have the same default password: AliOS%1688. See permissions of these three roles as follows:

- The system administrator can view, modify, delete, and update the O&M dashboard, alarm management, physical management, inventory management, backup service, configurat ion management, help center, and app whitelist, and can view user management, role management, department management, logon policy management, and physical machine password management in system management.
- The security officer can view, modify, delete, and update the user management, role management, department management, logon policy management, and physical machine password management in system management.
- The security auditor can read and write Apsara Stack Operation (ASO) system logs.

### Procedure

- 1. Log on to ASO. For more information, see Log on to Apsara Stack Operation.
- 2. In the left-side navigation pane, select System Management > Users. Click the Users tab.

The **Users** tab allows you to view a list of all created users. In the list, you can query, add, modify, and delete users and bind logon policies.

#### Search users

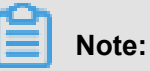

In ASO, only the system administrator and security officer can search the user list.

In the upper-left corner, set **User Name**, **Role**, and **Department**, and then click **Search** to view user information in the list.

#### Add a user

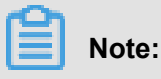

In ASO, only the security officer can add users.

At the top of the page, click **Add**. In the displayed dialog box, set **User Name**, **Password**, and other information, and then click **Confirm** to add the user.

#### Modify a user

## Note:

In ASO, only the security officer can modify user information.

At the right of the user, click **Modify** under **Actions**. In the displayed dialog box, enter new user information and then click **Confirm** for the new settings to take effect.

#### Delete a user

At the right of the user, click **Delete** under **Actions** and then click **Confirm**.

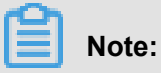

Deleted users are in the recycle bin. To restore a deleted user, click the **Recycled** tab. At the right of the user, click **Restore** under **Actions** and then click **Confirm**.

Bind logon policies

Select a user in the user list. Click **Bind Logon Policy** to bind logon polices for the user.

Query the personal information of the current user

In the upper-right corner, select **Personal Information** from the drop-down list. The personal information of the current user is displayed in the appeared dialog box.

## 2.1.11.6 Two-factor authentication

To improve the security for user logon, you can configure the two-factor authentication for users.

### Context

Currently, Apsara Stack Operation (ASO) supports three authentication methods. Select one method to configure the authentication:

### Google Two-Factor Authentication

Uses password and mobile phone to provide double protection for accounts. You can obtain the logon key after configuring users in ASO, and then enter the key in Google authentication app of your mobile phone. The app dynamically generates a verification code based on the time and key for you to log on to ASO.

### USB Key Authentication

Install the drive and browser control (currently, only Windows + IE 11 environment is supported ) according to the third-party manufacturer instructions if you use this method. The third-party manufacturer provides the hardware USB key and the service that the backend authenticates and verifies the certificates. The hardware USB key includes the serial number and certificate information. Before the authentication, bind the serial number with user account and configure the authentication server provided by the third-party manufacturer, and then enable the USB key authentication for the user when you configure the authentication method in ASO.

Upon logon, if the cloud account enables USB key authentication, ASO frontend calls the browser control, reads the certificate in USB key, obtains the random code from the backend , encrypts the information, and sends the information to the backend. The backend calls the authentication server to parse the encrypted strings, verifies the certificate and serial number, and then completes the other logon processes if the verification is passed.

### PKI Authentication

Enable the ASO HTTPS mutual authentication and change the certificate provided by the user if you select this method. The third-party manufacturer generates the certificate and provides the service that the backend verifies the certificate. After the mutual HTTPS authentication is enabled, the request carries the client certificate upon logon to send the certificate to the backend, and the backend calls the parsing and verification service of the third-party manufacturer to verify the certificate. The certificate includes the user's name and ID number . Therefore, bind the name and ID number with the user account when you configure the authentication method in ASO.

### Authentication server

Both USB key authentication and PKI authentication depend on the the authentication server provided by the third-party manufacturer to verify the encrypted information or certificate provided upon logon. Therefore, add the authentication server configurations if you select these two authentication methods.

Google two-factor authentication is an implementation based on public algorithms. Therefore, no third-party authentication service is required and you are not required to configure the authentica tion server.

#### Procedure

- 1. Log on to ASO. For more information, see Log on to Apsara Stack Operation.
- 2. In the left-side navigation pane, select System Management > Two Factor Authentication.
- 3. On the Two Factor Authentication page, you can perform the following operations:
  - Google Two-Factor Authentication
    - 1. Select Google Two-Factor Authentication as the Current Authentication Method.
    - 2. Click Add User in the upper-right corner. The added user is displayed in the user list.
    - **3.** At the right of the user, click **Create Key**. After the key is successfully created, **No Key** is changed to **Show Key**. Click **Show Key**, the created key is displayed in plain text.
    - 4. Enter the key in the Google authentication app of your mobile phone. The app dynamically generates a verification code based on the time and key for you to log on to ASO. With two-factor authentication enabled, you are required to enter the verification code on your app when logging on to the system.

# Note:

Both Google two-factor authentication app and server generate the verification code based on the public algorithms of time and keys, and can work offline without connecting to the Internet or Google server. Therefore, keep your key confidential.

5. To disable the two-factor authentication, click **Delete Key** under **Actions**. After the successful deletion, **Show Key** is changed to **No Key**.

### USB Key Authentication

- 1. Select USB Key Authentication as the Current Authentication Method.
- 2. In Authentication Server Configuration, click Add Server. In the displayed dialog box, enter the IP address and port of the server, and then click Confirm. The added server is

displayed in **Authentication Server Configuration**. Click **Test** to test the connectivity of the authentication server.

- 3. In User List, click Add User. The added user is displayed in the user list.
- **4.** At the right of the user, click **Bind Serial Number**. In the displayed dialog box, enter the serial number to bind the user account with this serial number.
- 5. Then, click Enable Authentication under Actions.
- PKI Authentication
  - 1. Select PKI Authentication as the Current Authentication Method.
  - 2. In Authentication Server Configuration, click Add Server. In the displayed dialog box, enter the IP address and port of the server, and then click Confirm. The added server is displayed in Authentication Server Configuration. Click Test to test the connectivity of the authentication server.
  - 3. In User List, click Add User. The added user is displayed in the user list.
  - **4.** At the right of the user, click **Bind**. Enter the full name and ID number of the user to bind the user account with the name and ID number.
  - 5. Then, click Enable Authentication under Actions.
- No Authentication

Select **No Authentication** as the **Current Authentication Method**. Then, the two-factor authentication is disabled. All the two-factor authentication methods become invalid.

## 2.1.11.7 Application whitelist

You can perform operations on the application whitelist.

### Context

All the Apsara Stack Operation (ASO) services are accessed based on OAM permission management. Therefore, if your account does not have the corresponding role, your access requests are rejected. The application whitelist function allows you to access ASO in scenarios where no permissions are assigned. With the whitelist function enabled, the application can be accessed by all users who have successfully logged on. The application whitelist permissions include read-only and read-write. The configured value is the logon user permission.

The application whitelist is managed by a super administrator or system administrator. You can access this page after logging on as a super administrator.

When adding a whitelist, enter the product name and service name. The current product name is aso, and the service name is the name of the backend service registered in ASO. The whitelist takes effect only if the configurations are correct.

#### Procedure

- 1. Log on to ASO. For more information, see Log on to Apsara Stack Operation.
- 2. In the left-side navigation pane, select System Management > Application Whitelist.
- 3. On the Application Whitelist page, you can perform the following operations:

### Add a whitelist

In the upper-right corner, click **Add to Whitelist**. In the displayed dialog box, enter the whitelist information, and then click **Confirm**.

### Modify permissions

Select the product permissions from the Permissions drop-down list.

Delete a whitelist

At the right of the record, click **Delete** under **Actions** and then click **Confirm**.

# 2.1.11.8 Operation logs

You can view logs to learn about the usage of all resources and the operating conditions of all function modules on the platform in real time.

### Context

On the **Operation Logs** page, you can view all API call records at the backend, including audit operations. The auditor can filter the records by username and time, view call details, and export the selected logs.

### Procedure

- 1. Log on to Apsara Stack Operation (ASO). For more information, see *Log on to Apsara Stack Operation*.
- 2. In the left-side navigation pane, select System Management > Operation Logs.
- 3. On the Log Management page, you can perform the following operations:
  - Search logs

In the upper-left corner, set **User Name** and **Time Period**, and then click **Search** to view log information in the list.

Delete a log

Select a log. Click **Delete logs** and then click **Confirm** to delete the log.

• Export a log

Select a log, and then click **Export**.

## 2.1.11.9 Server password management

You can configure and manage passwords of physical machines and search historical passwords.

### Context

Server password management allows you to manage the passwords of all physical machines in the Apsara Stack environment.

- The system automatically collects the information of all physical machines in the Apsara Stack environment.
- The password of a physical machine is automatically updated periodically.
- You can set the password update period and password length.
- You can manually change the password of one or more physical machines at a time.
- The system records the history of password updates.
- You can search the passwords of physical machines by product, hostname, or IP address.

#### Procedure

- 1. Log on to Apsara Stack Operation (ASO). For more information, see *Log on to Apsara Stack Operation*.
- 2. In the left-side navigation pane, select System Management > Server Password.
- 3. You can perform the following operations:

### Password Management

- 1. Click the **Password Management** tab. This tab displays the password information of all physical machines in the Apsara Stack environment.
- After clicking Search under Password, the system displays the host password in plain text, which turns into cipher text after 10 seconds. Alternatively, directly click Hide to display cipher text.
- Click Update Password under Actions. In the displayed dialog box, set Password and Confirm Password, and then click Confirm. The password of the physical machine is updated.

- Select one or more physical machines and then click Batch Update. Set Password and Confirm Password, and then click Confirm to update the passwords of the selected physical machines.
- Click Configuration. In the displayed dialog box, set the password update period and unit. Click Confirm. Physical machines update their passwords immediately and will update the passwords again after an update period.
- History Password

The **History Password** tab shows the history of password updates for each physical machine. You can search the historical passwords of physical machines by product, hostname, or IP address.

Configuration

The **Configuration** tab displays the metadata of server password management, including the initial password, password length, and retry times.

- The initial password is the one when server password management is deployed in the Apsara Stack environment. This parameter is important, which is used to change the password of the physical machine in the Apsara Stack environment.
- The password length is the length of passwords updated automatically in the system.
- Retry times is the number of retries when the password fails to be updated.

To modify configurations, click **Modify Configurations** under **Actions**. In the displayed dialog box, set **Initial Password**, **Password Length**, and **Retry Times**, and then click **Confirm**.

## 2.1.11.10 Offline backup

You can view backup information by using offline backup.

### Context

Offline backup is used to back up the key metadata of Apsara Stack. Currently, only pangu metadata backup is supported. Other products such as nvwa and opsdns will be supported in the near future. Metadata backup is used for fast restore of Apsara Stack faults. Offline backup services include:

- Backup service: Provides backup configuration, backup details, service status, and one-click backup.
- Service configuration: Provides backup service configuration and product management.

 Service status: Searches the current status of backup services, including backup products, completed backups, timeout backups, and failed backups, and displays the status of backup servers in a chart.

### Procedure

- 1. Log on to Apsara Stack Operation (ASO). For more information, see *Log on to Apsara Stack Operation*.
- 2. In the left-side navigation pane, select System Management > Offline backup.
- 3. You can perform the following operations:
  - Backup Service

### Table 2-4: Description of backup service

| Function menu                              | Description                                                                                                    |
|--------------------------------------------|----------------------------------------------------------------------------------------------------|
| Function menu         Backup Configuration | Description<br>The left part of the Backup Configuration<br>page is a tree. The tree displays backup<br>configurations in a hierarchical structure.<br>The root node is a product list, and displays<br>backup products provided by the current<br>backup system. Currently, only pangu<br>metadata backup is supported. Below<br>the product list are backup items, which<br>are the minimum units of backup. You<br>can back up the metadata of different<br>pangus, such as ecs pangu, rds pangu,<br>and ots pangu based on Apsara Stack.<br>The preceding configurations are added in<br>product management.<br>The right part of the Backup<br>Configuration page shows configuration<br>details, including Product, Backup<br>Items, Backup Script, Product Cluster<br>Location, Backup File Folder, Script<br>Execution Folder, Script Parameters,<br>Packup Schedule, Packup Schedule |
|                                            | Backup Schedule, Backup Schedule                                                                                                    |
|                                            | In the upper-right corner of the page, click<br><b>Modify</b> to modify configurations.                                                                                                    |
| Backup Details                             | Displays the current backup status. The backup details include <b>Product</b> , <b>Backup</b>                                                                                                    |

| Function menu    | Description                                                                                                    |
|------------------|----------------------------------------------------------------------------------------------------|
|                  | <b>Items</b> , <b>File Name</b> (files that need to be<br>backed up), <b>Start Time</b> , and <b>State</b> (not<br>started, in transmission, timeout, and error).<br>You can configure the search conditions<br>and then click <b>Search</b> to obtain backup<br>details. |
| Service Status   | Displays the status of the current backup<br>server and provides usage charts for<br>internal and external disks and CPUs.                                                                                                    |
| One-click Backup | Provides the one-click backup function.<br>Click <b>One-click Backup</b> . The backup<br>system starts executing all backup items<br>in serial and displays the current backup<br>status.                                                                                 |

## Service Configuration

### Table 2-5: Description of service configuration

| Function menu                                      | Description                                                                                                    |
|----------------------------------------------------|----------------------------------------------------------------------------------------------------|
| Function menu         Backup Service Configuration | <ul> <li>Description</li> <li>Provides backup server configurations.</li> <li>Backup server IP address: Configure the IP address of the backup server</li> <li>The server must be an independent physical server managed by Apsara Infrastructure Management Framework and communicate with other servers in Apsara Stack. Pangu cannot be deployed on the server, at least cannot be deployed on its disk that stores backup metadata.</li> <li>Backup server monitoring path: The backup server detects new backup files by monitoring the specified folder on the backup server and determines whether the backup is successful or not by comparing the MD5 values of the backup file and the original file. The</li> </ul> |
|                                                    | monitoring path is the file storage path on the backup server.                                                                                                    |

| Function menu      | Description                                                                                                    |
|--------------------|----------------------------------------------------------------------------------------------------|
|                    | <ul> <li>Backup retention: The file storage time<br/>on the backup server. The backup file<br/>that exceeds the time will be deleted.</li> </ul>                                                                                                    |
|                    | Click <b>Modify</b> under <b>Actions</b> to modify configurations.                                                                                                    |
| Product Management | Provides basic management of backup products, including:                                                                                                    |
|                    | <ol> <li>Click Add in the upper-right corner. In<br/>the displayed dialog box, set Product,<br/>Backup Items, Backup Script,<br/>and Retry Times. Click OK. The<br/>added product is displayed in Backup<br/>Configuration of Backup Service.</li> <li>The current backup status is displayed<br/>in a table. The Actions bar on the right<br/>provides Modify and Delete. Modifying<br/>a product is similar to adding a product.<br/>Click Delete to delete a backup item.</li> <li>You can configure the search conditions</li> </ol> |
|                    | and then click <b>Search</b> to obtain backup details.                                                                                                    |

### Service Status

Displays the current backup status. The status at the top of the table includes **In process**, **Complete**, **Time-out**, and **Failed**. The following table lists the status of the latest backup items. The single record indicates the current product, the number of backups and failures, and the status of the latest backup items. The backup status includes success, not started, in transmission, timeout, and failure.

The backup server status graphically displays the status of memory, disk, and CPU of the backup server.

# 2.2 Apsara Infrastructure Management Framework operation

# 2.2.1 Overview

# 2.2.1.1 What is Apsara Infrastructure Management Framework?

Apsara Infrastructure Management Framework is an automatic data center management system that manages the hardware lifecycles and various static resources, including programs, configurat ions, operating system images, and data of the data center.

Apsara Infrastructure Management Framework provides a set of universal version management , deployment, and hot upgrade solutions for the applications and services of various Apsara and Alibaba Cloud products. It implements automatic operation and maintenance on Apsara Infrastruc ture Management Framework-based services in a large-scale distributed environment, greatly improving the operation and maintenance efficiency and system availability.

### Core features

- · Network initialization in data centers
- · Server installation and maintenance process management
- · Deployment, expansion, and upgrade of cloud products
- · Configuration management of cloud products
- · Automatic application for cloud product resources
- Automatic repairing of software and hardware faults
- · Basic monitoring and business monitoring of software and hardware

# 2.2.1.2 Basic concepts

### Project

A project corresponds to a product.

In Apsara Infrastructure Management Framework, a project is a collection of clusters that provide service capabilities for external entities.

### Cluster

A cluster is a collection of physical machines that logically provide services and used to deploy product softwares.

- A cluster can only belong to one product.
- Multiple services can be deployed in a cluster.

#### Service

In Apsara Infrastructure Management Framework system, a service is a software that provides specific functions. Generally, a cloud product is a service.

The service name is globally unique. We recommend that you use lowercase letters as the service name, with the business unit (BU) name as a prefix. For example, aliyunoss.

Each service corresponds to one service package, which is a standard tar.gz file. The directory structure of a service package must comply with the Apsara Infrastructure Management Framework service package specifications.

A service is composed of one or more server roles.

A service can be deployed on a group of hardware servers, that is, a cluster, to provide the service capabilities. For example, Apsara Distributed File System, Job Scheduler, and Apsara Name Service and Distributed Lock Synchronization System are all services.

#### Server role

A service can be divided by function into one or more server roles. A server role is an indivisible deployment unit and indicates a certain functional component of a service running on a hardware server. Deploying a server role to a server indicates that the server provides the corresponding function. Multiple server roles, such as PanguMaster and TianjiClient, can be deployed on the same server.

We recommend that you use Upper Camel Case to name a server role, with a number sign (#) as the suffix. For example, PanguMaster#. To support multiple tenants, the full name of a server role contains the service name prefix as the namespace. For example, panguPanguMaster.

#### Server role instance

An instance of a server role that is deployed in a cluster. A server role instance is expressed by <ServerRoleName>#[instanceNO], where ServerRoleName is the name of the server role, and instanceNO is the instance number that can be a number or null.

Multiple instances of the same server role can be deployed in the same cluster. For example, PanguLib can have multiple versions in a cluster. Different instances of the same server role are expressed by a number sign (#) and a suffix. For example, PanguLib#56 and PanguLib#57.

### Application

An application corresponds to a process-level service component in a server role. Each application n works independently. Application is the minimum unit for deployment and upgrade in the Apsara Infrastructure Management Framework system, and can be deployed to every server.

An application is named by using lowercase letters, with an underline (\_) between two words. For example, the server role PanguMaster contains two applications: pangu\_master and pangu\_inte rval\_runner.

### Rolling

Each time when a user updates configurations, Apsara Infrastructure Management Framework issues the configurations, upgrades services, and modifies the cluster configurations based on the updated configurations. This process is called rolling.

### Service configuration template

Some configurations are the same when services are deployed in clusters. A service configuration template can be created to quickly write the same configurations to different clusters.

The service configuration template can be used for large-scale deployment and upgrade.

### Associated service template

A *template.conf* file exists in the configuration. This file specifies the service configuration template and its version, of which the configuration is used by the service.

### Service deployment

Deployment of new services in a cluster from scratch.

### Service upgrade

Modifications made to services deployed in a cluster.

## 2.2.2 Homepage overview

This section describes the operation portals of main functions on Apsara Infrastructure Management Framework to familiarize you with Apsara Infrastructure Management Framework.

Log on to Apsara Infrastructure Management Framework.

The homepage is described as follows:

### Menu bar

 Operations: Allows O&M personnel to quickly locate the operations and operation objects, and perform O&M operations.

Select Project Operations, Cluster Operations, Service Operations, and Server Operations.

- Project Operations: Manages projects with the project permission.
- Cluster Operations: Performs O&M management on clusters with the project permission, such as checking the cluster status.
- Service Operations: Manages services with the service permission, such as managing the monitoring templates.
- Server Operations: Maintains and manages all servers in Apsara Infrastructure Management Framework, such as logging on to the terminal service of a server directly, adding a server to Apsara Infrastructure Management Framework, and migrating buckets.
- **Tasks**: Tasks, such as rolling tasks, are generated after you modify configurations. You can view the running and history tasks.
- **Reports**: Allows you to access the portal report platform. Data can be displayed in tables, graphics, or texts.
- **Management**: Includes the portal permission management, data source management, and custom portal management.
- Monitoring: Includes alarm status and alarm rules.

#### Navigation bar

You can directly view the logical structure of Apsara Infrastructure Management Framework model in the navigation bar.

- Cluster: Supports fuzzy query of clusters under a project, and allows you to view the cluster information and cluster O&M information, manage and monitor clusters, view information about machines in a cluster, and log on to the machine terminal for further operations.
- Service: Supports fuzzy query of services and allows you to manage services and instances under a service.
- Report: Supports fuzzy query of reports and allows you to view the report details.

By selecting nodes at different levels in the navigation bar, you can view the detailed data analysis and operations of each node.

The navigation bar also provides a view list, in which you can open a view report.

### Navigation bar fold/unfold button

You can click to fold the navigation bar and increase the space of the content area when

performing some O&M operations.

### **Special function button**

- Synchronization time: Indicates the generation time of the data that is currently displayed on the portal.
- Final-state time: Indicates the computing time of the final-state data that is currently displayed on the portal.

After data is generated, the system processes the data at the maximum speed. As an asynchrono us system, Apsara Infrastructure Management Framework is subject to delay. This delay helps explain the data results displayed on the portal and determine whether or not the current system has any fault.

## 2.2.3 System management

## 2.2.3.1 Permission management

Select **Management** > **Permission Management** to go to Operation Administrator Manager (OAM). For more information, see OAM user guide.

## 2.2.3.2 Data source management

The data source Tianji DB exists by default. All users have the read-only permission, which cannot be modified. No need to apply for permissions. In addition, the data source serves the purpose of a report platform. Currently, the report platform is used as an auxiliary method for troubleshooting issues on Apsara Infrastructure Management Framework. Therefore, only the read permission is granted.

## 2.2.4 Project management

- 1. Select Operations > Project Operations. The Project Operations page is displayed.
- 2. Enter a project name in the Fuzzy Search field to locate the project.
- 3. Click **Refresh** to refresh the project list.
- 4. At the right of a project, click Delete to delete a project.
- At the right of a project, click **Details** to go to the **Cluster Operations** page and view all the clusters of this project.

# 2.2.5 Cluster management

## 2.2.5.1 Cluster dashboard

On Apsara Infrastructure Management Framework, click the tab in the upper-left corner.

Place your cursor on at the right of the cluster and then select **Dashboard**. The **Cluster** 

Dashboard page is displayed.

The cluster dashboard provides the basic cluster information, final-status information, rolling job information, dependencies, resource information, virtual machines, and monitoring information. For more information, see *Parameter descriptions*.

### Table 2-6: Parameter descriptions

| Module                    | Parameter description                                                                                                    |
|---------------------------|----------------------------------------------------------------------------------------------------|
| Cluster Basic Information | <ul> <li>Project name.</li> <li>Cluster name.</li> <li>Final status version: The latest version of the cluster.</li> <li>Cluster in final status: Indicates whether or not the cluster reaches the final status.</li> <li>Servers not in final status: The number of servers not in final status if the cluster does not reach the final status.</li> <li>Real/pseudo clone: Indicates whether or not to clone the system when a server is added to the cluster.</li> <li>Expected servers: The number of servers that are expected in the cluster.</li> <li>Actual servers: The number of servers whose status is not good in the cluster.</li> <li>Actual services: The number of services that are actually deployed in the cluster.</li> <li>Actual service roles: The number of server roles that are deployed in the cluster.</li> <li>Cluster status: Indicates if the cluster is started or shut down.</li> </ul> |

| Module                  | Parameter description                                                                                                    |
|-------------------------|----------------------------------------------------------------------------------------------------|
| Server Status Overview  | The statistical table of the server status in the cluster.                                                                                                    |
| Servers in Final Status | The final-status conditions of servers deployed in the cluster.                                                                                                    |
| Load-System             | The load chart of the cluster system.                                                                                                    |
| CPU-System              | The CPU load chart.                                                                                                    |
| Mem-System              | The memory load chart.                                                                                                    |
| Disk_usage-System       | The disk usage load chart.                                                                                                    |
| Traffic-System          | The system traffic chart.                                                                                                    |
| TCP state-system        | The TCP request status chart.                                                                                                    |
| TCP retrans-System      | The TCP retransmission volume information.                                                                                                    |
| Disk_IO-System          | The disk read/write information.                                                                                                    |
| Service Instances List  | <ul> <li>Displays the service instances currently deployed in the cluster and the related final status information.</li> <li>Service instance: Service deployed in the cluster.</li> <li>Final status: Indicates whether or not the service reaches the final status.</li> <li>Expected server roles: The number of server roles that are expected in the service instance.</li> <li>Server roles in final status: The number of server roles that reach the final status in the service instance.</li> <li>Server roles going offline: The number of server roles that are going offline in the service instance.</li> <li>At the right of the service instance, click Details to go to the Service Instance Dashboard page.</li> </ul> |
| Upgrade Tasks           | Displays the change tasks related to the cluster.                                                                                                    |
|                         | Cluster name: The name of the cluster.                                                                                                    |

| Module                          | Parameter description                                                                                                    |
|---------------------------------|----------------------------------------------------------------------------------------------------|
|                                 | <ul> <li>Type: Type of the upgrade task. The options include app (version upgrade) and config (configuration change).</li> <li>Git version: The changed version to which the upgrade task belongs.</li> <li>Description: Description about the change.</li> <li>Rolling result: Result of the upgrade task.</li> <li>Submitted by: Person who submits the change.</li> <li>Submitted at: Time for submitting the change.</li> <li>Start time: Time for starting the rolling.</li> <li>End time: Time for finishing the upgrade.</li> <li>Time used: Time used for the upgrade.</li> <li>Actions: Click Details to go to the Rolling Details page.</li> </ul> |
| Cluster resource request status | <ul> <li>version: The changed version.</li> <li>msg: Exception information.</li> <li>begintime: Start time of change analysis.</li> <li>endtime: End time of change analysis.</li> <li>buildstatus: Result of change analysis.</li> <li>resourceprocessstatus: Application status of the resource in the version.</li> </ul>                                                                                                    |
| Cluster Resource                | <ul> <li>Service</li> <li>serverrole: Name of the server role.</li> <li>app: Application of the server role.</li> <li>name: Resource name.</li> <li>type: Resource type.</li> <li>status: Resource application status.</li> <li>error_msg: Exception information.</li> <li>parameters: Resource parameter.</li> <li>result: Resource application result.</li> <li>res: Resource ID.</li> <li>reprocess_status: Status of interaction with<br/>Business Foundation System during VIP<br/>resource application.</li> </ul>                                                                                                    |

| Module               | Parameter description                                                                                                    |
|----------------------|----------------------------------------------------------------------------------------------------|
|                      | <ul> <li>reprocess_msg: Error message of interactio<br/>n with Business Foundation System during<br/>VIP resource application.</li> <li>reprocess_result: Result of interaction with<br/>Business Foundation System during VIP<br/>resource application.</li> <li>refer_version_list: Version that uses the<br/>resource.</li> </ul>                                                                                                    |
| VM Mappings          | Displays the information about virtual machines<br>in the cluster. Data is available only when<br>virtual machines are deployed in the cluster.                                                                                                    |
|                      | <ul> <li>VM: Hostname of the virtual machine.</li> <li>Currently deployed on: The hostname of the physical machine where the virtual machine is deployed.</li> <li>Target deployed on: The hostname of the physical machine where the virtual machine is expected to be deployed.</li> </ul>                                                                                                    |
| Service Dependencies | <ul> <li>Displays the dependencies of the service<br/>instances and server roles in the cluster,<br/>and the final status information about the<br/>dependent service or role.</li> <li>Service: Service name.</li> <li>Service role: Server role name.</li> <li>Dependent service: Service on which the<br/>server role depends.</li> <li>Dependent service role: Server role on<br/>which the server role depends.</li> <li>Not reaching final status: Number of the<br/>clusters in which the dependent server role<br/>does not reach the final status.</li> <li>Total: Number of clusters in which the<br/>dependent server role is deployed.</li> </ul> |

# 2.2.5.2 Cluster Operation and Maintenance Center

Log on to Apsara Infrastructure Management Framework.

Three methods are available to access the Cluster Operation and Maintenance Center:

• Click the tab in the upper-left corner. Place your cursor on at the right of the

cluster and then select Cluster Operation and Maintenance Center.

- Select Operations > Cluster Operations, and then select Monitoring > Cluster Operation and Maintenance Center at the right of the cluster.
- On the Cluster Dashboard page, select Operations Menu > Cluster Operation and Maintenance Center.

The Cluster Operation and Maintenance Center page is displayed.

For more information about the parameters on this page, see Parameter descriptions.

| Parameter          | Description                                                                                                    |
|--------------------|----------------------------------------------------------------------------------------------------|
| Total Servers      | Indicates the total number of servers in the cluster.                                                                                                    |
| Scale-in/Scale-out | Indicates that the server or server role is going online or offline.                                                                                                    |
| Abnormal Server    | Indicates the number of abnormal servers that encounter each type of the following fault:                                                                                                    |
|                    | <ul> <li>Ping failed: A ping_monitor error is reported, and the Apsara<br/>Infrastructure Management Framework master cannot successfully<br/>ping the server.</li> </ul>                                                                                                    |
|                    | <ul> <li>No heartbeat: The tj-client on the server does not periodically report<br/>data to indicate the status of this server. This problem may be<br/>caused by a tj-client or network fault.</li> </ul>                                                                                                    |
|                    | <ul> <li>Status error: The monitor reports an error or a fault of the critical or<br/>fatal level for the server. Check the alarm information and accordingl<br/>y handle the fault.</li> </ul>                                                                                                    |
| Abnormal Service   | Apsara Infrastructure Management Framework determines if a service reaches the final status according to the following criteria:                                                                                                    |
|                    | The server role on the server is in GOOD status.                                                                                                    |
|                    | <ul> <li>The actual version of each application of the server role on the<br/>server must be the same as the HEAD version.</li> </ul>                                                                                                    |
|                    | <ul> <li>Before Image Builder builds a HEAD version corresponding to an<br/>application, Apsara Infrastructure Management Framework cannot<br/>determine the value of the HEAD version and the service final<br/>status is unknown. This process is called by portal as the change<br/>preparation process. The service final status cannot be determined<br/>during the preparation process or upon a preparation failure.</li> </ul> |

### Table 2-7: Parameter descriptions

| Parameter                       | Description                                                                                                    |
|---------------------------------|----------------------------------------------------------------------------------------------------|
| SR not in Final Status          | Displays all server roles that do not reach the final status in the cluster<br>. Click the number to expand a list, and click a record in the list to filter<br>servers.                                                                                                    |
| Running Tasks                   | Displays the number of rolling tasks, if any.                                                                                                    |
| HEAD Version Commit<br>Time     | Displays the time that the HEAD version is submitted. Click the time to view the submission details.                                                                                                    |
| HEAD Version<br>Analysis Status | Indicates the build status of the HEAD version.                                                                                                    |
| Service                         | Select a service deployed in the cluster from the drop-down list.                                                                                                    |
| Service Role                    | Select a server role of a service in the cluster from the drop-down list.                                                                                                    |
|                                 | After you select a service and server role, the list below displays the status of server roles on the servers.                                                                                                    |
| Server List                     | <ul> <li>View all the servers in the cluster, or filter out the server where the corresponding server role is located by specifying the service and server role.</li> <li>Server: Click the search box to enter the server name in the displayed dialog box. Multiple servers can be searched at a time.</li> <li>Click the hostname of a server to view the physical information of the server. Click <b>Dashboard</b> to view the server details.</li> <li>Click <b>Details</b> under <b>Final Status</b> to view the status and exception information of services on the server.</li> <li>Normal</li> <li>Server scale-in: The server is being removed from the cluster for scale-in purpose.</li> <li>Ser scale-out: The server is being added to the cluster for scale-out purpose.</li> <li>SR scale-in: A server role is being deleted from the server for scale-in purpose.</li> <li>Click <b>Details</b> under <b>Running Status</b> to view the server running status and exception information.</li> <li>Click <b>Error</b>, <b>Warning</b>, or <b>Good</b> under <b>Monitoring Statistics</b> to view the server monitoring items and server role monitoring items.</li> <li>Click <b>Terminal</b> under <b>Actions</b> to log on to the server and perform related operations.</li> </ul> |

# 2.2.5.3 Service final status

### Procedure

- 1. Select Operations > Cluster Operations.
- At the right of the cluster, select Monitoring > Service Final Status Query. The Service Final Status Query page is displayed.

For more information about the parameters on this page, see *Parameter descriptions*.

| Parameter                                 | Description                                                                                                    |
|-------------------------------------------|----------------------------------------------------------------------------------------------------|
| Final Status Version                      | Indicates the HEAD version of the cluster.                                                                                         |
| Modify Preparation<br>Status              | Indicates that Apsara Infrastructure Management Framework detects the latest version and has parsed it into specific content.      |
| Cluster Rolling Status                    | Displays the information of the current rolling task in the cluster, if any. The rolling task may not be of the HEAD version.      |
| Cluster Server Final<br>Status Statistics | Indicates the status of all servers in the cluster. Click <b>View Details</b> to view the detailed information of all the servers. |
| Cluster SR Version<br>Final Status        | Indicates if the server role version is consistent on servers and if the status is GOOD.                                           |
| SR Version Final Status                   | Displays the number of servers that do not reach the final status when a server role has tasks.                                    |

### Table 2-8: Parameter descriptions

# 2.2.5.4 Cluster configuration

### Procedure

- 1. Select Operations > Cluster Operations.
- 2. At the right of the cluster, click Cluster Configuration.

The **Cluster Configuration** page is displayed. You can view the related cluster configurations on this page.

# 2.2.5.5 Operation logs

### Procedure

- 1. Select Operations > Cluster Operations.
- At the right of the cluster, select Monitoring > Operation Logs. The Operation Logs page appears.
- 3. Click View Release Changes. The Version Difference page is displayed.
- 4. Configure the conditions for comparing the version differences.
  - Select Base Version: Select a base version.
  - Obtain Configuration Type
    - Extend Configuration: Displays the configuration differences after the configuration on the cluster is combined with the configuration in the template.
    - Cluster Configuration: Displays the configuration differences on the cluster.
- 5. Click Obtain Difference.

The differences are displayed in the Differential File List.

# 2.2.6 Modify a monitoring template

### Procedure

- 1. Log on to Apsara Infrastructure Management Framework.
- 2. Select Operations > Service Operations.
- 3. At the right of the service, click Management.
- 4. Select the Monitoring Instance tab to view the services that trigger the alarms.

You can view the deployment status and deployment logs.

- To modify a monitoring template, view the monitoring template used by the service under the Monitoring Instance tab and then select the Monitoring Template tab.
- 6. We recommend that you modify a monitoring template of the sub type. At the right of the template, click Edit.
- Under the Alarm Rule tab, click Edit at the right of the alarm. The template settings dialog box is displayed.
- 8. Set the monitoring parameters according to the actual conditions.
- 9. Click Preview Change to view the changes.
- **10.**Click **Save Change** to save the changes.

Wait for about 10 minutes. The monitoring instance is automatically deployed, the check status is changed to **Success**, and the deployment time is the time after the template is modified, indicating that the latest changes have been successfully deployed.

# 2.2.7 Ticket management

# 2.2.7.1 Manage ticket permissions

The administrator can grant roles the permissions to process tickets. This section describes how to manage the ticket permissions.

### Context

Users have the following four roles:

- Business Party: Users who manually open and check tickets.
- IDC Administrator: Users who diagnose faults based on manually opened tickets and fill in the fault details.
- Room Resident PE: Users who repair machines.
- Room Administrator: The administrator of the data center, who is generally not used.

### Procedure

- 1. Log on to Apsara Infrastructure Management Framework as an administrator.
- Select Management > Ticket Management Permission. The Ticket Management Permission page is displayed.
  - TianjiAPI is the account used to open a ticket on Apsara Infrastructure Management Framework, which cannot be operated or modified.
  - SiteAdmin is the current logon account.
- At the right of the current logon account, click Modify Permission. The Add User dialog box is displayed.
- 4. Select a role as required.
  - To open a ticket, select Business Party.
  - To process a ticket, select IDC Administrator.
  - To repair a machine, select Room Resident PE.

# 2.2.7.2 Create a ticket

# 2.2.7.2.1 Manually open a ticket

# 2.2.7.2.1.1 Process description

The process of opening a ticket manually is as follows:

**1.** After detecting a machine fault, the Business Party opens an event ticket to describe the fault symptom.

When opening a ticket, switch the role of the logon account to Business Party or log on to the system as the Business Party.

**2.** The IDC administrator checks the event ticket opened by the Business Party, verifies the fault, and fills in the fault details.

When checking the event ticket, switch the role of the logon account to IDC administrator or log on to the system as the IDC administrator.

3. The room resident PE troubleshoots the fault and completes the repair process.

When troubleshooting the fault, switch the role of the logon account to room resident PE or log on to the system as the room resident PE.

# 2.2.7.2.1.2 Procedure

### Procedure

- 1. Log on to Apsara Infrastructure Management Framework.
- Switch the role to Business Party and select Management > Ticket Management. The Ticket Management page is displayed.
- 3. Click Create Ticket. The event ticket settings dialog box is displayed.
- 4. Set the fault information.
- 5. Click Confirm.
- Switch the role to IDC administrator and select Management > Ticket Management. The Ticket Management page is displayed.
- 7. Under the Pending Tickets tab, select tickets and click Claim Multiple Tickets.
- 8. Under the **Received Tickets** tab, view the event ticket details and determine if the event ticket is reasonable.
  - If not reasonable, select the event ticket and click **Cancel** to end the ticket.
  - If reasonable, select the event ticket and click **OK** to go to the next step.

The Create Ticket dialog box is displayed.

9. Enter the fault details.

10.Click OK.

Apsara Infrastructure Management Framework sends an action to the machine, whose status becomes human\_pending.

- **11.**Switch the role to Business Party and select **Reports > All Reports**.
- 12.Search Machine RPM Approval Pending List in fuzzy mode and click Machine RPM Approval Pending List. The Machine RPM Approval Pending List page is displayed.
- 13.Click Action Approval.
- 14.On the Action Approval page, set the status to Pending.
- 15.Click OK.

After the machine repair is approved, the system performs automatic data backup and service migration. The rma\_labor opens a ticket.

- 16.Switch the role to room resident PE and select Management > Ticket Management. The Ticket Management page is displayed.
- 17.Under the Pending Tickets tab, select tickets and click Claim Multiple Tickets.
- **18.**The room resident PE repairs the machine based on the ticket.
- **19.**After the repair, click the **Received Tickets** tab on the **Ticket Management** page and then click the ticket ID. The details page is displayed.
- 20.Click Repair Finished.

The Apsara Infrastructure Management Framework repair process automatically starts. Apsara Infrastructure Management Framework performs repair operations, such as formatting and attaching a hard disk after it is changed.

**21.**The ticket ends after the Apsara Infrastructure Management Framework repair process is completed.

You can switch the account role to Business Party and select **Management > Ticket Management** to check the ticket details.

# 2.2.7.2.2 Apsara Infrastructure Management Framework opens a ticket after self-check

- 1. The Apsara Infrastructure Management Framework client performs self-check.
- 2. The rma\_labor opens a ticket after obtaining the approval from the service decider.
- 3. The room resident PE repairs the machine. After the repair, the room resident PE logs on to the system and clicks **Repair Finished** on the **Ticket Management** page.

- 4. The rma\_labor synchronizes the ticket status, and the RMA is completed.
- 5. The ticket is closed.

# 2.2.8 Server management

# 2.2.8.1 Add a server

### Procedure

- On Apsara Infrastructure Management Framework, select Operations > Server Operations. The Server Operations page is displayed.
- 2. Click Server Online/Offline.
- 3. In the displayed dialog box, click the Add Server tab.
- 4. Set the target project and target bucket, and upload the configuration file.

The configuration file is the server list to be uploaded. Click **Download Schema** to obtain the server list table in *.xlsx* format. You can use this table to supplement the server list. The table is as shown in *Schema format*.

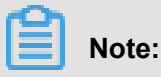

The attribute columns can be added. However, the added server attributes must be recognized by Apsara Infrastructure Management Framework.

Generally, servers are not expanded on portal. To expand servers on portal, Apsara Infrastruc ture Management Framework must provide all the required attribute columns for the onsite engineers.

### Figure 2-2: Schema format

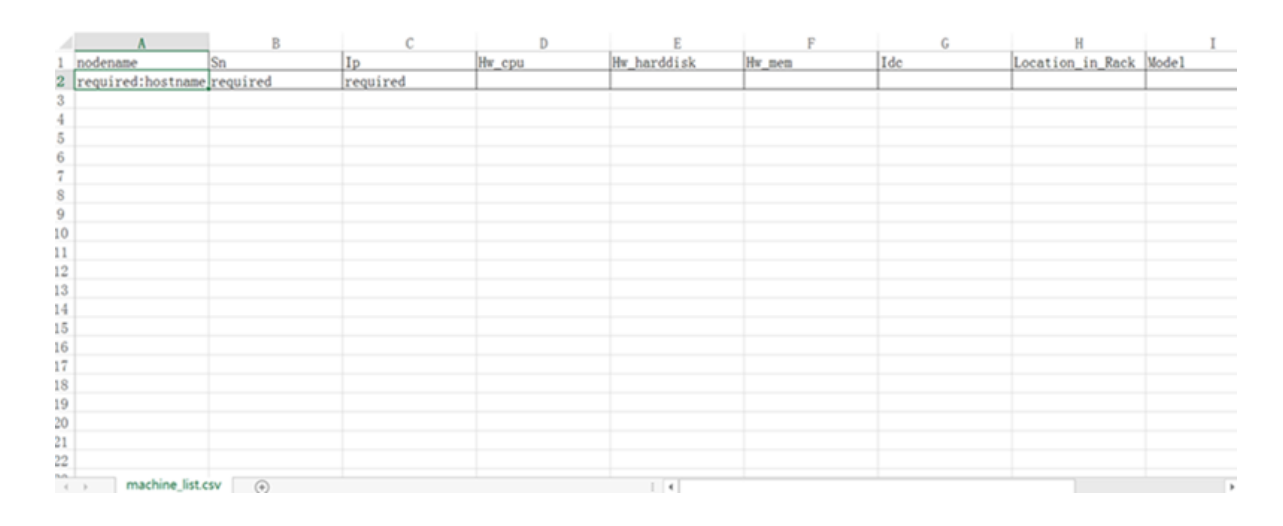

### 5. Click Confirm Online.

# 2.2.8.2 Change server bucket

#### Procedure

- 1. On Apsara Infrastructure Management Framework, select Operations > Server Operations.
- 2. Click Server Bucket Change.
- 3. In the displayed dialog box, select the target project and target bucket.
- 4. Enter the server hostnames in the Enter server list field, one on each line.

If the current user is the owner or user of the project where the server to be modified resides, go to step 5.

If the current user is not the owner or user of the project, click **View Owner** and contact the owner to set the current user as the user of the target project.

5. Click Confirm.

# 2.2.8.3 Delete a server

### Procedure

- On Apsara Infrastructure Management Framework, select Operations > Server Operations. The Server Operations page is displayed.
- 2. Click Server Online/Offline.
- 3. Click the Remove Server tab.
- Enter the server hostnames in the Enter server list field and verify that the information is correct.
- 5. Click Clear Servers.

# 2.2.9 Task management

### 2.2.9.1 Query tasks

Tasks are divided into running tasks and history tasks. This section describes how to query task details.

- On Apsara Infrastructure Management Framework, select Tasks > Running Tasks. The Running Tasks page is displayed.
- **2.** View the running tasks.

- · Cluster: The cluster where a running task resides.
- Rolling task status: The status of the running task. Click **View Tasks** to view the running details.
- Rolling time: The duration that a task runs.
- Machine change state: Offline is displayed if any machine in the cluster is deprecated.
- 3. Select Tasks > History Tasks. The History Tasks page is displayed.
- 4. You can filter tasks by cluster name, Git version, start time, and end time.

# 2.2.9.2 Deployment overview

This section describes how the clusters, services, and server roles in all the projects on Apsara Infrastructure Management Framework are deployed.

# 2.2.9.2.1 Deployment progress

On Apsara Infrastructure Management Framework, select **Tasks > Deployment Summary**. The **Deployment Summary** page is displayed.

- View the deployment status of each project and the duration of a certain status.
  - Grey: Wait to be deployed. It indicates that some services of the project depend on server roles or services that are being deployed, and other services or server roles in the project have already been deployed.
  - Blue: Being deployed. It indicates that the project has not reached the final status for one time yet.
  - Green: Has reached the final status. It indicates that all clusters in the project have reached the final status.
  - Orange: Not reaches the final status. It indicates that a server role does not reach the final status for some reason after the project reaches the final status for the first time.
- Configure the global clone switch.
  - normal: Clone is allowed.
  - block: Clone is prohibited.
- Configure the global dependency switch.
  - normal: All the dependencies are checked.
  - ignore: The dependency is not checked.
  - ignore\_service: The service-level dependency (including the server role dependencies across services) is not checked, and only the server role-level dependency is checked.

# 2.2.9.2.2 Deployment details

### Select Tasks > Deployment Summary.

### On the **Deployment Summary** page, click **Deployment Details**.

For more information about the parameters of deployment details, see *Parameter descriptions*.

| Parameter         | Description                                                                                                    |
|-------------------|----------------------------------------------------------------------------------------------------|
| Status Statistics | The general deployment statistics, including the<br>number of projects that are currently available.<br>Click each status to display the projects in the<br>corresponding status in the list. The projects<br>have five deployment statuses: |
|                   | <ul> <li>Final: All the clusters in the project have reached the final status.</li> </ul>                                                                                                    |
|                   | The icon is a green tick.                                                                                                    |
|                   | <ul> <li>Deploying: The project has not reached the<br/>final status for one time yet.</li> </ul>                                                                                                    |
|                   | The icon is a blue in-progress symbol.                                                                                                    |
|                   | <ul> <li>Waiting: Some services of the project<br/>depend on server roles or services that<br/>are being deployed, and other services or<br/>server roles in the project have already been<br/>deployed.</li> </ul>                          |
|                   | The icon is a grey pause symbol.                                                                                                    |
|                   | <ul> <li>Non-final: A server role does not reach the<br/>final status for some reason after the project<br/>reaches the final status for the first time.</li> </ul>                                                                          |
|                   | The icon is a red cross.                                                                                                    |
|                   | <ul> <li>Inspector Warning: An error is detected<br/>on services under the project during the<br/>inspection.</li> </ul>                                                                                                    |
|                   | The icon is a yellow exclamation mark.                                                                                                    |
| Start Time        | Time when Apsara Infrastructure Management<br>Framework deployment starts.                                                                                                    |

| Table 2-9: | Parameter | descriptions |
|------------|-----------|--------------|
|------------|-----------|--------------|

| Parameter                     | Description                                                                                                    |  |
|-------------------------------|----------------------------------------------------------------------------------------------------|--|
| Progress                      | The ratio of server roles under all projects that reach the final status to all the server roles under all projects.                                                                                                    |  |
| Deployment Status             | The deployment duration for the following<br>statuses: Final, Deploying, Waiting, and<br>Inspector Warning.<br>The duration before the final status is reached<br>for the Non-final status.<br>Click the time to view the detailed information.                                                                                                    |  |
| Deployment Progress           | The ratio of clusters, services, and server roles<br>under the project that reach the final status to<br>the total clusters, services, and server roles.<br>Click <b>Details</b> to view the deployment statuses<br>of clusters, services, and server roles. The<br>deployment statuses are indicated by icons,<br>which are the same as those used for status<br>statistics.                                                                                                    |  |
| Resource Application Progress | <ul> <li>Total indicates the total number of resources related to the project.</li> <li>Done: The number of resources that have been successfully applied for.</li> <li>Doing: The number of resources that are being applied for and retried. The number of retries (if any) is displayed next to the number of resources.</li> <li>Block: The number of resources of which applications are blocked by other resources.</li> <li>Failed: The number of resources of which applications fail.</li> </ul> |  |
| Inspector Error               | The number of inspection alarms for the current project.                                                                                                    |  |
| Monitoring Information        | The number of alarms generated for the machine monitor and the machine server role monitor in the current project.                                                                                                    |  |
| Dependency                    | Click the icon to view the services under the<br>project that depend on other services, and the<br>current deployment status of the services that<br>are depended on.                                                                                                    |  |

# 2.2.10 Alarm center

### Alarm status

### Select Monitoring > Alarm Status.

On the **Alarm Status** page, select the service and cluster from the drop-down lists and then set the start time and end time to view the status of the service and cluster on Apsara Infrastructure Management Framework.

#### Alarm rules

Select **Monitoring > Alarm Rules** to view the details of all alarms on Apsara Infrastructure Management Framework.

Click **Download alarm reference document** to download the reference document about how to handle the alarms.

### Alarm history

Select **Monitoring > Alarm History** to view the details of all historical alarms on Apsara Infrastructure Management Framework.

You can enter the AlertKey to query a specific alarm.

# 2.2.11 Report management

# 2.2.11.1 Info of project component report

Provides the running status of services and server roles on servers under each cluster of the project.

- Project: The project name.
- Cluster: The cluster name.
- Service: The service name.
- Service role: The server role name.
- Service role status: The running status of a server role on the server.
- Service role action: The action of a server role on the server. Data is available only when Apsara Infrastructure Management Framework requests the server role to perform certain actions, such as rolling and restart.
- Machine name: The server hostname.
- IP: The server IP address.

- Server status: The running status of the server.
- Server action: The action that Apsara Infrastructure Management Framework requests the server to perform, such as clone.

# 2.2.11.2 State of project component

Provides the status of all server roles in an abnormal status on servers of the project, and monitoring information (alarm information written by the server role to the Apsara Infrastructure Management Framework monitor) of server roles and servers.

- Error State Component table: Only the server roles that are not in GOOD status and server roles to be upgraded are displayed.
  - Project: The project name.
  - Cluster: The cluster name.
  - Service: The service name.
  - Service role: The server role name.
  - Machine name: The server name.
  - need\_upgrade: Indicates whether or not the current version reaches the final status.
  - Service role status: The server role status.
  - Server status: The server status.
- **Machine SR Monitor Info**: Select a row in **Error State Component table** to filter out the monitoring information (non-good and info) of the selected server role.
  - Cluster: The cluster name.
  - Service: The service name.
  - Service role: The server role name.
  - Machine name: The server name.
  - Monitor: The monitoring name of the server role.
  - Level: The alarm level.
  - Description: The monitoring report contents.
  - Updated at: The monitoring updated time.
- **Machine Monitor Info**: Select a row in **Error State Component table** to filter out the monitoring information (non-good and info) of the selected server.
  - Cluster: The cluster name.
  - Machine name: The server name.

- Monitor: The alarm information of the server.
- Level: The alarm level.
- Description: The alarm information.
- Updated at: The updated time.
- Service Inspector Info: Select a row in Error State Component table to filter out the monitoring information (non-good and info) of the selected server.
  - Cluster: The cluster name.
  - Service: The service name.
  - Service role: The server role name.
  - Monitor: The inspection report name.
  - Level: The level.
  - Description: The contents of the inspection report.
  - Updated at: The updated time.

### 2.2.11.3 Machine info report

Displays the server-related information.

- **Machine Status**: Displays all the servers currently managed by Apsara Infrastructure Management Framework and their statuses. In the global filter on top of the page, select the project, cluster, and server, and then click **Filter** on the right to filter the data.
  - Machine name: The server name.
  - IP: The server IP address.
  - Server status: The server status.
  - Server action: The action currently performed by the server.
  - Server action status: The action status.
  - State description: The server status description.
- Expected SR list of Machine {{server selected in Machine Status}}: The server roles that must be installed on the selected server.
  - Machine name: The server name.
  - Service role: The server role name.
- Abnormal monitoring status of {{server selected in Machine Status}}: The monitoring information of the selected server.
  - Machine name: The server name.

- Monitor: The monitoring item.
- Level: The level of the monitoring item.
- Description: The contents of the monitoring item.
- Updated at: The updated time of the monitoring item.
- SR's version and status of machine {{server selected in Machine Status}}: The server role status on the selected server.
  - Machine name: The server name.
  - Service role: The server role name.
  - Service role status: The server role name.
  - Target version: The expected version of the server role on the server.
  - Current version: The actual version of the server role on the server.
  - State description: The reason of the status change.
  - Error message: The error message of the server role.
- Monitor of machine {{server selected in SR's version and status of machine}}{{server role selected in SR's version and status of machine}}: Displays the monitoring information of the selected server role. Only the non-good monitoring information is displayed.
  - Machine name: The server name.
  - Service role: The server role name.
  - Monitor: The monitoring item of the server role.
  - Level: The monitoring level.
  - Description: The monitoring item information.
  - Updated at: The monitoring updated time.

# 2.2.11.4 Action of machine SR

Apsara Infrastructure Management Framework manages information of all servers that are performing the Apsara Infrastructure Management Framework actions, such as the clone action. If the server is a host, you can view the virtual machine status on the server and the server role status on the virtual machine.

- Action of Machine SR: Only displays the servers with actions.
  - Project: The project name.
  - Cluster: The cluster name.
  - Machine name: The server hostname.

- IP: The server IP address.
- Server status: The running status of the server.
- Server action: The action that Apsara Infrastructure Management Framework requests the server to perform, such as clone.
- Service role: The service name + server role name.
- Service role status: The running status of the server role.
- Service role action: The action of the server role on the server, such as rolling, restart, and offline.
- VM SR Action on Host ({{server}}).

Select a row in **Action of Machine SR** to filter out the information of virtual machines running on the selected server, with the hostname in the selected row as the filter condition. Data is available only when the selected server is a host.

- VM: The virtual machine hostname.
- IP: The virtual machine IP address.
- Server status: The running status of the virtual machine.
- Server action: The action performed by the server, such as clone.
- Service role: The server role running on the virtual machine.
- Service role status: The running status of the server role.
- Service role action: The action of the server role on the server, such as rolling, restart, and offline.

### 2.2.11.5 State of machine clone

Displays the server clone status.

- The Progress of machine clone: View the progress of the server clone.
  - Project: The project name.
  - Cluster: The cluster name.
  - Machine name: The server name.
  - Server status: The server status.
  - Progress of machine clone: The progress of the current clone process.
- The State of machine clone: View the status of the server clone process.
  - Project: The project name.
  - Cluster: The cluster name.

- Machine name: The server name.
- Server action: The Apsara Infrastructure Management Framework action currently performed by the server.
- Server action status: The action status.
- Server status: The server status.
- Level: Indicates whether or not the clone action performed by the server is normal.
- State of machine clone: The current status of the clone action performed by the server.

# 2.2.11.6 Service inspector report

Use the global filter to filter out the service inspection reports of a cluster.

Data is available in the service inspection report only when the service inspection is configured.

- Project: The project name.
- Cluster: The cluster name.
- Service: The service name.
- · Description: The contents of the inspection report.
- Level: The inspection report level.

# 2.2.11.7 Resource apply report

In the global filter on top of the page, select the project, cluster, and server, and then click **Filter** on the right to filter the resource application data.

- Commit List: Resource change applications in the cluster can be detected.
  - project: The project name.
  - cluster: The cluster name.
  - version: The changed version.
  - resourceprocessstatus: The resource application status in the version.
  - msg: The exception information.
  - begintime: The start time of the change analysis.
  - endtime: The end time of the change analysis.
- Commit Resource Map: The list of resources corresponding to changes.
  - res: Version of the change.
  - type: The resource type.
  - name: The resource name.

- owner: The application to which the resource belongs.
- parameters: The resource parameters.
- ins: The resource instance name.
- instance\_id: The resource instance ID.
- Resource State: The status of resources in the cluster.
  - project: The project name.
  - cluster: The cluster name.
  - Service: The service name.
  - serverrole: The server role name.
  - app: The application of the server role.
  - name: The resource name.
  - type: The resource type.
  - status: The resource application status.
  - parameters: The resource parameters.
  - result: The resource application result.
  - res: The resource ID.
  - reprocess\_status: The status of interaction with Business Foundation System during VIP resource application.
  - reprocess\_msg: The error message of interaction with Business Foundation System during VIP resource application.
  - reprocess\_result: The result of interaction with Business Foundation System during VIP resource application.
  - refer\_version\_list: The version that uses the resource.
  - error\_msg: The exception information.

# 2.2.11.8 Rolling info report

Displays the rolling jobs that are currently running and the related job status.

- **Choose a Job**: Displays only the rolling jobs that are currently running. No data is displayed in the table if no jobs are running.
  - Cluster: The cluster name.
  - Git version: The version of change that triggers the rolling job.

- Description: The description about the change entered by a user when the user submits the change.
- Start time: The start time of the job.
- End time: The end time of the job.
- Submitted by: The ID of the user who submits the change.
- Rolling task state: The running status of the job.
- Submitted at: The time when the change is submitted.
- SR in Job: Select a rolling job in Choose a Job to filter out the rolling status of server roles related to the selected job. If no rolling job is selected, the status of server roles of all the historical rolling jobs are displayed.
  - Service role: The server role name.
  - Service role status: The rolling status of the server role.
  - Error message: The rolling error message.
  - Git version: The version to which the change belongs.
  - Start time: The rolling start time.
  - End time: The rolling end time.
  - Approve rate: The ratio of servers that have the rolling approved by the decider.
  - Failure rate: The ratio of servers that encounter rolling failures.
  - Success rate: The ratio of servers that succeed in rolling.
- **SR Rolling Build Info**: Source version and target version of each application under the server role in the rolling process.
  - app: The name of the application that requires rolling in the server role.
  - Service role: The server role to which the application belongs.
  - from\_build: The source version of the upgrade.
  - to\_build: The target version of the upgrade.
- SR State in Cluster: Select a server role in SR in Job to filter out the status of this server role deployed on the server.
  - machine: The name of the server on which the server role is deployed.
  - expectedversion: The target version of the rolling process.
  - actualversion: The current version.
  - state: The server role status.

- actionname: The Apsara Infrastructure Management Framework action currently performed by the server role.
- actionstatus: The action status.

# 2.2.11.9 Virtual machines map

Use the global filter to filter out the virtual machines of a cluster.

**VM Mappings**: Displays the information of virtual machines in the cluster. Data is available only when virtual machines are deployed in the cluster.

- project: The project name.
- cluster: The cluster name.
- VM: The virtual machine hostname.
- Currently deployed on: The hostname of the physical machine on which the virtual machine is currently deployed.
- Target deployed on: The hostname of the physical machine on which the virtual machine is expected to be deployed.

# 2.2.11.10 Relationship of service dependency

Displays the dependencies among server roles. Use the global filter to filter out the cluster data.

- Project: The project name.
- Cluster: The cluster name.
- Service: The service name.
- Service role: The server role name.
- Dependent service: The service on which the server role depends.
- Dependent service role: The server role on which the server role depends.
- Not reaching final state: Number of the clusters in which the dependent server role does not reach the final state.
- Total: Number of clusters in which the dependent server role is deployed.

# 2.2.11.11 Registration vars of service

Displays values of all service registration variables.

### **Registration Vars of Service**

- service: The service name.
- service\_registration: The service registration variable.

- cluster: The cluster name.
- \$updatetime: The updated time.

# 2.2.11.12 Check report of network topology

Checks if any wirecheck alarms are generated for the network devices or servers.

- Check Report of Network Topology: Checks if any wirecheck alarms are generated for the network devices.
  - Cluster: The cluster name.
  - Network instance: The network device name.
  - Level: The alarm level.
  - Description: The alarm information.
- Check Report of Server Topology: Checks if any wirecheck alarms are generated for servers (machines).
  - Cluster: The cluster name.
  - Machine name: The server (machine) name.
  - Level: The alarm level.
  - Description: The alarm description.

# 2.2.11.13 Machine RPM approval pending list

Some Apsara Infrastructure Management Framework actions on servers and server roles can be triggered by users in a way similar to restart, but this type of actions must be reviewed and approved. This report is used to process the actions that must be reviewed and approved.

- machine
  - Project: The project name.
  - Cluster: The cluster name.
  - Hostname: The server hostname.
  - IP: The server IP address.
  - State: The running status of the server.
  - Action name: The action on the server.
  - Action status: The status of the action on the server.
  - Actions: The approval button.
- machine\_serverrole

- Project: The project name.
- Cluster: The cluster name.
- Hostname: The server hostname.
- IP: The server IP address.
- Serverrole: The server role name.
- State: The running status of the server role.
- Action name: The action on the server role.
- Action status: The status of the action on the server role.
- Actions: The approval button.

#### machine\_component

- Project: The project name.
- Cluster: The cluster name.
- Hostname: The server hostname.
- Component: The hard disk on the server.
- State: The running status of the hard disk.
- Action name: The action on the hard disk.
- Action status: The status of the action on the hard disk.
- Actions: The approval button.

# 2.2.11.14 Auto healing/install approval pending report

The table structure is the same as that of machine RPM approval pending list, except that this view is used to approve the installation.

### 2.2.11.15 Machine power on or off state of cluster

After the cluster on/off operation is triggered, you can read the related information from this report.

- **Cluster running state**: If a cluster is performing the on/off operation, corresponding data is available in this table.
  - Project: The project name.
  - Cluster: The cluster name.
  - Machine live state: On/off action that is being performed by the cluster.
- SR Power on or off state in {{cluster selected in Cluster running state}}: The on/off status of the server roles on the selected cluster.

- Cluster: The cluster name.
- Service role: The server role name.
- Machine live state: The on/off status of the server role.
- {{Server role selected in SR Power on or off state}} State on Machine: Displays the running status of the selected server role on the server.
  - Cluster: The cluster name.
  - Service role: The server role name.
  - Machine name: The server name.
  - Service role status: The running status of the server role.
  - Service role action: The action currently performed by the server role.
  - Service role action status: The action status.
  - Error message: The error message of the server role.
- Machine State in {{cluster selected in Cluster running state}}: Displays the running status of servers in the selected cluster.
  - Cluster: The cluster name.
  - Machine name: The server name.
  - IP: The server IP address.
  - Server status: The running status of the server.
  - Server action: The action currently performed by the server.
  - Server action status: The action status of the server.
  - Error message: The exception information.

# 2.2.11.16 Private service Tianji monitor state profile

Provides the statistics of the alarm amount and level of Tianji monitor.

- Monitor Count in Every Hour: The amount of alarms reported by the Tianji monitor.
- Service Health Distribution: The ServiceTest# server role monitoring and alarm statistics.
- SR Health Distribution: The post\_check monitor monitoring and alarm statistics.
- Hardware Health Distribution ServerRole: The monitoring of the server monitoring item independent\_domain\_check\_syslog\_sh.

### 2.2.11.17 Thermometer

Displays the cluster and server load statistics in the environment.

### Machine CPU Health Distribution

The load distribution of physical machines is displayed. The larger the color represents the number, the higher the load is.

• Rank of Cluster Load

The clusters in the list are sorted by load.

- Rank of Cluster CPU Usage
- Rank of Cluster Memory Usage

# 2.2.11.18 Tianjimon data of project

Displays the monitoring attributes based on projects monitored by Tianji monitor

- Project read-data count
  - Time: The data updated time.
  - project: The project name.
  - readCount: The amount of data read by the project.
- Sorted Shard: The shard information list.
  - Time: The recorded time.
  - project: The project name.
  - key: The shard name.
  - readCount: The amount of data read by the shard.
  - uuid: The shard ID.
  - latency: The shard processing delay.
- Partition
  - Time: The data updated time.
  - project: The project name.
  - key: The partition name.
  - readCount: The amount of data read by the partition.
  - uuid: The partition ID.
  - discardCount: The amount of discarded data.
- Flow: The amount of data read by the project.
- Lag: The project read delay.
- Count of Read Data: Statistics of read data of the project.

- **OTS**: The output amount of the project compute node.
- Compute Unit: Statistics of the compute unit.
- Exception: Exception statistics.

# 2.2.11.19 Operation of ACC node

Displays the information of the Tianji monitor compute nodes.

- Sorting of ACC Nodes
  - Time: The data updated time.
  - address: The address.
  - readCount: The number of times data is read.
  - uuid: The compute node ID.
  - cacheCount: The data cache count.
- CU Comparison
  - Time: The data recorded time.
  - address: The node address.
  - computeUnit: The number of compute units.
- Flow of In and Out: Statistics of incoming and outgoing traffic of the compute node.
- Amount of calculation: The calculated amount of the compute node.
- Failed Count: Statistics of computing failures.
- Partition List
  - Time: The data updated time.
  - uuid: The partition ID.
  - key: The partition name.
  - computeUnit: The calculated amount of the partition.
  - discardCount: The amount of discarded data.
- Partition State

# 2.2.11.20 Operation of source node

Displays the information about the source nodes of Tianji monitor.

- Source Node List Order by Flow
  - Time: The recorded time.
  - address: The node address.

- inflow: The incoming traffic.
- uuid: The source node ID.
- The Amount of Read Data (Node Load)
  - Time: The recorded time.
  - address: The node address.
  - readCount: The number of times data is read.
- Flow of In and Out: The statistics of incoming and outgoing traffic.
- Count of In and Out: The total read or compute count.
- Abnormal Index: The statistics of abnormal data.
- Lag of slsshard Recorded by Source: Records the latency of Log Service shard.
- Endpoint List: The number of times that the endpoint sends data to the source.

# 2.2.11.21 Docker monitor - cluster

- Load
- CPU
- Memo
- Disk Usage
- Traffic
- TCP state
- TCP retrans
- Disk IO

# 2.2.11.22 Docker monitor - single

Statistical items include:

- Load
- CPU
- Memo
- Disk Usage
- Traffic
- TCP state
- TCP retrans
- Disk IO

# 2.2.11.23 JVM monitor - cluster

- Heap Memory
- Not Heap Memory
- Count of GC Old
- Count of GC New
- Time of GC Old
- Time of GC New
- Info of DeadLock
- Info of Process
- Class Loader
- Detail of Memory

# 2.2.11.24 JVM monitor - single machine

Displays the monitoring information of Java virtual machines on the server. The information is used by Tianji monitor.

- Heap Memory
- Not Heap Memory
- · Count of GC Old
- Count of GC New
- Time of GC Old
- Time of GC New
- Info of DeadLock
- Info of Process
- Class Loader
- Detail of Memory

# 2.2.11.25 Unusual reference var of service

Displays changes to exposure variables, such as scale-up, scale-down, upgrade, and resource configuration changes. Apsara Infrastructure Management Framework can detect products on which rolling is performed again, changes to configurations, and specific changes.

- project
- cluster
- serverrole

- machine
- description
- \$updatetime

# 3 Appendix

# 3.1 Operation Administrator Manager (OAM)

# 3.1.1 OAM introduction

### Overview

Operation Administrator Manager (OAM) is a centralized permission management platform of Apsara Stack Operation (ASO). OAM uses a simplified role-based access control (RBAC) model . Administrators can use OAM to assign roles to Operation & Maintenance (O&M) personnel, granting them corresponding operation permissions to O&M systems.

### OAM permission model

In RBAC, administrators do not directly grant system operation permissions to users. Instead, they create a role set between the user set and the permission set. Each role corresponds to a group of permissions. If a role is assigned to a user, the user is granted all the operation permissions of that role. Therefore, when creating a user, administrators are only required to assign a role to the user, saving the trouble to grant specific permissions to the user. In addition, role permission change happens much less than user permission change does, simplifying user permission management and reducing system overhead.

See the OAM permission model as follows.

### Figure 3-1: Permission model

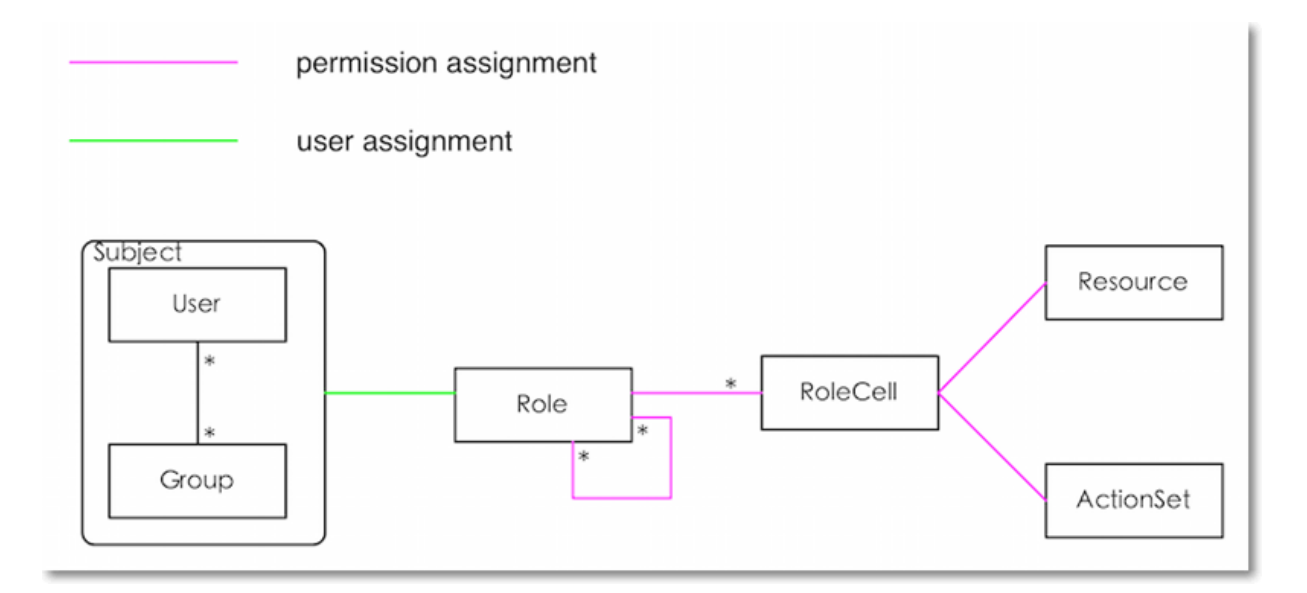

# 3.1.2 Basic concepts

Before using OAM, you must know the following basic concepts about permission management.

### Subject

Operators of the access control system. OAM subjects include users and groups.

### User

Administrators and operators of ASO.

### Group

A set of users.

### Role

The core of the RBAC system.

Generally, a role can be regarded as a set of permissions. A role can contain multiple **RoleCells** and/or **roles**.

### RoleHierarchy

In the OAM system, a role can contain other roles to form RoleHierarchy.

### RoleCell

Specific description about a permission. A RoleCell consists of resources, ActionSets, and WithGrantOptions.

### Resource

Description of the authorized object. For resources on each O&M platform, see *Operation permissions of O&M platforms*.

### ActionSet

Description of authorized operations. An ActionSet can contain multiple operations. For operations of O&M platforms, see *Operation permissions of O&M platforms* 

### WithGrantOption

Maximum number of authorizations in cascaded authorization, which is an integer greater than or equal to zero. If the value is not zero, the permission can be granted. If the value is zero, the permission cannot be granted. For example, if administrator A sets WithGrantOption to 5 when granting a permission to administrator B, the permission can be granted for another five times at most. When administrator B grants the permission to administrator C, the value of WithGrantOption cannot be greater than 4. If WithGrantOption is set to 0 when administrator B grants the permission to operator D, operator D can only use the permission but cannot grant it to others.

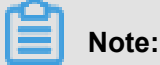

Currently, OAM does not support cascaded cancellation for cascaded authorization, that is, in the preceding example, administrator C and operator D still have the permission even if the permission is revoked for administrator B.

# 3.1.3 Log on to OAM

This section describes how to log on to OAM.

### Prerequisites

- You have obtained the access address of ASO. The format of the access address is http://region-id.aso.intranet-domain-id.
- We recommend that you use the Chrome browser.

#### Procedure

- 1. Open the browser.
- 2. Enter the ASO access address http://region-id.aso.intranet-domain-id in the address bar and press Enter.

### Figure 3-2: Log on to ASO

| C٦ | Apsara Stack Operation |                                      | English 🗸 |
|----|------------------------|--------------------------------------|-----------|
| Ŋ  |                        |                                      |           |
|    |                        | Log On                               |           |
|    |                        | Enter a user name Enter the password |           |
| P  |                        | Log On                               |           |

**3.** Enter the correct username and password.

- The system has three default users:
  - The security officer manages other users or roles.
  - The auditor officer views audit logs.
  - The system administrator is used for other functions except for those of the security officer and auditor officer.
- To improve security, the password must meet minimum complexity requirements, that is, 10-20 characters long and containing English uppercase or lowercase letters (A-Z or a-z), numbers (0-9), or special characters (such as exclamation marks (!), at signs (@), number signs (#), dollar signs (\$), and percent signs (%)).
- 4. Click Log On to go to the ASO page.
- In the left-side navigation pane, select **Products** and then select **Operation Access** Management.

### 3.1.4 Quick start

### 3.1.4.1 Create a group

Create a user group for centralized management.

#### Procedure

- 1. Log on to OAM.
- 2. In the left-side navigation pane, select Group Management > Owned Groups.
- In the upper-right corner, click Create Group. In the displayed dialog box, enter the Group Name and Memo.
- 4. Then, click Confirm.

You can view the created group on the **Owned Groups** page.

# 3.1.4.2 Add group members

Add members to an existing group to grant permissions to the group members in a centralized way.

- 1. Log on to OAM.
- 2. In the left-side navigation pane, select Group Management > Owned Groups.
- 3. At the right of the group, click Manage.
- 4. Click Add Member in the Group Members section.

 Select the search mode, enter the corresponding information, and then click Detail. The user details are displayed.

Three search modes are available:

- **RamAliasName**: Search the user in the format of *RAM username@primary account ID*. Use this mode for users who have activated Resource Access Management (RAM).
- AliyunPk: Search the user by using the unique ID of the user's cloud account.
- AliyunId: Search the user by using the logon name of the user's cloud account.
- 6. Click Add.
- 7. You can repeat the preceding steps to add more group members.

To remove a member from the group, click **Remove** at the right of the member in the **Group Members** section.

# 3.1.4.3 Add group roles

You can add roles to an existing group, namely, assign roles to the group.

#### Prerequisites

- The role to be added has been created. For how to create a role, see Create a role.
- Make sure you are the owner of the group and role.

#### Procedure

- **1.** Log on to OAM.
- 2. In the left-side navigation pane, select Group Management > Owned Groups.
- 3. At the right of the group, click Manage.
- 4. Click Add Role in the Role List section.
- 5. Search roles by Role Name. Select one or more roles and set the expiration time.
- 6. Then, click Confirm.

To delete a role, click **Remove** at the right of the role in the **Role List** section.

# 3.1.4.4 Create a role

- **1.** Log on to OAM.
- 2. In the left-side navigation pane, select Role Management > Owned Roles.
- 3. In the upper-right corner of the **Owned Roles** page, click **Create Role**.

- 4. In the displayed dialog box, enter the Role Name and Memo, and then select the Role Type.
- 5. Optional: Set the role tag, which can be used for role search.
  - a) Click Edit Tag.
  - b) In the displayed Edit Tags dialog box, click Create.
  - c) Enter the Key and the corresponding Value of the tag and then click Confirm.
  - d) Repeat the preceding step to create more tags.

The created tags are displayed in the dotted box.

- e) Click **Confirm** to create the tags.
- 6. Click **Confirm** to create the role.

# 3.1.4.5 Add inherited roles to a role

Add inherited roles to a role to grant the permissions of the former to the latter.

#### Prerequisites

Make sure you are the owner of the current role and the inherited role to be added.

For how to query your roles, see Query roles.

#### Procedure

#### 1. Log on to OAM.

- 2. In the left-side navigation pane, select Role Management > Owned Roles.
- 3. At the right of the role, click Manage.
- 4. Select the Inherited Role tab and then click Add Role.
- 5. Search roles by Role Name and then select one or more roles.
- 6. Click Confirm.

### 3.1.4.6 Add resources to a role

You must add resources to a created role.

- 1. Log on to OAM.
- 2. In the left-side navigation pane, select Role Management > Owned Roles.
- 3. At the right of the role, click Manage.
- 4. Select the Resource List tab.
- 5. Click Add Resource.

**6.** Complete the configurations. For more information about the parameters, see *Parameter descriptions*.

| Parameter     | Description                                                                                                    |
|---------------|----------------------------------------------------------------------------------------------------|
| BID           | Deployment region ID.                                                                                                    |
| Product       | Cloud product to be added. For example, rds.                                                                                                    |
|               | <b>Note:</b><br>The cloud product name must be lowercase.<br>For example, enter <b>rds</b> , instead of <b>RDS</b> .                                                                                                    |
| Resource Path | For more information about resources of cloud products and O&M platforms, see <i>Operation permissions of O&amp;M platforms</i> .                                                                                                    |
| Actions       | An action set, which can contain multiple<br>actions.<br>For operations of O&M platforms, see<br><i>Operation permissions of O&amp;M platforms</i> .                                                                                           |
| Grant Option  | Maximum number of authorizations in<br>cascaded authorization, which is an integer<br>greater than or equal to zero. If the value is<br>not zero, the permission can be granted. If<br>the value is zero, the permission cannot be<br>granted. |
| Memo          | Description about the resource.                                                                                                    |

Table 3-1: Parameter descriptions

7. Click Add.

# 3.1.4.7 Add authorized users to a role

You can assign an existing role to users or user groups.

### Prerequisites

Make sure the corresponding users or user groups are created. Users are created on the Apsara Stack console. For how to create user groups, see *Create a group*.

- **1.** Log on to OAM.
- 2. In the left-side navigation pane, select Role Management > Owned Roles.

- 3. At the right of the role, click Manage.
- 4. Select the Operator List tab.
- 5. Click Add Operator.
- 6. Select the search mode and enter the corresponding information.

Four search modes are available:

- RamAliasName: Search in the format of RAM username@primary account ID. Use this
  mode for users who have activated Resource Access Management (RAM).
- AliyunPk: Search by using the unique ID of the user's cloud account.
- AliyunId: Search by using the logon name of the user's cloud account.
- **Group Name**: Search by group name.

### Note:

You can search a single user or user group. For how to create a user group, see *Create a group*.

7. Set the permission expiration time.

After the expiration time is reached, the user does not have the permissions of the role. To authorize the user again, the role creator must click **Renew** at the right of the authorized user under the **Operator List** tab, and then set the new expiration time.

8. Click Add to assign the role to the user.

To cancel the authorization, click **Remove** at the right of the authorized user under **Operator List**.

# 3.1.5 Manage groups

# 3.1.5.1 Modify group information

After creating a group, you can modify the group name and memo on the **Group Information** page.

- **1.** Log on to OAM.
- 2. In the left-side navigation pane, select Group Management > Owned Groups.
- 3. At the right of the group, click Manage.
- 4. Click Edit in the upper-right corner.

- 5. In the displayed dialog box, modify the Group Name and Memo.
- 6. Click Confirm.

# 3.1.5.2 View group role details

You can view information about the inherited role, resource list, and inheritance tree of a group role.

### Prerequisites

A role has been added to the group.

### Procedure

- **1.** Log on to OAM.
- 2. In the left-side navigation pane, select Group Management > Owned Groups.
- 3. At the right of the group, click Manage.
- 4. In the Role List section, click Detail at the right of the role.
- 5. On the Role Detail page, you can perform the following operations:
  - Select the Inherited Role tab to view the information about the inherited roles.

To view detailed information about an inherited role, click **Detail** at the right of the inherited role.

• Select the **Resource List** tab to view the resource information of the role.

To add other resources to this role, see Add resources to a role.

• Select the **Inheritance Tree** tab to view the basic information and resource information of a role and its inherited roles by using the inheritance tree on the left.

### 3.1.5.3 Delete a group

You can delete a group that is no longer in use as required.

### Prerequisites

Make sure the group to be added does not contain members.

- **1.** Log on to OAM.
- 2. In the left-side navigation pane, select Group Management > Owned Groups.
- 3. At the right of the group, click **Delete**.

# 3.1.5.4 View assigned groups

You can view the groups to which you are assigned on the My Groups page.

### Context

You can only view the groups to which you belong, but cannot view groups of other users.

### Procedure

- **1.** Log on to OAM.
- 2. Select Group Management > My Groups.
- **3.** On the **My Groups** page, view the name, owner, memo, and modified time of the group to which you belong.

# 3.1.6 Manage roles

# 3.1.6.1 Query roles

You can view the roles that you or your group has on the **Owned Roles** page.

### Procedure

- **1.** Log on to OAM.
- 2. In the left-side navigation pane, select Role Management > Owned Roles.
- 3. Select the display mode to display the roles that you or your group has.

By default, the roles that you have are displayed.

- 4. Optional: Enter the Role Name.
- 5. Click Search to search the roles that meet the search conditions.

# Note:

If the role you want to query has a tag, you can click **Tag** and select the tag to search the role based on the tag.

# 3.1.6.2 Modify role information

After creating a role, you can modify the role information.

- **1.** Log on to OAM.
- 2. In the left-side navigation pane, select Role Management > Owned Roles.
- 3. At the right of the role, click Manage.
- 4. Click Edit in the upper-right corner.
- 5. In the displayed dialog box, modify the name, memo, type, and tag of the role.
- 6. Then, click Confirm.

## 3.1.6.3 View the role inheritance tree

You can view the role inheritance tree to learn about the basic information and resource information of a role and its inherited roles.

#### Procedure

- **1.** Log on to OAM.
- 2. In the left-side navigation pane, select Role Management > Owned Roles.
- 3. At the right of the role, click Manage.
- 4. Select the Inheritance Tree tab.

View the basic information and resource information of this role and its inherited roles by using the inheritance tree on the left.

### 3.1.6.4 Transfer roles

You can transfer roles to other groups or users as required.

#### Procedure

- 1. Log on to OAM.
- 2. In the left-side navigation pane, select Role Management > Owned Roles.
- 3. Configure the search conditions and search the roles to be transferred.
- 4. Select one or more roles in the search results and click Transfer.
- **5.** In the displayed dialog box, select the search mode, enter the corresponding information, and then click **Detail**. The user details or group details are displayed.

Four search modes are available:

- RamAliasName: Search in the format of RAM username@primary account ID. Use this
  mode for users who have activated Resource Access Management (RAM).
- AliyunPk: Search by using the unique ID of the user's cloud account.
- · AliyunId: Search by using the logon name of the user's cloud account.
- Group Name: Search by group name.
- 6. Click Transfer to transfer the roles to the user or group.

## 3.1.6.5 Delete a role

You can delete a role that is no longer in use as required.

#### Prerequisites

Make sure that the role to be deleted does not contain inherited roles, resources, or authorized users.

#### Procedure

- 1. Log on to OAM.
- 2. In the left-side navigation pane, select Role Management > Owned Roles.
- **3.** At the right of the role, click **Delete**.

## 3.1.6.6 View assigned roles

You can view the roles assigned to you and permissions granted to the roles.

#### Procedure

- **1.** Log on to OAM.
- 2. In the left-side navigation pane, select Role Management > My Roles.
- On the My Roles page, you can view the name, owner, memo, modified time, and expiration time of the role assigned to you.

Click **Detail** at the right of the role to view the inherited roles, resources, and inheritance tree information of this role.

## 3.1.6.7 View all roles

You can view all the roles in the OAM system on the **All Roles** page.

#### Procedure

- **1.** Log on to OAM.
- 2. In the left-side navigation pane, select Role Management > All Roles.
- 3. On the All Roles page, view all the roles in the system.

You can search roles by Role Name on this page.

**4.** At the right of the role, click **Detail** to view the inherited roles, resources, and inheritance tree information of this role.

## 3.1.7 Search resources

You can search resources to view the roles to which the resources are assigned.

#### Procedure

- **1.** Log on to OAM.
- 2. In the left-side navigation pane, select Search Resource.
- **3.** Enter the **Resource** and **Action** in the search boxes, and then click **Search** to search roles that meet the conditions.
- **4.** At the right of the search result, click **Detail** to view the inherited roles, resources, and inheritance tree information of the role.

# 3.1.8 View personal information

You can view your personal information and perform permission tests on the **Personal Information** page.

#### Procedure

- **1.** Log on to OAM.
- 2. In the left-side navigation pane, select Personal Information.
- **3.** In the **Personal Information** section, you can view your username, user type, created time, AccessKey ID, and AccessKey Secret.

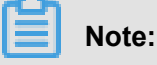

Click **Display** or **Hide** to display or hide the AccessKey Secret.

- 4. In the Test Access section, test if you have a certain permission.
  - a) Enter the resource information in the **Resource** field.
  - b) Enter the permissions in the **Action** field, such as create, read, and write. Separate multiple permissions with commas (,).

# 3.1.9 Typical applications

# 3.1.9.1 Assign a default role to a user

#### Prerequisites

You have obtained the user ID of Alice.

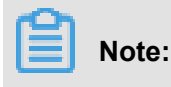

Use Alice's account to log on and check the information following **User Name** on the **Personal Information** page to obtain Alice's user ID.

#### Context

Scenario:

Alice is the DBA of the cloud service and needs the permission to manage all database instances.

#### Procedure

1. Use a super administrator account to log on to the OAM system.

For how to log on to the OAM system, see Log on to OAM.

- 2. Assign the rds\_instance administrator role to Alice.
  - a) In the left-side navigation pane, select Role Management > Owned Roles.
  - b) At the right of the rds\_instance administrator role, click Manage.
  - c) Select the Operator List tab.
  - d) Click Add Operator.
  - e) In the displayed dialog box, select **AliyunPk** from the **Search** drop-down list and enter Alice's user ID in the search box. Then, click **Detail**.
  - f) Set the expiration time.
  - g) Click Add to assign the rds\_instance administrator role to Alice.

## 3.1.9.2 Group and RoleHierarchy

#### Context

#### Scenario:

With further development of cloud computing, the database instance scale and O&M workload have significantly increased. As the DBA, Alice often needs to check the system status in RDS Operations and Maintenance System. Fortunately, Alice is recently promoted to the DBA team leader, and Bob, a senior DBA, has joined her team. Dave, a common DBA, has just been recruited. The manager hopes that Alice can control permissions of her team members by herself , saving the manager from the trouble of granting permissions to each employee while preventing system permissions from getting out of control. To achieve this, the group and RoleHierarchy functions can be used.

#### Procedure

1. Use a super administrator account to log on to the OAM system.

For how to log on to the OAM system, see Log on to OAM.

2. Create the rds\_senior DBA role.

For how to create a role, see Create a role.

 Add role hierarchy for the rds\_senior DBA role to make it include the rds\_instance administrator and rds\_system read-only roles.

For how to add the rds\_instance administrator and rds\_system read-only roles to the rds\_senior DBA role, see *Add inherited roles to a role*.

- 4. Alice creates the Common DBA group and Senior DBA group.
  - a) Use Alice's account to log on to OAM.
  - b) Create the Common DBA group and Senior DBA group. For more information, see *Create a group*.
- Assign the rds\_instance administrator role to the Common DBA group and assign the rds\_senior DBA role to the Senior DBA group.
  - a) Use a super administrator account to log on to the OAM system.
  - b) Assign the rds\_instance administrator role to the Common DBA group. For more information, see Add group roles.
  - c) Assign the rds\_senior DBA role to the Senior DBA group. For more information, see Add group roles.
- 6. Add Alice and Bob to the Senior DBA group and add Dave to the Common DBA group.
  - a) Use Alice's account to log on to OAM.
  - b) Add Alice and Bob to the Senior DBA group. For more information, see *Add group members*.
  - c) Add Dave to the Common DBA group. For more information, see Add group members.

### 3.1.9.3 Use custom roles

#### Context

Carol, from the internal audit team of the company, needs to log on to the systems and view the statistical data in the RDS Operations and Maintenance System and Storage Operations and Maintenance System to check if the earlier data reports are true.

#### Procedure

1. Use a super administrator account to log on to the OAM system.

For how to log on to the OAM system, see *Log on to OAM*.

- 2. Create the Internal audit only role. For more information, see Create a role.
- **3.** Assign RDS permissions to the Internal audit only role. The resource is 26842:rds, the action is ["HOME", "RDS\_HOME"], and the grant option is 0. For more information, see *Add resources to a role*.
- 4. Assign OSS permissions to the Internal audit only role. The default role OSS\_public permissions meets the requirements. Therefore, add this role to the Internal audit only role as the hierarchy role.

Add the OSS\_public permissions role to the Internal audit only role as an inherited role. For more information, see *Add inherited roles to a role*.

 Assign the Internal audit only role to Carol. For more information, see Add authorized users to a role.

# 3.1.10 Appendix

# 3.1.10.1 Default roles and their functions

# 3.1.10.1.1 OAM default role

| Role name               | Role description                 | Resource | Actions | GrantOption |
|-------------------------|----------------------------------|----------|---------|-------------|
| Super administra<br>tor | Root permission<br>administrator | *.*<br>· | *       | 10          |

# **3.1.10.1.2 ECS Operations and Maintenance System default roles**

| Role name             | Role description                                | Resource  | Actions                                                                                                    | GrantOption |
|-----------------------|-------------------------------------------------|-----------|----------------------------------------------------------------------------------------------------|-------------|
| ECS_admini<br>strator | ECS administra<br>tor, with all<br>permissions  | 26842:ecs | ["*"]                                                                                                    | 0           |
| ECS_read-only         | ECS read-only<br>, with all read<br>permissions | 26842:ecs | ["inner_getAllUrls<br>","inner_getC<br>urrentUser","<br>inner_getA<br>ccountByIdkp<br>","inner_getI<br>dkpByAccou<br>nt","inner_allE | 0           |

| Role name | Role description | Resource | Actions           | GrantOption |
|-----------|------------------|----------|-------------------|-------------|
|           |                  |          | rrorCode","       |             |
|           |                  |          | inner_getOptions  |             |
|           |                  |          | ","vm_describ     |             |
|           |                  |          | e","vm_export     |             |
|           |                  |          | ","vm_describ     |             |
|           |                  |          | eMountedSn        |             |
|           |                  |          | apshots","        |             |
|           |                  |          | region_des        |             |
|           |                  |          | cribeRegions      |             |
|           |                  |          | ","group_quer     |             |
|           |                  |          | yVms","           |             |
|           |                  |          | group_queryAcls   |             |
|           |                  |          | ","group_desc     |             |
|           |                  |          | ribe","disk_descr |             |
|           |                  |          | ibe","monitor_de  |             |
|           |                  |          | vicelOStat","     |             |
|           |                  |          | monitor_vm        |             |
|           |                  |          | Monitor","        |             |
|           |                  |          | monitor_de        |             |
|           |                  |          | viceIOBlock       |             |
|           |                  |          | ","monitor_de     |             |
|           |                  |          | viceLatency       |             |
|           |                  |          | ","nc_queryAv     |             |
|           |                  |          | ailableNcs","     |             |
|           |                  |          | snapshot_d        |             |
|           |                  |          | escribe","        |             |
|           |                  |          | vnc_generateUrl   |             |
|           |                  |          | ","iso_queryA     |             |
|           |                  |          | vailableIsos      |             |
|           |                  |          | ","iso_queryM     |             |
|           |                  |          | ountedIso","      |             |
|           |                  |          | image_describe"]  |             |

# 3.1.10.1.3 RDS Operations and Maintenance System default roles

| Role name                  | Role description                                | Resource  | Actions                                                                    | GrantOption |
|----------------------------|-------------------------------------------------|-----------|----------------------------------------------------------------------------|-------------|
| RDS_super<br>administrator | All RDS<br>permissions, only<br>used for online | 26842:rds | ["SYSTEM_DOS<br>AVEINSLEVEL<br>","SYSTEM_EDI<br>TTEMPLATE","<br>SYSTEM_DOE | 9           |

| Role name | Role description | Resource | Actions                                                                         | GrantOption |
|-----------|------------------|----------|---------------------------------------------------------------------------------|-------------|
|           | initialization   |          | DITMYCNFTE                                                                      |             |
|           | configuration    |          | MPLATE","                                                                       |             |
|           |                  |          | SYSTEM_PREF                                                                     |             |
|           |                  |          | ","SYSTEM_SOF                                                                   |             |
|           |                  |          | TLIST","                                                                        |             |
|           |                  |          | SYSTEM_SOF                                                                      |             |
|           |                  |          | TWARE","                                                                        |             |
|           |                  |          | SYSTEM IPF                                                                      |             |
|           |                  |          | ILTER","                                                                        |             |
|           |                  |          | SYSTEM ADD                                                                      |             |
|           |                  |          | IPFILTER"."                                                                     |             |
|           |                  |          | SYSTEM DEL                                                                      |             |
|           |                  |          | ETE IPFILTER                                                                    |             |
|           |                  |          | "."BOSS SEND                                                                    |             |
|           |                  |          | "."SYSTEM SET                                                                   |             |
|           |                  |          | TING" "                                                                         |             |
|           |                  |          | SYSTEM GRO                                                                      |             |
|           |                  |          | UP" "                                                                           |             |
|           |                  |          | SYSTEM FEA                                                                      |             |
|           |                  |          |                                                                                 |             |
|           |                  |          | SYSTEM OPE                                                                      |             |
|           |                  |          | RATORS" "                                                                       |             |
|           |                  |          | SYSTEM CRE                                                                      |             |
|           |                  |          | ATE OPERAT                                                                      |             |
|           |                  |          | OR" "                                                                           |             |
|           |                  |          | SYSTEM TO                                                                       |             |
|           |                  |          | UPDATE OPE                                                                      |             |
|           |                  |          | RATOR" "                                                                        |             |
|           |                  |          | SYSTEM LIPD                                                                     |             |
|           |                  |          | ATE OPERAT                                                                      |             |
|           |                  |          | OR" "                                                                           |             |
|           |                  |          | SYSTEM DEI                                                                      |             |
|           |                  |          | ETE OPERAT                                                                      |             |
|           |                  |          | OR" "                                                                           |             |
|           |                  |          | SYSTEM GRO                                                                      |             |
|           |                  |          |                                                                                 |             |
|           |                  |          | BF WARN"                                                                        |             |
|           |                  |          | SYSTEM NEW                                                                      |             |
|           |                  |          |                                                                                 |             |
|           |                  |          |                                                                                 |             |
|           |                  |          |                                                                                 |             |
|           |                  |          | SYSTEM DO                                                                       |             |
|           |                  |          | BE_WARN","<br>SYSTEM_NEW<br>_LEVEL","<br>SYSTEM_EDI<br>T_LEVEL","<br>SYSTEM_DO_ |             |

| Role name | Role description | Resource | Actions       | GrantOption |
|-----------|------------------|----------|---------------|-------------|
|           |                  |          | NEW_LEVEL","  |             |
|           |                  |          | SYSTEM_DO_    |             |
|           |                  |          | UPDATE_LEVEL  |             |
|           |                  |          | ","SYSTEM_DO_ |             |
|           |                  |          | DELETE_LEVEL  |             |
|           |                  |          | ","SYSTEM_NEW |             |
|           |                  |          | _HOST_LEVEL   |             |
|           |                  |          | ","SYSTEM_EDI |             |
|           |                  |          | T_HOST_LEVEL  |             |
|           |                  |          | ","SYSTEM_EDI |             |
|           |                  |          | T GROUP","    |             |
|           |                  |          | STSTEM DO     |             |
|           |                  |          | EDIT GROUP"," |             |
|           |                  |          | SYSTEM DO     |             |
|           |                  |          | SAVE HOST     |             |
|           |                  |          | LEVEL","      |             |
|           |                  |          | SYSTEM DO     |             |
|           |                  |          | UPDATE HOS    |             |
|           |                  |          | T LEVEL","    |             |
|           |                  |          | SYSTEM DO     |             |
|           |                  |          | DELETE HOS    |             |
|           |                  |          | T LEVEL","    |             |
|           |                  |          | SYSTEM WAT    |             |
|           |                  |          | <br>  CH","   |             |
|           |                  |          | SYSTEM UPL    |             |
|           |                  |          | OAD IMAGE","  |             |
|           |                  |          | SYSTEM_MOD    |             |
|           |                  |          | IFY_IMAGE","  |             |
|           |                  |          | SYSTEM_MOD    |             |
|           |                  |          | IFY_WATCH","  |             |
|           |                  |          | CHECK ACCO    |             |
|           |                  |          | UNT","        |             |
|           |                  |          | REFLUSH_TR    |             |
|           |                  |          | ANCES DENY    |             |
|           |                  |          | ","REFLUSH_US |             |
|           |                  |          | ER_CLUSTER"," |             |
|           |                  |          | REFLUSH_US    |             |
|           |                  |          | ER_ROLE","    |             |
|           |                  |          | SYSTEM_HOS    |             |
|           |                  |          |               |             |
|           |                  |          | SYSTEM HOS    |             |
|           |                  |          | TBUFFER_DE    |             |

| Role name | Role description | Resource | Actions       | GrantOption |
|-----------|------------------|----------|---------------|-------------|
|           |                  |          | LETE","       |             |
|           |                  |          | INSTANCE_S    |             |
|           |                  |          | QLWALL","     |             |
|           |                  |          | INSTANCE_S    |             |
|           |                  |          | QLWALLCHECK   |             |
|           |                  |          | ","INSTANCE_S |             |
|           |                  |          | QLWALLCHEC    |             |
|           |                  |          | KS","         |             |
|           |                  |          | INSTANCE_S    |             |
|           |                  |          | QLWALLS","    |             |
|           |                  |          | REPORT_EXT    |             |
|           |                  |          | RA_PURCHASE   |             |
|           |                  |          | ","REPORT_EXT |             |
|           |                  |          | RA_PURCHAS    |             |
|           |                  |          | E_PSOT","     |             |
|           |                  |          | INSTANCE_B    |             |
|           |                  |          | AKHIS_MODIFY  |             |
|           |                  |          | ","SYSTEM_CRE |             |
|           |                  |          | ATE_SITENAME  |             |
|           |                  |          | ","SYSTEM_SIT |             |
|           |                  |          | ENAME","      |             |
|           |                  |          | SYSTEM_INS    |             |
|           |                  |          | PERF","       |             |
|           |                  |          | DELETE_SIT    |             |
|           |                  |          | ENAME_ID","   |             |
|           |                  |          | PROXY_GROU    |             |
|           |                  |          | P_HOME","     |             |
|           |                  |          | PROXY_CLUS    |             |
|           |                  |          | TER","        |             |
|           |                  |          | TO_CREATE_    |             |
|           |                  |          | PROXY_CLUS    |             |
|           |                  |          | TER","        |             |
|           |                  |          | CREATE_PRO    |             |
|           |                  |          | XY_CLUSTER    |             |
|           |                  |          | ","TO_UPDATE_ |             |
|           |                  |          | PROXY_CLUS    |             |
|           |                  |          | TER","        |             |
|           |                  |          | UPDATE_PRO    |             |
|           |                  |          | XY_CLUSTER    |             |
|           |                  |          | ","TO_CREATE_ |             |
|           |                  |          | PROXY_NODE    |             |
|           |                  |          | ","CREATE_PRO |             |

| Role name | Role description | Resource | Actions       | GrantOption |
|-----------|------------------|----------|---------------|-------------|
|           |                  |          | XY_NODE","    |             |
|           |                  |          | TO_UPDATE_    |             |
|           |                  |          | PROXY_NODE    |             |
|           |                  |          | ","UPDATE_PRO |             |
|           |                  |          | XY_NODE","    |             |
|           |                  |          | TO_UPDATE_    |             |
|           |                  |          | PROXY API     |             |
|           |                  |          | NODE","       |             |
|           |                  |          | UPDATE PRO    |             |
|           |                  |          | XY API NODE   |             |
|           |                  |          | "."DELETE PRO |             |
|           |                  |          | XY NODE"."    |             |
|           |                  |          | DELETE PRO    |             |
|           |                  |          | XY APL NODF"  |             |
|           |                  |          | PROXY DETAIL  |             |
|           |                  |          | " "CREATE PRO |             |
|           |                  |          | XY CLUSTER    |             |
|           |                  |          | GROUP" "      |             |
|           |                  |          |               |             |
|           |                  |          |               |             |
|           |                  |          |               |             |
|           |                  |          |               |             |
|           |                  |          | DE_IO_OROO    |             |
|           |                  |          |               |             |
|           |                  |          |               |             |
|           |                  |          |               |             |
|           |                  |          |               |             |
|           |                  |          | COMPONENT     |             |
|           |                  |          |               |             |
|           |                  |          |               |             |
|           |                  |          |               |             |
|           |                  |          |               |             |
|           |                  |          |               |             |
|           |                  |          |               |             |
|           |                  |          |               |             |
|           |                  |          |               |             |
|           |                  |          |               |             |
|           |                  |          |               |             |
|           |                  |          |               |             |
|           |                  |          |               |             |
|           |                  |          | SWITCH_DETAIL |             |
|           |                  |          | ","COMPONENT_ |             |
|           |                  |          | SWITCH_API    |             |

| Role name | Role description | Resource | Actions       | GrantOption |
|-----------|------------------|----------|---------------|-------------|
|           |                  |          | _TREND","     |             |
|           |                  |          | COMPONENT_    |             |
|           |                  |          | BAK","        |             |
|           |                  |          | PROXY_GROU    |             |
|           |                  |          | P_OFFLINE","  |             |
|           |                  |          | PROXY_GROU    |             |
|           |                  |          | P_ONLINE","   |             |
|           |                  |          | PROXY_GROU    |             |
|           |                  |          | P SLB","      |             |
|           |                  |          | PROXY GROU    |             |
|           |                  |          | P API","      |             |
|           |                  |          | SLB VIEW","   |             |
|           |                  |          | MONITOR HO    |             |
|           |                  |          | <br>ME","     |             |
|           |                  |          | MONITOR DE    |             |
|           |                  |          | TAIL TYPE","  |             |
|           |                  |          | PROXY VIEW    |             |
|           |                  |          | ,"MONITOR IN  |             |
|           |                  |          | <br>DEX","    |             |
|           |                  |          | MONITOR CR    |             |
|           |                  |          | EATE SUBSC    |             |
|           |                  |          | RIBER","      |             |
|           |                  |          | MONITOR RE    |             |
|           |                  |          | MOVE_SUBSC    |             |
|           |                  |          | RIBER","      |             |
|           |                  |          | SUBSCRIBER    |             |
|           |                  |          | _MANAGER","   |             |
|           |                  |          | SUBSCRIBER    |             |
|           |                  |          | _CREATE","    |             |
|           |                  |          | SUBSCRIBER    |             |
|           |                  |          | _UPDATE","    |             |
|           |                  |          | SUBSCRIBER    |             |
|           |                  |          | _DELETE","    |             |
|           |                  |          | MONITOR_ER    |             |
|           |                  |          | ROR","        |             |
|           |                  |          | MONITOR_TR    |             |
|           |                  |          | END_DETAIL"," |             |
|           |                  |          | CLOUD_HOME    |             |
|           |                  |          | _STAT","      |             |
|           |                  |          | SYSTEM_API    |             |
|           |                  |          | _MANAGE","    |             |
|           |                  |          | SYSTEM_API    |             |

| Role name | Role description | Resource | Actions         | GrantOption |
|-----------|------------------|----------|-----------------|-------------|
|           |                  |          | _ADDKEY","      |             |
|           |                  |          | SYSTEM_API      |             |
|           |                  |          | _DOADDKEY","    |             |
|           |                  |          | SYSTEM_API      |             |
|           |                  |          | _DODELETEKEY    |             |
|           |                  |          | ","API_ADD_EC   |             |
|           |                  |          | S_IP_FILTER","  |             |
|           |                  |          | API_SHOW_E      |             |
|           |                  |          | CS_IP_FILTER"," |             |
|           |                  |          | CLOUD HOME      |             |
|           |                  |          | ","CLOUD APPL   |             |
|           |                  |          | Y POST","       |             |
|           |                  |          | CLOUD GROU      |             |
|           |                  |          | P LIST","       |             |
|           |                  |          |                 |             |
|           |                  |          | LIST"."         |             |
|           |                  |          | CLOUD GROU      |             |
|           |                  |          | P MANAGER"."    |             |
|           |                  |          | CLOUD GROU      |             |
|           |                  |          | P CREATE"."     |             |
|           |                  |          | CLOUD DO G      |             |
|           |                  |          | ROUP CREATE     |             |
|           |                  |          | "."CLOUD EDIT   |             |
|           |                  |          | GROUP"."        |             |
|           |                  |          | CLOUD DO E      |             |
|           |                  |          | DIT GROUP"."    |             |
|           |                  |          | CLOUD APPL      |             |
|           |                  |          | <br> Y"."       |             |
|           |                  |          | CLOUD GROU      |             |
|           |                  |          | P ADDINS"."     |             |
|           |                  |          | CLOUD GROU      |             |
|           |                  |          | P INS"."        |             |
|           |                  |          | CLOUD GROU      |             |
|           |                  |          | P INSPROFI      |             |
|           |                  |          | LE","           |             |
|           |                  |          | CLOUD GROU      |             |
|           |                  |          | P INSTANCE      |             |
|           |                  |          | <br>LOCK","     |             |
|           |                  |          | CLOUD GROU      |             |
|           |                  |          | P INSTANCE      |             |
|           |                  |          | UNLOCK"."       |             |
|           |                  |          | CLOUD_GROU      |             |

| Role name | Role description | Resource | Actions        | GrantOption |
|-----------|------------------|----------|----------------|-------------|
|           |                  |          | P_CLEARLOG","  |             |
|           |                  |          | CLOUD_GROU     |             |
|           |                  |          | P_RESTART","   |             |
|           |                  |          | CLOUD_GROU     |             |
|           |                  |          | P_UPDATE_A     |             |
|           |                  |          | URARO","       |             |
|           |                  |          | CIOUD_GROU     |             |
|           |                  |          | P_BATCH_SW     |             |
|           |                  |          | <br> ITH","    |             |
|           |                  |          | CIOUD GROU     |             |
|           |                  |          | P DOBATCH      |             |
|           |                  |          | SWITCH","      |             |
|           |                  |          | CIOUD GROU     |             |
|           |                  |          | P ATTENTION    |             |
|           |                  |          | "."CIOUD MY G  |             |
|           |                  |          | ROUP ATTEN     |             |
|           |                  |          | TION"."        |             |
|           |                  |          | USERGROUP      |             |
|           |                  |          | USER GROUP     |             |
|           |                  |          | " "USERGROUP   |             |
|           |                  |          | CREATE USE     |             |
|           |                  |          | R GROUP" "     |             |
|           |                  |          |                |             |
|           |                  |          |                |             |
|           |                  |          | GROUP" "       |             |
|           |                  |          |                |             |
|           |                  |          |                |             |
|           |                  |          | " "USERGROUP   |             |
|           |                  |          | OF DO FDIT     |             |
|           |                  |          | ROLE" "        |             |
|           |                  |          |                |             |
|           |                  |          |                |             |
|           |                  |          | USTER" "       |             |
|           |                  |          | USERGROUP      |             |
|           |                  |          | OF SEARCH      |             |
|           |                  |          | CLUSTER" "     |             |
|           |                  |          | USERGROUP      |             |
|           |                  |          | OF DO EDIT     |             |
|           |                  |          | CLUSTER" "     |             |
|           |                  |          |                |             |
|           |                  |          | OF EDIT INS" " |             |
|           |                  |          | USERGROUP      |             |

| Role name | Role description | Resource | Actions       | GrantOption |
|-----------|------------------|----------|---------------|-------------|
|           |                  |          | OF_SEARCH_    |             |
|           |                  |          | INS","        |             |
|           |                  |          | USERGROUP_    |             |
|           |                  |          | OF_DO_EDIT    |             |
|           |                  |          | _INS","       |             |
|           |                  |          | USERGROUP_    |             |
|           |                  |          | OF_EDIT_USER  |             |
|           |                  |          | ","USERGROUP_ |             |
|           |                  |          | OF_SEARCH_    |             |
|           |                  |          | USER","       |             |
|           |                  |          | USERGROUP_    |             |
|           |                  |          | OF_DO_EDIT    |             |
|           |                  |          | _USER","      |             |
|           |                  |          | USERGROUP_    |             |
|           |                  |          | DO_EDIT_US    |             |
|           |                  |          | ER_GROUP","   |             |
|           |                  |          | USERGROUP_    |             |
|           |                  |          | DELETE_USE    |             |
|           |                  |          | R_GROUP","    |             |
|           |                  |          | CUSTINS_LOGS  |             |
|           |                  |          | ","DATA_SQLCO |             |
|           |                  |          | MAND","       |             |
|           |                  |          | DATA_SQLCO    |             |
|           |                  |          | MAND_SHOWD    |             |
|           |                  |          | ATABASE","    |             |
|           |                  |          | DATA_SQLCO    |             |
|           |                  |          | MAND_EXECU    |             |
|           |                  |          | TE","         |             |
|           |                  |          | DATA_SQLCO    |             |
|           |                  |          | MAND_CANCEL   |             |
|           |                  |          | ","TABLE_DETA |             |
|           |                  |          | <br>  I∟","   |             |
|           |                  |          | COLUMN_DET    |             |
|           |                  |          | AIL","HOME"," |             |
|           |                  |          | RDS_HOME","   |             |
|           |                  |          | COMPONENT_    |             |
|           |                  |          | HOME","       |             |
|           |                  |          | COMPONENT_    |             |
|           |                  |          | RGWVIEW","    |             |
|           |                  |          | COMPONENT_    |             |
|           |                  |          | PROXYVIEW","  |             |
|           |                  |          | COMPONENT_    |             |

| Role name | Role description | Resource | Actions                                                                                                    | GrantOption |
|-----------|------------------|----------|----------------------------------------------------------------------------------------------------|-------------|
| Role name | Role description | Resource | Actions<br>SQLVIEW","<br>COMPONENT_<br>BAKVIEW","<br>COMPONENT_<br>RGW","<br>COMPONENT_<br>RGWLIST","<br>COMPONENT_<br>LVS","<br>COMPONENT_<br>PROXY","<br>DBS_ACCOUN<br>TS","<br>BAK_HIS_LIST<br>","BAK_OAS_FE<br>TCH_LIST","<br>BAK_FETCH_<br>OAS","<br>SWITCH_VIP","<br>SYSTEM_ADD<br>MYCNFTEMPL<br>ATE","<br>SYSTEM_DOD<br>ELETETEMPL<br>ATE","<br>BAK_REVERT","<br>CLUSTER_HOST<br>","BAK_BINLOG<br>","BAK_HIS_SET | GrantOption |
|           |                  |          | ATE","<br>BAK_REVERT","<br>CLUSTER_HOST<br>","BAK_BINLOG<br>","BAK_HIS_SET<br>","BAK_HIS_RE                                                                                                    |             |
|           |                  |          | VERT","<br>DBBAK_CREATE<br>","BAK_INSTAN<br>CE_DBS","<br>RDS_GROUP","<br>GROUP_FINA<br>NCE","                                                                                                    |             |
|           |                  |          | GROUP_CREA<br>TE","<br>GROUP_PROF<br>ESSION","<br>GROUP_ENTE                                                                                                    |             |

| Role name | Role description | Resource | Actions        | GrantOption |
|-----------|------------------|----------|----------------|-------------|
|           |                  |          | RPRISE","      |             |
|           |                  |          | GROUP_ADDINS   |             |
|           |                  |          | ","GROUP_INST  |             |
|           |                  |          | ANCE_GID","    |             |
|           |                  |          | GROUP_COMM     |             |
|           |                  |          | UNICATE","     |             |
|           |                  |          | INSTANCE_D     |             |
|           |                  |          | BS_LIST","     |             |
|           |                  |          | INSTANCE_D     |             |
|           |                  |          | ELETEDB_DB     |             |
|           |                  |          | SID","         |             |
|           |                  |          | INSTANCE_D     |             |
|           |                  |          | BS_DETAIL","   |             |
|           |                  |          | INSTANCE_D     |             |
|           |                  |          | BS_CREATE","   |             |
|           |                  |          | INSTANCE_C     |             |
|           |                  |          | REATRREADO     |             |
|           |                  |          | NLY","         |             |
|           |                  |          | INSTANCE_C     |             |
|           |                  |          | REATEDISAS     |             |
|           |                  |          | TER","         |             |
|           |                  |          | GROUP_OTHE     |             |
|           |                  |          | R","           |             |
|           |                  |          | GROUP_HOME     |             |
|           |                  |          | ","GROUP_INDE  |             |
|           |                  |          | X","           |             |
|           |                  |          | GROUP_NUMB     |             |
|           |                  |          | ER","GROUP_HA  |             |
|           |                  |          | ","GROUP_VIEW  |             |
|           |                  |          | ","GROUP_LIST  |             |
|           |                  |          | ","GROUP_HOST  |             |
|           |                  |          | _LIST","       |             |
|           |                  |          | GROUP_DDL","   |             |
|           |                  |          | USER_INSPR     |             |
|           |                  |          | OFILE","       |             |
|           |                  |          | GROUP_REMO     |             |
|           |                  |          | VE_INSTANCE"," |             |
|           |                  |          | INSTANCE_LIST  |             |
|           |                  |          | ","INSTANCE_C  |             |
|           |                  |          | HECK_PASS","   |             |
|           |                  |          | INSTANCE_O     |             |
|           |                  |          | WNER","        |             |

| Role name | Role description | Resource | Actions       | GrantOption |
|-----------|------------------|----------|---------------|-------------|
|           |                  |          | INSTANCE_A    |             |
|           |                  |          | UDIT","       |             |
|           |                  |          | INSTANCE_A    |             |
|           |                  |          | DDACCOUNT     |             |
|           |                  |          | ","INSTANCE_A |             |
|           |                  |          | DDACCOUNT_    |             |
|           |                  |          | VIEW","       |             |
|           |                  |          | INSTANCE_A    |             |
|           |                  |          | PPLY_POST","  |             |
|           |                  |          | INSTANCE_U    |             |
|           |                  |          | PDATE_POST    |             |
|           |                  |          | ","INSTANCE_A |             |
|           |                  |          | PPLY_PROXY    |             |
|           |                  |          | POST","       |             |
|           |                  |          | INSTANCE_A    |             |
|           |                  |          | UDIT_POST","  |             |
|           |                  |          | INSTANCE_D    |             |
|           |                  |          | OCREATEREA    |             |
|           |                  |          | DONLY","      |             |
|           |                  |          | INSTANCE_D    |             |
|           |                  |          | OCREATEDIS    |             |
|           |                  |          | ASTER","      |             |
|           |                  |          | PROXY_EDIT    |             |
|           |                  |          | _POST","      |             |
|           |                  |          | INSTANCE_D    |             |
|           |                  |          | ETAIL","      |             |
|           |                  |          | INSTANCE_N    |             |
|           |                  |          | OT_NORMAL_    |             |
|           |                  |          | DETAIL","     |             |
|           |                  |          | INSTANCE_C    |             |
|           |                  |          | REATE_NOT_    |             |
|           |                  |          | NORMAL","     |             |
|           |                  |          | INSTANCE_E    |             |
|           |                  |          | DIT NOT NO    |             |
|           |                  |          | RMAL","       |             |
|           |                  |          | INSTANCE_D    |             |
|           |                  |          | O_EDIT_NOT    |             |
|           |                  |          |               |             |
|           |                  |          | INSTANCE_D    |             |
|           |                  |          | ELETE_NOT_    |             |
|           |                  |          | NORMAL","     |             |
|           |                  |          | SWITCH_GUA    |             |

| Role name | Role description | Resource | Actions       | GrantOption |
|-----------|------------------|----------|---------------|-------------|
|           |                  |          | RD","         |             |
|           |                  |          | DO_SWITCH_    |             |
|           |                  |          | GUARD","      |             |
|           |                  |          | INSTANCE_DBS  |             |
|           |                  |          | ","INSTANCE_D |             |
|           |                  |          | ELETE","      |             |
|           |                  |          | INSTANCE_C    |             |
|           |                  |          | REATEBAKRE    |             |
|           |                  |          | ADONLYINS","  |             |
|           |                  |          | INSTANCE_M    |             |
|           |                  |          | ANAGE_POST    |             |
|           |                  |          | ","INSTANCE_I |             |
|           |                  |          | NS_TASK","    |             |
|           |                  |          | INSTANCE_D    |             |
|           |                  |          | IAGONSE","    |             |
|           |                  |          | INSTANCE_T    |             |
|           |                  |          | RANS_CLUST    |             |
|           |                  |          | ERS","        |             |
|           |                  |          | INSTANCE Z    |             |
|           |                  |          | ONE CLUSTE    |             |
|           |                  |          | <br>RS","     |             |
|           |                  |          | INSTANCE M    |             |
|           |                  |          | AGAGE INS","  |             |
|           |                  |          | INSTANCE C    |             |
|           |                  |          | USTLINK INS   |             |
|           |                  |          | ","INSTANCE A |             |
|           |                  |          | UDIT INS","   |             |
|           |                  |          | INSTANCE E    |             |
|           |                  |          | DIT INS","    |             |
|           |                  |          | INSTANCE I    |             |
|           |                  |          | NTIME INS","  |             |
|           |                  |          | INSTANCE K    |             |
|           |                  |          | ILL SESSION   |             |
|           |                  |          | ","INSTANCE P |             |
|           |                  |          | ROXY LINK","  |             |
|           |                  |          | INSTANCE D    |             |
|           |                  |          | IAGNOSE","    |             |
|           |                  |          | INSTANCE S    |             |
|           |                  |          | TATUS","      |             |
|           |                  |          | INSTANCE C    |             |
|           |                  |          | ONFIG INS"."  |             |
|           |                  |          | INSTANCE_P    |             |

| Role name | Role description | Resource | Actions        | GrantOption |
|-----------|------------------|----------|----------------|-------------|
|           |                  |          | REF_INS","     |             |
|           |                  |          | INSTANCE_U     |             |
|           |                  |          | PDATE_CONFIG   |             |
|           |                  |          | ","INSTANCE_E  |             |
|           |                  |          | XPLAIN_INS","  |             |
|           |                  |          | INSTANCE_E     |             |
|           |                  |          | XCEPTION_INS   |             |
|           |                  |          | ","MONITOR_EX  |             |
|           |                  |          | CEPTION_DE     |             |
|           |                  |          | LETE","        |             |
|           |                  |          | MONITOR_EX     |             |
|           |                  |          | CEPTION_UP     |             |
|           |                  |          | DATE","        |             |
|           |                  |          | INSTANCE_E     |             |
|           |                  |          | XCEPTION_I     |             |
|           |                  |          | NS_BATCH","    |             |
|           |                  |          | EXCEPTION_     |             |
|           |                  |          | UPDATE","      |             |
|           |                  |          | EXCEPTION_     |             |
|           |                  |          | BATCHUPDATE    |             |
|           |                  |          | ","INSTANCE_M  |             |
|           |                  |          | AGAGE_HOST     |             |
|           |                  |          | ","INSTANCE_H  |             |
|           |                  |          | A_LOGGER","    |             |
|           |                  |          | INSTANCE_S     |             |
|           |                  |          | LOW","         |             |
|           |                  |          | INSTANCE_R     |             |
|           |                  |          | EPORT","       |             |
|           |                  |          | INSTANCE_R     |             |
|           |                  |          | EPORT_RPT","   |             |
|           |                  |          | INSTANCE_A     |             |
|           |                  |          | CCOUNT","      |             |
|           |                  |          | INSTANCE_O     |             |
|           |                  |          | PENPAGE","     |             |
|           |                  |          | INSTANCE_L     |             |
|           |                  |          | OCK","         |             |
|           |                  |          | INSTANCE_A     |             |
|           |                  |          | CCOUNT_LIST"," |             |
|           |                  |          | DBS_ACCOUN     |             |
|           |                  |          | T_LIST","      |             |
|           |                  |          | ACCOUNT_LIST   |             |
|           |                  |          | ","DBS_LIST"," |             |

| Role name | Role description | Resource | Actions       | GrantOption |
|-----------|------------------|----------|---------------|-------------|
|           |                  |          | DBS_NEWACC    |             |
|           |                  |          | OUNT","       |             |
|           |                  |          | DBS_ACCOUN    |             |
|           |                  |          | T_CONFIG","   |             |
|           |                  |          | DBS_ACCOUN    |             |
|           |                  |          | T_PROXY_INFO  |             |
|           |                  |          | ","DO_DBS_ACC |             |
|           |                  |          | OUNT_CONFIG   |             |
|           |                  |          | ","DBS_ACCOUN |             |
|           |                  |          | T_CHANGE_P    |             |
|           |                  |          | ASSWORD","    |             |
|           |                  |          | DO_DBS_ACC    |             |
|           |                  |          | OUNT_CHANG    |             |
|           |                  |          | E PASSWORD    |             |
|           |                  |          | ","DBS ACCOUN |             |
|           |                  |          | T_RESET_PA    |             |
|           |                  |          | SSWORD","     |             |
|           |                  |          | DO DBS ACC    |             |
|           |                  |          | OUNT RESET    |             |
|           |                  |          | PASSWORD","   |             |
|           |                  |          | DBS ACCOUN    |             |
|           |                  |          | T DELETE","   |             |
|           |                  |          | ADD DBS AC    |             |
|           |                  |          | COUNT","      |             |
|           |                  |          | TRANS DBS","  |             |
|           |                  |          | DBS MODIFY    |             |
|           |                  |          | PRIVILEGE","  |             |
|           |                  |          | INSTANCE U    |             |
|           |                  |          | NLOCK","      |             |
|           |                  |          | INSTANCE C    |             |
|           |                  |          | ONFIG PROXY   |             |
|           |                  |          | "."INSTANCE C |             |
|           |                  |          | ONFIG SYNC    |             |
|           |                  |          | "."INSTANCE R |             |
|           |                  |          | ESTART"."     |             |
|           |                  |          | INSTANCE C    |             |
|           |                  |          | LEARLOG"."    |             |
|           |                  |          | INSTANCE C    |             |
|           |                  |          | HANGE","      |             |
|           |                  |          | DBS ACCOUNT   |             |
|           |                  |          | "."INSTANCE B |             |
|           |                  |          | ACKUP","      |             |

| Role name | Role description | Resource | Actions        | GrantOption |
|-----------|------------------|----------|----------------|-------------|
|           |                  |          | INSTANCE_B     |             |
|           |                  |          | ACKUP_CREA     |             |
|           |                  |          | TE","          |             |
|           |                  |          | INSTANCE_B     |             |
|           |                  |          | ACKUP_UPDA     |             |
|           |                  |          |                |             |
|           |                  |          | INSTANCE_R     |             |
|           |                  |          | EBUILD_HA","   |             |
|           |                  |          | INSTANCE_A     |             |
|           |                  |          | PPLY","        |             |
|           |                  |          | INSTANCE_C     |             |
|           |                  |          | ONFIGSQLWALL   |             |
|           |                  |          | ","INSTANCE M  |             |
|           |                  |          | ULTITRANS","   |             |
|           |                  |          | INSTANCE D     |             |
|           |                  |          | OMULTITRANS    |             |
|           |                  |          | ","INSTANCE C  |             |
|           |                  |          | ONFIGPROXY     |             |
|           |                  |          | MODE","        |             |
|           |                  |          | INSTANCE P     |             |
|           |                  |          | ASS","         |             |
|           |                  |          | INSTANCE U     |             |
|           |                  |          | NPASS","       |             |
|           |                  |          | INSTANCE D     |             |
|           |                  |          | BCONFIG","     |             |
|           |                  |          | INSTANCE T     |             |
|           |                  |          | UNE","         |             |
|           |                  |          | SQL_DETAIL","  |             |
|           |                  |          | SLOWSQL DE     |             |
|           |                  |          | TAIL","        |             |
|           |                  |          | INSTANCE_S     |             |
|           |                  |          | QL SLOW LOG    |             |
|           |                  |          | ","SLOWLOG DE  |             |
|           |                  |          | TAIL","        |             |
|           |                  |          | MONITOR_ WO    |             |
|           |                  |          | RNING_DETAIL   |             |
|           |                  |          | ,"INSTANCE L   |             |
|           |                  |          | <br>  OG","    |             |
|           |                  |          | INSTANCE_T     |             |
|           |                  |          | RANS","        |             |
|           |                  |          | TRANS_AUDIT"," |             |
|           |                  |          | WARN_MANAG     |             |

| Role name | Role description | Resource | Actions       | GrantOption |
|-----------|------------------|----------|---------------|-------------|
|           |                  |          | ER_THRESHO    |             |
|           |                  |          | LD","         |             |
|           |                  |          | WARN_MANAG    |             |
|           |                  |          | ER_CREATE_    |             |
|           |                  |          | CONTACT","    |             |
|           |                  |          | WARN_MANAG    |             |
|           |                  |          | ER_UPDATE_    |             |
|           |                  |          | THRESHOLD","  |             |
|           |                  |          | WARN_MANAG    |             |
|           |                  |          | ER_DELETE_    |             |
|           |                  |          | CONTACTS","   |             |
|           |                  |          | INSTANCE_S    |             |
|           |                  |          | WITCH_INST    |             |
|           |                  |          | ANCE","       |             |
|           |                  |          | INSTANCE_O    |             |
|           |                  |          | PARATOR_PE    |             |
|           |                  |          | RMISSION","   |             |
|           |                  |          | INSTANCE_L    |             |
|           |                  |          | OG_PAGE","    |             |
|           |                  |          | INSTANCE_B    |             |
|           |                  |          | ATCH_APPLY    |             |
|           |                  |          | ","INSTANCE_P |             |
|           |                  |          | ROXYLIST","   |             |
|           |                  |          | INSTANCE_S    |             |
|           |                  |          | WITCHLINK","  |             |
|           |                  |          | COMPONENT_    |             |
|           |                  |          | SLB_CLUSTER   |             |
|           |                  |          | ","COMPONENT_ |             |
|           |                  |          | RDS_CLUSTER   |             |
|           |                  |          | ","PROXY_TO_U |             |
|           |                  |          | SE_NODE_TE    |             |
|           |                  |          | MPLATE","     |             |
|           |                  |          | PROXY_USE_    |             |
|           |                  |          | NODE_TEMPL    |             |
|           |                  |          | ATE","        |             |
|           |                  |          | PROXY_TO_U    |             |
|           |                  |          | SE_NODE_TE    |             |
|           |                  |          | MPLATE","     |             |
|           |                  |          | TO_EDIT_NO    |             |
|           |                  |          | DE_TO_GROUP   |             |
|           |                  |          | ","EDIT_NODE_ |             |
|           |                  |          | TO_GROUP","   |             |

| Role name | Role description | Resource | Actions       | GrantOption |
|-----------|------------------|----------|---------------|-------------|
|           |                  |          | PROXY_USE_    |             |
|           |                  |          | NODE_TEMPL    |             |
|           |                  |          | ATE","        |             |
|           |                  |          | SYSTEM_EXC    |             |
|           |                  |          | EPTION_LEVEL  |             |
|           |                  |          | ","SYSTEM_MOD |             |
|           |                  |          | IFY_EXCEPT    |             |
|           |                  |          | ION_LEVEL","  |             |
|           |                  |          | INSTANCE_D    |             |
|           |                  |          | O_SWITCHLINK  |             |
|           |                  |          | ","HOST_BAKIN |             |
|           |                  |          | FO","         |             |
|           |                  |          | HOST_RTTIME   |             |
|           |                  |          | ","CONNECTIVE |             |
|           |                  |          | TY_CHECK","   |             |
|           |                  |          | CONNECTIVE    |             |
|           |                  |          | TY_REGION_    |             |
|           |                  |          | DATA","       |             |
|           |                  |          | COMPONENT_    |             |
|           |                  |          | INS_LIST","   |             |
|           |                  |          | CONNECTIVE    |             |
|           |                  |          | TY_MAIL","    |             |
|           |                  |          | REFLUSH_AV    |             |
|           |                  |          | ZONE_LIST","  |             |
|           |                  |          | INSTANCE_T    |             |
|           |                  |          | RANS_UPGRA    |             |
|           |                  |          | DE","         |             |
|           |                  |          | INSTANCE_M    |             |
|           |                  |          | ULTITRANS_    |             |
|           |                  |          | NEW","        |             |
|           |                  |          | INSTANCE_D    |             |
|           |                  |          | OMULTITRAN    |             |
|           |                  |          | S_NEW","      |             |
|           |                  |          | TASK_EDIT_    |             |
|           |                  |          | PENGINE_CO    |             |
|           |                  |          | NTENT","      |             |
|           |                  |          | REFLUSH_US    |             |
|           |                  |          | ERINFO","     |             |
|           |                  |          | DATA_SQLCO    |             |
|           |                  |          | MAND","       |             |
|           |                  |          | RESOURCE_O    |             |
|           |                  |          | VERVIEW","    |             |

| Role name | Role description | Resource | Actions        | GrantOption |
|-----------|------------------|----------|----------------|-------------|
|           |                  |          | HOST_BIANQUE   |             |
|           |                  |          | ","COMPONENT_  |             |
|           |                  |          | CUSTINS_NO     |             |
|           |                  |          | TEQUEL_SIT     |             |
|           |                  |          | ENAME_WITH     |             |
|           |                  |          | _SLB","        |             |
|           |                  |          | GROUP_INST     |             |
|           |                  |          | ANCE_THRES     |             |
|           |                  |          | HOLD","        |             |
|           |                  |          | INSTANCE M     |             |
|           |                  |          | ULTIUPGRADE    |             |
|           |                  |          | ","INSTANCE D  |             |
|           |                  |          |                |             |
|           |                  |          | ADE"."         |             |
|           |                  |          | INSTANCE D     |             |
|           |                  |          |                |             |
|           |                  |          | ADE"."         |             |
|           |                  |          | INSTANCE D     |             |
|           |                  |          | O BATCH HA     |             |
|           |                  |          | SWITH "."      |             |
|           |                  |          | INSTANCE D     |             |
|           |                  |          | о ватсн на     |             |
|           |                  |          | SWITH"."       |             |
|           |                  |          | CUSTINS DA     |             |
|           |                  |          | TA LINK","     |             |
|           |                  |          | INSTANCE M     |             |
|           |                  |          | ULTIREFRESH    |             |
|           |                  |          | ","INSTANCE M  |             |
|           |                  |          | YSQL OPERATE   |             |
|           |                  |          | ","HOST INTIME |             |
|           |                  |          | ","INSTANCE M  |             |
|           |                  |          | YSQL OPERATE   |             |
|           |                  |          | "."INSTANCE U  |             |
|           |                  |          | PLOAD POLI     |             |
|           |                  |          | <br>CY","      |             |
|           |                  |          | HOST RESTART   |             |
|           |                  |          | ","ROBOT LOG   |             |
|           |                  |          | ,"ROBOT ROBO   |             |
|           |                  |          | T","INSTANCE M |             |
|           |                  |          | YSQL SPACE"."  |             |
|           |                  |          | INSTANCE SLA   |             |
|           |                  |          | ","INSTANCE_B  |             |

| Role name | Role description | Resource | Actions        | GrantOption |
|-----------|------------------|----------|----------------|-------------|
|           |                  |          | ATCH_VERSI     |             |
|           |                  |          | ON_UPGRADE     |             |
|           |                  |          | ","HOST_OPERA  |             |
|           |                  |          | TE","TASK_INFO |             |
|           |                  |          | ","OS_CONFIG   |             |
|           |                  |          | ","UPDATE_OS_  |             |
|           |                  |          | CONFIG","      |             |
|           |                  |          | RESOURCE S     |             |
|           |                  |          | CHEDULE","     |             |
|           |                  |          | OPERATE WA     |             |
|           |                  |          | <br>TCH","     |             |
|           |                  |          | COMPONENT      |             |
|           |                  |          | SLB CHECK"."   |             |
|           |                  |          | CUSTINS PA     |             |
|           |                  |          | NORAMA"."      |             |
|           |                  |          | SYSTEM CLU     |             |
|           |                  |          | STER CONFIG    |             |
|           |                  |          | " "TABLE ALTER |             |
|           |                  |          | " "RDS_SCHEMA  |             |
|           |                  |          | SOL " "        |             |
|           |                  |          | POWER TEST     |             |
|           |                  |          | " "NODE ADD    |             |
|           |                  |          | " "INSTANCE F  |             |
|           |                  |          | CS_DELETE" "   |             |
|           |                  |          | PROXY CONFIG   |             |
|           |                  |          | " "MIGRATE CR  |             |
|           |                  |          | FATE"          |             |
|           |                  |          | SYSTEM BU""    |             |
|           |                  |          | ROBOT TASK     |             |
|           |                  |          | STATISTICS"."  |             |
|           |                  |          | CREATE SPE     |             |
|           |                  |          |                |             |
|           |                  |          | "."COMPONENT   |             |
|           |                  |          | INCONSIST" "   |             |
|           |                  |          | COMPONENT      |             |
|           |                  |          | INCONSIST      |             |
|           |                  |          | READONLY"."    |             |
|           |                  |          | RDS DATA"."    |             |
|           |                  |          | RESOURCE B     |             |
|           |                  |          | USINESS"."     |             |
|           |                  |          | HOST COMMA     |             |
|           |                  |          | ND","          |             |

| Role name | Role description | Resource | Actions        | GrantOption |
|-----------|------------------|----------|----------------|-------------|
|           |                  |          | CREATE_SUP     |             |
|           |                  |          | ER_ACCOUNT     |             |
|           |                  |          | ","INSTANCE_B  |             |
|           |                  |          | ATCH_PRE_S     |             |
|           |                  |          | UPER_PERMI     |             |
|           |                  |          | SSION","       |             |
|           |                  |          | PACKAGE_SP     |             |
|           |                  |          | EC_OPERATION   |             |
|           |                  |          | ","TASK_TRACE  |             |
|           |                  |          | ","INSTANCE_M  |             |
|           |                  |          | ULBAKREBUILD   |             |
|           |                  |          | ","HOST BATCH  |             |
|           |                  |          | DO BAK RE      |             |
|           |                  |          | BUILD","       |             |
|           |                  |          | SYSTEM DUK     |             |
|           |                  |          | ANG CONFIG     |             |
|           |                  |          | ","INSTANCE O  |             |
|           |                  |          | PENSSL","      |             |
|           |                  |          | INSTANCE C     |             |
|           |                  |          | ONFIG INS OP   |             |
|           |                  |          | ","BAK HIS LI  |             |
|           |                  |          | ST FETCH","    |             |
|           |                  |          | ACCESS GRA     |             |
|           |                  |          | NTACCOUNT      |             |
|           |                  |          | ","INSTANCE_B  |             |
|           |                  |          | ATCH_HASWITH   |             |
|           |                  |          | ","COMPONENT_  |             |
|           |                  |          | AUTOTEST","    |             |
|           |                  |          | INSTANCE_R     |             |
|           |                  |          | ESET_PASSW     |             |
|           |                  |          | ORD","         |             |
|           |                  |          | INSTANCE T     |             |
|           |                  |          | RANS UPDATE    |             |
|           |                  |          | ","INSTANCE T  |             |
|           |                  |          | RANS CANCEL    |             |
|           |                  |          | ,"INSTANCE T   |             |
|           |                  |          | <br>RANS_APPLY |             |
|           |                  |          | ","INSTANCE_T  |             |
|           |                  |          | <br>RANS_APPLY |             |
|           |                  |          | POST","        |             |
|           |                  |          | INSTANCE_T     |             |
|           |                  |          | RANS_CHECK     |             |

| Role name | Role description | Resource | Actions        | GrantOption |
|-----------|------------------|----------|----------------|-------------|
|           |                  |          | POST","        |             |
|           |                  |          | INSTANCE_T     |             |
|           |                  |          | RANS_DBPOST    |             |
|           |                  |          | ","INSTANCE T  |             |
|           |                  |          | RANS DB","     |             |
|           |                  |          |                |             |
|           |                  |          | RANS OPENP     |             |
|           |                  |          | AGE"."         |             |
|           |                  |          | GET INSTAN     |             |
|           |                  |          | CE TRANS H     |             |
|           |                  |          | OST" "         |             |
|           |                  |          | GET INSTAN     |             |
|           |                  |          | CE TRANS C     |             |
|           |                  |          | USTINS" "      |             |
|           |                  |          | GET INSTAN     |             |
|           |                  |          | CE TRANS DB    |             |
|           |                  |          | " "INSTANCE U  |             |
|           |                  |          |                |             |
|           |                  |          | " "INSTANCE II |             |
|           |                  |          | PDATE ALIRA    |             |
|           |                  |          | RO" "          |             |
|           |                  |          |                |             |
|           |                  |          |                |             |
|           |                  |          | F    ST" "     |             |
|           |                  |          | USSER PROF     |             |
|           |                  |          |                |             |
|           |                  |          | " "USSER ALLY  |             |
|           |                  |          | UN INFO"       |             |
|           |                  |          | CLUSTER NEW    |             |
|           |                  |          | " "CLUSTER FR  |             |
|           |                  |          | ROR" "         |             |
|           |                  |          | FRROR RE S     |             |
|           |                  |          |                |             |
|           |                  |          |                |             |
|           |                  |          | CONIEG" "      |             |
|           |                  |          | CLUSTER NO     |             |
|           |                  |          | DELIST" "      |             |
|           |                  |          | CLUSTER NO     |             |
|           |                  |          | DE"."          |             |
|           |                  |          | CLUSTER ED     |             |
|           |                  |          | ITNODF" "      |             |
|           |                  |          | CREATE NOD     |             |

| Role name | Role description | Resource | Actions                                                                                                    | GrantOption |
|-----------|------------------|----------|----------------------------------------------------------------------------------------------------|-------------|
| Role name | Role description | Resource | Actions  E"," UPDATE_NODE ","CLUSTER_CR EATE"," CLUSTER_FL USHWHITE"," FLUSH_SYNC _MODE"," FLUSH_RESO URCE"," CHECK_INSN AME"," CHECK_CONN ADDRCUST"," DEL_CLUSTE R_ID"," FETCH_BAK_ URL"," FETCH_BAK_ URL"," FETCH_BAK_ BINLOG_URL"," CHECK_DBNA ME"," EXCEPTION_ HOME"," EXCEPTION_ LIST"," RESOURCE_H OME"," RESOURCE_R EGION"," RESOURCE_R EGION"," RESOURCE_M ORE"," HOST_CREATE ","HOST_CREATE ","HOST_UPCON FIG"," RESOURCE_M | GrantOption |
|           |                  |          | OSTBUFFER","                                                                                                    |             |

| Role name | Role description | Resource | Actions       | GrantOption |
|-----------|------------------|----------|---------------|-------------|
|           |                  |          | RESOURCE_H    |             |
|           |                  |          | OST","        |             |
|           |                  |          | RESOURCE_IP   |             |
|           |                  |          | ","RESOURCE_S |             |
|           |                  |          | ERVICE","     |             |
|           |                  |          | RESOURCE_B    |             |
|           |                  |          | AKOWNER_TY    |             |
|           |                  |          | <br>PE","     |             |
|           |                  |          | RESOURCE C    |             |
|           |                  |          | REATE BAKO    |             |
|           |                  |          | WNER TYPE","  |             |
|           |                  |          | RESOURCE D    |             |
|           |                  |          | ELETE BAKO    |             |
|           |                  |          | WNER TYPE"."  |             |
|           |                  |          | RESOURCE E    |             |
|           |                  |          | DIT BAKOWN    |             |
|           |                  |          | ER TYPE"."    |             |
|           |                  |          | RESOURCE U    |             |
|           |                  |          | PDATE BAKO    |             |
|           |                  |          | WNFR TYPF" "  |             |
|           |                  |          | CLUSTER UP    |             |
|           |                  |          | DATERES" "    |             |
|           |                  |          | LOGGER HOME   |             |
|           |                  |          | "."LOGGER USE |             |
|           |                  |          | R"."LOGGER HA |             |
|           |                  |          | "."LOGGER TRA |             |
|           |                  |          | NS"."         |             |
|           |                  |          | LOGGER REC    |             |
|           |                  |          | OVER"."       |             |
|           |                  |          | LOGGER REM    |             |
|           |                  |          | OTE"."        |             |
|           |                  |          | LOGGER BAC    |             |
|           |                  |          | KUP"."        |             |
|           |                  |          | LOGGER API    |             |
|           |                  |          | ","INSTANCE A |             |
|           |                  |          | PILOG"."      |             |
|           |                  |          | INSTANCE A    |             |
|           |                  |          | DMINLOG"."    |             |
|           |                  |          | LOGGER RES    |             |
|           |                  |          | OURCE"."      |             |
|           |                  |          | HOST HOME"."  |             |
|           |                  |          | HOST_INSPREF  |             |

| Role name | Role description | Resource | Actions        | GrantOption |
|-----------|------------------|----------|----------------|-------------|
|           |                  |          | ","HOST_SWITH  |             |
|           |                  |          | ","HOST_BATCH  |             |
|           |                  |          | _SWITH","      |             |
|           |                  |          | HOST_BATCH     |             |
|           |                  |          | _TRANS_INS","  |             |
|           |                  |          | HOST_PREF","   |             |
|           |                  |          | HOST_INFO","   |             |
|           |                  |          | HOST_INSTA     |             |
|           |                  |          | NCE","         |             |
|           |                  |          | HOST NEW","    |             |
|           |                  |          | HOST DOSWI     |             |
|           |                  |          | <br>TCH","     |             |
|           |                  |          | HOST TASK","   |             |
|           |                  |          | HOST TASKS"."  |             |
|           |                  |          | HOST DOBAT     |             |
|           |                  |          | CH SWITCH"."   |             |
|           |                  |          | HOST DOBAT     |             |
|           |                  |          | CH TRANS INS   |             |
|           |                  |          | "."HOST EDIT   |             |
|           |                  |          | " "HOST_PREF   |             |
|           |                  |          | DFATII " "     |             |
|           |                  |          | HOST DELET     |             |
|           |                  |          | F HOSTID" "    |             |
|           |                  |          | HOST CHECK     |             |
|           |                  |          | HOSTID" "      |             |
|           |                  |          | INS PREF D     |             |
|           |                  |          |                |             |
|           |                  |          | CUST PRFF      |             |
|           |                  |          | DFATII " "     |             |
|           |                  |          | TASK HOME"."   |             |
|           |                  |          | TASK FAIL"."   |             |
|           |                  |          | TRANCE LIST    |             |
|           |                  |          | "."TASK RUN"." |             |
|           |                  |          | TASK STEP" "   |             |
|           |                  |          | TASK CLOSE"    |             |
|           |                  |          | TASK START"    |             |
|           |                  |          | TASK FLOW" "   |             |
|           |                  |          | TASK STAT"     |             |
|           |                  |          | TASK FLOWE     |             |
|           |                  |          | XE"."          |             |
|           |                  |          | TASK HISTORY   |             |
|           |                  |          | "."TASK LOOGF  |             |

| Role name | Role description | Resource | Actions                                                                                                    | GrantOption |
|-----------|------------------|----------|----------------------------------------------------------------------------------------------------|-------------|
|           |                  |          | R","                                                                                                    |             |
|           |                  |          | REPORT_HOME                                                                                                    |             |
|           |                  |          | ","REPORT_CLU                                                                                                    |             |
|           |                  |          | STER","                                                                                                    |             |
|           |                  |          | REPORT ZONE                                                                                                    |             |
|           |                  |          | ","RESOURCE H                                                                                                    |             |
|           |                  |          | OSTINFO","                                                                                                    |             |
|           |                  |          | RESOURCE V                                                                                                    |             |
|           |                  |          | IPINFO","                                                                                                    |             |
|           |                  |          | REPORT REG                                                                                                    |             |
|           |                  |          | IONNAME"."                                                                                                    |             |
|           |                  |          | USER DELETE                                                                                                    |             |
|           |                  |          | "."ROLE DELET                                                                                                    |             |
|           |                  |          | E"."DRC HOME                                                                                                    |             |
|           |                  |          | "."DRC PRECHE                                                                                                    |             |
|           |                  |          | CK"."                                                                                                    |             |
|           |                  |          | DRC PRESCH                                                                                                    |             |
|           |                  |          | ECK"."                                                                                                    |             |
|           |                  |          |                                                                                                    |             |
|           |                  |          | " "DRC LIST" "                                                                                                    |             |
|           |                  |          | CHECK HOME                                                                                                    |             |
|           |                  |          | " "SYSTEM HOM                                                                                                    |             |
|           |                  |          | F" "                                                                                                    |             |
|           |                  |          | SYSTEM USER                                                                                                    |             |
|           |                  |          | " "SYSTEM INS                                                                                                    |             |
|           |                  |          | IDC" "                                                                                                    |             |
|           |                  |          | SYSTEM INS                                                                                                    |             |
|           |                  |          |                                                                                                    |             |
|           |                  |          | SYSTEM MEA                                                                                                    |             |
|           |                  |          | SUREDATA" "                                                                                                    |             |
|           |                  |          | SYSTEM COU                                                                                                    |             |
|           |                  |          |                                                                                                    |             |
|           |                  |          | SYSTEM BOSS                                                                                                    |             |
|           |                  |          | " "SYSTEM PER                                                                                                    |             |
|           |                  |          |                                                                                                    |             |
|           |                  |          | SYSTEM LIPD                                                                                                    |             |
|           |                  |          |                                                                                                    |             |
|           |                  |          | ION" "                                                                                                    |             |
|           |                  |          | SYSTEM LIPD                                                                                                    |             |
|           |                  |          |                                                                                                    |             |
|           |                  |          | SYSTEM TAN                                                                                                    |             |
|           |                  |          |                                                                                                    |             |
|           |                  |          | DRC_COMMIT<br>","DRC_LIST","<br>CHECK_HOME<br>","SYSTEM_HOM<br>E","<br>SYSTEM_USER<br>","SYSTEM_INS<br>IDC","<br>SYSTEM_INS<br>IDC_LSIT","<br>SYSTEM_MEA<br>SUREDATA","<br>SYSTEM_COU<br>NTDATA","<br>SYSTEM_COU<br>NTDATA","<br>SYSTEM_BOSS<br>","SYSTEM_PER<br>MISSION","<br>SYSTEM_UPD<br>ATEPERMISS<br>ION","<br>SYSTEM_UPD<br>ATEROLE","<br>SYSTEM_TAN<br>CEDENCY"," |             |

| Role name | Role description | Resource | Actions       | GrantOption |
|-----------|------------------|----------|---------------|-------------|
|           |                  |          | SYSTEM_CFR    |             |
|           |                  |          | EATE_TANCE    |             |
|           |                  |          | DENCY","      |             |
|           |                  |          | SYSTEM_REG    |             |
|           |                  |          | ION","        |             |
|           |                  |          | SYSTEM_CFR    |             |
|           |                  |          | EATE_REGION   |             |
|           |                  |          | ","DELETE_REG |             |
|           |                  |          | ION ID","     |             |
|           |                  |          | SYSTEM DEL    |             |
|           |                  |          | ETE TANCED    |             |
|           |                  |          | ENCY","       |             |
|           |                  |          | SYSTEM CRE    |             |
|           |                  |          | ATE HOSTBU    |             |
|           |                  |          | FFERSN"."     |             |
|           |                  |          | SYSTEM CRE    |             |
|           |                  |          | ATEROLE"."    |             |
|           |                  |          | SYSTEM CRE    |             |
|           |                  |          | ATEPERMISS    |             |
|           |                  |          | IOn" "        |             |
|           |                  |          | USER UPDAT    |             |
|           |                  |          | F ROLF" "     |             |
|           |                  |          | USER UPDAT    |             |
|           |                  |          | E CLUSTER"."  |             |
|           |                  |          | GET INSTAN    |             |
|           |                  |          | CE LEVEL"."   |             |
|           |                  |          | ROLE LIST"."  |             |
|           |                  |          | ROLE NEW"."   |             |
|           |                  |          | PERMISSION    |             |
|           |                  |          | NEW"."        |             |
|           |                  |          | ROLE UPDATE   |             |
|           |                  |          | "."USER ROLE  |             |
|           |                  |          | EDIT"."       |             |
|           |                  |          | USER ADD R    |             |
|           |                  |          | OLECLUSTER"." |             |
|           |                  |          | USER ADD R    |             |
|           |                  |          | ESOURCE"."    |             |
|           |                  |          | SYSTEM DEL    |             |
|           |                  |          | ETE RESOUR    |             |
|           |                  |          | CE"."         |             |
|           |                  |          | USER UPDAT    |             |
|           |                  |          | E_RESOURCE"," |             |

| Role name                 | Role description                                             | Resource  | Actions                                                                                                    | GrantOption |
|---------------------------|--------------------------------------------------------------|-----------|----------------------------------------------------------------------------------------------------|-------------|
|                           |                                                              |           | SYSTEM_SALES<br>","INSLEVEL_P<br>ARAMS","<br>INSLEVEL_A<br>DDPARAMS","<br>SYSTEM_TEM<br>PLATE","<br>SYSTEM_NEW<br>TEMPLATE"]                                                                                                    |             |
| RDS_instance<br>read-only | RDS end user<br>- instance<br>level - external<br>acceptance | 26842:rds | ["LOGGER_API<br>","INSTANCE_A<br>PILOG","<br>INSTANCE_A<br>DMINLOG","<br>LOGGER_RES<br>OURCE","<br>HOST_HOME","<br>HOST_HOME","<br>HOST_INSPREF<br>","HOST_PREF_D<br>EATIL","<br>CUST_PREF_D<br>EATIL","<br>CUST_PREF_<br>DEATIL","<br>TASK_FAIL","<br>TASK_FAIL","<br>TASK_FAIL","<br>TRANCE_LIST<br>","TASK_RUN<br>","TASK_RUN<br>","TASK_RUN<br>","TASK_STEP<br>","TASK_HISTO<br>RY","<br>REPORT_HOME<br>","REPORT_CLU<br>STER","<br>REPORT_ZONE<br>","RESOURCE_H<br>OSTINFO","<br>DATA_SQLCO<br>MAND,""<br>DATA_SQLCO<br>MAND_SHOWD | 0           |

| Role name | Role description | Resource | Actions       | GrantOption |
|-----------|------------------|----------|---------------|-------------|
|           |                  |          | ATABASE","    |             |
|           |                  |          | DATA_SQLCO    |             |
|           |                  |          | MAND_EXECU    |             |
|           |                  |          | TE","         |             |
|           |                  |          | DATA_SQLCO    |             |
|           |                  |          | MAND_CANCEL   |             |
|           |                  |          | ","INSTANCE_S |             |
|           |                  |          | WITCH_INST    |             |
|           |                  |          | ANCE","       |             |
|           |                  |          | GROUP_INST    |             |
|           |                  |          | ANCE VIEW     |             |
|           |                  |          | <br>WARN","   |             |
|           |                  |          | INSTANCE L    |             |
|           |                  |          | OG PAGE"."    |             |
|           |                  |          | RESOURCE O    |             |
|           |                  |          | VERVIEW"."    |             |
|           |                  |          | INSTANCE M    |             |
|           |                  |          | YSQL SPACE    |             |
|           |                  |          | "."CUSTINS PA |             |
|           |                  |          | NORAMA"."     |             |
|           |                  |          | TABLE ALTER   |             |
|           |                  |          | " "CREATE SUP |             |
|           |                  |          | ER ACCOUNT    |             |
|           |                  |          | " "HOMF" "    |             |
|           |                  |          |               |             |
|           |                  |          | BAKVIEW"."    |             |
|           |                  |          | COMPONENT     |             |
|           |                  |          | RGW" "        |             |
|           |                  |          | COMPONENT     |             |
|           |                  |          | PROXY" "      |             |
|           |                  |          | DBS ACCOUN    |             |
|           |                  |          | TS" "         |             |
|           |                  |          | BAK HIS LIST  |             |
|           |                  |          | "."BAK OAS FE |             |
|           |                  |          | TCH LIST" "   |             |
|           |                  |          | BAK FETCH     |             |
|           |                  |          | OAS"."        |             |
|           |                  |          | SWITCH VIP" " |             |
|           |                  |          |               |             |
|           |                  |          | INSTANCE D    |             |
|           |                  |          | BS LIST" "    |             |
|           |                  |          | INSTANCE D    |             |
|           |                  |          | INSTANCE_D    |             |

| Role name | Role description | Resource | Actions        | GrantOption |
|-----------|------------------|----------|----------------|-------------|
|           |                  |          | ELETEDB_DB     |             |
|           |                  |          | SID","         |             |
|           |                  |          | INSTANCE_D     |             |
|           |                  |          | BS_DETAIL","   |             |
|           |                  |          | INSTANCE_D     |             |
|           |                  |          | BS_CREATE","   |             |
|           |                  |          | INSTANCE_C     |             |
|           |                  |          | REATRREADO     |             |
|           |                  |          | NLY","         |             |
|           |                  |          | INSTANCE_C     |             |
|           |                  |          | REATEDISAS     |             |
|           |                  |          | TER","         |             |
|           |                  |          | GROUP_HOME     |             |
|           |                  |          | " "<br>'       |             |
|           |                  |          | GROUP_NUMB     |             |
|           |                  |          | ER","GROUP_HA  |             |
|           |                  |          | ","GROUP_LIST  |             |
|           |                  |          | ","GROUP_HOST  |             |
|           |                  |          | _LIST","       |             |
|           |                  |          | GROUP_DDL","   |             |
|           |                  |          | USER_INSPR     |             |
|           |                  |          | OFILE","       |             |
|           |                  |          | GROUP_REMO     |             |
|           |                  |          | VE_INSTANCE"," |             |
|           |                  |          | INSTANCE_LIST  |             |
|           |                  |          | ","INSTANCE_C  |             |
|           |                  |          | HECK_PASS","   |             |
|           |                  |          | INSTANCE_O     |             |
|           |                  |          | WNER","        |             |
|           |                  |          | INSTANCE_A     |             |
|           |                  |          | DDACCOUNT      |             |
|           |                  |          | ","INSTANCE_A  |             |
|           |                  |          | DDACCOUNT_     |             |
|           |                  |          | VIEW","        |             |
|           |                  |          | INSTANCE_A     |             |
|           |                  |          | PPLY_POST","   |             |
|           |                  |          | INSTANCE_U     |             |
|           |                  |          | PDATE_POST     |             |
|           |                  |          | ","INSTANCE_A  |             |
|           |                  |          | PPLY_PROXY     |             |
|           |                  |          | _POST","       |             |
|           |                  |          | INSTANCE_D     |             |
| Role name | Role description | Resource | Actions       | GrantOption |
|-----------|------------------|----------|---------------|-------------|
|           |                  |          | OCREATEREA    |             |
|           |                  |          | DONLY","      |             |
|           |                  |          | INSTANCE_D    |             |
|           |                  |          | OCREATEDIS    |             |
|           |                  |          | ASTER","      |             |
|           |                  |          | PROXY_EDIT    |             |
|           |                  |          | POST","       |             |
|           |                  |          | INSTANCE D    |             |
|           |                  |          | ETAIL","      |             |
|           |                  |          | INSTANCE N    |             |
|           |                  |          | OT NORMAL     |             |
|           |                  |          | DETAIL"."     |             |
|           |                  |          | INSTANCE E    |             |
|           |                  |          | DIT NOT NO    |             |
|           |                  |          | RMAL"."       |             |
|           |                  |          | INSTANCE D    |             |
|           |                  |          | O FDIT NOT    |             |
|           |                  |          | NORMAL""      |             |
|           |                  |          | INSTANCE D    |             |
|           |                  |          | FLETE NOT     |             |
|           |                  |          |               |             |
|           |                  |          | SWITCH GUA    |             |
|           |                  |          | RD" "         |             |
|           |                  |          |               |             |
|           |                  |          | GUARD" "      |             |
|           |                  |          | INSTANCE DBS  |             |
|           |                  |          | " "INSTANCE D |             |
|           |                  |          | FI FTF" "     |             |
|           |                  |          | INSTANCE C    |             |
|           |                  |          | REATEBAKRE    |             |
|           |                  |          |               |             |
|           |                  |          | INSTANCE M    |             |
|           |                  |          | ANAGE POST    |             |
|           |                  |          | " "INSTANCE I |             |
|           |                  |          | NS TASK"      |             |
|           |                  |          | INSTANCE D    |             |
|           |                  |          |               |             |
|           |                  |          | INSTANCE T    |             |
|           |                  |          | RANS CLUST    |             |
|           |                  |          | FRS" "        |             |
|           |                  |          | INSTANCE 7    |             |
|           |                  |          | ONE CLUSTE    |             |
| 1         |                  |          | UNE_CLUSIE    | 1           |

| Role name | Role description | Resource | Actions       | GrantOption |
|-----------|------------------|----------|---------------|-------------|
|           |                  |          | RS","         |             |
|           |                  |          | INSTANCE_C    |             |
|           |                  |          | USTLINK_INS   |             |
|           |                  |          | ","INSTANCE_E |             |
|           |                  |          | DIT_INS","    |             |
|           |                  |          | INSTANCE_I    |             |
|           |                  |          | NTIME_INS","  |             |
|           |                  |          | INSTANCE_K    |             |
|           |                  |          | ILL_SESSION   |             |
|           |                  |          | ","INSTANCE_P |             |
|           |                  |          | ROXY_LINK","  |             |
|           |                  |          | INSTANCE_D    |             |
|           |                  |          | IAGNOSE","    |             |
|           |                  |          | INSTANCE_S    |             |
|           |                  |          | TATUS","      |             |
|           |                  |          | INSTANCE_C    |             |
|           |                  |          | ONFIG_INS","  |             |
|           |                  |          | INSTANCE_P    |             |
|           |                  |          | REF_INS","    |             |
|           |                  |          | INSTANCE_E    |             |
|           |                  |          | XPLAIN_INS"," |             |
|           |                  |          | INSTANCE_E    |             |
|           |                  |          | XCEPTION_INS  |             |
|           |                  |          | ","MONITOR_EX |             |
|           |                  |          | CEPTION_DE    |             |
|           |                  |          | LETE","       |             |
|           |                  |          | MONITOR_EX    |             |
|           |                  |          | CEPTION_UP    |             |
|           |                  |          | DATE","       |             |
|           |                  |          | INSTANCE_E    |             |
|           |                  |          | XCEPTION_I    |             |
|           |                  |          | NS_BATCH","   |             |
|           |                  |          | EXCEPTION_    |             |
|           |                  |          | UPDATE","     |             |
|           |                  |          | EXCEPTION_    |             |
|           |                  |          | BATCHUPDATE   |             |
|           |                  |          | ","INSTANCE_M |             |
|           |                  |          | AGAGE_HOST    |             |
|           |                  |          | ","INSTANCE_H |             |
|           |                  |          | A_LOGGER","   |             |
|           |                  |          | INSTANCE_S    |             |
|           |                  |          | LOW","        |             |

| Role name | Role description | Resource | Actions        | GrantOption |
|-----------|------------------|----------|----------------|-------------|
|           |                  |          | INSTANCE_R     |             |
|           |                  |          | EPORT","       |             |
|           |                  |          | INSTANCE_R     |             |
|           |                  |          | EPORT_RPT","   |             |
|           |                  |          | INSTANCE_A     |             |
|           |                  |          | CCOUNT","      |             |
|           |                  |          | INSTANCE_L     |             |
|           |                  |          | OCK","         |             |
|           |                  |          | INSTANCE_A     |             |
|           |                  |          | CCOUNT_LIST"," |             |
|           |                  |          | DBS_ACCOUN     |             |
|           |                  |          | T LIST","      |             |
|           |                  |          | ACCOUNT_LIST   |             |
|           |                  |          | ","DBS LIST"," |             |
|           |                  |          | DBS NEWACC     |             |
|           |                  |          | OUNT","        |             |
|           |                  |          | DBS ACCOUN     |             |
|           |                  |          | T_CONFIG","    |             |
|           |                  |          | DBS ACCOUN     |             |
|           |                  |          | T PROXY INFO   |             |
|           |                  |          | ","DO_DBS_ACC  |             |
|           |                  |          | OUNT CONFIG    |             |
|           |                  |          | ","DBS_ACCOUN  |             |
|           |                  |          | T_CHANGE_P     |             |
|           |                  |          | ASSWORD","     |             |
|           |                  |          | DO_DBS_ACC     |             |
|           |                  |          | OUNT_CHANG     |             |
|           |                  |          | E_PASSWORD     |             |
|           |                  |          | ","DBS_ACCOUN  |             |
|           |                  |          | T_RESET_PA     |             |
|           |                  |          | SSWORD","      |             |
|           |                  |          | DO DBS ACC     |             |
|           |                  |          | OUNT_RESET     |             |
|           |                  |          | PASSWORD","    |             |
|           |                  |          | DBS_ACCOUN     |             |
|           |                  |          | T_DELETE","    |             |
|           |                  |          | ADD_DBS_AC     |             |
|           |                  |          | COUNT","       |             |
|           |                  |          | TRANS_DBS","   |             |
|           |                  |          | DBS_MODIFY     |             |
|           |                  |          | PRIVILEGE","   |             |
|           |                  |          | INSTANCE_U     |             |

| Role name | Role description | Resource | Actions       | GrantOption |
|-----------|------------------|----------|---------------|-------------|
|           |                  |          | NLOCK","      |             |
|           |                  |          | INSTANCE_C    |             |
|           |                  |          | ONFIG_PROXY   |             |
|           |                  |          | ","INSTANCE_C |             |
|           |                  |          | ONFIG SYNC    |             |
|           |                  |          | ","INSTANCE R |             |
|           |                  |          | ESTART","     |             |
|           |                  |          | INSTANCE_C    |             |
|           |                  |          | LEARLOG","    |             |
|           |                  |          | INSTANCE_C    |             |
|           |                  |          | HANGE","      |             |
|           |                  |          | DBS_ACCOUNT   |             |
|           |                  |          | ","INSTANCE_B |             |
|           |                  |          | ACKUP","      |             |
|           |                  |          | INSTANCE_B    |             |
|           |                  |          | ACKUP_CREA    |             |
|           |                  |          | TE","         |             |
|           |                  |          | INSTANCE_B    |             |
|           |                  |          | ACKUP_UPDA    |             |
|           |                  |          | TE","         |             |
|           |                  |          | INSTANCE_R    |             |
|           |                  |          | EBUILD_HA","  |             |
|           |                  |          | INSTANCE_A    |             |
|           |                  |          | PPLY","       |             |
|           |                  |          | INSTANCE_C    |             |
|           |                  |          | ONFIGSQLWALL  |             |
|           |                  |          | ","INSTANCE_M |             |
|           |                  |          | ULTITRANS","  |             |
|           |                  |          | INSTANCE_D    |             |
|           |                  |          | OMULTITRANS   |             |
|           |                  |          | ","INSTANCE_C |             |
|           |                  |          | ONFIGPROXY    |             |
|           |                  |          | MODE","       |             |
|           |                  |          | INSTANCE_P    |             |
|           |                  |          | ASS","        |             |
|           |                  |          | INSTANCE_U    |             |
|           |                  |          | NPASS","      |             |
|           |                  |          | INSTANCE_T    |             |
|           |                  |          | UNE","        |             |
|           |                  |          | SQL_DETAIL"," |             |
|           |                  |          | SLOWSQL_DE    |             |
|           |                  |          | TAIL","       |             |

| Role name | Role description | Resource | Actions       | GrantOption |
|-----------|------------------|----------|---------------|-------------|
|           |                  |          | INSTANCE_S    |             |
|           |                  |          | QL_SLOW_LOG   |             |
|           |                  |          | ","SLOWLOG_DE |             |
|           |                  |          | TAIL","       |             |
|           |                  |          | MONITOR_WO    |             |
|           |                  |          | RNING_DETAIL  |             |
|           |                  |          | ","INSTANCE_L |             |
|           |                  |          | OG","         |             |
|           |                  |          | INSTANCE_T    |             |
|           |                  |          | RANS","       |             |
|           |                  |          | INSTANCE_T    |             |
|           |                  |          | RANS_DETAIL   |             |
|           |                  |          | ","INSTANCE_T |             |
|           |                  |          | RANS_UPDATE   |             |
|           |                  |          | ","INSTANCE_T |             |
|           |                  |          | RANS_CANCEL   |             |
|           |                  |          | ","INSTANCE_T |             |
|           |                  |          | RANS_CHECK    |             |
|           |                  |          | POST","       |             |
|           |                  |          | INSTANCE_T    |             |
|           |                  |          | RANS_DBPOST   |             |
|           |                  |          | ","INSTANCE_T |             |
|           |                  |          | RANS_DB","    |             |
|           |                  |          | INSTANCE_T    |             |
|           |                  |          | RANS_OPENP    |             |
|           |                  |          | AGE","        |             |
|           |                  |          | GET_INSTAN    |             |
|           |                  |          | CE_TRANS_H    |             |
|           |                  |          | OST","        |             |
|           |                  |          | GET_INSTAN    |             |
|           |                  |          | CE_TRANS_C    |             |
|           |                  |          | USTINS","     |             |
|           |                  |          | GET_INSTAN    |             |
|           |                  |          | CE_TRANS_DB   |             |
|           |                  |          | ","INSTANCE_U |             |
|           |                  |          | PDATECONFIG   |             |
|           |                  |          | ","INSTANCE_U |             |
|           |                  |          | PDATE_AURA    |             |
|           |                  |          | R0","         |             |
|           |                  |          | CLUSTER_LIST  |             |
|           |                  |          | ","USSER_PROF |             |
|           |                  |          | ILE_LIST","   |             |

| Role name  | Role description | Resource  | Actions       | GrantOption |
|------------|------------------|-----------|---------------|-------------|
|            |                  |           | USSER PROF    |             |
|            |                  |           |               |             |
|            |                  |           | " "USSER ALLY |             |
|            |                  |           | UN INFO"      |             |
|            |                  |           |               |             |
|            |                  |           |               |             |
|            |                  |           |               |             |
|            |                  |           | FLUSH_STNC    |             |
|            |                  |           |               |             |
|            |                  |           | FLUSH_RESU    |             |
|            |                  |           |               |             |
|            |                  |           |               |             |
|            |                  |           | AME","        |             |
|            |                  |           | CHECK_CONN    |             |
|            |                  |           | ADDRCUST","   |             |
|            |                  |           | DEL_NODE_ID   |             |
|            |                  |           | ","DEL_CLUSTE |             |
|            |                  |           | R_ID","       |             |
|            |                  |           | FETCH_BAK_    |             |
|            |                  |           | URL","        |             |
|            |                  |           | FETCH_BAK_    |             |
|            |                  |           | BINLOG_URL"," |             |
|            |                  |           | CHECK_DBNA    |             |
|            |                  |           | ME","         |             |
|            |                  |           | EXCEPTION_    |             |
|            |                  |           | HOME","       |             |
|            |                  |           | EXCEPTION_    |             |
|            |                  |           | LIST","       |             |
|            |                  |           | RESOURCE_H    |             |
|            |                  |           | OME","        |             |
|            |                  |           | RESOURCE R    |             |
|            |                  |           | EGION","      |             |
|            |                  |           | RESOURCE M    |             |
|            |                  |           | ORE","        |             |
|            |                  |           | RESOURCE HA   |             |
|            |                  |           | ","RESOURCE H |             |
|            |                  |           | OSTBUFFER"."  |             |
|            |                  |           | LOGGER REC    |             |
|            |                  |           | OVER"."       |             |
|            |                  |           | LOGGER REM    |             |
|            |                  |           | OTE"]         |             |
| RDS_system | RDS end user     | 26842:rds | ["RESOURCE_B  | 0           |
| read-only  | - system level   |           | AKOWNER_TY    |             |

| Role name | Role description | Resource | Actions       | GrantOption |
|-----------|------------------|----------|---------------|-------------|
|           | - external       |          | PE","         |             |
|           | acceptance       |          | LOGGER_HOME   |             |
|           |                  |          | ","LOGGER_USE |             |
|           |                  |          | R","LOGGER_HA |             |
|           |                  |          | ","LOGGER_TRA |             |
|           |                  |          | NS","         |             |
|           |                  |          | LOGGER_REC    |             |
|           |                  |          | OVER","       |             |
|           |                  |          | LOGGER_REM    |             |
|           |                  |          | OTE","        |             |
|           |                  |          | LOGGER_BAC    |             |
|           |                  |          | KUP","        |             |
|           |                  |          | LOGGER_API    |             |
|           |                  |          | ","INSTANCE_A |             |
|           |                  |          | PILOG","      |             |
|           |                  |          | INSTANCE_A    |             |
|           |                  |          | DMINLOG","    |             |
|           |                  |          | LOGGER_RES    |             |
|           |                  |          | OURCE","      |             |
|           |                  |          | HOST_HOME","  |             |
|           |                  |          | HOST_INSPREF  |             |
|           |                  |          | ","HOST_SWITH |             |
|           |                  |          | ","HOST_BATCH |             |
|           |                  |          | _SWITH","     |             |
|           |                  |          | HOST_BATCH    |             |
|           |                  |          | _TRANS_INS"," |             |
|           |                  |          | HOST_PREF","  |             |
|           |                  |          | HOST_INFO","  |             |
|           |                  |          | HOST_INSTA    |             |
|           |                  |          | NCE","        |             |
|           |                  |          | HOST_NEW","   |             |
|           |                  |          | HOST TASK","  |             |
|           |                  |          | HOST_TASKS    |             |
|           |                  |          | ","HOST PREF  |             |
|           |                  |          | DEATIL","     |             |
|           |                  |          | HOST_CHECK    |             |
|           |                  |          |               |             |
|           |                  |          | INS_PREF_D    |             |
|           |                  |          | EATIL","      |             |
|           |                  |          | CUST PREF     |             |
|           |                  |          | DEATIL","     |             |
|           |                  |          | TASK_HOME","  |             |

| Role name | Role description | Resource | Actions        | GrantOption |
|-----------|------------------|----------|----------------|-------------|
|           |                  |          | TASK_FAIL","   |             |
|           |                  |          | TRANCE_LIST    |             |
|           |                  |          | ","TASK_RUN"," |             |
|           |                  |          | TASK_STEP","   |             |
|           |                  |          | TASK_CLOSE","  |             |
|           |                  |          | TASK_START","  |             |
|           |                  |          | TASK_FLOW","   |             |
|           |                  |          | TASK_STAT","   |             |
|           |                  |          | TASK_FLOWE     |             |
|           |                  |          | XE","          |             |
|           |                  |          | TASK_HISTORY   |             |
|           |                  |          | ","TASK_LOOGE  |             |
|           |                  |          | R","           |             |
|           |                  |          | REPORT_HOME    |             |
|           |                  |          | ","REPORT_CLU  |             |
|           |                  |          | STER","        |             |
|           |                  |          | REPORT_ZONE    |             |
|           |                  |          | ","RESOURCE_H  |             |
|           |                  |          | OSTINFO","     |             |
|           |                  |          | RESOURCE_V     |             |
|           |                  |          | IPINFO","      |             |
|           |                  |          | REPORT_REG     |             |
|           |                  |          | IONNAME","     |             |
|           |                  |          | DRC_HOME","    |             |
|           |                  |          | DRC_PRECHE     |             |
|           |                  |          | CK","          |             |
|           |                  |          | DRC_PRESCH     |             |
|           |                  |          | ECK","         |             |
|           |                  |          | DRC_COMMIT     |             |
|           |                  |          | ","DRC_LIST"," |             |
|           |                  |          | CHECK_HOME     |             |
|           |                  |          | ","SYSTEM_HOM  |             |
|           |                  |          | E","           |             |
|           |                  |          | SYSTEM_USER    |             |
|           |                  |          | ","SYSTEM_INS  |             |
|           |                  |          | IDC","         |             |
|           |                  |          | SYSTEM_INS     |             |
|           |                  |          | IDC_LSIT","    |             |
|           |                  |          | SYSTEM_MEA     |             |
|           |                  |          | SUREDATA","    |             |
|           |                  |          | SYSTEM_COU     |             |
|           |                  |          | NTDATA","      |             |

| Role name | Role description | Resource | Actions       | GrantOption |
|-----------|------------------|----------|---------------|-------------|
|           |                  |          | SYSTEM_BOSS   |             |
|           |                  |          | ","SYSTEM_PER |             |
|           |                  |          | MISSION","    |             |
|           |                  |          | SYSTEM TAN    |             |
|           |                  |          | CEDENCY","    |             |
|           |                  |          | SYSTEM CFR    |             |
|           |                  |          | EATE TANCE    |             |
|           |                  |          | DENCY"."      |             |
|           |                  |          | SYSTEM REG    |             |
|           |                  |          | ION" "        |             |
|           |                  |          | SYSTEM CER    |             |
|           |                  |          | FATE REGION   |             |
|           |                  |          | " "GET INSTAN |             |
|           |                  |          | CE   EVEL""   |             |
|           |                  |          | ROLE LIST" "  |             |
|           |                  |          | ROLE NEW" "   |             |
|           |                  |          | PERMISSION    |             |
|           |                  |          | NEW"          |             |
|           |                  |          | SVSTEM SALES  |             |
|           |                  |          |               |             |
|           |                  |          |               |             |
|           |                  |          | AVANIO,       |             |
|           |                  |          |               |             |
|           |                  |          | SVSTEM NEW    |             |
|           |                  |          |               |             |
|           |                  |          | SVSTEM DDEE   |             |
|           |                  |          | U "OVOTEM OOE |             |
|           |                  |          | , 3131EWI_30F |             |
|           |                  |          | EVETEM SOF    |             |
|           |                  |          | TWADE" "      |             |
|           |                  |          | SVSTEM IDE    |             |
|           |                  |          |               |             |
|           |                  |          | BOSS SEND""   |             |
|           |                  |          | OVOTEM OFT    |             |
|           |                  |          |               |             |
|           |                  |          |               |             |
|           |                  |          |               |             |
|           |                  |          | SVSTEM EEA    |             |
|           |                  |          |               |             |
|           |                  |          | ONDATA ,      |             |
|           |                  |          | DATOPS"       |             |
|           |                  |          | KAIUKS","     |             |
|           |                  |          | SYSTEM_GRO    |             |

| Role name | Role description | Resource | Actions        | GrantOption |
|-----------|------------------|----------|----------------|-------------|
|           |                  |          | UP_SUBSCRI     |             |
|           |                  |          | BE_WARN","     |             |
|           |                  |          | SYSTEM_NEW     |             |
|           |                  |          | _LEVEL","      |             |
|           |                  |          | SYSTEM NEW     |             |
|           |                  |          | HOST LEVEL     |             |
|           |                  |          | ","SYSTEM WAT  |             |
|           |                  |          | CH","          |             |
|           |                  |          | SYSTEM UPL     |             |
|           |                  |          | OAD IMAGE","   |             |
|           |                  |          | SYSTEM MOD     |             |
|           |                  |          | IFY IMAGE","   |             |
|           |                  |          | SYSTEM MOD     |             |
|           |                  |          | IFY WATCH"."   |             |
|           |                  |          | CHECK ACCO     |             |
|           |                  |          | UNT"."         |             |
|           |                  |          | REFLUSH TR     |             |
|           |                  |          | ANCES DENY     |             |
|           |                  |          |                |             |
|           |                  |          | ER CLUSTER"."  |             |
|           |                  |          | REFLUSH US     |             |
|           |                  |          | ER ROLE","     |             |
|           |                  |          | SYSTEM HOS     |             |
|           |                  |          | <br>TBUFFER"," |             |
|           |                  |          | INSTANCE S     |             |
|           |                  |          | QLWALL","      |             |
|           |                  |          | INSTANCE S     |             |
|           |                  |          | QLWALLCHECK    |             |
|           |                  |          | ","INSTANCE S  |             |
|           |                  |          | QLWALLCHEC     |             |
|           |                  |          | KS","          |             |
|           |                  |          | INSTANCE S     |             |
|           |                  |          | <br>QLWALLS"," |             |
|           |                  |          | REPORT_EXT     |             |
|           |                  |          | RA_PURCHASE    |             |
|           |                  |          | ","REPORT_EXT  |             |
|           |                  |          | RA_PURCHAS     |             |
|           |                  |          | E_PSOT","      |             |
|           |                  |          | INSTANCE_B     |             |
|           |                  |          | AKHIS_MODIFY   |             |
|           |                  |          | ","SYSTEM_SIT  |             |
|           |                  |          | ENAME","       |             |

| Role name | Role description | Resource | Actions       | GrantOption |
|-----------|------------------|----------|---------------|-------------|
|           |                  |          | SYSTEM_INS    |             |
|           |                  |          | PERF","       |             |
|           |                  |          | PROXY_GROU    |             |
|           |                  |          | P_HOME","     |             |
|           |                  |          | PROXY_CLUS    |             |
|           |                  |          | TER","        |             |
|           |                  |          | PROXY_DETA    |             |
|           |                  |          | IL","NET_VIEW |             |
|           |                  |          | ","NET_VIEW_N |             |
|           |                  |          | ET_TIME","    |             |
|           |                  |          | COMPONENT_    |             |
|           |                  |          | OSS","        |             |
|           |                  |          | COMPONENT_    |             |
|           |                  |          | HA","         |             |
|           |                  |          | COMPONENT_    |             |
|           |                  |          | HA_LOAD","    |             |
|           |                  |          | COMPONENT_    |             |
|           |                  |          | HA_SWITCH_    |             |
|           |                  |          | RECORD","     |             |
|           |                  |          | COMPONENT_    |             |
|           |                  |          | HA_API","     |             |
|           |                  |          | COMPONENT_    |             |
|           |                  |          | HA_EXCEPTION  |             |
|           |                  |          | ","COMPONENT_ |             |
|           |                  |          | SWITCH_DETAIL |             |
|           |                  |          | ","COMPONENT_ |             |
|           |                  |          | SWITCH_API    |             |
|           |                  |          | _TREND","     |             |
|           |                  |          | COMPONENT_    |             |
|           |                  |          | BAK","        |             |
|           |                  |          | PROXY_GROU    |             |
|           |                  |          | P_SLB","      |             |
|           |                  |          | PROXY_GROU    |             |
|           |                  |          | P_API","      |             |
|           |                  |          | SLB_VIEW","   |             |
|           |                  |          | MONITOR_HO    |             |
|           |                  |          | ME","         |             |
|           |                  |          | MONITOR_DE    |             |
|           |                  |          | TAIL_TYPE","  |             |
|           |                  |          | PROXY_VIEW    |             |
|           |                  |          | ","MONITOR_IN |             |
|           |                  |          | DEX","        |             |

| Role name | Role description | Resource | Actions         | GrantOption |
|-----------|------------------|----------|-----------------|-------------|
|           |                  |          | SUBSCRIBER      |             |
|           |                  |          | _MANAGER","     |             |
|           |                  |          | MONITOR_ER      |             |
|           |                  |          | ROR","          |             |
|           |                  |          | MONITOR_TR      |             |
|           |                  |          | END_DETAIL","   |             |
|           |                  |          | CLOUD_HOME      |             |
|           |                  |          | _STAT","        |             |
|           |                  |          | SYSTEM_API      |             |
|           |                  |          | _MANAGE","      |             |
|           |                  |          | API_SHOW_E      |             |
|           |                  |          | CS_IP_FILTER"," |             |
|           |                  |          | CLOUD_HOME      |             |
|           |                  |          | ","CLOUD_APPL   |             |
|           |                  |          | Y_POST","       |             |
|           |                  |          | CLOUD_GROU      |             |
|           |                  |          | P_LIST","       |             |
|           |                  |          | CLOUD_INS_      |             |
|           |                  |          | LIST","         |             |
|           |                  |          | CLOUD_GROU      |             |
|           |                  |          | P_MANAGER","    |             |
|           |                  |          | CLOUD_APPL      |             |
|           |                  |          | Y","            |             |
|           |                  |          | CLOUD_GROU      |             |
|           |                  |          | P_INS","        |             |
|           |                  |          | CLOUD_GROU      |             |
|           |                  |          | P_INSPROFI      |             |
|           |                  |          | LE","           |             |
|           |                  |          | CLOUD_GROU      |             |
|           |                  |          | P_CLEARLOG","   |             |
|           |                  |          | CLOUD_GROU      |             |
|           |                  |          | P_RESTART","    |             |
|           |                  |          | CIOUD_GROU      |             |
|           |                  |          | P_BATCH_SW      |             |
|           |                  |          |                 |             |
|           |                  |          |                 |             |
|           |                  |          | P_ATTENTION     |             |
|           |                  |          |                 |             |
|           |                  |          | KOUP_ALLEN      |             |
|           |                  |          |                 |             |
|           |                  |          | USERGROUP_      |             |
|           |                  |          | USER_GROUP      |             |

| Role name | Role description | Resource | Actions                                                                                                    | GrantOption |
|-----------|------------------|----------|----------------------------------------------------------------------------------------------------|-------------|
|           |                  |          | ","USERGROUP_                                                                                                    |             |
|           |                  |          | OF_SEARCH_                                                                                                    |             |
|           |                  |          | CLUSTER","                                                                                                    |             |
|           |                  |          | USERGROUP_                                                                                                    |             |
|           |                  |          | OF_SEARCH_                                                                                                    |             |
|           |                  |          | INS","                                                                                                    |             |
|           |                  |          | USERGROUP_                                                                                                    |             |
|           |                  |          | OF_SEARCH_                                                                                                    |             |
|           |                  |          | USER","                                                                                                    |             |
|           |                  |          | CUSTINS_LOGS                                                                                                    |             |
|           |                  |          | ","DATA SQLCO                                                                                                    |             |
|           |                  |          | MAND","                                                                                                    |             |
|           |                  |          | DATA SQLCO                                                                                                    |             |
|           |                  |          | MAND SHOWD                                                                                                    |             |
|           |                  |          | ATABASE","                                                                                                    |             |
|           |                  |          | DATA SQLCO                                                                                                    |             |
|           |                  |          | MAND EXECU                                                                                                    |             |
|           |                  |          | <br>TE"."                                                                                                    |             |
|           |                  |          | DATA SQLCO                                                                                                    |             |
|           |                  |          | MAND CANCE                                                                                                    |             |
|           |                  |          | L"."HOME"."                                                                                                    |             |
|           |                  |          | RDS HOME"."                                                                                                    |             |
|           |                  |          | COMPONENT                                                                                                    |             |
|           |                  |          | HOME"."                                                                                                    |             |
|           |                  |          | COMPONENT                                                                                                    |             |
|           |                  |          | RGWVIEW"."                                                                                                    |             |
|           |                  |          | COMPONENT                                                                                                    |             |
|           |                  |          | PROXYVIEW"."                                                                                                    |             |
|           |                  |          | COMPONENT                                                                                                    |             |
|           |                  |          | SOLVIEW"."                                                                                                    |             |
|           |                  |          |                                                                                                    |             |
|           |                  |          | BAKVIFW" "                                                                                                    |             |
|           |                  |          |                                                                                                    |             |
|           |                  |          | RGW" "                                                                                                    |             |
|           |                  |          |                                                                                                    |             |
|           |                  |          | RGWLIST" "                                                                                                    |             |
|           |                  |          | COMPONENT                                                                                                    |             |
|           |                  |          | LVS"."                                                                                                    |             |
|           |                  |          |                                                                                                    |             |
|           |                  |          | PROXY" "                                                                                                    |             |
|           |                  |          | DBS ACCOUN                                                                                                    |             |
|           |                  |          | TS"."                                                                                                    |             |
|           |                  |          | UF_SEARCH_<br>USER","<br>CUSTINS_LOGS<br>","DATA_SQLCO<br>MAND","<br>DATA_SQLCO<br>MAND_SHOWD<br>ATABASE","<br>DATA_SQLCO<br>MAND_EXECU<br>TE","<br>DATA_SQLCO<br>MAND_CANCE<br>L","HOME","<br>COMPONENT_<br>HOME","<br>COMPONENT_<br>HOME","<br>COMPONENT_<br>RGWVIEW","<br>COMPONENT_<br>PROXYVIEW","<br>COMPONENT_<br>PROXYVIEW","<br>COMPONENT_<br>BAKVIEW","<br>COMPONENT_<br>BAKVIEW","<br>COMPONENT_<br>RGWI,"<br>COMPONENT_<br>RGWLIST","<br>COMPONENT_<br>RGWLIST","<br>COMPONENT_<br>PROXY","<br>DBS_ACCOUN<br>TS"," |             |

| Role name | Role description | Resource | Actions                                                                                                    | GrantOption |
|-----------|------------------|----------|----------------------------------------------------------------------------------------------------|-------------|
| Role name | Role description | Resource | Actions<br>BAK_HIS_LIST<br>","BAK_OAS_FE<br>TCH_LIST","<br>BAK_FETCH_<br>OAS","<br>SWITCH_VIP","<br>BAK_REVERT","<br>CLUSTER_HOST<br>","BAK_BINLOG<br>","BAK_HIS_SET<br>","BAK_HIS_SET<br>","BAK_HIS_RE<br>VERT","<br>BAK_INSTAN<br>CE_DBS","<br>RDS_GROUP","<br>GROUP_FINA<br>NCE","<br>GROUP_FINA<br>NCE","<br>GROUP_PROF<br>ESSION","<br>GROUP_ENTE<br>RPRISE","<br>GROUP_INST<br>ANCE_GID","<br>GROUP_COMM<br>UNICATE","<br>INSTANCE_D<br>BS_LIST","<br>INSTANCE_D<br>BS_DETAIL","<br>GROUP_OTHE | GrantOption |
|           |                  |          | GROUP_COMM<br>UNICATE","<br>INSTANCE_D<br>BS_LIST","<br>INSTANCE_D<br>BS_DETAIL","<br>GROUP_OTHE                                                                                                    |             |
|           |                  |          | INSTANCE_D<br>BS_DETAIL","<br>GROUP_OTHE<br>R","<br>GROUP_HOME<br>","GROUP_INDE<br>X","<br>GROUP_NUMB<br>ER","GROUP_HA                                                                                                    |             |
|           |                  |          | ","GROUP_VIEW<br>","GROUP_LIST<br>","GROUP_HOST<br>_LIST","<br>GROUP_DDL","<br>USER_INSPR                                                                                                    |             |

| Role name | Role description | Resource | Actions       | GrantOption |
|-----------|------------------|----------|---------------|-------------|
|           |                  |          | OFILE","      |             |
|           |                  |          | INSTANCE_LIST |             |
|           |                  |          | ","INSTANCE_C |             |
|           |                  |          | HECK_PASS","  |             |
|           |                  |          | INSTANCE_O    |             |
|           |                  |          | WNER","       |             |
|           |                  |          | INSTANCE_A    |             |
|           |                  |          | PPLY_POST","  |             |
|           |                  |          | INSTANCE_A    |             |
|           |                  |          | PPLY_PROXY    |             |
|           |                  |          | POST","       |             |
|           |                  |          | INSTANCE A    |             |
|           |                  |          | UDIT POST","  |             |
|           |                  |          | INSTANCE D    |             |
|           |                  |          | ETAIL","      |             |
|           |                  |          | INSTANCE_N    |             |
|           |                  |          | OT_NORMAL_    |             |
|           |                  |          | DETAIL","     |             |
|           |                  |          | SWITCH_GUA    |             |
|           |                  |          | <br>RD","     |             |
|           |                  |          | INSTANCE_DBS  |             |
|           |                  |          | ","INSTANCE_M |             |
|           |                  |          | ANAGE_POST    |             |
|           |                  |          | ","INSTANCE_I |             |
|           |                  |          | NS_TASK","    |             |
|           |                  |          | INSTANCE_D    |             |
|           |                  |          | IAGONSE","    |             |
|           |                  |          | INSTANCE_T    |             |
|           |                  |          | RANS_CLUST    |             |
|           |                  |          | ERS","        |             |
|           |                  |          | INSTANCE_Z    |             |
|           |                  |          | ONE_CLUSTE    |             |
|           |                  |          | RS","         |             |
|           |                  |          | INSTANCE_M    |             |
|           |                  |          | AGAGE_INS","  |             |
|           |                  |          | INSTANCE_C    |             |
|           |                  |          | USTLINK_INS   |             |
|           |                  |          | ","INSTANCE_A |             |
|           |                  |          | UDIT_INS","   |             |
|           |                  |          | INSTANCE_I    |             |
|           |                  |          | NTIME_INS","  |             |
|           |                  |          | INSTANCE_K    |             |

| Role name | Role description | Resource | Actions            | GrantOption |
|-----------|------------------|----------|--------------------|-------------|
|           |                  |          | ILL_SESSION        |             |
|           |                  |          | ","INSTANCE_P      |             |
|           |                  |          | ROXY_LINK","       |             |
|           |                  |          | INSTANCE_D         |             |
|           |                  |          | IAGNOSE","         |             |
|           |                  |          | INSTANCE_S         |             |
|           |                  |          | TATUS","           |             |
|           |                  |          | INSTANCE_C         |             |
|           |                  |          | ONFIG_INS","       |             |
|           |                  |          | INSTANCE_P         |             |
|           |                  |          | REF_INS","         |             |
|           |                  |          | INSTANCE_E         |             |
|           |                  |          | XPLAIN_INS","      |             |
|           |                  |          | INSTANCE_E         |             |
|           |                  |          | XCEPTION_INS       |             |
|           |                  |          | ","INSTANCE E      |             |
|           |                  |          | XCEPTION I         |             |
|           |                  |          | NS BATCH","        |             |
|           |                  |          | INSTANCE M         |             |
|           |                  |          | AGAGE HOST         |             |
|           |                  |          | ","INSTANCE H      |             |
|           |                  |          | A LOGGER","        |             |
|           |                  |          | INSTANCE S         |             |
|           |                  |          | LOW","             |             |
|           |                  |          | INSTANCE R         |             |
|           |                  |          | EPORT","           |             |
|           |                  |          | INSTANCE R         |             |
|           |                  |          | EPORT RPT","       |             |
|           |                  |          | INSTANCE A         |             |
|           |                  |          | CCOUNT","          |             |
|           |                  |          | INSTANCE O         |             |
|           |                  |          | <br>PENPAGE","     |             |
|           |                  |          | INSTANCE A         |             |
|           |                  |          | CCOUNT LIST","     |             |
|           |                  |          | DBS ACCOUN         |             |
|           |                  |          |                    |             |
|           |                  |          | ACCOUNT LIST       |             |
|           |                  |          | <br>","DBS_LIST"," |             |
|           |                  |          | DBS_NEWACC         |             |
|           |                  |          | OUNT","            |             |
|           |                  |          | DBS ACCOUN         |             |
|           |                  |          | T_CONFIG","        |             |

| Role name | Role description | Resource | Actions       | GrantOption |
|-----------|------------------|----------|---------------|-------------|
|           |                  |          | DBS_ACCOUN    |             |
|           |                  |          | T_PROXY_INFO  |             |
|           |                  |          | ","DBS_ACCOUN |             |
|           |                  |          | T_CHANGE_P    |             |
|           |                  |          | ASSWORD","    |             |
|           |                  |          | DBS_ACCOUN    |             |
|           |                  |          | T_RESET_PA    |             |
|           |                  |          | SSWORD","     |             |
|           |                  |          | TRANS_DBS","  |             |
|           |                  |          | DBS_MODIFY    |             |
|           |                  |          | PRIVILEGE","  |             |
|           |                  |          | INSTANCE_C    |             |
|           |                  |          | ONFIG_PROXY   |             |
|           |                  |          | ","INSTANCE_C |             |
|           |                  |          | ONFIG_SYNC    |             |
|           |                  |          | ","INSTANCE_R |             |
|           |                  |          | ESTART","     |             |
|           |                  |          | INSTANCE_C    |             |
|           |                  |          | LEARLOG","    |             |
|           |                  |          | INSTANCE_C    |             |
|           |                  |          | HANGE","      |             |
|           |                  |          | DBS_ACCOUNT   |             |
|           |                  |          | ","INSTANCE_B |             |
|           |                  |          | ACKUP","      |             |
|           |                  |          | INSTANCE_R    |             |
|           |                  |          | EBUILD_HA","  |             |
|           |                  |          | INSTANCE_A    |             |
|           |                  |          | PPLY","       |             |
|           |                  |          | INSTANCE_C    |             |
|           |                  |          | ONFIGSQLWALL  |             |
|           |                  |          | ","INSTANCE_M |             |
|           |                  |          | ULTITRANS","  |             |
|           |                  |          | INSTANCE_C    |             |
|           |                  |          | ONFIGPROXY    |             |
|           |                  |          | MODE","       |             |
|           |                  |          | INSTANCE_P    |             |
|           |                  |          | ASS","        |             |
|           |                  |          | INSTANCE_U    |             |
|           |                  |          | NPASS","      |             |
|           |                  |          | INSTANCE_T    |             |
|           |                  |          | UNE","        |             |
|           |                  |          | SQL_DETAIL"," |             |

| Role name | Role description | Resource | Actions       | GrantOption |
|-----------|------------------|----------|---------------|-------------|
|           |                  |          | SLOWSQL_DE    |             |
|           |                  |          | TAIL","       |             |
|           |                  |          | INSTANCE_S    |             |
|           |                  |          | QL_SLOW_LOG   |             |
|           |                  |          | ","SLOWLOG_DE |             |
|           |                  |          | TAIL","       |             |
|           |                  |          | MONITOR_WO    |             |
|           |                  |          | RNING_DETAIL  |             |
|           |                  |          | ","INSTANCE_L |             |
|           |                  |          | OG","         |             |
|           |                  |          | INSTANCE_T    |             |
|           |                  |          | RANS","       |             |
|           |                  |          | TRANS_AUDIT   |             |
|           |                  |          | ","INSTANCE_T |             |
|           |                  |          | RANS_DETAIL   |             |
|           |                  |          | ","INSTANCE_T |             |
|           |                  |          | RANS_CANCEL   |             |
|           |                  |          | ","INSTANCE_T |             |
|           |                  |          | RANS_APPLY    |             |
|           |                  |          | ","INSTANCE_T |             |
|           |                  |          | RANS_APPLY    |             |
|           |                  |          | POST","       |             |
|           |                  |          | INSTANCE_T    |             |
|           |                  |          | RANS_CHECK    |             |
|           |                  |          | POST","       |             |
|           |                  |          | INSTANCE_T    |             |
|           |                  |          | RANS_DBPOST   |             |
|           |                  |          | ","INSTANCE_T |             |
|           |                  |          | RANS_DB","    |             |
|           |                  |          | INSTANCE_T    |             |
|           |                  |          | RANS_OPENP    |             |
|           |                  |          | AGE","        |             |
|           |                  |          | GET_INSTAN    |             |
|           |                  |          | CE_TRANS_H    |             |
|           |                  |          | OST","        |             |
|           |                  |          | GET_INSTAN    |             |
|           |                  |          | CE_TRANS_C    |             |
|           |                  |          | USTINS","     |             |
|           |                  |          | GET_INSTAN    |             |
|           |                  |          | CE_TRANS_DB   |             |
|           |                  |          | ","CLUSTER_LI |             |
|           |                  |          | ST","         |             |

| Role name | Role description | Resource | Actions       | GrantOption |
|-----------|------------------|----------|---------------|-------------|
|           |                  |          | USSER_PROF    |             |
|           |                  |          | ILE LIST","   |             |
|           |                  |          | USSER PROF    |             |
|           |                  |          | ILE ALL LIST  |             |
|           |                  |          | "."USSER ALIY |             |
|           |                  |          | UN_INFO","    |             |
|           |                  |          | CLUSTER NEW   |             |
|           |                  |          | ","CLUSTER_ER |             |
|           |                  |          | ROR","        |             |
|           |                  |          | ERROR RE S    |             |
|           |                  |          | UBMIT","      |             |
|           |                  |          | CLUSTER UP    |             |
|           |                  |          | CONIFG","     |             |
|           |                  |          | CLUSTER NO    |             |
|           |                  |          | DELIST","     |             |
|           |                  |          | CLUSTER NO    |             |
|           |                  |          | <br>DE","     |             |
|           |                  |          | CLUSTER FL    |             |
|           |                  |          | USHWHITE","   |             |
|           |                  |          | FLUSH SYNC    |             |
|           |                  |          | MODE","       |             |
|           |                  |          | FLUSH_RESO    |             |
|           |                  |          | URCE","       |             |
|           |                  |          | CHECK_INSN    |             |
|           |                  |          | AME","        |             |
|           |                  |          | DEL_NODE_ID   |             |
|           |                  |          | ","DEL_CLUSTE |             |
|           |                  |          | R_ID","       |             |
|           |                  |          | FETCH_BAK_    |             |
|           |                  |          | URL","        |             |
|           |                  |          | FETCH_BAK_    |             |
|           |                  |          | BINLOG_URL"," |             |
|           |                  |          | CHECK_DBNA    |             |
|           |                  |          | ME","         |             |
|           |                  |          | EXCEPTION_    |             |
|           |                  |          | HOME","       |             |
|           |                  |          | EXCEPTION_    |             |
|           |                  |          | LIST","       |             |
|           |                  |          | RESOURCE_H    |             |
|           |                  |          | OME","        |             |
|           |                  |          | HOST_CONFIG   |             |
|           |                  |          | ","HOST_UPCON |             |

| Role name                     | Role description                                                                                    | Resource  | Actions                                                                                                    | GrantOption |
|-------------------------------|----------------------------------------------------------------------------------------------------|-----------|----------------------------------------------------------------------------------------------------|-------------|
|                               |                                                                                                    |           | FIG","<br>RESOURCE_R<br>EGION","<br>RESOURCE_M<br>ORE","<br>RESOURCE_HA<br>","RESOURCE_HA<br>OSTBUFFER","<br>RESOURCE_H<br>OST","<br>RESOURCE_IP<br>","COLUMN_DET<br>AIL","<br>WARN_MANAG<br>ER_CONTACT<br>S","<br>WARN_MANAG<br>ER_THRESHO<br>LD","<br>HOST_BAKIN<br>FO","<br>HOST_BAKIN<br>FO","<br>HOST_RTTIME","<br>ROBOT_LOG","<br>ROBOT_LOG","<br>ROBOT_ROBOT<br>","TABLE_ALTER<br>","ROBOT_TASK<br>_STATISTICS","<br>CREATE_SUP<br>ER_ACCOUNT"] |             |
| RDS_instance<br>administrator | RDS DBA -<br>instance level -<br>cannot perform<br>operations on<br>cluster and host<br>information | 26842:rds | ["HOME","<br>COMPONENT_<br>RGW","<br>COMPONENT_<br>RGWLIST","<br>COMPONENT_<br>PROXY","<br>DBS_ACCOUN<br>TS","<br>BAK_HIS_LIST<br>","BAK_OAS_FE<br>TCH_LIST","<br>BAK_FETCH_                                                                                                    | 0           |

| Role name | Role description | Resource | Actions        | GrantOption |
|-----------|------------------|----------|----------------|-------------|
|           |                  |          | OAS","         |             |
|           |                  |          | SWITCH_VIP","  |             |
|           |                  |          | BAK_BINLOG","  |             |
|           |                  |          | INSTANCE_D     |             |
|           |                  |          | BS_LIST","     |             |
|           |                  |          | INSTANCE_D     |             |
|           |                  |          | ELETEDB_DB     |             |
|           |                  |          | SID","         |             |
|           |                  |          | INSTANCE D     |             |
|           |                  |          | BS DETAIL","   |             |
|           |                  |          | INSTANCE D     |             |
|           |                  |          | BS CREATE"."   |             |
|           |                  |          | INSTANCE C     |             |
|           |                  |          | REATRREADO     |             |
|           |                  |          | NLY"."         |             |
|           |                  |          | INSTANCE C     |             |
|           |                  |          | REATEDISAS     |             |
|           |                  |          | TER"."         |             |
|           |                  |          | GROUP HOME     |             |
|           |                  |          | "."            |             |
|           |                  |          | GROUP NUMB     |             |
|           |                  |          | ER","GROUP HA  |             |
|           |                  |          | ","GROUP LIST  |             |
|           |                  |          | ","GROUP HOST  |             |
|           |                  |          | LIST","        |             |
|           |                  |          | GROUP DDL","   |             |
|           |                  |          | USER INSPR     |             |
|           |                  |          | OFILE","       |             |
|           |                  |          | GROUP REMO     |             |
|           |                  |          | VE INSTANCE"." |             |
|           |                  |          | INSTANCE LIST  |             |
|           |                  |          | "."INSTANCE C  |             |
|           |                  |          | HECK PASS"."   |             |
|           |                  |          | INSTANCE O     |             |
|           |                  |          | WNFR" "        |             |
|           |                  |          | INSTANCE A     |             |
|           |                  |          | DDACCOUNT      |             |
|           |                  |          | "."INSTANCE A  |             |
|           |                  |          | DDACCOUNT      |             |
|           |                  |          | VIEW"."        |             |
|           |                  |          | INSTANCE U     |             |
|           |                  |          | PDATE_POST     |             |

| Role name | Role description | Resource | Actions       | GrantOption |
|-----------|------------------|----------|---------------|-------------|
|           |                  |          | ","INSTANCE_D |             |
|           |                  |          | OCREATEREA    |             |
|           |                  |          | DONLY","      |             |
|           |                  |          | INSTANCE_D    |             |
|           |                  |          | OCREATEDIS    |             |
|           |                  |          | ASTER","      |             |
|           |                  |          | PROXY_EDIT    |             |
|           |                  |          | _POST","      |             |
|           |                  |          | INSTANCE_D    |             |
|           |                  |          | ETAIL","      |             |
|           |                  |          | INSTANCE_N    |             |
|           |                  |          | OT_NORMAL_    |             |
|           |                  |          | DETAIL","     |             |
|           |                  |          | INSTANCE_C    |             |
|           |                  |          | REATE_NOT_    |             |
|           |                  |          | NORMAL","     |             |
|           |                  |          | INSTANCE_E    |             |
|           |                  |          | DIT_NOT_NO    |             |
|           |                  |          | RMAL","       |             |
|           |                  |          | INSTANCE_D    |             |
|           |                  |          | O_EDIT_NOT    |             |
|           |                  |          | _NORMAL","    |             |
|           |                  |          | INSTANCE_D    |             |
|           |                  |          | ELETE_NOT_    |             |
|           |                  |          | NORMAL","     |             |
|           |                  |          | SWITCH_GUA    |             |
|           |                  |          | RD","         |             |
|           |                  |          | DO_SWITCH_    |             |
|           |                  |          | GUARD","      |             |
|           |                  |          | INSTANCE_DBS  |             |
|           |                  |          | ","INSTANCE_D |             |
|           |                  |          | ELETE","      |             |
|           |                  |          | INSTANCE_C    |             |
|           |                  |          | REATEBAKRE    |             |
|           |                  |          | ADONLYINS","  |             |
|           |                  |          | INSTANCE_M    |             |
|           |                  |          | ANAGE_POST    |             |
|           |                  |          | ","INSTANCE_I |             |
|           |                  |          | NS_TASK","    |             |
|           |                  |          | INSTANCE_D    |             |
|           |                  |          | IAGONSE","    |             |
|           |                  |          | INSTANCE_T    |             |

| Role name | Role description | Resource | Actions       | GrantOption |
|-----------|------------------|----------|---------------|-------------|
|           |                  |          | RANS_CLUST    |             |
|           |                  |          | ERS","        |             |
|           |                  |          | INSTANCE_Z    |             |
|           |                  |          | ONE_CLUSTE    |             |
|           |                  |          | RS","         |             |
|           |                  |          | INSTANCE_C    |             |
|           |                  |          | USTLINK_INS   |             |
|           |                  |          | ","INSTANCE_E |             |
|           |                  |          | DIT_INS","    |             |
|           |                  |          | INSTANCE_I    |             |
|           |                  |          | NTIME INS","  |             |
|           |                  |          | INSTANCE K    |             |
|           |                  |          | ILL SESSION   |             |
|           |                  |          | ","INSTANCE P |             |
|           |                  |          | ROXY LINK","  |             |
|           |                  |          | INSTANCE D    |             |
|           |                  |          | IAGNOSE","    |             |
|           |                  |          | INSTANCE S    |             |
|           |                  |          | TATUS"."      |             |
|           |                  |          | INSTANCE C    |             |
|           |                  |          | ONFIG INS","  |             |
|           |                  |          | INSTANCE P    |             |
|           |                  |          | REF INS"."    |             |
|           |                  |          | INSTANCE E    |             |
|           |                  |          | XPLAIN INS"," |             |
|           |                  |          | INSTANCE E    |             |
|           |                  |          | XCEPTION INS  |             |
|           |                  |          | ","MONITOR EX |             |
|           |                  |          | CEPTION DE    |             |
|           |                  |          | LETE","       |             |
|           |                  |          | MONITOR EX    |             |
|           |                  |          | CEPTION UP    |             |
|           |                  |          | DATE"."       |             |
|           |                  |          | INSTANCE E    |             |
|           |                  |          | XCEPTION I    |             |
|           |                  |          | NS BATCH"."   |             |
|           |                  |          | EXCEPTION     |             |
|           |                  |          | UPDATE"."     |             |
|           |                  |          | EXCEPTION     |             |
|           |                  |          | BATCHUPDATE   |             |
|           |                  |          | ","INSTANCE M |             |
|           |                  |          | AGAGE_HOST    |             |

| Role name | Role description | Resource | Actions        | GrantOption |
|-----------|------------------|----------|----------------|-------------|
|           |                  |          | ","INSTANCE_H  |             |
|           |                  |          | A_LOGGER","    |             |
|           |                  |          | INSTANCE_S     |             |
|           |                  |          | LOW","         |             |
|           |                  |          | INSTANCE_R     |             |
|           |                  |          | EPORT","       |             |
|           |                  |          | INSTANCE_R     |             |
|           |                  |          | EPORT_RPT","   |             |
|           |                  |          | INSTANCE_A     |             |
|           |                  |          | CCOUNT","      |             |
|           |                  |          | INSTANCE_O     |             |
|           |                  |          | PENPAGE","     |             |
|           |                  |          | INSTANCE_L     |             |
|           |                  |          | OCK","         |             |
|           |                  |          | INSTANCE_A     |             |
|           |                  |          | CCOUNT_LIST"," |             |
|           |                  |          | DBS_ACCOUN     |             |
|           |                  |          | T_LIST","      |             |
|           |                  |          | ACCOUNT_LIST   |             |
|           |                  |          | ","DBS_LIST"," |             |
|           |                  |          | DBS_NEWACC     |             |
|           |                  |          | OUNT","        |             |
|           |                  |          | DBS_ACCOUN     |             |
|           |                  |          | T_CONFIG","    |             |
|           |                  |          | DBS_ACCOUN     |             |
|           |                  |          | T_PROXY_INFO   |             |
|           |                  |          | ","DO_DBS_ACC  |             |
|           |                  |          | OUNT_CONFIG    |             |
|           |                  |          | ","DBS_ACCOUN  |             |
|           |                  |          | T_CHANGE_P     |             |
|           |                  |          | ASSWORD","     |             |
|           |                  |          | DO_DBS_ACC     |             |
|           |                  |          | OUNT_CHANG     |             |
|           |                  |          | E_PASSWORD     |             |
|           |                  |          | ","DBS_ACCOUN  |             |
|           |                  |          | T_RESET_PA     |             |
|           |                  |          | SSWORD","      |             |
|           |                  |          | DO_DBS_ACC     |             |
|           |                  |          | OUNT_RESET     |             |
|           |                  |          | PASSWORD","    |             |
|           |                  |          | DBS_ACCOUN     |             |
|           |                  |          | T_DELETE","    |             |

| Role name | Role description | Resource | Actions       | GrantOption |
|-----------|------------------|----------|---------------|-------------|
|           |                  |          | ADD_DBS_AC    |             |
|           |                  |          | COUNT","      |             |
|           |                  |          | TRANS_DBS","  |             |
|           |                  |          | DBS_MODIFY    |             |
|           |                  |          | PRIVILEGE","  |             |
|           |                  |          | INSTANCE_U    |             |
|           |                  |          | NLOCK","      |             |
|           |                  |          | INSTANCE_C    |             |
|           |                  |          | ONFIG_PROXY   |             |
|           |                  |          | ","INSTANCE C |             |
|           |                  |          | ONFIG SYNC    |             |
|           |                  |          | ","INSTANCE R |             |
|           |                  |          | ESTART","     |             |
|           |                  |          | INSTANCE C    |             |
|           |                  |          | LEARLOG","    |             |
|           |                  |          | INSTANCE C    |             |
|           |                  |          | HANGE"."      |             |
|           |                  |          | DBS ACCOUNT   |             |
|           |                  |          | "."INSTANCE B |             |
|           |                  |          | ACKUP"."      |             |
|           |                  |          | INSTANCE B    |             |
|           |                  |          | ACKUP CREA    |             |
|           |                  |          | TE"."         |             |
|           |                  |          | INSTANCE B    |             |
|           |                  |          | ACKUP UPDA    |             |
|           |                  |          | TF" "         |             |
|           |                  |          | INSTANCE R    |             |
|           |                  |          | FBUILD HA" "  |             |
|           |                  |          | INSTANCE A    |             |
|           |                  |          | PPI Y" "      |             |
|           |                  |          | INSTANCE C    |             |
|           |                  |          | ONFIGSOL WALL |             |
|           |                  |          | " "INSTANCE M |             |
|           |                  |          | UI TITRANS" " |             |
|           |                  |          | INSTANCE D    |             |
|           |                  |          |               |             |
|           |                  |          | " "INSTANCE C |             |
|           |                  |          |               |             |
|           |                  |          | MODE" "       |             |
|           |                  |          | INSTANCE P    |             |
|           |                  |          | ASS" "        |             |
|           |                  |          | INSTANCE U    |             |
|           |                  |          | INSTANCE_U    |             |

| Role name | Role description | Resource | Actions       | GrantOption |
|-----------|------------------|----------|---------------|-------------|
|           |                  |          | NPASS","      |             |
|           |                  |          | INSTANCE_D    |             |
|           |                  |          | BCONFIG","    |             |
|           |                  |          | INSTANCE_T    |             |
|           |                  |          | UNE","        |             |
|           |                  |          | SQL_DETAIL"," |             |
|           |                  |          | SLOWSQL_DE    |             |
|           |                  |          | TAIL","       |             |
|           |                  |          | INSTANCE_S    |             |
|           |                  |          | QL_SLOW_LOG   |             |
|           |                  |          | ","SLOWLOG_DE |             |
|           |                  |          | TAIL","       |             |
|           |                  |          | MONITOR_WO    |             |
|           |                  |          | RNING_DETAIL  |             |
|           |                  |          | ","INSTANCE_L |             |
|           |                  |          | OG","         |             |
|           |                  |          | INSTANCE_T    |             |
|           |                  |          | RANS","       |             |
|           |                  |          | INSTANCE_T    |             |
|           |                  |          | RANS_DETAIL   |             |
|           |                  |          | ","INSTANCE_T |             |
|           |                  |          | RANS_UPDATE   |             |
|           |                  |          | ","INSTANCE_T |             |
|           |                  |          | RANS_CANCEL   |             |
|           |                  |          | ","INSTANCE_T |             |
|           |                  |          | RANS_APPLY    |             |
|           |                  |          | ","INSTANCE_T |             |
|           |                  |          | RANS_APPLY    |             |
|           |                  |          | POST","       |             |
|           |                  |          | INSTANCE_T    |             |
|           |                  |          | RANS_CHECK    |             |
|           |                  |          | POST","       |             |
|           |                  |          | INSTANCE_T    |             |
|           |                  |          | RANS_DBPOST   |             |
|           |                  |          | ","INSTANCE_T |             |
|           |                  |          | RANS_DB","    |             |
|           |                  |          | INSTANCE_T    |             |
|           |                  |          | RANS_OPENP    |             |
|           |                  |          | AGE","        |             |
|           |                  |          | GET_INSTAN    |             |
|           |                  |          | CE_TRANS_H    |             |
|           |                  |          | OST","        |             |

| Role name | Role description | Resource | Actions       | GrantOption |
|-----------|------------------|----------|---------------|-------------|
|           |                  |          | GET_INSTAN    |             |
|           |                  |          | CE_TRANS_C    |             |
|           |                  |          | USTINS","     |             |
|           |                  |          | GET_INSTAN    |             |
|           |                  |          | CE_TRANS_DB   |             |
|           |                  |          | ","INSTANCE_U |             |
|           |                  |          | PDATECONFIG   |             |
|           |                  |          | ","INSTANCE_U |             |
|           |                  |          | PDATE_AURA    |             |
|           |                  |          | RO","         |             |
|           |                  |          | CLUSTER_LIST  |             |
|           |                  |          | ","USSER_PROF |             |
|           |                  |          | ILE_LIST","   |             |
|           |                  |          | USSER_PROF    |             |
|           |                  |          | ILE_ALL_LIST  |             |
|           |                  |          | ","USSER_ALIY |             |
|           |                  |          | UN_INFO","    |             |
|           |                  |          | ERROR_RE_S    |             |
|           |                  |          | UBMIT","      |             |
|           |                  |          | FLUSH_SYNC    |             |
|           |                  |          | _MODE","      |             |
|           |                  |          | FLUSH_RESO    |             |
|           |                  |          | URCE","       |             |
|           |                  |          | CHECK_INSN    |             |
|           |                  |          | AME","        |             |
|           |                  |          | CHECK_CONN    |             |
|           |                  |          | ADDRCUST","   |             |
|           |                  |          | DEL_NODE_ID   |             |
|           |                  |          | ","DEL_CLUSTE |             |
|           |                  |          | R_ID","       |             |
|           |                  |          | FETCH_BAK_    |             |
|           |                  |          | URL","        |             |
|           |                  |          | FETCH_BAK_    |             |
|           |                  |          | BINLOG_URL"," |             |
|           |                  |          | CHECK_DBNA    |             |
|           |                  |          | <br>ME","     |             |
|           |                  |          | EXCEPTION_    |             |
|           |                  |          | HOME","       |             |
|           |                  |          | EXCEPTION_    |             |
|           |                  |          | LIST","       |             |
|           |                  |          | RESOURCE H    |             |
|           |                  |          | OME","        |             |

| Role name | Role description | Resource | Actions       | GrantOption |
|-----------|------------------|----------|---------------|-------------|
|           |                  |          | RESOURCE_R    |             |
|           |                  |          | EGION","      |             |
|           |                  |          | RESOURCE_M    |             |
|           |                  |          | ORE","        |             |
|           |                  |          | RESOURCE_H    |             |
|           |                  |          | <br>A","      |             |
|           |                  |          | RESOURCE IP   |             |
|           |                  |          | ","RESOURCE S |             |
|           |                  |          | ERVICE","     |             |
|           |                  |          | RESOURCE B    |             |
|           |                  |          | AKOWNER TY    |             |
|           |                  |          | PE"."         |             |
|           |                  |          | RESOURCE C    |             |
|           |                  |          | REATE BAKO    |             |
|           |                  |          | WNER TYPE"."  |             |
|           |                  |          | RESOURCE D    |             |
|           |                  |          | FLETE BAKO    |             |
|           |                  |          | WNER TYPE" "  |             |
|           |                  |          | RESOURCE E    |             |
|           |                  |          | DIT BAKOWN    |             |
|           |                  |          | FR TYPF" "    |             |
|           |                  |          | RESOURCE U    |             |
|           |                  |          | PDATE BAKO    |             |
|           |                  |          | WNER TYPE"."  |             |
|           |                  |          | CLUSTER UP    |             |
|           |                  |          | DATERES"."    |             |
|           |                  |          | LOGGER HOME   |             |
|           |                  |          | "."LOGGER USE |             |
|           |                  |          | R"."LOGGER HA |             |
|           |                  |          | "."LOGGER TRA |             |
|           |                  |          | NS"."         |             |
|           |                  |          | LOGGER REC    |             |
|           |                  |          | OVER"."       |             |
|           |                  |          | LOGGER REM    |             |
|           |                  |          | OTE"."        |             |
|           |                  |          | LOGGER BAC    |             |
|           |                  |          | KUP","        |             |
|           |                  |          | LOGGER API    |             |
|           |                  |          | ","INSTANCE A |             |
|           |                  |          | PILOG"."      |             |
|           |                  |          | INSTANCE A    |             |
|           |                  |          | DMINLOG","    |             |

| Role name | Role description | Resource | Actions        | GrantOption |
|-----------|------------------|----------|----------------|-------------|
|           |                  |          | LOGGER_RES     |             |
|           |                  |          | OURCE","       |             |
|           |                  |          | HOST_HOME","   |             |
|           |                  |          | HOST_SWITH","  |             |
|           |                  |          | HOST_DOSWI     |             |
|           |                  |          | TCH","         |             |
|           |                  |          | INS_PREF_D     |             |
|           |                  |          | EATIL","       |             |
|           |                  |          | CUST_PREF_     |             |
|           |                  |          | DEATIL","      |             |
|           |                  |          | TASK_HOME","   |             |
|           |                  |          | TASK_FAIL","   |             |
|           |                  |          | TRANCE_LIST    |             |
|           |                  |          | ","TASK_RUN"," |             |
|           |                  |          | TASK_STEP","   |             |
|           |                  |          | TASK START","  |             |
|           |                  |          | TASK FLOW","   |             |
|           |                  |          | TASK_STAT","   |             |
|           |                  |          | TASK FLOWE     |             |
|           |                  |          | XE","          |             |
|           |                  |          | TASK_HISTORY   |             |
|           |                  |          | ","TASK_LOOGE  |             |
|           |                  |          | <br>R","       |             |
|           |                  |          | REPORT_HOME    |             |
|           |                  |          | ","REPORT_CLU  |             |
|           |                  |          | STER","        |             |
|           |                  |          | REPORT_ZONE    |             |
|           |                  |          | ","RESOURCE_V  |             |
|           |                  |          | IPINFO","      |             |
|           |                  |          | REPORT_REG     |             |
|           |                  |          | IONNAME","     |             |
|           |                  |          | DRC LIST","    |             |
|           |                  |          | <br>GET_INSTAN |             |
|           |                  |          | CE LEVEL","    |             |
|           |                  |          | USER ADD R     |             |
|           |                  |          | OLECLUSTER","  |             |
|           |                  |          | USER_ADD_R     |             |
|           |                  |          | ESOURCE","     |             |
|           |                  |          | USER_UPDAT     |             |
|           |                  |          | E_RESOURCE     |             |
|           |                  |          | ","INSLEVEL_P  |             |
|           |                  |          | ARAMS","       |             |

| Role name | Role description | Resource | Actions        | GrantOption |
|-----------|------------------|----------|----------------|-------------|
|           |                  |          | INSLEVEL_A     |             |
|           |                  |          | DDPARAMS","    |             |
|           |                  |          | SYSTEM_WAT     |             |
|           |                  |          | CH","          |             |
|           |                  |          | INSTANCE_S     |             |
|           |                  |          | QLWALL","      |             |
|           |                  |          | INSTANCE_S     |             |
|           |                  |          | QLWALLCHECK    |             |
|           |                  |          | ","INSTANCE S  |             |
|           |                  |          | QLWALLCHEC     |             |
|           |                  |          | KS","          |             |
|           |                  |          | INSTANCE S     |             |
|           |                  |          | <br>QLWALLS"." |             |
|           |                  |          | REPORT EXT     |             |
|           |                  |          | RA PURCHASE    |             |
|           |                  |          | "."REPORT EXT  |             |
|           |                  |          | RA PURCHAS     |             |
|           |                  |          | E PSOT"."      |             |
|           |                  |          | INSTANCE B     |             |
|           |                  |          | AKHIS MODIFY   |             |
|           |                  |          | "."DELETE SIT  |             |
|           |                  |          | ENAME ID"."    |             |
|           |                  |          | PROXY GROU     |             |
|           |                  |          | P HOME"."      |             |
|           |                  |          | PROXY CLUS     |             |
|           |                  |          | TER","         |             |
|           |                  |          | PROXY DETA     |             |
|           |                  |          | IL","NET VIEW  |             |
|           |                  |          | ","NET VIEW N  |             |
|           |                  |          | ET TIME","     |             |
|           |                  |          | COMPONENT      |             |
|           |                  |          | OSS","         |             |
|           |                  |          | COMPONENT      |             |
|           |                  |          | –<br>  HA","   |             |
|           |                  |          | COMPONENT      |             |
|           |                  |          | HA_LOAD","     |             |
|           |                  |          | COMPONENT      |             |
|           |                  |          | HA_SWITCH      |             |
|           |                  |          | RECORD","      |             |
|           |                  |          | COMPONENT      |             |
|           |                  |          |                |             |
|           |                  |          | COMPONENT_     |             |

| Role name | Role description | Resource | Actions       | GrantOption |
|-----------|------------------|----------|---------------|-------------|
|           |                  |          | HA_EXCEPTION  |             |
|           |                  |          | ","COMPONENT_ |             |
|           |                  |          | SWITCH DETAIL |             |
|           |                  |          |               |             |
|           |                  |          | SWITCH API    |             |
|           |                  |          | TREND"."      |             |
|           |                  |          |               |             |
|           |                  |          | BAK"."        |             |
|           |                  |          | PROXY GROU    |             |
|           |                  |          | P OFFLINF" "  |             |
|           |                  |          | PROXY GROU    |             |
|           |                  |          | P ONLINE" "   |             |
|           |                  |          | PROXY GROU    |             |
|           |                  |          | P SI B" "     |             |
|           |                  |          | PROXY GROU    |             |
|           |                  |          |               |             |
|           |                  |          | SIB VIEW"     |             |
|           |                  |          |               |             |
|           |                  |          |               |             |
|           |                  |          |               |             |
|           |                  |          |               |             |
|           |                  |          |               |             |
|           |                  |          |               |             |
|           |                  |          |               |             |
|           |                  |          |               |             |
|           |                  |          | EATE SUDSC    |             |
|           |                  |          |               |             |
|           |                  |          | MONITOD DE    |             |
|           |                  |          | MOVE SUBSC    |             |
|           |                  |          |               |             |
|           |                  |          |               |             |
|           |                  |          |               |             |
|           |                  |          |               |             |
|           |                  |          |               |             |
|           |                  |          |               |             |
|           |                  |          |               |             |
|           |                  |          |               |             |
|           |                  |          |               |             |
|           |                  |          |               |             |
|           |                  |          |               |             |
|           |                  |          |               |             |
|           |                  |          |               |             |
|           |                  | 1        | END_DETAIL"," |             |

| Role name | Role description | Resource | Actions         | GrantOption |
|-----------|------------------|----------|-----------------|-------------|
|           |                  |          | CLOUD_HOME      |             |
|           |                  |          | _STAT","        |             |
|           |                  |          | API_ADD_EC      |             |
|           |                  |          | S_IP_FILTER","  |             |
|           |                  |          | API SHOW E      |             |
|           |                  |          | CS IP FILTER"," |             |
|           |                  |          | CLOUD HOME      |             |
|           |                  |          | ","CLOUD APPL   |             |
|           |                  |          | Y POST","       |             |
|           |                  |          | CLOUD GROU      |             |
|           |                  |          | P LIST"."       |             |
|           |                  |          |                 |             |
|           |                  |          | LIST"."         |             |
|           |                  |          | CLOUD_GROU      |             |
|           |                  |          | P_MANAGER","    |             |
|           |                  |          | CLOUD_GROU      |             |
|           |                  |          | P_CREATE","     |             |
|           |                  |          | CLOUD_DO_G      |             |
|           |                  |          | ROUP_CREATE     |             |
|           |                  |          | ","CLOUD_EDIT   |             |
|           |                  |          | _GROUP","       |             |
|           |                  |          | CLOUD_DO_E      |             |
|           |                  |          | DIT_GROUP","    |             |
|           |                  |          | CLOUD_APPL      |             |
|           |                  |          | Y","            |             |
|           |                  |          | CLOUD_GROU      |             |
|           |                  |          | P_ADDINS","     |             |
|           |                  |          | CLOUD_GROU      |             |
|           |                  |          | P_INS","        |             |
|           |                  |          | CLOUD_GROU      |             |
|           |                  |          | P_INSPROFI      |             |
|           |                  |          | LE","           |             |
|           |                  |          | CLOUD_GROU      |             |
|           |                  |          | P_INSTANCE      |             |
|           |                  |          | LOCK","         |             |
|           |                  |          | CLOUD_GROU      |             |
|           |                  |          | P_INSTANCE      |             |
|           |                  |          | _UNLOCK","      |             |
|           |                  |          | CLOUD_GROU      |             |
|           |                  |          | P_CLEARLOG","   |             |
|           |                  |          | CLOUD_GROU      |             |
|           |                  |          | P_RESTART","    |             |

| Role name | Role description | Resource | Actions       | GrantOption |
|-----------|------------------|----------|---------------|-------------|
|           |                  |          | CLOUD_GROU    |             |
|           |                  |          | P_UPDATE_A    |             |
|           |                  |          | URARO","      |             |
|           |                  |          | CIOUD_GROU    |             |
|           |                  |          | P_BATCH_SW    |             |
|           |                  |          | ITH","        |             |
|           |                  |          | CIOUD_GROU    |             |
|           |                  |          | P_DOBATCH_    |             |
|           |                  |          | SWITCH","     |             |
|           |                  |          | CIOUD GROU    |             |
|           |                  |          | P ATTENTION   |             |
|           |                  |          | "."CIOUD MY G |             |
|           |                  |          | ROUP ATTEN    |             |
|           |                  |          | TION"."       |             |
|           |                  |          | CUSTINS LOGS  |             |
|           |                  |          | "."DATA SQLCO |             |
|           |                  |          | MAND"."       |             |
|           |                  |          | DATA SOLCO    |             |
|           |                  |          | MAND SHOWD    |             |
|           |                  |          | ATABASE"."    |             |
|           |                  |          | DATA SOLCO    |             |
|           |                  |          | MAND FXFCU    |             |
|           |                  |          | TE"."         |             |
|           |                  |          | DATA SOLCO    |             |
|           |                  |          | MAND CANCEL   |             |
|           |                  |          | "."TABLE DETA |             |
|           |                  |          | ,<br>  [_"."  |             |
|           |                  |          | COLUMN DET    |             |
|           |                  |          | AIL"."        |             |
|           |                  |          | WARN MANAG    |             |
|           |                  |          | ER CONTACT    |             |
|           |                  |          | S"."          |             |
|           |                  |          | WARN MANAG    |             |
|           |                  |          | ER THRESHO    |             |
|           |                  |          | LD","         |             |
|           |                  |          | WARN MANAG    |             |
|           |                  |          | ER CREATE     |             |
|           |                  |          | CONTACT"."    |             |
|           |                  |          | WARN MANAG    |             |
|           |                  |          | ER UPDATE     |             |
|           |                  |          | THRESHOLD"."  |             |
|           |                  |          | WARN MANAG    |             |

| Role name    | Role description | Resource  | Actions        | GrantOption |
|--------------|------------------|-----------|----------------|-------------|
|              |                  |           | ER_DELETE_     |             |
|              |                  |           | CONTACTS","    |             |
|              |                  |           | INSTANCE_C     |             |
|              |                  |           | REATE_NOT_     |             |
|              |                  |           | NORMAL","      |             |
|              |                  |           | INSTANCE_L     |             |
|              |                  |           | OG_PAGE","     |             |
|              |                  |           | COMPONENT_     |             |
|              |                  |           | SLB_CLUSTER    |             |
|              |                  |           | ","COMPONENT_  |             |
|              |                  |           | RDS_CLUSTER    |             |
|              |                  |           | ","CUSTINS_DA  |             |
|              |                  |           | TA_LINK","     |             |
|              |                  |           | INSTANCE M     |             |
|              |                  |           | YSQL_SPACE","  |             |
|              |                  |           | INSTANCE_SLA   |             |
|              |                  |           | ","HOST_OPERA  |             |
|              |                  |           |                |             |
|              |                  |           | CUSTINS_PA     |             |
|              |                  |           | NORAMA","      |             |
|              |                  |           | TABLE_ALTER"," |             |
|              |                  |           | RDS_SCHEMA     |             |
|              |                  |           | _SQL","        |             |
|              |                  |           | POWER_TEST     |             |
|              |                  |           | ","MIGRATE_CR  |             |
|              |                  |           | EATE","        |             |
|              |                  |           | CREATE_SUP     |             |
|              |                  |           | ER_ACCOUNT     |             |
|              |                  |           | ","INSTANCE_C  |             |
|              |                  |           | ONFIG_INS_OP   |             |
|              |                  |           | ","BAK_HIS_LI  |             |
|              |                  |           | ST_FETCH","    |             |
|              |                  |           | ACCESS_GRA     |             |
|              |                  |           | NTACCOUNT","   |             |
|              |                  |           | COMPONENT_     |             |
|              |                  |           | AUTOTEST","    |             |
|              |                  |           | INSTANCE_R     |             |
|              |                  |           | ESET_PASSW     |             |
|              |                  |           | ORD"]          |             |
| RDS_instance | RDS_instance     | 26842:rds | ["INSTANCE_A   | 0           |
| approval     | approval         |           | UDIT","        |             |
|              |                  |           | INSTANCE_A     |             |

| Role name                   | Role description                                                                          | Resource  | Actions                                                                                                    | GrantOption |
|-----------------------------|-------------------------------------------------------------------------------------------|-----------|----------------------------------------------------------------------------------------------------|-------------|
|                             |                                                                                           |           | UDIT_POST","<br>INSTANCE_A<br>UDIT_INS"]                                                                                                    |             |
| RDS_system<br>administrator | RDS DBA -<br>system level -<br>cannot authorize,<br>but has almost all<br>other functions | 26842:rds | <pre>["SYSTEM_EDI<br/>T_LEVEL","<br/>SYSTEM_DO_<br/>NEW_LEVEL","<br/>SYSTEM_DO_<br/>UPDATE_LEVEL<br/>","SYSTEM_DO_<br/>DELETE_LEVEL<br/>","SYSTEM_NEW<br/>_HOST_LEVEL<br/>","SYSTEM_EDI<br/>T_HOST_LEVEL<br/>","SYSTEM_EDI<br/>T_HOST_LEVEL<br/>","SYSTEM_EDI<br/>T_GROUP","<br/>STSTEM_DO_<br/>EDIT_GROUP","<br/>STSTEM_DO_<br/>EDIT_GROUP","<br/>SYSTEM_DO_<br/>EDIT_GROUP","<br/>SYSTEM_DO_<br/>LEVEL","<br/>SYSTEM_DO_<br/>UPDATE_HOS<br/>T_LEVEL","<br/>SYSTEM_DO_<br/>DELETE_HOS<br/>T_LEVEL","<br/>SYSTEM_DO_<br/>DELETE_HOS<br/>T_LEVEL","<br/>SYSTEM_MOT<br/>DELETE_HOS<br/>T_LEVEL","<br/>SYSTEM_MAT<br/>CH","<br/>SYSTEM_WAT<br/>CH","<br/>SYSTEM_MOD<br/>IFY_IMAGE","<br/>SYSTEM_MOD<br/>IFY_WATCH","<br/>CHECK_ACCO<br/>UNT","<br/>REFLUSH_TR<br/>ANCES_DENY<br/>","REFLUSH_US<br/>ER_CLUSTER","</pre> | 0           |

| Role name | Role description | Resource | Actions       | GrantOption |
|-----------|------------------|----------|---------------|-------------|
|           |                  |          | REFLUSH_US    |             |
|           |                  |          | ER_ROLE","    |             |
|           |                  |          | SYSTEM_HOS    |             |
|           |                  |          | TBUFFER","    |             |
|           |                  |          | SYSTEM_HOS    |             |
|           |                  |          | TBUFFER_DE    |             |
|           |                  |          | LETE","       |             |
|           |                  |          | INSTANCE_S    |             |
|           |                  |          | QLWALL","     |             |
|           |                  |          | INSTANCE_S    |             |
|           |                  |          | QLWALLCHECK   |             |
|           |                  |          | ","INSTANCE_S |             |
|           |                  |          | QLWALLCHEC    |             |
|           |                  |          | KS","         |             |
|           |                  |          | INSTANCE_S    |             |
|           |                  |          | QLWALLS","    |             |
|           |                  |          | REPORT_EXT    |             |
|           |                  |          | RA_PURCHASE   |             |
|           |                  |          | ","REPORT_EXT |             |
|           |                  |          | RA_PURCHAS    |             |
|           |                  |          | E_PSOT","     |             |
|           |                  |          | INSTANCE_B    |             |
|           |                  |          | AKHIS_MODIFY  |             |
|           |                  |          | ","SYSTEM_CRE |             |
|           |                  |          | ATE_SITENAME  |             |
|           |                  |          | ","SYSTEM_SIT |             |
|           |                  |          | ENAME","      |             |
|           |                  |          | SYSTEM_INS    |             |
|           |                  |          | PERF","       |             |
|           |                  |          | DELETE_SIT    |             |
|           |                  |          | ENAME_ID","   |             |
|           |                  |          | PROXY_GROU    |             |
|           |                  |          | P_HOME","     |             |
|           |                  |          | PROXY_CLUS    |             |
|           |                  |          | TER","        |             |
|           |                  |          | TO_CREATE_    |             |
|           |                  |          | PROXY_CLUS    |             |
|           |                  |          | TER","        |             |
|           |                  |          | CREATE_PRO    |             |
|           |                  |          | XY_CLUSTER    |             |
|           |                  |          | ","TO_UPDATE_ |             |
|           |                  |          | PROXY_CLUS    |             |
| Role name | Role description | Resource | Actions       | GrantOption |
|-----------|------------------|----------|---------------|-------------|
|           |                  |          | TER","        |             |
|           |                  |          | UPDATE_PRO    |             |
|           |                  |          | XY_CLUSTER    |             |
|           |                  |          | ","TO_CREATE_ |             |
|           |                  |          | PROXY_NODE    |             |
|           |                  |          | ","CREATE PRO |             |
|           |                  |          | XY NODE","    |             |
|           |                  |          | TO UPDATE     |             |
|           |                  |          | PROXY NODE    |             |
|           |                  |          | ","UPDATE PRO |             |
|           |                  |          | XY NODE"."    |             |
|           |                  |          | TO UPDATE     |             |
|           |                  |          | PROXY API     |             |
|           |                  |          | NODF" "       |             |
|           |                  |          | UPDATE PRO    |             |
|           |                  |          | XY APL NODE   |             |
|           |                  |          | " "DELETE PRO |             |
|           |                  |          | XY NODE" "    |             |
|           |                  |          | DELETE PRO    |             |
|           |                  |          | XY APL NODE"" |             |
|           |                  |          | PROXY DETAIL  |             |
|           |                  |          | " "CREATE PRO |             |
|           |                  |          | XV CLUSTER    |             |
|           |                  |          |               |             |
|           |                  |          |               |             |
|           |                  |          |               |             |
|           |                  |          | TO_GROUP ,    |             |
|           |                  |          |               |             |
|           |                  |          |               |             |
|           |                  |          | F, NEI_VIEW   |             |
|           |                  |          |               |             |
|           |                  |          |               |             |
|           |                  |          |               |             |
|           |                  |          | COMPONENT     |             |
|           |                  |          |               |             |
|           |                  |          |               |             |
|           |                  |          |               |             |
|           |                  |          |               |             |
|           |                  |          |               |             |
|           |                  |          |               |             |
|           |                  |          |               |             |
|           |                  |          | COMPONENT_    |             |
|           |                  |          | HA_API","     |             |

| Role name | Role description | Resource | Actions       | GrantOption |
|-----------|------------------|----------|---------------|-------------|
|           |                  |          | COMPONENT_    |             |
|           |                  |          | HA_EXCEPTION  |             |
|           |                  |          | ","COMPONENT_ |             |
|           |                  |          | SWITCH_DETAIL |             |
|           |                  |          | ","COMPONENT_ |             |
|           |                  |          | SWITCH_API    |             |
|           |                  |          | _TREND","     |             |
|           |                  |          | COMPONENT_    |             |
|           |                  |          | BAK","        |             |
|           |                  |          | PROXY_GROU    |             |
|           |                  |          | P_OFFLINE","  |             |
|           |                  |          | PROXY_GROU    |             |
|           |                  |          | P_ONLINE","   |             |
|           |                  |          | PROXY_GROU    |             |
|           |                  |          | P_SLB","      |             |
|           |                  |          | PROXY_GROU    |             |
|           |                  |          | P_API","      |             |
|           |                  |          | SLB_VIEW","   |             |
|           |                  |          | MONITOR_HO    |             |
|           |                  |          | ME","         |             |
|           |                  |          | MONITOR_DE    |             |
|           |                  |          | TAIL_TYPE","  |             |
|           |                  |          | PROXY_VIEW    |             |
|           |                  |          | ","MONITOR_IN |             |
|           |                  |          | DEX","        |             |
|           |                  |          | MONITOR_CR    |             |
|           |                  |          | EATE_SUBSC    |             |
|           |                  |          | RIBER","      |             |
|           |                  |          | MONITOR_RE    |             |
|           |                  |          | MOVE_SUBSC    |             |
|           |                  |          | RIBER","      |             |
|           |                  |          | SUBSCRIBER    |             |
|           |                  |          | _MANAGER","   |             |
|           |                  |          | SUBSCRIBER    |             |
|           |                  |          | _CREATE","    |             |
|           |                  |          | SUBSCRIBER    |             |
|           |                  |          | _UPDATE","    |             |
|           |                  |          | SUBSCRIBER    |             |
|           |                  |          | _DELETE","    |             |
|           |                  |          | MONITOR_ER    |             |
|           |                  |          | ROR","        |             |
|           |                  |          | MONITOR_TR    |             |

| Role name | Role description | Resource | Actions         | GrantOption |
|-----------|------------------|----------|-----------------|-------------|
|           |                  |          | END_DETAIL","   |             |
|           |                  |          | CLOUD_HOME      |             |
|           |                  |          | _STAT","        |             |
|           |                  |          | SYSTEM_API      |             |
|           |                  |          | _MANAGE","      |             |
|           |                  |          | API_ADD_EC      |             |
|           |                  |          | S_IP_FILTER","  |             |
|           |                  |          | API_SHOW_E      |             |
|           |                  |          | CS_IP_FILTER"," |             |
|           |                  |          | CLOUD HOME      |             |
|           |                  |          | ","CLOUD APPL   |             |
|           |                  |          | Y POST","       |             |
|           |                  |          | CLOUD GROU      |             |
|           |                  |          | P LIST","       |             |
|           |                  |          |                 |             |
|           |                  |          | LIST"."         |             |
|           |                  |          | CLOUD GROU      |             |
|           |                  |          | P MANAGER"."    |             |
|           |                  |          | CLOUD GROU      |             |
|           |                  |          | P CREATE"."     |             |
|           |                  |          | CLOUD DO G      |             |
|           |                  |          | ROUP CREATE     |             |
|           |                  |          | ","CLOUD EDIT   |             |
|           |                  |          | GROUP","        |             |
|           |                  |          | CLOUD DO E      |             |
|           |                  |          | DIT GROUP"."    |             |
|           |                  |          | CLOUD APPL      |             |
|           |                  |          | <br> Y","       |             |
|           |                  |          | CLOUD GROU      |             |
|           |                  |          | P ADDINS","     |             |
|           |                  |          | CLOUD GROU      |             |
|           |                  |          | P INS","        |             |
|           |                  |          | CLOUD GROU      |             |
|           |                  |          | P INSPROFI      |             |
|           |                  |          | <br> LE","      |             |
|           |                  |          | CLOUD_GROU      |             |
|           |                  |          | P_INSTANCE      |             |
|           |                  |          | LOCK","         |             |
|           |                  |          | CLOUD_GROU      |             |
|           |                  |          | P_INSTANCE      |             |
|           |                  |          | _UNLOCK","      |             |
|           |                  |          | CLOUD_GROU      |             |

| Role name | Role description | Resource | Actions        | GrantOption |
|-----------|------------------|----------|----------------|-------------|
|           |                  |          | P_CLEARLOG","  |             |
|           |                  |          | CLOUD_GROU     |             |
|           |                  |          | P_RESTART","   |             |
|           |                  |          | CLOUD_GROU     |             |
|           |                  |          | P_UPDATE_A     |             |
|           |                  |          | URARO","       |             |
|           |                  |          | CIOUD GROU     |             |
|           |                  |          | P BATCH SW     |             |
|           |                  |          | <br>  ITH","   |             |
|           |                  |          | CIOUD GROU     |             |
|           |                  |          | P DOBATCH      |             |
|           |                  |          | SWITCH"."      |             |
|           |                  |          | CIOUD GROU     |             |
|           |                  |          | P ATTENTION    |             |
|           |                  |          | " "CIOUD MY G  |             |
|           |                  |          | ROUP ATTEN     |             |
|           |                  |          | TION" "        |             |
|           |                  |          |                |             |
|           |                  |          | CREATE USE     |             |
|           |                  |          |                |             |
|           |                  |          |                |             |
|           |                  |          |                |             |
|           |                  |          | GROUP" "       |             |
|           |                  |          |                |             |
|           |                  |          |                |             |
|           |                  |          |                |             |
|           |                  |          |                |             |
|           |                  |          | ROLE" "        |             |
|           |                  |          |                |             |
|           |                  |          |                |             |
|           |                  |          | USTER" "       |             |
|           |                  |          |                |             |
|           |                  |          |                |             |
|           |                  |          | CLUSTER" "     |             |
|           |                  |          |                |             |
|           |                  |          |                |             |
|           |                  |          | CLUSTER" "     |             |
|           |                  |          |                |             |
|           |                  |          | OF FDIT INS" " |             |
|           |                  |          |                |             |
|           |                  |          | OF SEARCH      |             |
|           |                  |          | INS" "         |             |
|           |                  | 1        | , טייון ,      |             |

| Role name | Role description | Resource | Actions       | GrantOption |
|-----------|------------------|----------|---------------|-------------|
|           |                  |          | USERGROUP_    |             |
|           |                  |          | OF_DO_EDIT    |             |
|           |                  |          | _INS","       |             |
|           |                  |          | USERGROUP_    |             |
|           |                  |          | OF_EDIT_USER  |             |
|           |                  |          | ","USERGROUP_ |             |
|           |                  |          | OF SEARCH     |             |
|           |                  |          | USER","       |             |
|           |                  |          | USERGROUP     |             |
|           |                  |          | OF DO EDIT    |             |
|           |                  |          | USER","       |             |
|           |                  |          | USERGROUP     |             |
|           |                  |          | DO EDIT US    |             |
|           |                  |          | ER GROUP","   |             |
|           |                  |          | USERGROUP     |             |
|           |                  |          | DELETE USE    |             |
|           |                  |          | R GROUP","    |             |
|           |                  |          | CUSTINS LOGS  |             |
|           |                  |          | ","DATA SQLCO |             |
|           |                  |          | MAND","       |             |
|           |                  |          | DATA_SQLCO    |             |
|           |                  |          | MAND_SHOWD    |             |
|           |                  |          | ATABASE","    |             |
|           |                  |          | DATA_SQLCO    |             |
|           |                  |          | MAND_EXECU    |             |
|           |                  |          | TE","         |             |
|           |                  |          | DATA_SQLCO    |             |
|           |                  |          | MAND_CANCEL   |             |
|           |                  |          | ","TABLE_DETA |             |
|           |                  |          | IL","         |             |
|           |                  |          | COLUMN_DET    |             |
|           |                  |          | AIL","        |             |
|           |                  |          | WARN_MANAG    |             |
|           |                  |          | ER_CONTACT    |             |
|           |                  |          | S","          |             |
|           |                  |          | WARN_MANAG    |             |
|           |                  |          | ER_THRESHO    |             |
|           |                  |          | LD","         |             |
|           |                  |          | WARN_MANAG    |             |
|           |                  |          | ER_CREATE_    |             |
|           |                  |          | CONTACT","    |             |
|           |                  |          | WARN_MANAG    |             |

| Role name | Role description | Resource | Actions       | GrantOption |
|-----------|------------------|----------|---------------|-------------|
|           |                  |          | ER_UPDATE_    |             |
|           |                  |          | THRESHOLD","  |             |
|           |                  |          | WARN_MANAG    |             |
|           |                  |          | ER_DELETE_    |             |
|           |                  |          | CONTACTS","   |             |
|           |                  |          | INSTANCE_S    |             |
|           |                  |          | WITCH_INST    |             |
|           |                  |          | ANCE","       |             |
|           |                  |          | INSTANCE_O    |             |
|           |                  |          | PARATOR_PE    |             |
|           |                  |          | RMISSION","   |             |
|           |                  |          | INSTANCE_C    |             |
|           |                  |          | REATE_BY_A    |             |
|           |                  |          | MORAYAPI","   |             |
|           |                  |          | INSTANCE_C    |             |
|           |                  |          | REATE_NOT_    |             |
|           |                  |          | NORMAL","     |             |
|           |                  |          | GROUP_INST    |             |
|           |                  |          | ANCE_VIEW_    |             |
|           |                  |          | WARN","       |             |
|           |                  |          | GROUP_INST    |             |
|           |                  |          | ANCE_DELET    |             |
|           |                  |          | E_WARN","     |             |
|           |                  |          | INSTANCE_L    |             |
|           |                  |          | OG_PAGE","    |             |
|           |                  |          | INSTANCE_B    |             |
|           |                  |          | ATCH_APPLY    |             |
|           |                  |          | ","INSTANCE_P |             |
|           |                  |          | ROXYLIST","   |             |
|           |                  |          | INSTANCE_S    |             |
|           |                  |          | WITCHLINK","  |             |
|           |                  |          | COMPONENT_    |             |
|           |                  |          | SLB_CLUSTER   |             |
|           |                  |          | ","COMPONENT_ |             |
|           |                  |          | RDS_CLUSTER   |             |
|           |                  |          | ","PROXY_TO_U |             |
|           |                  |          | SE_NODE_TE    |             |
|           |                  |          | MPLATE","     |             |
|           |                  |          | PROXY_USE_    |             |
|           |                  |          | NODE_TEMPL    |             |
|           |                  |          | ATE","        |             |
|           |                  |          | PROXY_TO_U    |             |

| Role name | Role description | Resource | Actions       | GrantOption |
|-----------|------------------|----------|---------------|-------------|
|           |                  |          | SE_NODE_TE    |             |
|           |                  |          | MPLATE","     |             |
|           |                  |          | TO_EDIT_NO    |             |
|           |                  |          | DE_TO_GROUP   |             |
|           |                  |          | ","EDIT_NODE_ |             |
|           |                  |          | TO GROUP","   |             |
|           |                  |          | PROXY USE     |             |
|           |                  |          | NODE TEMPL    |             |
|           |                  |          | ATE","        |             |
|           |                  |          | SYSTEM EXC    |             |
|           |                  |          | EPTION LEVEL  |             |
|           |                  |          | " "INSTANCE D |             |
|           |                  |          |               |             |
|           |                  |          | " "HOST BAKIN |             |
|           |                  |          | FO" "         |             |
|           |                  |          | HOST RTTIME   |             |
|           |                  |          |               |             |
|           |                  |          | TY CHECK""    |             |
|           |                  |          |               |             |
|           |                  |          |               |             |
|           |                  |          |               |             |
|           |                  |          |               |             |
|           |                  |          | INS LIST"     |             |
|           |                  |          | DEFLISH AV    |             |
|           |                  |          | ZONE LIST"    |             |
|           |                  |          | LINSTANCE T   |             |
|           |                  |          |               |             |
|           |                  |          |               |             |
|           |                  |          | DE,           |             |
|           |                  |          |               |             |
|           |                  |          |               |             |
|           |                  |          |               |             |
|           |                  |          |               |             |
|           |                  |          |               |             |
|           |                  |          | S_NEVV ,      |             |
|           |                  |          | I ASK_EDII_   |             |
|           |                  |          | PENGINE_CO    |             |
|           |                  |          |               |             |
|           |                  |          | DATA_SQLCO    |             |
|           |                  |          |               |             |
|           |                  |          | RESOURCE_O    |             |
|           |                  |          | VERVIEW","    |             |
|           |                  |          | HOST_BIANQUE  |             |

| Role name | Role description | Resource | Actions         | GrantOption |
|-----------|------------------|----------|-----------------|-------------|
|           |                  |          | ","COMPONENT_   |             |
|           |                  |          | CUSTINS_NO      |             |
|           |                  |          | TEQUEL_SIT      |             |
|           |                  |          | ENAME WITH      |             |
|           |                  |          | SLB","          |             |
|           |                  |          | GROUP INST      |             |
|           |                  |          | ANCE THRES      |             |
|           |                  |          | HOLD"."         |             |
|           |                  |          | INSTANCE M      |             |
|           |                  |          |                 |             |
|           |                  |          | " "INSTANCE D   |             |
|           |                  |          |                 |             |
|           |                  |          | ADE" "          |             |
|           |                  |          | INSTANCE D      |             |
|           |                  |          |                 |             |
|           |                  |          | SWITH " "       |             |
|           |                  |          | INSTANCE D      |             |
|           |                  |          | O BATCH HA      |             |
|           |                  |          |                 |             |
|           |                  |          |                 |             |
|           |                  |          |                 |             |
|           |                  |          | INSTANCE M      |             |
|           |                  |          |                 |             |
|           |                  |          | ULTIREFRESH     |             |
|           |                  |          | , INSTANCE_M    |             |
|           |                  |          | " "LOST INTIME  |             |
|           |                  |          | , HOST_INTIME   |             |
|           |                  |          | , INSTANCE_M    |             |
|           |                  |          | " "INSTANCE II  |             |
|           |                  |          |                 |             |
|           |                  |          |                 |             |
|           |                  |          | LOST DESTADT    |             |
|           |                  |          |                 |             |
|           |                  |          | , ROBOT_LOG     |             |
|           |                  |          | T "             |             |
|           |                  |          | VOL SDACE"      |             |
|           |                  |          | INSTANCE OF A   |             |
|           |                  |          | INGIANUE_OLA    |             |
|           |                  |          | ATCH VEDEL      |             |
|           |                  |          |                 |             |
|           |                  |          |                 |             |
|           |                  |          |                 |             |
|           |                  |          | ILE","TASK_INFO |             |

| Role name | Role description | Resource | Actions        | GrantOption |
|-----------|------------------|----------|----------------|-------------|
|           |                  |          | ","OS_CONFIG   |             |
|           |                  |          | ","UPDATE_OS_  |             |
|           |                  |          | CONFIG","      |             |
|           |                  |          | RESOURCE_S     |             |
|           |                  |          | CHEDULE","     |             |
|           |                  |          | OPERATE_WA     |             |
|           |                  |          | TCH","         |             |
|           |                  |          | COMPONENT_     |             |
|           |                  |          | SLB_CHECK","   |             |
|           |                  |          | CUSTINS_PA     |             |
|           |                  |          | NORAMA","      |             |
|           |                  |          | SYSTEM_CLU     |             |
|           |                  |          | STER_CONFIG    |             |
|           |                  |          | ","TABLE_ALTER |             |
|           |                  |          | ","RDS_SCHEMA  |             |
|           |                  |          | _SQL","        |             |
|           |                  |          | POWER_TEST     |             |
|           |                  |          | ","NODE_ADD    |             |
|           |                  |          | ","INSTANCE_F  |             |
|           |                  |          | CS_DELETE","   |             |
|           |                  |          | PROXY_CONFIG   |             |
|           |                  |          | ","MIGRATE_CR  |             |
|           |                  |          | EATE","        |             |
|           |                  |          | SYSTEM_BU","   |             |
|           |                  |          | ROBOT_TASK     |             |
|           |                  |          | _STATISTICS"," |             |
|           |                  |          | CREATE_SPE     |             |
|           |                  |          | CIAL_ACCOUNT   |             |
|           |                  |          | ","COMPONENT_  |             |
|           |                  |          | INCONSIST","   |             |
|           |                  |          | RDS_DATA","    |             |
|           |                  |          | CREATE_SUP     |             |
|           |                  |          | ER_ACCOUNT     |             |
|           |                  |          | ","INSTANCE_B  |             |
|           |                  |          | ATCH_PRE_S     |             |
|           |                  |          | UPER_PERMI     |             |
|           |                  |          | SSION","       |             |
|           |                  |          | TASK_TRACE     |             |
|           |                  |          | ","INSTANCE_M  |             |
|           |                  |          | ULBAKREBUILD   |             |
|           |                  |          | ","HOST_BATCH  |             |
|           |                  |          | _DO_BAK_RE     |             |

| Role name | Role description | Resource | Actions       | GrantOption |
|-----------|------------------|----------|---------------|-------------|
|           |                  |          | BUILD","      |             |
|           |                  |          | INSTANCE_C    |             |
|           |                  |          | ONFIG_INS_OP  |             |
|           |                  |          | ","BAK_HIS_LI |             |
|           |                  |          | ST_FETCH","   |             |
|           |                  |          | ACCESS_GRA    |             |
|           |                  |          | NTACCOUNT     |             |
|           |                  |          | ","INSTANCE_B |             |
|           |                  |          | ATCH_HASWITH  |             |
|           |                  |          | ","COMPONENT_ |             |
|           |                  |          | AUTOTEST","   |             |
|           |                  |          | INSTANCE_R    |             |
|           |                  |          | ESET_PASSW    |             |
|           |                  |          | ORD","HOME"," |             |
|           |                  |          | RDS HOME","   |             |
|           |                  |          | COMPONENT     |             |
|           |                  |          | HOME","       |             |
|           |                  |          | COMPONENT     |             |
|           |                  |          | RGWVIEW","    |             |
|           |                  |          | COMPONENT     |             |
|           |                  |          | PROXYVIEW","  |             |
|           |                  |          | COMPONENT     |             |
|           |                  |          | SQLVIEW","    |             |
|           |                  |          | COMPONENT     |             |
|           |                  |          | BAKVIEW","    |             |
|           |                  |          | COMPONENT_    |             |
|           |                  |          | RGW","        |             |
|           |                  |          | COMPONENT_    |             |
|           |                  |          | RGWLIST","    |             |
|           |                  |          | COMPONENT_    |             |
|           |                  |          | <br>LVS","    |             |
|           |                  |          | COMPONENT_    |             |
|           |                  |          | PROXY","      |             |
|           |                  |          | DBS_ACCOUN    |             |
|           |                  |          | TS","         |             |
|           |                  |          | BAK_HIS_LIST  |             |
|           |                  |          | ","BAK_OAS_FE |             |
|           |                  |          | TCH_LIST","   |             |
|           |                  |          | BAK_FETCH_    |             |
|           |                  |          | OAS","        |             |
|           |                  |          | SWITCH_VIP"," |             |
|           |                  |          | BAK_REVERT"," |             |

| Role name | Role description | Resource | Actions                 | GrantOption |
|-----------|------------------|----------|-------------------------|-------------|
|           |                  |          | CLUSTER_HOST            |             |
|           |                  |          | ","BAK_BINLOG           |             |
|           |                  |          | ","BAK_HIS_SET          |             |
|           |                  |          | ","BAK HIS RE           |             |
|           |                  |          | VERT","                 |             |
|           |                  |          | DBBAK CREATE            |             |
|           |                  |          | "."BAK INSTAN           |             |
|           |                  |          | CE DBS"."               |             |
|           |                  |          | RDS GROUP"."            |             |
|           |                  |          | GROUP FINA              |             |
|           |                  |          | NCF" "                  |             |
|           |                  |          | GROUP CREA              |             |
|           |                  |          | TE"."                   |             |
|           |                  |          | GROUP PROF              |             |
|           |                  |          | ESSION" "               |             |
|           |                  |          | GROUP ENTE              |             |
|           |                  |          | RPRISE" "               |             |
|           |                  |          |                         |             |
|           |                  |          |                         |             |
|           |                  |          | ANCE GID" "             |             |
|           |                  |          | GROUP COMM              |             |
|           |                  |          |                         |             |
|           |                  |          | INSTANCE D              |             |
|           |                  |          | BS LIST" "              |             |
|           |                  |          | INSTANCE D              |             |
|           |                  |          |                         |             |
|           |                  |          | SID" "                  |             |
|           |                  |          | INSTANCE D              |             |
|           |                  |          | BS DETAIL "             |             |
|           |                  |          | INSTANCE D              |             |
|           |                  |          | BS CREATE"              |             |
|           |                  |          | INSTANCE C              |             |
|           |                  |          |                         |             |
|           |                  |          | NI Y" "                 |             |
|           |                  |          | INSTANCE C              |             |
|           |                  |          |                         |             |
|           |                  |          | TFR" "                  |             |
|           |                  |          |                         |             |
|           |                  |          |                         |             |
|           |                  |          |                         |             |
|           |                  |          |                         |             |
|           |                  |          | , 01001 _110L<br>  X" " |             |
| 1         |                  | 1        | \ <u>`</u> ,            |             |

| Role name | Role description | Resource | Actions        | GrantOption |
|-----------|------------------|----------|----------------|-------------|
|           |                  |          | GROUP_NUMB     |             |
|           |                  |          | ER","GROUP_HA  |             |
|           |                  |          | ","GROUP_VIEW  |             |
|           |                  |          | ","GROUP_LIST  |             |
|           |                  |          | ","GROUP_HOST  |             |
|           |                  |          | _LIST","       |             |
|           |                  |          | GROUP_DDL","   |             |
|           |                  |          | USER_INSPR     |             |
|           |                  |          | OFILE","       |             |
|           |                  |          | GROUP_REMO     |             |
|           |                  |          | VE_INSTANCE"," |             |
|           |                  |          | INSTANCE_LIST  |             |
|           |                  |          | ","INSTANCE_C  |             |
|           |                  |          | HECK_PASS","   |             |
|           |                  |          | INSTANCE_O     |             |
|           |                  |          | WNER","        |             |
|           |                  |          | INSTANCE_A     |             |
|           |                  |          | DDACCOUNT      |             |
|           |                  |          | ","INSTANCE_A  |             |
|           |                  |          | DDACCOUNT_     |             |
|           |                  |          | VIEW","        |             |
|           |                  |          | INSTANCE_U     |             |
|           |                  |          | PDATE_POST     |             |
|           |                  |          | ","INSTANCE_D  |             |
|           |                  |          | OCREATEREA     |             |
|           |                  |          | DONLY","       |             |
|           |                  |          | INSTANCE_D     |             |
|           |                  |          | OCREATEDIS     |             |
|           |                  |          | ASTER","       |             |
|           |                  |          | PROXY_EDIT     |             |
|           |                  |          | _POST","       |             |
|           |                  |          | INSTANCE_D     |             |
|           |                  |          | ETAIL","       |             |
|           |                  |          | INSTANCE_N     |             |
|           |                  |          | OT_NORMAL_     |             |
|           |                  |          | DETAIL","      |             |
|           |                  |          | INSTANCE_C     |             |
|           |                  |          | REATE_NOT_     |             |
|           |                  |          | NORMAL","      |             |
|           |                  |          | INSTANCE_E     |             |
|           |                  |          | DIT_NOT_NO     |             |
|           |                  |          | RMAL","        |             |

| Role name | Role description | Resource | Actions       | GrantOption |
|-----------|------------------|----------|---------------|-------------|
|           |                  |          | INSTANCE_D    |             |
|           |                  |          | O_EDIT_NOT    |             |
|           |                  |          | _NORMAL","    |             |
|           |                  |          | INSTANCE_D    |             |
|           |                  |          | ELETE_NOT_    |             |
|           |                  |          | NORMAL","     |             |
|           |                  |          | SWITCH_GUA    |             |
|           |                  |          | RD","         |             |
|           |                  |          | DO_SWITCH_    |             |
|           |                  |          | GUARD","      |             |
|           |                  |          | INSTANCE_DBS  |             |
|           |                  |          | ","INSTANCE_D |             |
|           |                  |          | ELETE","      |             |
|           |                  |          | INSTANCE_C    |             |
|           |                  |          | REATEBAKRE    |             |
|           |                  |          | ADONLYINS","  |             |
|           |                  |          | INSTANCE_M    |             |
|           |                  |          | ANAGE_POST    |             |
|           |                  |          | ","INSTANCE_I |             |
|           |                  |          | NS_TASK","    |             |
|           |                  |          | INSTANCE_D    |             |
|           |                  |          | IAGONSE","    |             |
|           |                  |          | INSTANCE_T    |             |
|           |                  |          | RANS_CLUST    |             |
|           |                  |          | ERS","        |             |
|           |                  |          | INSTANCE_Z    |             |
|           |                  |          | ONE_CLUSTE    |             |
|           |                  |          | RS","         |             |
|           |                  |          | INSTANCE_M    |             |
|           |                  |          | AGAGE_INS","  |             |
|           |                  |          | INSTANCE_C    |             |
|           |                  |          | USTLINK_INS   |             |
|           |                  |          | ","INSTANCE_A |             |
|           |                  |          | UDIT_INS","   |             |
|           |                  |          | INSTANCE_E    |             |
|           |                  |          | DIT_INS","    |             |
|           |                  |          | INSTANCE_I    |             |
|           |                  |          | NTIME_INS","  |             |
|           |                  |          | INSTANCE_K    |             |
|           |                  |          | ILL_SESSION   |             |
|           |                  |          | ","INSTANCE_P |             |
|           |                  |          | ROXY_LINK","  |             |

| Role name | Role description | Resource | Actions       | GrantOption |
|-----------|------------------|----------|---------------|-------------|
|           |                  |          | INSTANCE_D    |             |
|           |                  |          | IAGNOSE","    |             |
|           |                  |          | INSTANCE_S    |             |
|           |                  |          | TATUS","      |             |
|           |                  |          | INSTANCE_C    |             |
|           |                  |          | ONFIG_INS","  |             |
|           |                  |          | INSTANCE_P    |             |
|           |                  |          | REF_INS","    |             |
|           |                  |          | INSTANCE_U    |             |
|           |                  |          | PDATE_CONFIG  |             |
|           |                  |          | ","INSTANCE_E |             |
|           |                  |          | XPLAIN_INS"," |             |
|           |                  |          | INSTANCE_E    |             |
|           |                  |          | XCEPTION_INS  |             |
|           |                  |          | ","MONITOR_EX |             |
|           |                  |          | CEPTION_DE    |             |
|           |                  |          | LETE","       |             |
|           |                  |          | MONITOR_EX    |             |
|           |                  |          | CEPTION_UP    |             |
|           |                  |          | DATE","       |             |
|           |                  |          | INSTANCE_E    |             |
|           |                  |          | XCEPTION_I    |             |
|           |                  |          | NS_BATCH","   |             |
|           |                  |          | EXCEPTION_    |             |
|           |                  |          | UPDATE","     |             |
|           |                  |          | EXCEPTION_    |             |
|           |                  |          | BATCHUPDATE   |             |
|           |                  |          | ","INSTANCE_M |             |
|           |                  |          | AGAGE_HOST    |             |
|           |                  |          | ","INSTANCE_H |             |
|           |                  |          | A_LOGGER","   |             |
|           |                  |          | INSTANCE_S    |             |
|           |                  |          | LOW","        |             |
|           |                  |          | INSTANCE_R    |             |
|           |                  |          | EPORT","      |             |
|           |                  |          | INSTANCE_R    |             |
|           |                  |          | EPORT_RPT","  |             |
|           |                  |          | INSTANCE_A    |             |
|           |                  |          | CCOUNT","     |             |
|           |                  |          | INSTANCE_O    |             |
|           |                  |          | PENPAGE","    |             |
|           |                  |          | INSTANCE_L    |             |

| Role name | Role description | Resource | Actions        | GrantOption |
|-----------|------------------|----------|----------------|-------------|
|           |                  |          | OCK","         |             |
|           |                  |          | INSTANCE_A     |             |
|           |                  |          | CCOUNT_LIST"," |             |
|           |                  |          | DBS_ACCOUN     |             |
|           |                  |          | T_LIST","      |             |
|           |                  |          | ACCOUNT_LIST   |             |
|           |                  |          | ","DBS_LIST"," |             |
|           |                  |          | DBS_NEWACC     |             |
|           |                  |          | OUNT","        |             |
|           |                  |          | DBS ACCOUN     |             |
|           |                  |          | T CONFIG","    |             |
|           |                  |          | DBS ACCOUN     |             |
|           |                  |          | T PROXY INFO   |             |
|           |                  |          | "."DO DBS ACC  |             |
|           |                  |          | OUNT CONFIG    |             |
|           |                  |          | "."DBS ACCOUN  |             |
|           |                  |          | T CHANGE P     |             |
|           |                  |          | ASSWORD" "     |             |
|           |                  |          | DO DBS ACC     |             |
|           |                  |          | OUNT CHANG     |             |
|           |                  |          | F PASSWORD     |             |
|           |                  |          | " "DBS ACCOUN  |             |
|           |                  |          | T RESET PA     |             |
|           |                  |          | SSWORD"."      |             |
|           |                  |          | DO DBS ACC     |             |
|           |                  |          | OUNT RESET     |             |
|           |                  |          | PASSWORD"."    |             |
|           |                  |          | DBS ACCOUN     |             |
|           |                  |          | T DELETE"."    |             |
|           |                  |          | ADD DBS AC     |             |
|           |                  |          | COUNT"."       |             |
|           |                  |          | TRANS DBS"."   |             |
|           |                  |          | DBS MODIFY     |             |
|           |                  |          | PRIVILEGE" "   |             |
|           |                  |          | INSTANCE U     |             |
|           |                  |          |                |             |
|           |                  |          | INSTANCE C     |             |
|           |                  |          | ONFIG PROXY    |             |
|           |                  |          | " "INSTANCE C  |             |
|           |                  |          | ONFIG SYNC     |             |
|           |                  |          | " "INSTANCE R  |             |
|           |                  |          | FSTART" "      |             |
| 1         | 1                | 1        |                | 1           |

| Role name | Role description | Resource | Actions       | GrantOption |
|-----------|------------------|----------|---------------|-------------|
|           |                  |          | INSTANCE_C    |             |
|           |                  |          | LEARLOG","    |             |
|           |                  |          | INSTANCE_C    |             |
|           |                  |          | HANGE","      |             |
|           |                  |          | DBS_ACCOUNT   |             |
|           |                  |          | ","INSTANCE_B |             |
|           |                  |          | ACKUP","      |             |
|           |                  |          | INSTANCE_B    |             |
|           |                  |          | ACKUP_CREA    |             |
|           |                  |          | TE","         |             |
|           |                  |          | INSTANCE_B    |             |
|           |                  |          | ACKUP_UPDA    |             |
|           |                  |          | TE","         |             |
|           |                  |          | INSTANCE_R    |             |
|           |                  |          | EBUILD_HA","  |             |
|           |                  |          | INSTANCE_C    |             |
|           |                  |          | ONFIGSQLWALL  |             |
|           |                  |          | ","INSTANCE_M |             |
|           |                  |          | ULTITRANS","  |             |
|           |                  |          | INSTANCE_D    |             |
|           |                  |          | OMULTITRANS   |             |
|           |                  |          | ","INSTANCE_C |             |
|           |                  |          | ONFIGPROXY    |             |
|           |                  |          | MODE","       |             |
|           |                  |          | INSTANCE_P    |             |
|           |                  |          | ASS","        |             |
|           |                  |          | INSTANCE_U    |             |
|           |                  |          | NPASS","      |             |
|           |                  |          | INSTANCE_D    |             |
|           |                  |          | BCONFIG","    |             |
|           |                  |          | INSTANCE_T    |             |
|           |                  |          | UNE","        |             |
|           |                  |          | SQL_DETAIL"," |             |
|           |                  |          | SLOWSQL_DE    |             |
|           |                  |          | TAIL","       |             |
|           |                  |          | INSTANCE_S    |             |
|           |                  |          | QL_SLOW_LOG   |             |
|           |                  |          | ","SLOWLOG_DE |             |
|           |                  |          | TAIL","       |             |
|           |                  |          | MONITOR_WO    |             |
|           |                  |          | RNING_DETAIL  |             |
|           |                  |          | ","INSTANCE_L |             |

| Role name | Role description | Resource | Actions         | GrantOption |
|-----------|------------------|----------|-----------------|-------------|
|           |                  |          | OG","           |             |
|           |                  |          | INSTANCE_T      |             |
|           |                  |          | RANS","         |             |
|           |                  |          | TRANS_AUDIT     |             |
|           |                  |          | ","INSTANCE_T   |             |
|           |                  |          | RANS_DETAIL     |             |
|           |                  |          | ","INSTANCE_T   |             |
|           |                  |          | RANS UPDATE     |             |
|           |                  |          | ","INSTANCE T   |             |
|           |                  |          | RANS CANCEL     |             |
|           |                  |          | ","INSTANCE T   |             |
|           |                  |          | RANS APPLY      |             |
|           |                  |          | "."INSTANCE T   |             |
|           |                  |          | RANS APPLY      |             |
|           |                  |          | POST"."         |             |
|           |                  |          | INSTANCE T      |             |
|           |                  |          | RANS CHECK      |             |
|           |                  |          | POST" "         |             |
|           |                  |          | INSTANCE T      |             |
|           |                  |          | RANS DBPOST     |             |
|           |                  |          | "."INSTANCE T   |             |
|           |                  |          | RANS OPENP      |             |
|           |                  |          | AGE"."          |             |
|           |                  |          | GET INSTAN      |             |
|           |                  |          | CE TRANS H      |             |
|           |                  |          | OST"."          |             |
|           |                  |          | GET INSTAN      |             |
|           |                  |          | CE TRANS C      |             |
|           |                  |          | USTINS"."       |             |
|           |                  |          | GET INSTAN      |             |
|           |                  |          | CE TRANS DB     |             |
|           |                  |          | " "INSTANCE U   |             |
|           |                  |          | PDATECONEIG     |             |
|           |                  |          | " "INSTANCE U   |             |
|           |                  |          | PDATE AURA      |             |
|           |                  |          | RO"."           |             |
|           |                  |          | CLUSTER LIST    |             |
|           |                  |          | "."USSER PROF   |             |
|           |                  |          | , 00021(_1 1001 |             |
|           |                  |          | USSER PROF      |             |
|           |                  |          |                 |             |
|           |                  |          | ","USSER_ALIY   |             |

| Role name | Role description | Resource | Actions       | GrantOption |
|-----------|------------------|----------|---------------|-------------|
|           |                  |          | UN_INFO","    |             |
|           |                  |          | CLUSTER_NEW   |             |
|           |                  |          | ","CLUSTER_ER |             |
|           |                  |          | ROR","        |             |
|           |                  |          | ERROR_RE_S    |             |
|           |                  |          | UBMIT","      |             |
|           |                  |          | CLUSTER_UP    |             |
|           |                  |          | CONIFG","     |             |
|           |                  |          | CLUSTER_NO    |             |
|           |                  |          | DELIST","     |             |
|           |                  |          | CLUSTER_NO    |             |
|           |                  |          | DE","         |             |
|           |                  |          | CLUSTER_ED    |             |
|           |                  |          | ITNODE","     |             |
|           |                  |          | CREATE_NOD    |             |
|           |                  |          | E","          |             |
|           |                  |          | UPDATE_NODE   |             |
|           |                  |          | ","CLUSTER_CR |             |
|           |                  |          | EATE","       |             |
|           |                  |          | CLUSTER_FL    |             |
|           |                  |          | USHWHITE","   |             |
|           |                  |          | FLUSH_SYNC    |             |
|           |                  |          | _MODE","      |             |
|           |                  |          | FLUSH_RESO    |             |
|           |                  |          | URCE","       |             |
|           |                  |          | CHECK_INSN    |             |
|           |                  |          | AME","        |             |
|           |                  |          | CHECK_CONN    |             |
|           |                  |          | ADDRCUST","   |             |
|           |                  |          | DEL_NODE_ID   |             |
|           |                  |          | ","DEL_CLUSTE |             |
|           |                  |          | R_ID","       |             |
|           |                  |          | FETCH_BAK_    |             |
|           |                  |          | URL","        |             |
|           |                  |          | FETCH_BAK_    |             |
|           |                  |          | BINLOG_URL"," |             |
|           |                  |          | CHECK_DBNA    |             |
|           |                  |          | ME","         |             |
|           |                  |          | EXCEPTION_    |             |
|           |                  |          | HOME","       |             |
|           |                  |          | EXCEPTION_    |             |
|           |                  |          | LIST","       |             |

| Role name | Role description | Resource | Actions       | GrantOption |
|-----------|------------------|----------|---------------|-------------|
|           |                  |          | RESOURCE_H    |             |
|           |                  |          | OME","        |             |
|           |                  |          | HOST CONFIG   |             |
|           |                  |          | ","HOST UPCON |             |
|           |                  |          | FIG"."        |             |
|           |                  |          | RESOURCE R    |             |
|           |                  |          | EGION"."      |             |
|           |                  |          | RESOURCE M    |             |
|           |                  |          | ORE"."        |             |
|           |                  |          | HOST CREATE   |             |
|           |                  |          | " "HOST UPDAT |             |
|           |                  |          | F" "          |             |
|           |                  |          | RESOURCE HA   |             |
|           |                  |          | " "RESOURCE H |             |
|           |                  |          | OSTBUEFER" "  |             |
|           |                  |          | RESOURCE H    |             |
|           |                  |          | OST" "        |             |
|           |                  |          | RESOURCE IP   |             |
|           |                  |          |               |             |
|           |                  |          | FRVICE" "     |             |
|           |                  |          | RESOURCE B    |             |
|           |                  |          | AKOWNER TY    |             |
|           |                  |          | PF" "         |             |
|           |                  |          | RESOURCE C    |             |
|           |                  |          | REATE BAKO    |             |
|           |                  |          | WNER TYPE"."  |             |
|           |                  |          | RESOURCE D    |             |
|           |                  |          | ELETE BAKO    |             |
|           |                  |          | WNER TYPE"."  |             |
|           |                  |          | RESOURCE E    |             |
|           |                  |          | DIT BAKOWN    |             |
|           |                  |          | ER TYPE"."    |             |
|           |                  |          | RESOURCE U    |             |
|           |                  |          | PDATE BAKO    |             |
|           |                  |          | WNER TYPE"."  |             |
|           |                  |          | CLUSTER UP    |             |
|           |                  |          | DATERES"."    |             |
|           |                  |          | LOGGER HOME   |             |
|           |                  |          | ","LOGGER USE |             |
|           |                  |          | R","LOGGER HA |             |
|           |                  |          | ","LOGGER TRA |             |
|           |                  |          | <br>NS","     |             |

| Role name | Role description | Resource | Actions       | GrantOption |
|-----------|------------------|----------|---------------|-------------|
|           |                  |          | LOGGER_REC    |             |
|           |                  |          | OVER","       |             |
|           |                  |          | LOGGER_REM    |             |
|           |                  |          | OTE","        |             |
|           |                  |          | LOGGER_BAC    |             |
|           |                  |          | KUP","        |             |
|           |                  |          | LOGGER_API    |             |
|           |                  |          | ","INSTANCE_A |             |
|           |                  |          | PILOG","      |             |
|           |                  |          | INSTANCE_A    |             |
|           |                  |          | DMINLOG","    |             |
|           |                  |          | LOGGER_RES    |             |
|           |                  |          | OURCE","      |             |
|           |                  |          | HOST_HOME","  |             |
|           |                  |          | HOST_INSPREF  |             |
|           |                  |          | ","HOST_SWITH |             |
|           |                  |          | ","HOST_BATCH |             |
|           |                  |          | _SWITH","     |             |
|           |                  |          | HOST_BATCH    |             |
|           |                  |          | _TRANS_INS"," |             |
|           |                  |          | HOST_PREF","  |             |
|           |                  |          | HOST_INFO","  |             |
|           |                  |          | HOST_INSTA    |             |
|           |                  |          | NCE","        |             |
|           |                  |          | HOST_NEW","   |             |
|           |                  |          | HOST_DOSWI    |             |
|           |                  |          | TCH","        |             |
|           |                  |          | HOST_TASK","  |             |
|           |                  |          | HOST_TASKS"," |             |
|           |                  |          | HOST_DOBAT    |             |
|           |                  |          | CH_SWITCH","  |             |
|           |                  |          | HOST_DOBAT    |             |
|           |                  |          | CH_TRANS_INS  |             |
|           |                  |          | ","HOST_EDIT  |             |
|           |                  |          | ","HOST_PREF_ |             |
|           |                  |          | DEATIL","     |             |
|           |                  |          | HOST_DELET    |             |
|           |                  |          | E_HOSTID","   |             |
|           |                  |          | HOST_CHECK    |             |
|           |                  |          | _HOSTID","    |             |
|           |                  |          | INS_PREF_D    |             |
|           |                  |          | EATIL","      |             |

| Role name | Role description | Resource | Actions        | GrantOption |
|-----------|------------------|----------|----------------|-------------|
|           |                  |          | CUST_PREF_     |             |
|           |                  |          | DEATIL","      |             |
|           |                  |          | TASK_HOME","   |             |
|           |                  |          | TASK_FAIL","   |             |
|           |                  |          | TRANCE_LIST    |             |
|           |                  |          | ","TASK_RUN"," |             |
|           |                  |          | TASK_STEP","   |             |
|           |                  |          | TASK_START","  |             |
|           |                  |          | TASK_FLOW","   |             |
|           |                  |          | TASK STAT","   |             |
|           |                  |          | TASK FLOWE     |             |
|           |                  |          | <br> XE","     |             |
|           |                  |          | TASK HISTORY   |             |
|           |                  |          | ","TASK LOOGE  |             |
|           |                  |          | R"."           |             |
|           |                  |          | REPORT HOME    |             |
|           |                  |          | "."REPORT CLU  |             |
|           |                  |          | STER"."        |             |
|           |                  |          | REPORT ZONE    |             |
|           |                  |          | "."RESOURCE H  |             |
|           |                  |          | OSTINFO" "     |             |
|           |                  |          | RESOURCE V     |             |
|           |                  |          | IPINFO" "      |             |
|           |                  |          | REPORT REG     |             |
|           |                  |          | IONNAME" "     |             |
|           |                  |          | DRC HOME" "    |             |
|           |                  |          | DRC PRECHE     |             |
|           |                  |          | CK"."          |             |
|           |                  |          | DRC PRESCH     |             |
|           |                  |          | ECK"."         |             |
|           |                  |          | DRC COMMIT     |             |
|           |                  |          | "."DRC_LIST"." |             |
|           |                  |          | SYSTEM HOME    |             |
|           |                  |          | "."SYSTEM INS  |             |
|           |                  |          | IDC"."         |             |
|           |                  |          | SYSTEM INS     |             |
|           |                  |          | IDC LSIT"."    |             |
|           |                  |          | SYSTEM MEA     |             |
|           |                  |          | SUREDATA"."    |             |
|           |                  |          | SYSTEM COU     |             |
|           |                  |          | NTDATA"."      |             |
|           |                  |          | SYSTEM_BOSS    |             |

| Role name | Role description | Resource | Actions       | GrantOption |
|-----------|------------------|----------|---------------|-------------|
|           |                  |          | ","SYSTEM_PER |             |
|           |                  |          | MISSION","    |             |
|           |                  |          | SYSTEM_UPD    |             |
|           |                  |          | ATEPERMISS    |             |
|           |                  |          | ION","        |             |
|           |                  |          | SYSTEM_TAN    |             |
|           |                  |          | CEDENCY","    |             |
|           |                  |          | SYSTEM_CFR    |             |
|           |                  |          | EATE_TANCE    |             |
|           |                  |          | DENCY","      |             |
|           |                  |          | SYSTEM_REG    |             |
|           |                  |          | ION","        |             |
|           |                  |          | SYSTEM_CFR    |             |
|           |                  |          | EATE_REGION   |             |
|           |                  |          | ","DELETE_REG |             |
|           |                  |          | ION_ID","     |             |
|           |                  |          | SYSTEM_DEL    |             |
|           |                  |          | ETE_TANCED    |             |
|           |                  |          | ENCY","       |             |
|           |                  |          | SYSTEM_CRE    |             |
|           |                  |          | ATE_HOSTBU    |             |
|           |                  |          | FFERSN","     |             |
|           |                  |          | SYSTEM_CRE    |             |
|           |                  |          | ATEPERMISS    |             |
|           |                  |          | IOn","        |             |
|           |                  |          | USER_UPDAT    |             |
|           |                  |          | E_CLUSTER","  |             |
|           |                  |          | GET_INSTAN    |             |
|           |                  |          | CE_LEVEL","   |             |
|           |                  |          | PERMISSION    |             |
|           |                  |          | _NEW","       |             |
|           |                  |          | USER ADD R    |             |
|           |                  |          | OLECLUSTER"," |             |
|           |                  |          | USER ADD R    |             |
|           |                  |          | ESOURCE","    |             |
|           |                  |          | SYSTEM DEL    |             |
|           |                  |          | ETE_RESOUR    |             |
|           |                  |          | CE","         |             |
|           |                  |          | USER UPDAT    |             |
|           |                  |          | E RESOURCE"." |             |
|           |                  |          | SYSTEM SALES  |             |
|           |                  |          | ","INSLEVEL_P |             |

| Role name | Role description | Resource | Actions         | GrantOption |
|-----------|------------------|----------|-----------------|-------------|
|           |                  |          | ARAMS","        |             |
|           |                  |          | INSLEVEL_A      |             |
|           |                  |          | DDPARAMS","     |             |
|           |                  |          | SYSTEM_TEM      |             |
|           |                  |          | PLATE","        |             |
|           |                  |          | SYSTEM_NEW      |             |
|           |                  |          | TEMPLATE","     |             |
|           |                  |          | SYSTEM_DOD      |             |
|           |                  |          | ELETEPARAMID    |             |
|           |                  |          | ","SYSTEM DOS   |             |
|           |                  |          | AVEINSLEVEL","  |             |
|           |                  |          | SYSTEM DOE      |             |
|           |                  |          | DITMYCNFTE      |             |
|           |                  |          | MPLATE","       |             |
|           |                  |          | SYSTEM PREF     |             |
|           |                  |          | ","SYSTEM SOF   |             |
|           |                  |          | TLIST","        |             |
|           |                  |          | SYSTEM SOF      |             |
|           |                  |          | TWARE","        |             |
|           |                  |          | SYSTEM IPF      |             |
|           |                  |          | ILTER","        |             |
|           |                  |          | SYSTEM ADD      |             |
|           |                  |          | <br>IPFILTER"," |             |
|           |                  |          | SYSTEM DEL      |             |
|           |                  |          | ETE IPFILTER    |             |
|           |                  |          | ","BOSS SEND    |             |
|           |                  |          | ","SYSTEM SET   |             |
|           |                  |          | TING","         |             |
|           |                  |          | SYSTEM GRO      |             |
|           |                  |          | <br>UP","       |             |
|           |                  |          | SYSTEM FEA      |             |
|           |                  |          | CHDATA","       |             |
|           |                  |          | SYSTEM OPE      |             |
|           |                  |          | <br>RATORS","   |             |
|           |                  |          | SYSTEM CRE      |             |
|           |                  |          | ATE_OPERAT      |             |
|           |                  |          | OR","           |             |
|           |                  |          | SYSTEM_TO_      |             |
|           |                  |          | UPDATE_OPE      |             |
|           |                  |          | RATOR","        |             |
|           |                  |          | SYSTEM UPD      |             |
|           |                  |          | ATE_OPERAT      |             |

| Role name           | Role description | Resource  | Actions                                                                             | GrantOption |
|---------------------|------------------|-----------|-------------------------------------------------------------------------------------|-------------|
|                     |                  |           | OR","<br>SYSTEM_DEL<br>ETE_OPERAT<br>OR","<br>SYSTEM_GRO<br>UP_SUBSCRI<br>BE_WARN"] |             |
| ROLE_CONTR<br>OLLER | RDS control duty | 26842:rds | ["TASK_START<br>_STEP","<br>TASK_CLOSE"]                                            | 0           |

Of which:

- RDS\_instance read-only: Has the read permission to the database instance.
- RDS\_system read-only: Has the read-only permission to RDS Operations and Maintenanc e System, including the homepage dashboard, cluster information, and host management information.
- RDS\_instance administrator: Has the read and write permissions to the database instance and can configure the database instance.
- RDS\_system administrator: Has the read and write permissions to RDS Operations and Maintenance System and can configure the service nodes and resources.

## **3.1.10.1.4 Storage Operations and Maintenance System default roles**

| Role name     | Role description | Resource  | Actions          | GrantOption |
|---------------|------------------|-----------|------------------|-------------|
| OSS_user      | OSS user data    | 26842:oss | ["get_quota_     | 0           |
| administrator | management and   |           | quota","         |             |
|               | monitoring       |           | get_vip_vip_list |             |
|               |                  |           | ","get_quota_    |             |
|               |                  |           | run_monitor","   |             |
|               |                  |           | get_ocm_bucket   |             |
|               |                  |           | ","get_quota_    |             |
|               |                  |           | datasize","      |             |
|               |                  |           | get_quota_       |             |
|               |                  |           | bucket_resource  |             |
|               |                  |           | ","get_user_info |             |
|               |                  |           | ","get_quota_    |             |
|               |                  |           | overview","      |             |

| Role name                    | Role description                                 | Resource  | Actions                                                                                                    | GrantOption |
|------------------------------|--------------------------------------------------|-----------|----------------------------------------------------------------------------------------------------|-------------|
|                              |                                                  |           | get_quota_sla","<br>get_ocm_buckets<br>","post_vip_v<br>ip_list","<br>delete_vip<br>_vip_list"]                                                                                                    |             |
| OSS_cluster<br>administrator | OSS cluster data<br>management and<br>monitoring | 26842:oss | ["get_quota_<br>region_storage<br>","get_quota_<br>region_buc<br>ket_stat","<br>get_quota_<br>region_object<br>","get_quota_<br>region_monitor<br>","get_quota_<br>region_stat","<br>get_quota_<br>region_overview<br>","get_quota_<br>region_clu<br>ster_type_stat<br>","get_quota_<br>region_tod<br>ay_cluster<br>_type_overview<br>","get_quota_<br>region_inventory<br>","get_quota_<br>region_inventory<br>","get_quota_<br>region_mns<br>_active","<br>get_quota_<br>top_min_time<br>","get_quota_<br>top_storage<br>","get_quota_<br>top_storag<br>e_increment<br>","get_quota_<br>top_request<br>","get_quota_<br>top_request<br>","get_quota_ | 0           |

| Role name                 | Role description                                                             | Resource  | Actions                                                                                                    | GrantOption |
|---------------------------|------------------------------------------------------------------------------|-----------|----------------------------------------------------------------------------------------------------|-------------|
|                           |                                                                              |           | ","get_quota_<br>top_pub_tr<br>affic_out","<br>get_quota_<br>top_pub_traffic_in<br>","get_quota_<br>top_pri_traffic_out<br>","get_quota_<br>top_pri_traffic_in<br>","get_quota_<br>top_cdn_in","<br>get_quota_<br>top_cdn_out<br>","get_disk_s<br>tatus_summary","<br>get_disk_status<br>","get_disk_u<br>sage_summa<br>ry","get_disk_u<br>sage_history","<br>get_disk_usage<br>","get_disk_u<br>sage_details<br>","post_pop_c<br>luster_inventory"] |             |
| OSS_public<br>permissions | Basic permission<br>s for the OSS<br>platform, required<br>for authorization | 26842:oss | ["get_env_ge<br>t_env","get_locati<br>on_tree","<br>get_locati<br>on_tree2","<br>get_location_all","<br>get_audit_op_log<br>"]                                                                                                    | 0           |

Of which:

- OSS\_user administrator: Queries resource usage by UID, account, and bucket, makes statistics of data such as basic resource attributes, and learns about the trend.
- OSS\_cluster administrator: Queries the resource usage of a bucket running on a cluster, the cluster running status, and physical resource monitoring.

 OSS\_public permissions: Provides the query function of backend log audit and basic public permissions.

# 3.1.10.1.5 SLB/VPC Operations and Maintenance System default roles

#### Default roles and GrantOption

| Role name             | Role description                                              | Resource  | Actions                                 | GrantOption |
|-----------------------|---------------------------------------------------------------|-----------|-----------------------------------------|-------------|
| SLB_admini<br>strator | Performs<br>operations on<br>all Server Load<br>Balancer data | 26842:slb | ["read","create","<br>delete","update"] | 0           |
| VPC_admini<br>strator | Performs<br>operations on all<br>VPC data                     | 26842:vpc | ["read","create","<br>delete","update"] | 0           |
| SLB_read-only         | Performs<br>operations on<br>all Server Load<br>Balancer data | 26842:slb | ["read"]                                | 0           |
| VPC_read-only         | Performs<br>operations on all<br>VPC data                     | 26842:vpc | ["read"]                                | 0           |

Of which:

- SLB\_administrator: Has permissions to update the Server Load Balancer cluster version, kernel, and cluster information.
- SLB\_read-only: Has permissions to search Server Load Balancer resources, query cluster information, and view all information.
- VPC\_administrator: Has permissions to add non-read-only interfaces such as BFlag resources.
- VPC\_read-only: Has permissions to view read-only interfaces such as VPC information.

#### Default roles and RoleHierarchy

| Role name                | Role description                                                           | RoleHierarchy                           |
|--------------------------|----------------------------------------------------------------------------|-----------------------------------------|
| VNET_super administrator | Performs operations on all SLB/VPC Operations and Maintenance System data. | [SLB_administrator, VPC_admini strator] |

| Role name             | Role description                                          | RoleHierarchy                  |
|-----------------------|-----------------------------------------------------------|--------------------------------|
| VNET_global read-only | Reads all SLB/VPC Operations and Maintenance System data. | [SLB_read-only, VPC_read-only] |

# 3.1.10.1.6 Apsara Infrastructure Management Framework default roles

| Role name                       | Role description                                                                                                    | Resource          | Actions  | GrantOption |
|---------------------------------|----------------------------------------------------------------------------------------------------|-------------------|----------|-------------|
| Tianji_Project<br>read-only     | Has the read-only<br>permission to<br>Apsara Infrastruc<br>ture Management<br>Framework<br>projects, which<br>allows you<br>to view the<br>configurations<br>and status<br>information of<br>all projects and<br>clusters        | *:tianji:projects | ["read"] | 0           |
| Tianji_Project<br>administrator | Has all the<br>permissions to<br>Apsara Infrastruc<br>ture Management<br>Framework<br>projects, which<br>allows you to<br>view and modify<br>the configurat<br>ions and status<br>information of<br>all projects and<br>clusters | *:tianji:projects | ["*"]    | 0           |
| Tianji_Service<br>read-only     | Has the read-only<br>permission to<br>Apsara Infrastruc<br>ture Management<br>Framework<br>services, which<br>allows you<br>to view the                                                                                          | *:tianji:services | ["read"] | 0           |

| Role name                       | Role description                                                                                                    | Resource          | Actions | GrantOption |
|---------------------------------|----------------------------------------------------------------------------------------------------|-------------------|---------|-------------|
|                                 | configurations<br>and template<br>information of all<br>services                                                                                                    |                   |         |             |
| Tianji_Service<br>administrator | Has all the<br>permissions to<br>Apsara Infrastruc<br>ture Management<br>Framework<br>services, which<br>allows you to<br>view and modify<br>the configurations<br>and template<br>information of all<br>services | *:tianji:services | ["*"]   | 0           |
| Tianji_IDC<br>administrator     | Has all the<br>permissions to<br>Apsara Infrastruc<br>ture Management<br>Framework data<br>centers, which<br>allows you to<br>view and modify<br>the data center<br>information                                   | *:tianji:idcs     | ["*"]   | 0           |
| Tianji_adm<br>inistrator        | Has all the<br>permissions to<br>Apsara Infrastruc<br>ture Management<br>Framework,<br>which allows<br>you to perform<br>operations on all<br>Apsara Infrastruc<br>ture Management<br>Framework<br>configurations | *:tianji          | ["*"]   | 0           |

| Role name                         | Role description                                                                                                    | Resource                | Actions           | GrantOption |
|-----------------------------------|----------------------------------------------------------------------------------------------------|-------------------------|-------------------|-------------|
| Webapp-rule O&<br>M administrator | Has all the<br>permissions to<br>Webapp-rule<br>projects, which<br>allows you to<br>view, modify,<br>add, and delete<br>all configurat<br>ions and status<br>information | 26842:webapp-<br>rule:* | ["read", "write"] | 0           |
| Webapp-rule read<br>-only         | Has the read-<br>only permission<br>to Webapp-rule<br>projects, which<br>allows you to<br>view all configurat<br>ions and status<br>information                          | 26842:webapp-<br>rule:* | ["read"]          | 0           |

## 3.1.10.1.7 Webapp-rule default roles

## 3.1.10.1.8 Workflow (grandcanal) console default roles

| Role name             | Role description                                                                                                    | Resource         | Actions          | GrantOption |
|-----------------------|----------------------------------------------------------------------------------------------------|------------------|------------------|-------------|
| grandcanal.<br>ADMIN  | Workflow console<br>administrator,<br>who can query<br>the workflow and<br>activity details<br>, and retry, roll<br>back, stop, and<br>restart a workflow | 26842:grandcanal | ["write","read"] | 0           |
| grandcanal.<br>Reader | Has the read-only<br>permission to the<br>workflow console<br>and can only<br>perform the read<br>operation                                               | 26842:grandcanal | ["read"]         | 0           |

## 3.1.10.1.9 baseService-yaochi-console default roles

| Role name                                                                         | Role description                                                                                                    | Resource                   | Actions           | GrantOption |
|-----------------------------------------------------------------------------------|----------------------------------------------------------------------------------------------------|----------------------------|-------------------|-------------|
| yaochi-console-<br>admin (Business<br>Foundation<br>System console<br>management) | Has the add,<br>delete, update<br>, and query<br>permissions to<br>the baseService<br>-yaochi-console<br>, including<br>business (BID<br>) management<br>, cloud<br>product code<br>management<br>, business<br>cloud product<br>management,<br>physical location<br>management<br>, and product<br>service account<br>management | 26842:yaochi-<br>console:* | ["read", "write"] | 0           |
| yaochi-console-<br>reader (Business<br>Foundation<br>System console<br>read-only) | Has the read-only<br>permission to<br>the baseService-<br>yaochi-console,<br>which only allows<br>you to view<br>business (BID<br>) management<br>, cloud<br>product code<br>management<br>, business<br>cloud product<br>management,<br>physical location<br>management,<br>business location<br>management                      | 26842:yaochi-<br>console:* | ["read"]          | 0           |

| Role name | Role description | Resource | Actions | GrantOption |
|-----------|------------------|----------|---------|-------------|
|           | , and product    |          |         |             |
|           | service account  |          |         |             |
|           | information      |          |         |             |

## 3.1.10.1.10 BCC default roles

| Role name                   | Role description                                     | Resource                                      | Actions | GrantOption |
|-----------------------------|------------------------------------------------------|-----------------------------------------------|---------|-------------|
| bcc_admin                   | Super administra<br>tor in the BCC<br>backend        | *:bcc                                         | *       | 0           |
| bcc_admin_odps              | MaxCompute<br>administrator in<br>the BCC backend    | 26842:bcc:/api/<br>product/odps/              | *       | 0           |
| bcc_admin_<br>dataworks     | DataWorks<br>administrator in<br>the BCC backend     | 26842:bcc:/<br>api/product/<br>dataworks/     | *       | 0           |
| bcc_admin_<br>streamcompute | StreamCompute<br>administrator in<br>the BCC backend | 26842:bcc:/<br>api/product/<br>streamcompute/ | *       | 0           |
| mcadmin                     | MaxCompute substation                                | 26842:bcc:/api/<br>bccapi/sysadmin/           | *       | 0           |
|                             | administrator                                        | 26842:bcc:/api/<br>ias/                       | *       | 0           |
|                             |                                                      | 26842:bcc:/api/<br>tflow/                     | *       | 0           |
|                             |                                                      | 26842:bcc:/api/<br>bccapi/odps/               | *       | 0           |
| scadmin                     | StreamComp<br>ute substation                         | 26842:bcc:/api/<br>bccapi/sysadmin/           | *       | 0           |
|                             | administrator                                        | 26842:bcc:/api/<br>ias/                       | *       | 0           |
|                             |                                                      | 26842:bcc:/api/<br>tflow/                     | *       | 0           |
|                             |                                                      | 26842:bcc:/api/<br>bccapi/galaxy/             | *       | 0           |

| Role name              | Role description                          | Resource                             | Actions | GrantOption |
|------------------------|-------------------------------------------|--------------------------------------|---------|-------------|
| dwadmin                | DataWorks<br>substation                   | 26842:bcc:/api/<br>bccapi/sysadmin/  | *       | 0           |
|                        | administrator                             | 26842:bcc:/api/<br>ias/              | *       | 0           |
|                        |                                           | 26842:bcc:/api/<br>tflow/            | *       | 0           |
|                        |                                           | 26842:bcc:/api/<br>bccapi/base/      | *       | 0           |
| bcc_admin_<br>dataapp  | BCC data application                      | 26842:bcc:/api/<br>product/iplus/    | * 0     | 0           |
|                        | administrator                             | 26842:bcc:/api/<br>product/datav/    |         |             |
|                        |                                           | 26842:bcc:/api/<br>product/dtboost/  |         |             |
|                        |                                           | 26842:bcc:/api/<br>product/pai/      | -       |             |
|                        |                                           | 26842:bcc:/api/<br>product/quickbi/  |         |             |
| bcc_admin_<br>biggraph | BCC graph<br>calculation<br>administrator | 26842:bcc:/api/<br>product/biggraph/ | *       | 0           |

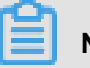

#### Note:

The mcadmin, scadmin, and dwadmin roles are administrators of BCC O&M substations MaxCompute, StreamCompute, and DataWorks. They have all menu permissions and the corresponding interface resource permissions to their substations.

Where,

#### MaxCompute O&M substation administrator

The initialized role name of the MaxCompute O&M substation administrator is mcadmin. This role has all menu permissions and interface call permissions to the MaxCompute substation.

The mcadmin role has permissions to all menus in the left-side navigation pane and all interface resources. The interface call is reflected in each menu. The chart and list data loaded

by menu functions will call 26842:bbc:/api/bccapi/sysadmin/ and 26842:bbc:/api/ bccapi/odps/ respectively.

#### StreamCompute O&M substation administrator

The initialized role name of the StreamCompute O&M substation administrator is scadmin. This role has all menu permissions and interface call permissions to the StreamCompute substation

The scadmin role has permissions to all menus in the left-side navigation pane and all interface resources. The interface call is reflected in each menu. The chart and list data loaded by menu functions will call 26842:bbc:/api/bccapi/sysadmin/ and 26842:bbc:/api/bccapi/galaxy/ respectively.

#### DataWorks O&M substation administrator

The initialized role name of the DataWorks O&M substation administrator is dwadmin. This role has all menu permissions and interface call permissions to the DataWorks substation.

The dwadmin role has permissions to all menus in the left-side navigation pane and all interface resources. The interface call is reflected in each menu. The chart and list data loaded by menu functions will call 26842:bbc:/api/bccapi/sysadmin/ and 26842:bbc:/api/bccapi/base/respectively.

### 3.1.10.1.11 Tlog default role

| Role name          | Role description                                                                                               | Resource                | Actions | GrantOption |
|--------------------|----------------------------------------------------------------------------------------------------|-------------------------|---------|-------------|
| Tlog administrator | Has all Tlog<br>permissions,<br>which allows<br>you to perform<br>operations on all<br>Tlog configurat<br>ions | 26842:tlogconsol<br>e:* | ["*"]   | 0           |

#### 3.1.10.1.12 Butler default roles

| Role name    | Role description                                           | Resource       | Actions   | GrantOption |
|--------------|------------------------------------------------------------|----------------|-----------|-------------|
| butler-guest | Common Butler<br>user, with<br>the read-only<br>permission | 26842:butler:* | ["query"] | 0           |

| Role name    | Role description                                  | Resource       | Actions | GrantOption |
|--------------|---------------------------------------------------|----------------|---------|-------------|
| butler-admin | Butler administra<br>tor, with all<br>permissions | 26842:butler:* | ["*"]   | 0           |

## 3.1.10.1.13 Data Replication System default roles

| Role name       | Role description                                                                                                    | Resource                                               | Actions                                     | GrantOption |  |
|-----------------|----------------------------------------------------------------------------------------------------|--------------------------------------------------------|---------------------------------------------|-------------|--|
| jingwei-develop | Developer<br>permissions,<br>which allow<br>you to perform<br>common user<br>operations on the<br>Data Replication<br>System console<br>, such as creating<br>, viewing,<br>deleting, starting<br>, and stopping<br>resources (tasks<br>and services) | 26842:drds<br>:jingwei:/<br>createGuide.htm            | ["READ"]                                    | 0           |  |
|                 |                                                                                                    | you to perform<br>common user<br>operations on the     | 26842:drds<br>:jingwei:/<br>serviceList.htm |             |  |
|                 |                                                                                                    | 26842:drds<br>:jingwei:/<br>db2DbServi<br>ceDirect.htm |                                             |             |  |
|                 |                                                                                                    | 26842:drds:<br>jingwei:/taskDetail<br>.htm             |                                             |             |  |
|                 |                                                                                                    | 26842:drds:<br>jingwei:/statTrend<br>.htm              |                                             |             |  |
|                 |                                                                                                    | 26842:drds<br>:jingwei:/<br>fullCopyService.<br>htm    |                                             |             |  |
|                 |                                                                                                    | 26842:drds<br>:jingwei:/<br>taskWorker.htm             |                                             |             |  |
|                 |                                                                                                    | 26842:drds<br>:jingwei:/<br>taskWorker.htm             |                                             |             |  |
|                 |                                                                                                    | 26842:drds<br>:jingwei:/<br>taskJstack.htm             |                                             |             |  |
|                 |                                                                                                    | 26842:drds<br>:jingwei:/                               |                                             |             |  |

| Role name     | Role description                                                                                                    | Resource                                    | Actions | GrantOption |
|---------------|----------------------------------------------------------------------------------------------------|---------------------------------------------|---------|-------------|
|               |                                                                                                    | taskWorkerLog.<br>htm                       |         |             |
|               |                                                                                                    | 26842:drds:<br>jingwei:/db2Db.<br>htm       |         |             |
|               |                                                                                                    | 26842:drds<br>:jingwei:/<br>tableSpread.htm |         |             |
| jingwei-admin | The highest<br>permissions, that<br>is, administrator<br>permissions,<br>which allow you<br>to perform all<br>operations on the<br>Data Replication<br>System console | 26842:drds:<br>jingwei:*                    | ["*"]   | 0           |

## 3.1.10.1.14 Tianjimon default role

| Role name     | Role description                                                                                    | Resource          | Actions | GrantOption |
|---------------|----------------------------------------------------------------------------------------------------|-------------------|---------|-------------|
| Tianjimon O&M | Has all Tianjimon<br>permissions,<br>which allows you<br>to perform basic<br>monitoring and O<br>&M | 26842:tianjimon:* | ["*"]   | 0           |

## 3.1.10.1.15 Rtools default role

| Role name                | Role description                                   | Resource                | Actions | GrantOption |
|--------------------------|----------------------------------------------------|-------------------------|---------|-------------|
| Rtools administra<br>tor | Has all<br>permissions<br>to the Rtools<br>console | 26842:drds:rtools<br>:* | *       | 0           |
### 3.1.10.1.16 MetaCenter default roles

| Role name                   | Role description                                                                                               | Resource              | Actions | GrantOption |
|-----------------------------|----------------------------------------------------------------------------------------------------|-----------------------|---------|-------------|
| MetaCenter<br>administrator | Has all<br>permissions to<br>the MetaCenter<br>console                                                         | 26842:drds:mc:*       | *       | 0           |
| Dayu administra<br>tor      | Has all Dayu<br>permissions,<br>which allows<br>you to perform<br>operations on all<br>Dayu configurat<br>ions | 26842:drds:dayu<br>:* | *       | 0           |

### 3.1.10.1.17 Dayu default role

| Role name              | Role description                                                                                               | Resource              | Actions | GrantOption |
|------------------------|----------------------------------------------------------------------------------------------------|-----------------------|---------|-------------|
| Dayu administra<br>tor | Has all Dayu<br>permissions,<br>which allows<br>you to perform<br>operations on all<br>Dayu configurat<br>ions | 26842:drds:dayu<br>:* | *       | 0           |

### **3.1.10.2 Operation permissions of O&M platforms**

### 3.1.10.2.1 ECS Operations and Maintenance System permission list

| Resource  | Action                    | Description                     |
|-----------|---------------------------|---------------------------------|
| 26842:ecs | inner_getAllUrls          | Basic platform interface        |
| 26842:ecs | inner_getCurrentUser      | Basic platform interface        |
| 26842:ecs | inner_getAccountByIdkp    | Basic platform interface        |
| 26842:ecs | inner_getIdkpByAccount    | Basic platform interface        |
| 26842:ecs | inner_allErrorCode        | Basic platform interface        |
| 26842:ecs | inner_getOptions          | Basic platform interface        |
| 26842:ecs | network_allocatelpAddress | Allocates Internet IP addresses |

| Resource  | Action                          | Description                                   |
|-----------|---------------------------------|-----------------------------------------------|
| 26842:ecs | network_releaselpAddress        | Releases Internet IP<br>addresses             |
| 26842:ecs | vm_restart                      | Restarts an ECS instance                      |
| 26842:ecs | vm_liveMigrate                  | Performs a live migration for an ECS instance |
| 26842:ecs | vm_describe                     | Queries an ECS instance list                  |
| 26842:ecs | vm_migrate                      | Migrates an ECS instance in shutdown mode     |
| 26842:ecs | vm_describeMountedSn<br>apshots | Queries a mounted snapshot                    |
| 26842:ecs | vm_resetPassword                | Resets the password of an ECS instance        |
| 26842:ecs | vm_start                        | Starts an ECS instance                        |
| 26842:ecs | vm_stop                         | Stops an ECS instance                         |
| 26842:ecs | vm_rename                       | Changes an ECS instance name                  |
| 26842:ecs | region_describeRegions          | Queries a region list                         |
| 26842:ecs | group_revoke                    | Cancels inbound rules of a security group     |
| 26842:ecs | group_queryVms                  | Queries ECS instances in a security group     |
| 26842:ecs | group_queryAcls                 | Queries security group rules                  |
| 26842:ecs | group_describe                  | Queries a security group list                 |
| 26842:ecs | group_authorizeEgress           | Authorizes outbound rules of a security group |
| 26842:ecs | group_authorize                 | Authorizes inbound rules of a security group  |
| 26842:ecs | group_revokeEgress              | Cancels outbound rules of a security group    |
| 26842:ecs | group_leave                     | Removes instances from a security group       |
| 26842:ecs | group_create                    | Creates a security group                      |

| Resource  | Action                 | Description                                   |
|-----------|------------------------|-----------------------------------------------|
| 26842:ecs | group_join             | Adds instances to a security group            |
| 26842:ecs | group_delete           | Deletes a security group                      |
| 26842:ecs | disk_describe          | Queries a disk list                           |
| 26842:ecs | disk_replaceSystemDisk | Changes a system disk                         |
| 26842:ecs | disk_attach            | Mounts a disk                                 |
| 26842:ecs | disk_detach            | Unmounts a disk                               |
| 26842:ecs | disk_reset             | Resets a disk                                 |
| 26842:ecs | nc_queryAvailableNcs   | Queries a list of available physical machines |
| 26842:ecs | snapshot_describe      | Queries a snapshot list                       |
| 26842:ecs | snapshot_attach        | Mounts a snapshot                             |
| 26842:ecs | snapshot_detach        | Unmounts a snapshot                           |
| 26842:ecs | snapshot_create        | Creates a snapshot                            |
| 26842:ecs | snapshot_delete        | Deletes a snapshot                            |
| 26842:ecs | vnc_generateUrl        | Generates a VNC URL                           |
| 26842:ecs | image_describe         | Queries an image list                         |
| 26842:ecs | image_create           | Creates an image                              |
| 26842:ecs | image_delete           | Deletes an image                              |

# 3.1.10.2.2 RDS Operations and Maintenance System permission list

| Resource  | Action              | Description           |
|-----------|---------------------|-----------------------|
| 26842:rds | HOME                | 1                     |
| 26842:rds | RDS_HOME            | /rds/home             |
| 26842:rds | COMPONENT_HOME      | /component/home       |
| 26842:rds | COMPONENT_RGWVIEW   | /component/rgwview    |
| 26842:rds | COMPONENT_PROXYVIEW | /component/proxysview |
| 26842:rds | COMPONENT_SQLVIEW   | /component/sqlview    |
| 26842:rds | COMPONENT_BAKVIEW   | /component/bakview    |

| Resource  | Action                      | Description                           |
|-----------|-----------------------------|---------------------------------------|
| 26842:rds | COMPONENT_RGW               | /component/rgw                        |
| 26842:rds | COMPONENT_RGWLIST           | /component/rgwlist                    |
| 26842:rds | COMPONENT_LVS               | /component/lvs                        |
| 26842:rds | COMPONENT_PROXY             | /component/proxy                      |
| 26842:rds | DBS_ACCOUNTS                | /dbs/accounts/{insId}                 |
| 26842:rds | BAK_HIS_LIST                | /bakhis/list/{insId}                  |
| 26842:rds | BAK_OAS_FETCH_LIST          | /bakhis/oasfetchlist/{insId}          |
| 26842:rds | BAK_FETCH_OAS               | /bakhis/fetchoas/{hisId}              |
| 26842:rds | SWITCH_VIP                  | /vip/switch                           |
| 26842:rds | SYSTEM_ADDMYCNFTEMPL<br>ATE | /system/addmycnfTemplate              |
| 26842:rds | SYSTEM_DODELETETEMPL<br>ATE | /system/dodeletetemplate/{<br>templd} |
| 26842:rds | BAK_REVERT                  | /bakhis/revert                        |
| 26842:rds | CLUSTER_HOST                | /select/clusterhost                   |
| 26842:rds | BAK_BINLOG                  | /bakhis/binlog/{instanceId}           |
| 26842:rds | BAK_HIS_SET                 | /bakhis/bakset/{hisId}/{insId}        |
| 26842:rds | BAK_HIS_REVERT              | /bak/revert                           |
| 26842:rds | DBBAK_CREATE                | /dbbak/create                         |
| 26842:rds | BAK_INSTANCE_DBS            | /instance/dbsbak/{insld}              |
| 26842:rds | RDS_GROUP                   | /rds/group                            |
| 26842:rds | GROUP_FINANCE               | /group/finance                        |
| 26842:rds | GROUP_CREATE                | /group/create                         |
| 26842:rds | GROUP_PROFESSION            | /group/profession/{groupId}           |
| 26842:rds | GROUP_ENTERPRISE            | /group/enterprise/{groupId}           |
| 26842:rds | GROUP_ADDINS                | /group/addins                         |
| 26842:rds | GROUP_INSTANCE_GID          | /group/instance/{groupId}             |
| 26842:rds | GROUP_COMMUNICATE           | /group/communicate                    |
| 26842:rds | INSTANCE_DBS_LIST           | /instance/dbs/list/{instanceId}       |

| Resource  | Action                        | Description                               |
|-----------|-------------------------------|-------------------------------------------|
| 26842:rds | INSTANCE_DELETEDB_DB<br>SID   | /instance/deletedb/{instanceld}           |
| 26842:rds | INSTANCE_DBS_DETAIL           | /instance/dbs/detail/{dbld}               |
| 26842:rds | INSTANCE_DBS_CREATE           | /instance/dbs/create                      |
| 26842:rds | INSTANCE_CREATRREADO          | /instance/createreadonly/{<br>instanceId} |
| 26842:rds | INSTANCE_CREATEDISAS<br>TER   | /instance/createdisaster/{<br>instanceId} |
| 26842:rds | GROUP_OTHER                   | /group/other                              |
| 26842:rds | GROUP_HOME                    | Group Management (menu)                   |
| 26842:rds | GROUP_INDEX                   | /group/index                              |
| 26842:rds | GROUP_NUMBER                  | /group/home/{groupId}                     |
| 26842:rds | GROUP_HA                      | /group/ha/{groupId}                       |
| 26842:rds | GROUP_VIEW                    | /group/view/{groupId}                     |
| 26842:rds | GROUP_LIST                    | /group/list/{groupId}                     |
| 26842:rds | GROUP_HOST_LIST               | /group/hostlist/{groupId}                 |
| 26842:rds | GROUP_DDL                     | /group/ddl/{groupId}                      |
| 26842:rds | USER_INSPROFILE               | /user/insprofile/{userId}                 |
| 26842:rds | GROUP_REMOVE_INSTANC<br>E     | /group/remove/{groupId}/{insId}           |
| 26842:rds | INSTANCE_LIST                 | Instance Management (menu)                |
| 26842:rds | INSTANCE_CHECK_PASS           | /ins/check                                |
| 26842:rds | INSTANCE_OWNER                | /instance/owner                           |
| 26842:rds | INSTANCE_AUDIT                | /instance/audit                           |
| 26842:rds | INSTANCE_ADDACCOUNT           | /instance/addAccount                      |
| 26842:rds | INSTANCE_ADDACCOUNT_<br>VIEW  | /dbs/addaccount/{insId}                   |
| 26842:rds | INSTANCE_APPLY_POST           | /instance/applypost                       |
| 26842:rds | INSTANCE_UPDATE_POST          | /instance/updatepost                      |
| 26842:rds | INSTANCE_APPLY_PROXY<br>_POST | /instance/proxy/applypost                 |

| Resource  | Action                            | Description                                  |
|-----------|-----------------------------------|----------------------------------------------|
| 26842:rds | INSTANCE_AUDIT_POST               | /instance/auditpost                          |
| 26842:rds | INSTANCE_DOCREATEREA<br>DONLY     | /instance/docreatereadonly                   |
| 26842:rds | INSTANCE_DOCREATEDIS<br>ASTER     | /instance/docreatedisaster                   |
| 26842:rds | PROXY_EDIT_POST                   | /proxy/editpost                              |
| 26842:rds | INSTANCE_DETAIL                   | /instance/detail/{instanceId}                |
| 26842:rds | INSTANCE_NOT_NORMAL_<br>DETAIL    | /instance/notnormaldetail                    |
| 26842:rds | INSTANCE_CREATE_NOT_<br>NORMAL    | /instance/createnotnormal/{<br>instanceId}   |
| 26842:rds | INSTANCE_EDIT_NOT_NO<br>RMAL      | /instance/editnotnormal/{id}                 |
| 26842:rds | INSTANCE_DO_EDIT_NOT<br>_NORMAL   | /instance/doeditnotnormal                    |
| 26842:rds | INSTANCE_DELETE_NOT_<br>NORMAL    | /instance/deletenotnormal/{id}               |
| 26842:rds | SWITCH_GUARD                      | /host/switchguard/{guardInsId}               |
| 26842:rds | DO_SWITCH_GUARD                   | /host/doswitchguard/{<br>guardInsId}         |
| 26842:rds | INSTANCE_DBS                      | /instance/dbs/{instanceId}                   |
| 26842:rds | INSTANCE_DELETE                   | /instance/delete/{instanceId}                |
| 26842:rds | INSTANCE_CREATEBAKRE<br>ADONLYINS | /instance/createbakreadonly/{<br>instanceId} |
| 26842:rds | INSTANCE_MANAGE_POST              | /instance/managepost/{<br>clusterId}         |
| 26842:rds | INSTANCE_INS_TASK                 | /instance/instask/{instanceId}               |
| 26842:rds | INSTANCE_DIAGONSE                 | /instance/diagonse/{instanceId}              |
| 26842:rds | INSTANCE_TRANS_CLUST<br>ERS       | /instance/transcluster/{ instanceId}         |
| 26842:rds | INSTANCE_ZONE_CLUSTE<br>RS        | /instance/zonecluster/{ instanceId}          |
| 26842:rds | INSTANCE_MAGAGE_INS               | /instance/manage                             |

| Resource  | Action                           | Description                                    |
|-----------|----------------------------------|------------------------------------------------|
| 26842:rds | INSTANCE_CUSTLINK_INS            | /instance/custlink/{instanceId}                |
| 26842:rds | INSTANCE_AUDIT_INS               | /instance/insaudit/{instanceId}                |
| 26842:rds | INSTANCE_EDIT_INS                | /instance/insedit/{instanceId}                 |
| 26842:rds | INSTANCE_INTIME_INS              | /instance/intime/{instanceld}                  |
| 26842:rds | INSTANCE_KILL_SESSION            | /instance/killsession/{<br>instanceld}         |
| 26842:rds | INSTANCE_PROXY_LINK              | /instance/proxylink/{instanceId}               |
| 26842:rds | INSTANCE_DIAGNOSE                | /instance/diagnose/{instanceId}                |
| 26842:rds | INSTANCE_STATUS                  | /instance/status/{instanceId}                  |
| 26842:rds | INSTANCE_CONFIG_INS              | /instance/insconfig/{instanceId}               |
| 26842:rds | INSTANCE_PREF_INS                | /instance/custpref/{instanceId}                |
| 26842:rds | INSTANCE_UPDATE_CONF<br>IG       | /instance/update/config/{<br>instanceId}       |
| 26842:rds | INSTANCE_EXPLAIN_INS             | /instance/explain/{instanceId}                 |
| 26842:rds | INSTANCE_EXCEPTION_INS           | /ins/exception/{exceptionId}                   |
| 26842:rds | MONITOR_EXCEPTION_DE             | /delete/exception/{exceptionId}                |
| 26842:rds | MONITOR_EXCEPTION_UP<br>DATE     | /udpate/exception                              |
| 26842:rds | INSTANCE_EXCEPTION_I<br>NS_BATCH | /ins/batchexception/{ exceptions}              |
| 26842:rds | EXCEPTION_UPDATE                 | /exception/update                              |
| 26842:rds | EXCEPTION_BATCHUPDATE            | /exception/batchupdate                         |
| 26842:rds | INSTANCE_MAGAGE_HOST             | /instance/manage/host                          |
| 26842:rds | INSTANCE_HA_LOGGER               | /instance/halogger/{instanceId}                |
| 26842:rds | INSTANCE_SLOW                    | /instance/slow/{instanceId}                    |
| 26842:rds | INSTANCE_REPORT                  | /instance/report/{instanceId}                  |
| 26842:rds | INSTANCE_REPORT_RPT              | /instance/reportrpt/{instanceId}               |
| 26842:rds | INSTANCE_ACCOUNT                 | /instance/account/{instanceId}                 |
| 26842:rds | INSTANCE_OPENPAGE                | /instance/openpage/{pageType<br>}/{instanceId} |

| Resource  | Action                             | Description                                                              |
|-----------|------------------------------------|--------------------------------------------------------------------------|
| 26842:rds | INSTANCE_LOCK                      | /instance/lock/{instanceId}                                              |
| 26842:rds | INSTANCE_ACCOUNT_LIST              | /instance/account/list/{ instanceId}                                     |
| 26842:rds | DBS_ACCOUNT_LIST                   | /dbs/account/list/{instanceId}/{<br>dbsId}                               |
| 26842:rds | ACCOUNT_LIST                       | /account/list                                                            |
| 26842:rds | DBS_LIST                           | /dbs/list                                                                |
| 26842:rds | DBS_NEWACCOUNT                     | /dbs/newaccount/{instanceId}/{<br>dbsId}                                 |
| 26842:rds | DBS_ACCOUNT_CONFIG                 | /dbs/account/config/{instanceId<br>}/{accountId}                         |
| 26842:rds | DBS_ACCOUNT_PROXY_IN<br>FO         | /dbs/account/proxy/{instanceld<br>}/{accountId}                          |
| 26842:rds | DO_DBS_ACCOUNT_CONFI<br>G          | /dbs/account/update/{<br>instanceId}/{dbId}/{accountId}                  |
| 26842:rds | DBS_ACCOUNT_CHANGE_P<br>ASSWORD    | /dbs/account/changepasswod/{<br>instanceld}/{accountId}                  |
| 26842:rds | DO_DBS_ACCOUNT_CHANG<br>E_PASSWORD | /dbs/account/dochangepa<br>sswod/{instanceId}/{accountId}                |
| 26842:rds | DBS_ACCOUNT_RESET_PA<br>SSWORD     | /dbs/account/resetpasswod/{<br>instanceId}/{accountId}                   |
| 26842:rds | DO_DBS_ACCOUNT_RESET<br>_PASSWORD  | /dbs/account/doreset/{<br>instanceId}/{accountId}                        |
| 26842:rds | DBS_ACCOUNT_DELETE                 | /dbs/account/delete/{instanceld<br>}/{accountId}                         |
| 26842:rds | ADD_DBS_ACCOUNT                    | /dbs/account/add/{instanceld}/<br>{dbld}                                 |
| 26842:rds | TRANS_DBS                          | /dbs/trans                                                               |
| 26842:rds | DBS_MODIFYPRIVILEGE                | /dbs/modifyprivilege/{dbsId<br>}/{accountId}/{custinsId}/{<br>accountTyp |
| 26842:rds | INSTANCE_UNLOCK                    | /instance/unlock/{instanceId}                                            |
| 26842:rds | INSTANCE_CONFIG_PROXY              | /instance/config/{instanceId}                                            |

| Resource  | Action                       | Description                                    |
|-----------|------------------------------|------------------------------------------------|
| 26842:rds | INSTANCE_CONFIG_SYNC         | /instance/sync/{instanceId}                    |
| 26842:rds | INSTANCE_RESTART             | /instance/restart/{instanceId}                 |
| 26842:rds | INSTANCE_CLEARLOG            | /instance/clearlog/{instanceld}                |
| 26842:rds | INSTANCE_CHANGE              | /instance/change/{instanceId}                  |
| 26842:rds | DBS_ACCOUNT                  | /dbs/account/{instanceId}                      |
| 26842:rds | INSTANCE_BACKUP              | /instance/backup/{instanceId}                  |
| 26842:rds | INSTANCE_BACKUP_CREA<br>TE   | /instance/backup/create                        |
| 26842:rds | INSTANCE_BACKUP_UPDA<br>TE   | /instance/backup/update                        |
| 26842:rds | INSTANCE_REBUILD_HA          | /instance/rebuildha                            |
| 26842:rds | INSTANCE_APPLY               | /instance/apply                                |
| 26842:rds | INSTANCE_CONFIGSQLWA<br>LL   | /instance/configsqlwall                        |
| 26842:rds | INSTANCE_MULTITRANS          | /instance/multitrans                           |
| 26842:rds | INSTANCE_DOMULTITRANS        | /instance/domultitrans                         |
| 26842:rds | INSTANCE_CONFIGPROXY<br>MODE | /instance/configProxyMode                      |
| 26842:rds | INSTANCE_PASS                | /instance/pass/{instanceId}                    |
| 26842:rds | INSTANCE_UNPASS              | /instance/unpass/{instanceId}                  |
| 26842:rds | INSTANCE_DBCONFIG            | /instance/dbconfig/{pageType}/<br>{instanceId} |
| 26842:rds | INSTANCE_TUNE                | /instance/tune/{opType}/{<br>instanceId}       |
| 26842:rds | SQL_DETAIL                   | /sql/detail                                    |
| 26842:rds | SLOWSQL_DETAIL               | /slowsql/detail                                |
| 26842:rds | INSTANCE_SQL_SLOW_LOG        | /instance/slowsql/{custinsId}                  |
| 26842:rds | SLOWLOG_DETAIL               | /slowLog/detail/{instanceId}/{<br>analyseId}   |
| 26842:rds | MONITOR_WORNING_DETA         | /monitor/warndetail                            |

| Resource  | Action                         | Description                                       |
|-----------|--------------------------------|---------------------------------------------------|
| 26842:rds | INSTANCE_LOG                   | /instance/log/{opType}/{<br>instanceId}           |
| 26842:rds | INSTANCE_TRANS                 | /instance/trans/{opType}/{<br>instanceId}         |
| 26842:rds | TRANS_AUDIT                    | /trance/audit                                     |
| 26842:rds | INSTANCE_TRANS_DETAIL          | /instance/trans/detail/{opType}/<br>{transId}     |
| 26842:rds | INSTANCE_TRANS_UPDATE          | /instance/trans/update/{transId}                  |
| 26842:rds | INSTANCE_TRANS_CANCEL          | /instance/trans/cancel/{transId}                  |
| 26842:rds | INSTANCE_TRANS_APPLY           | /instance/trans/apply/{<br>instanceId}            |
| 26842:rds | INSTANCE_TRANS_APPLY<br>POST   | /instance/trans/applypost                         |
| 26842:rds | INSTANCE_TRANS_CHECK<br>POST   | /instance/trans/checkpost                         |
| 26842:rds | INSTANCE_TRANS_DBPOST          | /instance/trans/dbpost                            |
| 26842:rds | INSTANCE_TRANS_DB              | /instance/trans/db/{instanceId}                   |
| 26842:rds | INSTANCE_TRANS_OPENP<br>AGE    | /instance/trans/openpage/{<br>pageType}/{transId} |
| 26842:rds | GET_INSTANCE_TRANS_H<br>OST    | /select/trans/host                                |
| 26842:rds | GET_INSTANCE_TRANS_C<br>USTINS | /select/trans/custins/{<br>instanceId}            |
| 26842:rds | GET_INSTANCE_TRANS_DB          | /select/trans/db                                  |
| 26842:rds | INSTANCE_UPDATECONFIG          | /instance/updateconfig/{<br>paramId}              |
| 26842:rds | INSTANCE_UPDATE_AURA<br>RO     | /instance/auraro/{custinsId}                      |
| 26842:rds | CLUSTER_LIST                   | /cluster/list                                     |
| 26842:rds | USSER_PROFILE_LIST             | /user/profile/{userId}                            |
| 26842:rds | USSER_PROFILE_ALL_LIST         | /user/profilelist/{userId}                        |
| 26842:rds | USSER_ALIYUN_INFO              | /user/aliyuninfo                                  |

| Resource  | Action               | Description                   |
|-----------|----------------------|-------------------------------|
| 26842:rds | CLUSTER_NEW          | /cluster/new                  |
| 26842:rds | CLUSTER_ERROR        | /cluster/error                |
| 26842:rds | ERROR_RE_SUBMIT      | /error/resubmit               |
| 26842:rds | CLUSTER_UPCONIFG     | /cluster/upconfig             |
| 26842:rds | CLUSTER_NODELIST     | /cluster/nodelist/{clusterId} |
| 26842:rds | CLUSTER_NODE         | /cluster/node                 |
| 26842:rds | CLUSTER_EDITNODE     | /cluster/editnode/{nodeld}    |
| 26842:rds | CREATE_NODE          | /node/create                  |
| 26842:rds | UPDATE_NODE          | /node/update                  |
| 26842:rds | CLUSTER_CREATE       | /cluster/create               |
| 26842:rds | CLUSTER_FLUSHWHITE   | /cluster/flushwhite           |
| 26842:rds | FLUSH_SYNC_MODE      | /flush/syncmode               |
| 26842:rds | FLUSH_RESOURCE       | /flush/resource               |
| 26842:rds | CHECK_INSNAME        | /check/insName                |
| 26842:rds | CHECK_CONNADDRCUST   | /check/connAddrCust           |
| 26842:rds | DEL_NODE_ID          | /del/node/{nodeld}            |
| 26842:rds | DEL_CLUSTER_ID       | /del/cluster/{clusterId}      |
| 26842:rds | FETCH_BAK_URL        | /bak/url                      |
| 26842:rds | FETCH_BAK_BINLOG_URL | /bak/binlogurl                |
| 26842:rds | CHECK_DBNAME         | /check/dbName                 |
| 26842:rds | EXCEPTION_HOME       | /exception/home               |
| 26842:rds | EXCEPTION_LIST       | /exception/list/{targetType}  |
| 26842:rds | RESOURCE_HOME        | /resource/home                |
| 26842:rds | HOST_CONFIG          | /host/config/{hostIds}        |
| 26842:rds | HOST_UPCONFIG        | /host/upconfig                |
| 26842:rds | RESOURCE_REGION      | /resource/region              |
| 26842:rds | RESOURCE_MORE        | /resource/more                |
| 26842:rds | HOST_CREATE          | /host/create                  |
| 26842:rds | HOST_UPDATE          | /host/update                  |

| Resource  | Action                            | Description                       |
|-----------|-----------------------------------|-----------------------------------|
| 26842:rds | RESOURCE_HA                       | /resource/ha                      |
| 26842:rds | RESOURCE_HOSTBUFFER               | /resource/hostbuffer              |
| 26842:rds | RESOURCE_HOST                     | Host Management (menu)            |
| 26842:rds | RESOURCE_IP                       | /resource/ip                      |
| 26842:rds | RESOURCE_SERVICE                  | /resource/service                 |
| 26842:rds | RESOURCE_B<br>AKOWNER_TYPE        | /resource/bakownertype            |
| 26842:rds | RESOURCE_CREATE_BAKO<br>WNER_TYPE | /resource/create/bakownertype     |
| 26842:rds | RESOURCE_DELETE_BAKO<br>WNER_TYPE | /resource/delete/bakownertype     |
| 26842:rds | RESOURCE_EDIT_BAKOWN<br>ER_TYPE   | /resource/edit/bakownertype       |
| 26842:rds | RESOURCE_UPDATE_BAKO<br>WNER_TYPE | /resource/update/bakownerty<br>pe |
| 26842:rds | CLUSTER_UPDATERES                 | /cluster/updateres                |
| 26842:rds | LOGGER_HOME                       | /logger/home                      |
| 26842:rds | LOGGER_USER                       | /logger/user                      |
| 26842:rds | LOGGER_HA                         | /logger/ha                        |
| 26842:rds | LOGGER_TRANS                      | /logger/trans                     |
| 26842:rds | LOGGER_RECOVER                    | /logger/recover                   |
| 26842:rds | LOGGER_REMOTE                     | /logger/remote                    |
| 26842:rds | LOGGER_BACKUP                     | /logger/backup                    |
| 26842:rds | LOGGER_API                        | /logger/api                       |
| 26842:rds | INSTANCE_APILOG                   | /instance/apilog/{custinsId}      |
| 26842:rds | INSTANCE_ADMINLOG                 | /instance/adminlog/{custinsId}    |
| 26842:rds | LOGGER_RESOURCE                   | /logger/resource/{logId}          |
| 26842:rds | HOST_HOME                         | /host/home/{hostId}               |
| 26842:rds | HOST_INSPREF                      | /host/inspref/{insId}/{custInsId} |
| 26842:rds | HOST_SWITH                        | /host/switch/{insId}              |
| 26842:rds | HOST_BATCH_SWITH                  | /host/batchswitch/{inslds}        |

| Resource  | Action                     | Description                            |
|-----------|----------------------------|----------------------------------------|
| 26842:rds | HOST_BATCH_TRANS_INS       | /host/batchTransIns/{insIds}           |
| 26842:rds | HOST_PREF                  | /host/pref/{hostId}                    |
| 26842:rds | HOST_INFO                  | /host/info/{hostId}                    |
| 26842:rds | HOST_INSTANCE              | /host/instance/{hostId}                |
| 26842:rds | HOST_NEW                   | /host/new                              |
| 26842:rds | HOST_DOSWITCH              | /host/doswicth/{hostId}                |
| 26842:rds | HOST_TASK                  | /host/task/{hostId}                    |
| 26842:rds | HOST_TASKS                 | /host/hosttask                         |
| 26842:rds | HOST_DOBATCH_SWITCH        | /host/doBatchswicth/{hostId}           |
| 26842:rds | HOST_DOBATCH_TRANS_I<br>NS | /host/doBatchTransIns/{<br>custInsIds} |
| 26842:rds | HOST_EDIT                  | /host/edit/{hostId}                    |
| 26842:rds | HOST_PREF_DEATIL           | /host/pref/detail/{hostId}             |
| 26842:rds | HOST_DELETE_HOSTID         | /host/delete/{hostId}                  |
| 26842:rds | HOST_CHECK_HOSTID          | /host/check/{hostId}                   |
| 26842:rds | INS_PREF_DEATIL            | /ins/pref/detail/{insId}               |
| 26842:rds | CUST_PREF_DEATIL           | /cust/pref/detail/{insId}              |
| 26842:rds | TASK_HOME                  | /task/home                             |
| 26842:rds | TASK_FAIL                  | Task Management (menu)                 |
| 26842:rds | TRANCE_LIST                | /trance/list                           |
| 26842:rds | TASK_RUN                   | /task/run                              |
| 26842:rds | TASK_STEP                  | /task/step/{taskId}                    |
| 26842:rds | TASK_CLOSE                 | /task/close                            |
| 26842:rds | TASK_START                 | /task/start                            |
| 26842:rds | TASK_FLOW                  | /task/flow/{taskId}                    |
| 26842:rds | TASK_STAT                  | /task/stat                             |
| 26842:rds | TASK_FLOWEXE               | /task/flowexe/{taskId}                 |
| 26842:rds | TASK_HISTORY               | /task/history/{taskId}                 |
| 26842:rds | TASK_LOOGER                | /task/logger                           |

| Resource  | Action                        | Description                         |
|-----------|-------------------------------|-------------------------------------|
| 26842:rds | REPORT_HOME                   | Resource Management (menu)          |
| 26842:rds | REPORT_CLUSTER                | /report/cluster                     |
| 26842:rds | REPORT_ZONE                   | /report/zone                        |
| 26842:rds | RESOURCE_HOSTINFO             | /resource/hostinfo                  |
| 26842:rds | RESOURCE_VIPINFO              | /resource/vipinfo                   |
| 26842:rds | REPORT_REGIONNAME             | /report/regionName/{<br>regionName} |
| 26842:rds | USER_DELETE                   | /user/delete/{userId}               |
| 26842:rds | ROLE_DELETE                   | /role/delete/{roleId}               |
| 26842:rds | DRC_HOME                      | /drc/home                           |
| 26842:rds | DRC_PRECHECK                  | /drc/preCheck                       |
| 26842:rds | DRC_PRESCHECK                 | /drc/presCheck                      |
| 26842:rds | DRC_COMMIT                    | /drc/commit                         |
| 26842:rds | DRC_LIST                      | /drc/func/{opType}                  |
| 26842:rds | CHECK_HOME                    | Inspection Information (menu)       |
| 26842:rds | SYSTEM_HOME                   | /system/home                        |
| 26842:rds | SYSTEM_USER                   | /system/user                        |
| 26842:rds | SYSTEM_INSIDC                 | /system/insidc                      |
| 26842:rds | SYSTEM_INSIDC_LSIT            | /system/insidcs                     |
| 26842:rds | SYSTEM_MEASUREDATA            | /system/measuredata                 |
| 26842:rds | SYSTEM_COUNTDATA              | /system/count                       |
| 26842:rds | SYSTEM_BOSS                   | /system/boss/{recordId}             |
| 26842:rds | SYSTEM_PERMISSION             | /system/permission/{roleId}         |
| 26842:rds | SYSTEM_UPDATEPERMISS          | /system/updatePermission            |
| 26842:rds | SYSTEM_UPDATEROLE             | /system/updateRole                  |
| 26842:rds | SYSTEM_TANCEDENCY             | /system/tancedency                  |
| 26842:rds | SYSTEM_CFREATE_TANCE<br>DENCY | /system/create/tancedency           |
| 26842:rds | SYSTEM_REGION                 | /system/region                      |

| Resource  | Action                         | Description                            |
|-----------|--------------------------------|----------------------------------------|
| 26842:rds | SYSTEM_CFREATE_REGION          | /system/create/region                  |
| 26842:rds | DELETE_REGION_ID               | /delete/region/{locationMetald}        |
| 26842:rds | SYSTEM_DELETE_TANCED<br>ENCY   | /system/delete/tancedency/{id}         |
| 26842:rds | SYSTEM_CREATE_HOSTBU<br>FFERSN | /system/create/hostbuffersn            |
| 26842:rds | SYSTEM_CREATEROLE              | /system/createRole                     |
| 26842:rds | SYSTEM_CREATEPERMISS<br>IOn    | /system/createPermission               |
| 26842:rds | USER_UPDATE_ROLE               | /update/role                           |
| 26842:rds | USER_UPDATE_CLUSTER            | /update/usercluster                    |
| 26842:rds | GET_INSTANCE_LEVEL             | /select/inslevel                       |
| 26842:rds | ROLE_LIST                      | /role/list                             |
| 26842:rds | ROLE_NEW                       | /role/new                              |
| 26842:rds | PERMISSION_NEW                 | /permission/new                        |
| 26842:rds | ROLE_UPDATE                    | /role/update/{roleId}                  |
| 26842:rds | USER_ROLE_EDIT                 | /role/edit/{userId}                    |
| 26842:rds | USER_ADD_ROLECLUSTER           | /add/rolecluster/{userId}              |
| 26842:rds | USER_ADD_RESOURCE              | /addkey/resource                       |
| 26842:rds | SYSTEM_DELETE_RESOUR<br>CE     | /delete/resource/{resId}               |
| 26842:rds | USER_UPDATE_RESOURCE           | /updatekey/resource                    |
| 26842:rds | SYSTEM_SALES                   | System Management (menu)               |
| 26842:rds | INSLEVEL_PARAMS                | /inslevel/params/{paramsId}            |
| 26842:rds | INSLEVEL_ADDPARAMS             | /inslevel/addparams/{levelId}          |
| 26842:rds | SYSTEM_TEMPLATE                | /system/template                       |
| 26842:rds | SYSTEM_NEWTEMPLATE             | /system/newtemplate                    |
| 26842:rds | SYSTEM_DODELETEPARAM<br>ID     | /system/dodeleteparamid/{<br>paramsId} |
| 26842:rds | SYSTEM_DOSAVEINSLEVEL          | /system/dosaveinsLevel/{<br>paramsId}  |

| Resource  | Action                          | Description                     |
|-----------|---------------------------------|---------------------------------|
| 26842:rds | SYSTEM_EDITTEMPLATE             | /system/edittemplate/{templd}   |
| 26842:rds | SYSTEM_DOEDITMYCNFTE<br>MPLATE  | /system/doEditmycnfTemplate     |
| 26842:rds | SYSTEM_PREF                     | /system/pref                    |
| 26842:rds | SYSTEM_SOFTLIST                 | /system/softlist                |
| 26842:rds | SYSTEM_SOFTWARE                 | /system/software                |
| 26842:rds | SYSTEM_IPFILTER                 | /system/ipfilter                |
| 26842:rds | SYSTEM_ADD_IPFILTER             | /system/addlpFilter             |
| 26842:rds | SYSTEM_DELETE_IPFILTER          | /system/deleteIpFilter/{ruleId} |
| 26842:rds | BOSS_SEND                       | /boss/send/{recordId}           |
| 26842:rds | SYSTEM_SETTING                  | /system/setting                 |
| 26842:rds | SYSTEM_GROUP                    | /system/group                   |
| 26842:rds | SYSTEM_FEACHDATA                | /system/feachdata               |
| 26842:rds | SYSTEM_OPERATORS                | /system/operators               |
| 26842:rds | SYSTEM_CREATE_OPERAT<br>OR      | /system/create/operator         |
| 26842:rds | SYSTEM_TO_UPDATE_OPE<br>RATOR   | /system/toupdate/operator       |
| 26842:rds | SYSTEM_UPDATE_OPERAT<br>OR      | /system/update/operator         |
| 26842:rds | SYSTEM_DELETE_OPERAT<br>OR      | /system/delete/operator         |
| 26842:rds | SYSTEM_GROUP_SUBSCRI<br>BE_WARN | /system/groupsubscribe/warn     |
| 26842:rds | SYSTEM_NEW_LEVEL                | /system/newlevel                |
| 26842:rds | SYSTEM_EDIT_LEVEL               | /system/editlevel/{levelId}     |
| 26842:rds | SYSTEM_DO_NEW_LEVEL             | /system/donewlevel              |
| 26842:rds | SYSTEM_DO_UPDATE_LEV<br>EL      | /system/doupdatelevel           |
| 26842:rds | SYSTEM_DO_DELETE_LEV<br>EL      | /system/dodeletelevel/{levelld} |

| Resource  | Action                          | Description                             |
|-----------|---------------------------------|-----------------------------------------|
| 26842:rds | SYSTEM_NEW_HOST_LEVE<br>L       | /system/newHostLevel                    |
| 26842:rds | SYSTEM_EDIT_HOST_LEV<br>EL      | /system/editHostLevel/{levelId}         |
| 26842:rds | SYSTEM_EDIT_GROUP               | /system/editgroup/{groupId}             |
| 26842:rds | STSTEM_DO_EDIT_GROUP            | /system/doeditgroup                     |
| 26842:rds | SYSTEM_DO_SAVE_HOST_<br>LEVEL   | /system/donewhostlevel                  |
| 26842:rds | SYSTEM_DO_UPDATE_HOS<br>T_LEVEL | /system/doupdatehostlevel               |
| 26842:rds | SYSTEM_DO_DELETE_HOS<br>T_LEVEL | /system/dodeletehostlevel/{<br>levelld} |
| 26842:rds | SYSTEM_WATCH                    | /system/watch                           |
| 26842:rds | SYSTEM_UPLOAD_IMAGE             | /system/uploadimage                     |
| 26842:rds | SYSTEM_MODIFY_IMAGE             | /system/modifyimage                     |
| 26842:rds | SYSTEM_MODIFY_WATCH             | /system/modifywatch                     |
| 26842:rds | CHECK_ACCOUNT                   | /check/account/{instanceId}/{<br>dbId}  |
| 26842:rds | REFLUSH_TRANCES_DENY            | /reflush/trance                         |
| 26842:rds | REFLUSH_USER_CLUSTER            | /reflush/usercluster                    |
| 26842:rds | REFLUSH_USER_ROLE               | /reflush/userrole                       |
| 26842:rds | SYSTEM_HOSTBUFFER               | /system/hostbuffer                      |
| 26842:rds | SYSTEM_HOSTBUFFER_DE            | /system/delete/hostbuffer/{id}          |
| 26842:rds | INSTANCE_SQLWALL                | /instance/sqlwall                       |
| 26842:rds | INSTANCE_SQLWALLCHECK           | /instance/sqlwallCheck                  |
| 26842:rds | INSTANCE_SQLWALLCHEC<br>KS      | /instance/sqlwallChecks                 |
| 26842:rds | INSTANCE_SQLWALLS               | /instance/sqlwalls                      |
| 26842:rds | REPORT_EXTRA_PURCHAS<br>E       | /report/purchase                        |

| Resource  | Action                         | Description                         |
|-----------|--------------------------------|-------------------------------------|
| 26842:rds | REPORT_EXTRA_PURCHAS<br>E_PSOT | /report/purchase/post               |
| 26842:rds | INSTANCE_BAKHIS_MODIFY         | /bakhis/modify/{custinsId}          |
| 26842:rds | SYSTEM_CREATE_SITENA<br>ME     | /system/create/sitename             |
| 26842:rds | SYSTEM_SITENAME                | /system/sitename                    |
| 26842:rds | SYSTEM_INSPERF                 | /system/insperf                     |
| 26842:rds | DELETE_SITENAME_ID             | /delete/sitename/{id}               |
| 26842:rds | PROXY_GROUP_HOME               | /proxy/group/home                   |
| 26842:rds | PROXY_CLUSTER                  | Important Components (menu)         |
| 26842:rds | TO_CREATE_PROXY_CLUS<br>TER    | /proxy/tocreate/proxycluster        |
| 26842:rds | CREATE_PROXY_CLUSTER           | /proxy/create/proxycluster          |
| 26842:rds | TO_UPDATE_PROXY_CLUS<br>TER    | /proxy/toupdate/proxycluster        |
| 26842:rds | UPDATE_PROXY_CLUSTER           | /proxy/update/proxycluster          |
| 26842:rds | TO_CREATE_PROXY_NODE           | /proxy/tocreate/proxynode           |
| 26842:rds | CREATE_PROXY_NODE              | /proxy/create/proxynode             |
| 26842:rds | TO_UPDATE_PROXY_NODE           | /proxy/toupdate/proxynode           |
| 26842:rds | UPDATE_PROXY_NODE              | /proxy/update/proxynode             |
| 26842:rds | TO_UPDATE_PROXY_API_<br>NODE   | /proxy/toupdate/proxyapinode        |
| 26842:rds | UPDATE_PROXY_API_NODE          | /proxy/update/proxyapinode          |
| 26842:rds | DELETE_PROXY_NODE              | /proxy/delete/proxynode             |
| 26842:rds | DELETE_PROXY_API_NODE          | /proxy/delete/proxyapinode          |
| 26842:rds | PROXY_DETAIL                   | /proxy/proxydetail                  |
| 26842:rds | CREATE_PROXY_CLUSTER<br>_GROUP | /proxy/create/proxyclust<br>ergroup |
| 26842:rds | EDIT_NODE_TO_GROUP             | /proxy/editnodetogroup              |
| 26842:rds | TO_EDIT_NODE_TO_GROUP          | /proxy/to/editnodetogroup           |
| 26842:rds | NET_VIEW                       | /net/view                           |

| Resource  | Action                         | Description                           |
|-----------|--------------------------------|---------------------------------------|
| 26842:rds | NET_VIEW_NET_TIME              | /net/viewtime                         |
| 26842:rds | COMPONENT_OSS                  | /component/oss                        |
| 26842:rds | COMPONENT_HA                   | /component/ha                         |
| 26842:rds | COMPONENT_HA_LOAD              | /component/haload                     |
| 26842:rds | COMPONENT_HA_SWITCH_<br>RECORD | /component/haswitchrecord             |
| 26842:rds | COMPONENT_HA_API               | /component/haapi                      |
| 26842:rds | COMPONENT_HA_EXCEPTI<br>ON     | /component/haexception                |
| 26842:rds | COMPONENT_SWITCH_DET<br>AIL    | /component/switch/detail              |
| 26842:rds | COMPONENT_SWITCH_API<br>_TREND | /component/switchapi/trend            |
| 26842:rds | COMPONENT_BAK                  | /component/bak                        |
| 26842:rds | PROXY_GROUP_OFFLINE            | /proxy/group/offline                  |
| 26842:rds | PROXY_GROUP_ONLINE             | /proxy/group/online                   |
| 26842:rds | PROXY_GROUP_SLB                | /proxy/group/slb                      |
| 26842:rds | PROXY_GROUP_API                | /proxy/group/api                      |
| 26842:rds | SLB_VIEW                       | /slb/view/{bakOwnerId}/{custId}       |
| 26842:rds | MONITOR_HOME                   | /monitor/home/{opType}                |
| 26842:rds | MONITOR_DETAIL_TYPE            | /monitor/detail/{opType}              |
| 26842:rds | PROXY_VIEW                     | /proxy/view/{bakOwnerId}/{<br>custId} |
| 26842:rds | MONITOR_INDEX                  | Monitoring Dashboard (menu)           |
| 26842:rds | MONITOR_CREATE_SUBSC<br>RIBER  | /monitor/create/subscriber            |
| 26842:rds | MONITOR_REMOVE_SUBSC<br>RIBER  | /monitor/remove/subscriber            |
| 26842:rds | SUBSCRIBER_MANAGER             | /subscriber/manager                   |
| 26842:rds | SUBSCRIBER_CREATE              | /subscriber/create                    |
| 26842:rds | SUBSCRIBER_UPDATE              | /subscriber/update                    |

| Resource  | Action                          | Description                           |
|-----------|---------------------------------|---------------------------------------|
| 26842:rds | SUBSCRIBER_DELETE               | /subscriber/delete                    |
| 26842:rds | MONITOR_ERROR                   | /monitor/error                        |
| 26842:rds | MONITOR_TREND_DETAIL            | /monitor/trenddetail/{opType}         |
| 26842:rds | CLOUD_HOME_STAT                 | /report/cloud/stat                    |
| 26842:rds | SYSTEM_API_MANAGE               | /system/keymanage                     |
| 26842:rds | SYSTEM_API_ADDKEY               | /system/addkey                        |
| 26842:rds | SYSTEM_API_DOADDKEY             | /system/doaddkey                      |
| 26842:rds | SYSTEM_API_DODELETEK<br>EY      | /system/dodeletekey/{id}              |
| 26842:rds | API_ADD_ECS_IP_FILTER           | /api/addecsipfilter                   |
| 26842:rds | API_SHOW_ECS_IP_FILTER          | /api/showecsipfilter                  |
| 26842:rds | CLOUD_HOME                      | /cloud/home                           |
| 26842:rds | CLOUD_APPLY_POST                | /instance/cloudpost                   |
| 26842:rds | CLOUD_GROUP_LIST                | /cloud/group/list                     |
| 26842:rds | CLOUD_INS_LIST                  | /cloud/inst/list                      |
| 26842:rds | CLOUD_GROUP_MANAGER             | /cloud/group/manager                  |
| 26842:rds | CLOUD_GROUP_CREATE              | /cloud/creategroup                    |
| 26842:rds | CLOUD_DO_GROUP_CREAT<br>E       | /cloud/docreategroup                  |
| 26842:rds | CLOUD_EDIT_GROUP                | /cloud/editgroup/{groupId}            |
| 26842:rds | CLOUD_DO_EDIT_GROUP             | /cloud/doeditgroup                    |
| 26842:rds | CLOUD_APPLY                     | /cloud/apply                          |
| 26842:rds | CLOUD_GROUP_ADDINS              | /cloud/group/addins                   |
| 26842:rds | CLOUD_GROUP_INS                 | /cloud/group/ins/{groupId}            |
| 26842:rds | CLOUD_GROUP_INSPROFI<br>LE      | /cloud/group/insprofile/{groupId }    |
| 26842:rds | CLOUD_GROUP_INSTANCE<br>_LOCK   | /cloud/group/lockinst/{groupId}       |
| 26842:rds | CLOUD_GROUP_INSTANCE<br>_UNLOCK | /cloud/group/unlockinst/{<br>groupId} |
| 26842:rds | CLOUD_GROUP_CLEARLOG            | /cloud/group/clearlog/{groupId}       |

| Resource  | Action                           | Description                                       |
|-----------|----------------------------------|---------------------------------------------------|
| 26842:rds | CLOUD_GROUP_RESTART              | /cloud/group/restart/{groupId}                    |
| 26842:rds | CLOUD_GROUP_UPDATE_A<br>URARO    | /cloud/group/auraro/{groupId}                     |
| 26842:rds | CIOUD_GROUP_BATCH_SW             | /cloud/group/batchswitch/{<br>groupId}            |
| 26842:rds | CIOUD_GROUP_DOBATCH_<br>SWITCH   | /cloud/group/doBatchswicth/{<br>groupId}          |
| 26842:rds | CIOUD_GROUP_ATTENTION            | /cloud/group/attenGroup/{<br>groupId}             |
| 26842:rds | CIOUD_MY_GROUP_ATTEN<br>TION     | /cloud/home/myAttenGroup                          |
| 26842:rds | USERGROUP_<br>USER_GROUP         | /usergroup/usergroup                              |
| 26842:rds | USERGROUP_CREATE_USE<br>R_GROUP  | /usergroup/createusergroup                        |
| 26842:rds | USERGROUP_EDIT_USER_<br>GROUP    | /usergroup/editusergroup/{<br>groupId}            |
| 26842:rds | USERGROUP_OF_EDIT_RO<br>LE       | /usergroup/editroleofusergroup<br>/{groupId}      |
| 26842:rds | USERGROUP_OF_DO_EDIT<br>_ROLE    | /usergroup/doeditrole<br>ofusergroup              |
| 26842:rds | USERGROUP_OF_EDIT_CL<br>USTER    | /usergroup/editclusterofusergro<br>up/{groupId}   |
| 26842:rds | USERGROUP_OF_SEARCH_<br>CLUSTER  | /usergroup/searchclus<br>terofusergroup/{groupId} |
| 26842:rds | USERGROUP_OF_DO_EDIT<br>_CLUSTER | /usergroup/doeditclus<br>terofusergroup           |
| 26842:rds | USERGROUP_OF_EDIT_INS            | /usergroup/searchinso<br>fusergroup               |
| 26842:rds | USERGROUP_OF_SEARCH_<br>INS      | /usergroup/searchinso<br>fusergroup/{page}        |
| 26842:rds | USERGROUP_OF_DO_EDIT<br>_INS     | /usergroup/doeditinso<br>fusergroup               |

| Resource  | Action                            | Description                                                                              |
|-----------|-----------------------------------|------------------------------------------------------------------------------------------|
| 26842:rds | USERGROUP_OF_EDIT_US<br>ER        | /usergroup/searchuser<br>ofusergroup                                                     |
| 26842:rds | USERGROUP_OF_SEARCH_<br>USER      | /usergroup/searchuser<br>ofusergroup/{page}                                              |
| 26842:rds | USERGROUP_OF_DO_EDIT<br>_USER     | /usergroup/doedituser<br>ofusergroup                                                     |
| 26842:rds | USERGROUP_DO_EDIT_US<br>ER_GROUP  | /usergroup/doeditusergroup                                                               |
| 26842:rds | USERGROUP_DELETE_USE<br>R_GROUP   | /usergroup/deleteusergroup/{<br>groupId}                                                 |
| 26842:rds | CUSTINS_LOGS                      | /instance/custinslog                                                                     |
| 26842:rds | DATA_SQLCOMAND                    | /data/sqlcommand/{custId}                                                                |
| 26842:rds | DATA_SQLCO<br>MAND_SHOWDATABASE   | /data/sqlCommand/<br>showDataBases/{custId}                                              |
| 26842:rds | DATA_SQLCOMAND_EXECU<br>TE        | /data/sqlCommand/execute                                                                 |
| 26842:rds | DATA_SQLCOMAND_CANCE              | /data/sqlCommand/cancel                                                                  |
| 26842:rds | TABLE_DETAIL                      | /instance/tabledetail                                                                    |
| 26842:rds | COLUMN_DETAIL                     | /instance/columndetail/{<br>instanceId}                                                  |
| 26842:rds | WARN_MANAG<br>ER_THRESHOLD        | /instance/warn/threshold                                                                 |
| 26842:rds | WARN_MANAGER_CREATE_<br>CONTACT   | /instance/warn/createcontact                                                             |
| 26842:rds | WARN_MANAGER_UPDATE_<br>THRESHOLD | /instance/warn/updatecontact                                                             |
| 26842:rds | WARN_MANAGER_DELETE_<br>CONTACTS  | /instance/warn/deletecontact                                                             |
| 26842:rds | INSTANCE_SWITCH_INST<br>ANCE      | /instance/switch/{instanceId}                                                            |
| 26842:rds | INSTANCE_OPARATOR_PE<br>RMISSION  | Instance operations on<br>the instance details page,<br>including restarting an instance |

| Resource  | Action                           | Description                                                                                                    |
|-----------|----------------------------------|----------------------------------------------------------------------------------------------------|
|           |                                  | , active/standby switchover,<br>disabling HA, enabling HA,<br>rebuilding a standby database<br>, deleting an instance, creating<br>a read-only instance, creating<br>a standby read-only instance<br>, and creating a disaster<br>recovery instance |
| 26842:rds | INSTANCE_CREATE_BY_A<br>MORAYAPI | Creates an instance by using an Amoray API                                                                                                    |
| 26842:rds | INSTANCE_CREATE_NOT_<br>NORMAL   | Creates a nonstandard instance                                                                                                    |
| 26842:rds | GROUP_INSTANCE_VIEW_<br>WARN     | Views the instance group<br>alarm contacts                                                                                                    |
| 26842:rds | GROUP_INSTANCE_DELET<br>E_WARN   | Deletes the instance group alarm contacts                                                                                                    |
| 26842:rds | INSTANCE_LOG_PAGE                | Instance Management -<br>Historical Availability - View<br>Error Logs (Paging)                                                                                                    |
| 26842:rds | INSTANCE_BATCH_APPLY             | Welcome - Instance Applicatio<br>n in Batches                                                                                                    |
| 26842:rds | INSTANCE_PROXYLIST               | /instance/proxylist/                                                                                                    |
| 26842:rds | INSTANCE_SWITCHLINK              | /instance/switchLink                                                                                                    |
| 26842:rds | COMPONENT_SLB_CLUSTE<br>R        | Important Components - SLB<br>O&M Management - SLB<br>Cluster                                                                                                    |
| 26842:rds | COMPONENT_RDS_CLUSTE<br>R        | Important Components - SLB<br>O&M Management - RDS<br>Cluster                                                                                                    |
| 26842:rds | PROXY_TO_USE_NODE_TE<br>MPLATE   | Important Components - Proxy<br>Cluster Information - Feature<br>Enabling/Disabling Page                                                                                                    |
| 26842:rds | PROXY_USE_NODE_TEMPL<br>ATE      | Important Components - Proxy<br>Cluster Information - Feature<br>Enabling/Disabling Page -<br>Enabling                                                                                                    |

| Resource  | Action                       | Description                                                                                            |
|-----------|------------------------------|----------------------------------------------------------------------------------------------------|
| 26842:rds | HOST_BAKINFO                 | Host Management - Host<br>Backup Information                                                           |
| 26842:rds | HOST_RTTIME                  | Host Management - Host<br>Response Time                                                                |
| 26842:rds | CONNECTIVETY_CHECK           | Important Components -<br>Connectivity Check                                                           |
| 26842:rds | CONNECTIVETY_MAIL            | System Management -<br>Subscription Management -<br>Send Resource Information                          |
| 26842:rds | DATA_SQLCOMAND               | Instance Management -<br>Instance Diagnosis - Execute<br>SQL                                           |
| 26842:rds | RESOURCE_OVERVIEW            | Resource Management<br>- Regional Resources -<br>Resource Overview                                     |
| 26842:rds | HOST_BIANQUE                 | Instance Management - Basic<br>Information - Performance<br>Graph                                      |
| 26842:rds | GROUP_INSTANCE_THRES<br>HOLD | System Management - Group<br>Management - Alarm                                                        |
| 26842:rds | CUSTINS_DATA_LINK            | Instance Management - Data<br>Link                                                                     |
| 26842:rds | INSTANCE_MULTIREFRESH        | Instance Management -<br>Instance Management in<br>Batches - Refresh Instance<br>Parameters in Batches |
| 26842:rds | INSTANCE_MYSQL_OPERA<br>TE   | Views the MySQL space size                                                                             |
| 26842:rds | HOST_INTIME                  | Real-time host information                                                                             |
| 26842:rds | INSTANCE_MYSQL_OPERA<br>TE   | MySQL instance operations                                                                              |
| 26842:rds | INSTANCE_UPLOAD_POLI<br>CY   | Enables backup or not                                                                                  |
| 26842:rds | HOST_RESTART                 | HOST_RESTART                                                                                           |
| 26842:rds | ROBOT_LOG                    | Robot management                                                                                       |

| Resource  | Action                     | Description                                                    |
|-----------|----------------------------|----------------------------------------------------------------|
| 26842:rds | ROBOT_ROBOT                | Robot switch control                                           |
| 26842:rds | INSTANCE_MYSQL_SPACE       | Views the MySQL space size                                     |
| 26842:rds | INSTANCE_SLA               | Instance SLA                                                   |
| 26842:rds | TASK_INFO                  | Task information                                               |
| 26842:rds | OS_CONFIG                  | Views and deletes Linux kernel parameter configurations        |
| 26842:rds | UPDATE_OS_CONFIG           | Adds and modifies Linux<br>kernel parameter configurat<br>ions |
| 26842:rds | OPERATE_WATCH              | Operation announcements and duty sheets                        |
| 26842:rds | CUSTINS_PANORAMA           | Instance panorama                                              |
| 26842:rds | COMPONENT_INCONSIST        | Integration test                                               |
| 26842:rds | RDS_DATA                   | RDS homepage summary data                                      |
| 26842:rds | ROBOT_LOG                  | Robot logs                                                     |
| 26842:rds | HOST_COMMAND               | Host commands                                                  |
| 26842:rds | CREATE_SUPER_ACCOUNT       | Creates a super account                                        |
| 26842:rds | PACKAGE_SPEC_OPERATI<br>ON | Package modification<br>authorization key                      |
| 26842:rds | TASK_TRACE                 | Tracks failed tasks                                            |
| 26842:rds | INSTANCE_OPENSSL           | Enables SSL                                                    |
| 26842:rds | INSTANCE_CONFIG_INS_OP     | Modifies the whitelist                                         |
| 26842:rds | BAK_HIS_LIST_FETCH         | Obtains the download link of the backup set                    |
| 26842:rds | ACCESS_GRANTACCOUNT        | Authorization page for instance account access                 |
| 26842:rds | INSTANCE_BATCH_HASWI<br>TH | Instance HA switchover in batches                              |
| 26842:rds | COMPONENT_AUTOTEST         | Automated test                                                 |

## 3.1.10.2.3 Storage Operations and Maintenance System permission list

| Resource  | Action                       | Description                                                           |
|-----------|------------------------------|-----------------------------------------------------------------------|
| 26842:oss | get_env_get_env              | Basic platform interface                                              |
| 26842:oss | get_location_tree            | Basic interface used to obtain region, cluster, and group information |
| 26842:oss | get_location_tree2           | Basic interface used to obtain region, cluster, and group information |
| 26842:oss | get_location_all             | Basic interface used to obtain region, cluster, and group information |
| 26842:oss | get_quota_quota              | Obtains the basic user quota data                                     |
| 26842:oss | get_vip_vip_list             | Obtains user VIP information                                          |
| 26842:oss | get_quota_run_monitor        | Obtains monitoring data                                               |
| 26842:oss | get_ocm_bucket               | Obtains basic attribute information of buckets                        |
| 26842:oss | get_quota_datasize           | Obtains the storage size                                              |
| 26842:oss | get_quota_bucket_resource    | Obtains a bucket list                                                 |
| 26842:oss | get_user_info                | Obtains user information                                              |
| 26842:oss | get_quota_overview           | Obtains monitoring data                                               |
| 26842:oss | get_quota_sla                | Obtains SLA data                                                      |
| 26842:oss | get_ocm_buckets              | Obtains the bucket list information                                   |
| 26842:oss | post_vip_vip_list            | Adds user VIP information                                             |
| 26842:oss | delete_vip_vip_list          | Deletes user VIP information                                          |
| 26842:oss | post_pop_cluster_inventory   | Obtains the cluster inventory information                             |
| 26842:oss | get_quota_region_storage     | Obtains the cluster storage information                               |
| 26842:oss | get_quota_region_bucket_stat | Obtains the cluster bucket list                                       |
| 26842:oss | get_quota_region_object      | Obtains the cluster object list                                       |

| Resource  | Action                                           | Description                                                 |
|-----------|--------------------------------------------------|-------------------------------------------------------------|
| 26842:oss | get_quota_region_monitor                         | Obtains monitoring data                                     |
| 26842:oss | get_quota_region_stat                            | Obtains monitoring data                                     |
| 26842:oss | get_quota_region_overview                        | Obtains monitoring data                                     |
| 26842:oss | get_quota_region_clu<br>ster_type_stat           | Obtains the cluster type                                    |
| 26842:oss | get_quota_region_tod<br>ay_cluster_type_overview | Obtains the cluster day data                                |
| 26842:oss | get_quota_region_inventory                       | Obtains the cluster type                                    |
| 26842:oss | get_quota_region_mns_active                      | Obtains the cluster MNS data                                |
| 26842:oss | get_quota_top_min_time                           | Obtains the cluster usage ranking data.                     |
| 26842:oss | get_quota_top_storage                            | Obtains the cluster storage ranking data                    |
| 26842:oss | get_quota_top_storag<br>e_increment              | Obtains the cluster traffic ranking data                    |
| 26842:oss | get_quota_top_request                            | Obtains the ranking data for the number of cluster requests |
| 26842:oss | get_quota_top_sys_error                          | Obtains the ranking data for the cluster internal errors    |
| 26842:oss | get_quota_top_pub_traffic_out                    | Obtains the cluster traffic ranking data                    |
| 26842:oss | get_quota_top_pub_traffic_in                     | Obtains the cluster traffic ranking data                    |
| 26842:oss | get_quota_top_pri_traffic_out                    | Obtains the cluster traffic ranking data                    |
| 26842:oss | get_quota_top_pri_traffic_in                     | Obtains the cluster traffic ranking data                    |
| 26842:oss | get_quota_top_cdn_in                             | Obtains the cluster traffic ranking data                    |
| 26842:oss | get_quota_top_cdn_out                            | Obtains the cluster traffic ranking data                    |
| 26842:oss | get_disk_status_summary                          | Obtains the disk status                                     |
| 26842:oss | get_disk_status                                  | Obtains the disk status                                     |

| Resource  | Action                 | Description                        |
|-----------|------------------------|------------------------------------|
| 26842:oss | get_disk_usage_summary | Obtains the disk usage status      |
| 26842:oss | get_disk_usage_history | Obtains the historical disk status |
| 26842:oss | get_disk_usage         | Obtains the disk status            |
| 26842:oss | get_disk_usage_details | Obtains the disk status            |
| 26842:oss | get_audit_op_log       | Queries operation logs             |

## 3.1.10.2.4 SLB/VPC Operations and Maintenance System permission list

| Resource                                              | Action | Description                                                          |
|-------------------------------------------------------|--------|----------------------------------------------------------------------|
| 26842:slb:*                                           | read   | Queries common Server Load<br>Balancer data                          |
| 26842:slb:slb/tools/collect-<br>version-status        | create | slb/tools/collect-version-status                                     |
| 26842:slb:slb/tools/collect-<br>kernel-status         | create | slb/tools/collect-kernel-status                                      |
| 26842:slb:slb/tools/collect-<br>specifications-status | create | slb/tools/collect-specifications-<br>status                          |
| 26842:slb:slb/deployment/<br>createClusterDeployTask  | create | Creates a cluster deployment task                                    |
| 26842:slb:slb/deployment/<br>deleteClusterDeployTask  | delete | Deletes a cluster deployment task                                    |
| 26842:slb:slb/deployment/<br>renameClusterDeployTask  | update | Renames a cluster deployment task                                    |
| 26842:slb:slb/deployment/<br>updateNetworkInfo        | update | Updates the network informatio n obtained during deployment          |
| 26842:slb:slb/deployment/<br>updateAppInfo            | update | Updates the application<br>information obtained during<br>deployment |
| 26842:slb:slb/deployment/<br>updateInfo               | update | slb/deployment/updateInfo                                            |
| 26842:vpc:*                                           | read   | Queries the VPC data                                                 |
| 26842:vpc:vpc-base-service/<br>bflag/create           | create | Creates a bflag resource                                             |

| Resource                                    | Action | Description               |
|---------------------------------------------|--------|---------------------------|
| 26842:vpc:capture/add-capture<br>-task      | create | capture/add-capture-task  |
| 26842:vpc:vpc-base-service/<br>bflag/delete | delete | Deletes a bflag resource  |
| 26842:vpc:vpc-base-service/<br>bflag/update | update | Updates a bflag resource  |
| 26842:vpc:vpc-inner/flow/<br>compensate     | update | vpc-inner/flow/compensate |
| 26842:vpc:vpc-inner/flow/<br>disable        | update | vpc-inner/flow/disable    |
| 26842:vpc:vpc-inner/flow/<br>update         | update | vpc-inner/flow/update     |
| 26842:vpc:vpc-inner/flow/<br>resend         | update | vpc-inner/flow/resend     |

### **3.1.10.2.5 Apsara Infrastructure Management Framework** permission list

| Resource                                                                  | Action   | Description                 |
|---------------------------------------------------------------------------|----------|-----------------------------|
| *:tianji:services:[sname]:<br>tjmontemplates:[tmplname]                   | delete   | DeleteServiceTjmonTmpl      |
| *:tianji:services:[sname]:<br>tjmontemplates:[tmplname]                   | write    | PutServiceTjmonTmpl         |
| *:tianji:services:[sname]:<br>templates:[tmplname]                        | write    | PutServiceConfTmpl          |
| *:tianji:services:[sname]:<br>templates:[tmplname]                        | delete   | DeleteServiceConfTmpl       |
| *:tianji:services:[sname]:<br>serviceinstances:[siname]:<br>tjmontemplate | read     | GetServiceInstanceTjmonTmpl |
| *:tianji:services:[sname]:<br>serviceinstances:[siname]:<br>tssessions    | terminal | CreateTsSessionByService    |
| *:tianji:services:[sname]:<br>serviceinstances:[siname]:<br>template      | write    | SetServiceInstanceTmpl      |

| Resource                                                                                                    | Action | Description                                  |
|----------------------------------------------------------------------------------------------------|--------|----------------------------------------------|
| *:tianji:services:[sname]:<br>serviceinstances:[siname]:<br>template                                        | delete | DeleteServiceInstanceTmpl                    |
| *:tianji:services:[sname]:<br>serviceinstances:[siname]:<br>template                                        | read   | GetServiceInstanceTmpl                       |
| *:tianji:services:[sname]:<br>serviceinstances:[siname]:tags<br>:[tag]                                      | delete | DeleteServiceInstanc<br>eProductTagInService |
| *:tianji:services:[sname]:<br>serviceinstances:[siname]:tags<br>:[tag]                                      | write  | AddServiceInstancePr<br>oductTagInService    |
| *:tianji:services:[sname]:<br>serviceinstances:[siname<br>]:serverroles:[serverrole]:<br>resources          | read   | GetServerroleResourc<br>eInService           |
| *:tianji:services:[sname]:<br>serviceinstances:[siname<br>]:serverroles:[serverrole]:<br>machines:[machine] | write  | OperateSRMachineInService                    |
| *:tianji:services:[sname]:<br>serviceinstances:[siname<br>]:serverroles:[serverrole]:<br>machines:[machine] | read   | GetMachineSRInfoInService                    |
| *:tianji:services:[sname]:<br>serviceinstances:[siname<br>]:serverroles:[serverrole]:<br>machines:[machine] | delete | DeleteSRMachineActio<br>nInService           |
| *:tianji:services:[sname]:<br>serviceinstances:[siname<br>]:serverroles:[serverrole]:<br>machines           | read   | GetMachinesSRInfoInService                   |
| *:tianji:services:[sname]:<br>serviceinstances:[siname<br>]:serverroles:[serverrole]:<br>machines           | delete | DeleteSRMachinesActi<br>onInService          |
| *:tianji:services:[sname]:<br>serviceinstances:[siname                                                      | write  | OperateSRMachinesInService                   |

| Resource                                                                                                    | Action | Description                                |
|----------------------------------------------------------------------------------------------------|--------|--------------------------------------------|
| ]:serverroles:[serverrole]:<br>machines                                                                                               |        |                                            |
| *:tianji:services:[sname]:<br>serviceinstances:[siname]:<br>serverroles:[serverrole]:apps:[<br>app]:resources                         | read   | GetAppResourceInService                    |
| *:tianji:services:[sname]:<br>serviceinstances:[siname]:<br>serverroles:[serverrole]:apps<br>:[app]:machines:[machine]:<br>tianjilogs | read   | TianjiLogsInService                        |
| *:tianji:services:[sname]:<br>serviceinstances:[siname]:<br>serverroles                                                               | read   | GetServiceInstanceSe<br>rverrolesInService |
| *:tianji:services:[sname]:<br>serviceinstances:[siname]:<br>schema                                                                    | write  | SetServiceInstanceSchema                   |
| *:tianji:services:[sname]:<br>serviceinstances:[siname]:<br>schema                                                                    | delete | DeleteServiceInstanceSchema                |
| *:tianji:services:[sname]:<br>serviceinstances:[siname]:<br>rollings:[version]                                                        | write  | OperateRollingJobInService                 |
| *:tianji:services:[sname]:<br>serviceinstances:[siname]:<br>rollings                                                                  | read   | ListRollingJobInService                    |
| *:tianji:services:[sname]:<br>serviceinstances:[siname]:<br>resources                                                                 | read   | GetInstanceResourceInService               |
| *:tianji:services:[sname]:<br>serviceinstances:[siname]:<br>machines:[machine]                                                        | read   | GetMachineAllSRInfoInService               |
| *:tianji:services:[sname]:<br>serviceinstances:[siname]                                                                               | write  | DeployServiceInstanc<br>eInService         |
| *:tianji:services:[sname]:<br>serviceinstances:[siname]                                                                               | read   | GetServiceInstanceConf                     |

| Resource                                                                                                    | Action | Description                            |
|----------------------------------------------------------------------------------------------------|--------|----------------------------------------|
| *:tianji:services:[sname]:<br>serverroles:[serverrole]:<br>machines:[machine]:apps:[app<br>]:files:name     | read   | GetMachineAppFileLis<br>tInService     |
| *:tianji:services:[sname]:<br>serverroles:[serverrole]:<br>machines:[machine]:apps:[app<br>]:files:download | read   | GetMachineAppFileDow<br>nloadInService |
| *:tianji:services:[sname]:<br>serverroles:[serverrole]:<br>machines:[machine]:apps:[app<br>]:files:content  | read   | GetMachineAppFileCon<br>tentInService  |
| *:tianji:services:[sname]:<br>serverroles:[serverrole]:<br>machines:[machine]:apps:[app<br>]:filelist       | read   | GetMachineFileListInService            |
| *:tianji:services:[sname]:<br>serverroles:[serverrole]:<br>machines:[machine]:apps:[app<br>]:dockerlogs     | read   | DockerLogsInService                    |
| *:tianji:services:[sname]:<br>serverroles:[serverrole]:<br>machines:[machine]:apps:[app<br>]:debuglog       | read   | GetMachineDebugLogIn<br>Service        |
| *:tianji:services:[sname]:<br>serverroles:[serverrole]:<br>machines:[machine]:apps                          | read   | GetMachineAppListInService             |
| *:tianji:services:[sname]:<br>serverroles:[serverrole]:apps:[<br>app]:dockerinspect                         | read   | DockerInspect                          |
| *:tianji:services:[sname]:<br>schemas:[schemaname]                                                          | write  | PutServiceSchema                       |
| *:tianji:services:[sname]:<br>schemas:[schemaname]                                                          | delete | DeleteServiceSchema                    |
| *:tianji:services:[sname]:<br>resources                                                                     | read   | GetResourceInService                   |
| *:tianji:services:[sname]                                                                                   | delete | DeleteService                          |

| Resource                                                                                                 | Action   | Description                              |
|----------------------------------------------------------------------------------------------------|----------|------------------------------------------|
| *:tianji:services:[sname]                                                                                | write    | CreateService                            |
| *:tianji:projects:[pname]:<br>machinebuckets:[bname]:<br>machines:[machine]                              | read     | GetMachineBucketMach<br>ineInfo          |
| *:tianji:projects:[pname]:<br>machinebuckets:[bname]:<br>machines                                        | read     | GetMachineBucketMachines                 |
| *:tianji:projects:[pname]:<br>machinebuckets:[bname]                                                     | write    | CreateMachineBucket                      |
| *:tianji:projects:[pname]:<br>machinebuckets:[bname]                                                     | write    | OperateMachineBucket<br>Machines         |
| *:tianji:projects:[pname]:<br>machinebuckets:[bname]                                                     | delete   | DeleteMachineBucket                      |
| *:tianji:projects:[pname]:<br>machinebuckets:[bname]                                                     | read     | GetMachineBucketMach<br>inesLegacy       |
| *:tianji:projects:[pname]:<br>machinebuckets                                                             | read     | GetMachineBucketList                     |
| *:tianji:projects:[pname]:<br>projects:[pname]:clusters:[<br>cname]:tssessions:[tssessionn<br>ame]:tsses | terminal | UpdateTsSessionTssByCluster              |
| *:tianji:projects:[pname]:<br>projects:[pname]:clusters:[<br>cname]:tssessions                           | terminal | CreateTsSessionByCluster                 |
| *:tianji:projects:[pname]:<br>clusters:[cname]:serviceins<br>tances:[siname]:tjmontemplate               | read     | GetServiceInstanceTj<br>monTmpIInCluster |
| *:tianji:projects:[pname]:<br>clusters:[cname]:serviceins<br>tances:[siname]:template                    | delete   | DeleteServiceInstanc<br>eTmpIInCluster   |
| *:tianji:projects:[pname]:<br>clusters:[cname]:serviceins<br>tances:[siname]:template                    | write    | SetServiceInstanceTm<br>plInCluster      |
| *:tianji:projects:[pname]:<br>clusters:[cname]:serviceins<br>tances:[siname]:template                    | read     | GetServiceInstanceTm<br>plInCluster      |

| Resource                                                                                                    | Action | Description                                  |
|----------------------------------------------------------------------------------------------------|--------|----------------------------------------------|
| *:tianji:projects:[pname]:<br>clusters:[cname]:serviceins<br>tances:[siname]:tags:[tag]                                                                    | write  | AddServiceInstancePr<br>oductTagInCluster    |
| *:tianji:projects:[pname]:<br>clusters:[cname]:serviceins<br>tances:[siname]:tags:[tag]                                                                    | delete | DeleteServiceInstanc<br>eProductTagInCluster |
| *:tianji:projects:[pname]:<br>clusters:[cname]:serviceins<br>tances:[siname]:serverroles:[<br>serverrole]:resources                                        | read   | GetServerroleResourc<br>eInCluster           |
| *:tianji:projects:[pname]:<br>clusters:[cname]:serviceins<br>tances:[siname]:serverroles:[<br>serverrole]:machines:[machine<br>]:apps:[app]:files:name     | read   | GetMachineAppFileList                        |
| *:tianji:projects:[pname]:<br>clusters:[cname]:serviceins<br>tances:[siname]:serverroles:[<br>serverrole]:machines:[machine<br>]:apps:[app]:files:download | read   | GetMachineAppFileDownload                    |
| *:tianji:projects:[pname]:<br>clusters:[cname]:serviceins<br>tances:[siname]:serverroles:[<br>serverrole]:machines:[machine<br>]:apps:[app]:files:content  | read   | GetMachineAppFileContent                     |
| *:tianji:projects:[pname]:<br>clusters:[cname]:serviceins<br>tances:[siname]:serverroles:[<br>serverrole]:machines:[machine<br>]:apps:[app]:filelist       | read   | GetMachineFileList                           |
| *:tianji:projects:[pname]:<br>clusters:[cname]:serviceins<br>tances:[siname]:serverroles:[<br>serverrole]:machines:[machine<br>]:apps:[app]:dockerlogs     | read   | DockerLogsInCluster                          |
| *:tianji:projects:[pname]:<br>clusters:[cname]:serviceins<br>tances:[siname]:serverroles:[                                                                 | read   | GetMachineDebugLog                           |

| Resource                                                                                                    | Action | Description                         |
|----------------------------------------------------------------------------------------------------|--------|-------------------------------------|
| serverrole]:machines:[machine<br>]:apps:[app]:debuglog                                                                                |        |                                     |
| *:tianji:projects:[pname]:<br>clusters:[cname]:serviceins<br>tances:[siname]:serverroles:[<br>serverrole]:machines:[machine<br>]:apps | read   | GetMachineAppList                   |
| *:tianji:projects:[pname]:<br>clusters:[cname]:serviceins<br>tances:[siname]:serverroles:[<br>serverrole]:machines:[machine<br>]      | read   | GetMachineSRInfoInCluster           |
| *:tianji:projects:[pname]:<br>clusters:[cname]:serviceins<br>tances:[siname]:serverroles:[<br>serverrole]:machines:[machine<br>]      | write  | OperateSRMachineInCluster           |
| *:tianji:projects:[pname]:<br>clusters:[cname]:serviceins<br>tances:[siname]:serverroles:[<br>serverrole]:machines:[machine<br>]      | delete | DeleteSRMachineActio<br>nInCluster  |
| *:tianji:projects:[pname]:<br>clusters:[cname]:serviceins<br>tances:[siname]:serverroles:[<br>serverrole]:machines                    | write  | OperateSRMachinesInCluster          |
| *:tianji:projects:[pname]:<br>clusters:[cname]:serviceins<br>tances:[siname]:serverroles:[<br>serverrole]:machines                    | delete | DeleteSRMachinesActi<br>onInCluster |
| *:tianji:projects:[pname]:<br>clusters:[cname]:serviceins<br>tances:[siname]:serverroles:[<br>serverrole]:machines                    | read   | GetAllMachineSRInfoInCluster        |
| *:tianji:projects:[pname]:<br>clusters:[cname]:serviceins<br>tances:[siname]:serverrole                                               | read   | GetAppResourceInCluster             |

| Resource                                                                                                    | Action | Description                                |
|----------------------------------------------------------------------------------------------------|--------|--------------------------------------------|
| s:[serverrole]:apps:[app]:<br>resources                                                                                                    |        |                                            |
| *:tianji:projects:[pname]:<br>clusters:[cname]:serviceins<br>tances:[siname]:serverrole<br>s:[serverrole]:apps:[app]:<br>machines:[machine]:tianjilogs | read   | TianjiLogsInCluster                        |
| *:tianji:projects:[pname]:<br>clusters:[cname]:serviceins<br>tances:[siname]:serverrole<br>s:[serverrole]:apps:[app]:<br>dockerinspect                 | read   | DockerInspectInCluster                     |
| *:tianji:projects:[pname]:<br>clusters:[cname]:serviceins<br>tances:[siname]:serverroles                                                               | read   | GetServiceInstanceSe<br>rverrolesInCluster |
| *:tianji:projects:[pname]:<br>clusters:[cname]:serviceins<br>tances:[siname]:schema                                                                    | delete | DeleteServiceInstanc<br>eSchemaInCluster   |
| *:tianji:projects:[pname]:<br>clusters:[cname]:serviceins<br>tances:[siname]:schema                                                                    | write  | SetServiceInstanceSc<br>hemaInCluster      |
| *:tianji:projects:[pname]:<br>clusters:[cname]:serviceins<br>tances:[siname]:resources                                                                 | read   | GetInstanceResourceInCluster               |
| *:tianji:projects:[pname]:<br>clusters:[cname]:serviceins<br>tances:[siname]                                                                           | delete | DeleteServiceInstance                      |
| *:tianji:projects:[pname]:<br>clusters:[cname]:serviceins<br>tances:[siname]                                                                           | write  | CreateServiceInstance                      |
| *:tianji:projects:[pname]:<br>clusters:[cname]:serviceins<br>tances:[siname]                                                                           | read   | GetServiceInstanceCo<br>nfInCluster        |
| *:tianji:projects:[pname]:<br>clusters:[cname]:rollings:[<br>version]                                                                                  | write  | OperateRollingJob                          |
| Resource                                                                | Action | Description               |
|-------------------------------------------------------------------------|--------|---------------------------|
| *:tianji:projects:[pname]:<br>clusters:[cname]:rollings                 | read   | ListRollingJob            |
| *:tianji:projects:[pname]:<br>clusters:[cname]:resources                | read   | GetResourceInCluster      |
| *:tianji:projects:[pname]:<br>clusters:[cname]:quota                    | write  | SetClusterQuotas          |
| *:tianji:projects:[pname]:<br>clusters:[cname]:machinesinfo             | read   | GetClusterMachineInfo     |
| *:tianji:projects:[pname]:<br>clusters:[cname]:machines:[<br>machine]   | read   | GetMachineAllSRInfo       |
| *:tianji:projects:[pname]:<br>clusters:[cname]:machines:[<br>machine]   | write  | SetMachineAction          |
| *:tianji:projects:[pname]:<br>clusters:[cname]:machines:[<br>machine]   | delete | DeleteMachineAction       |
| *:tianji:projects:[pname]:<br>clusters:[cname]:machines                 | write  | OperateClusterMachines    |
| *:tianji:projects:[pname]:<br>clusters:[cname]:difflist                 | read   | GetVersionDiffList        |
| *:tianji:projects:[pname]:<br>clusters:[cname]:diff                     | read   | GetVersionDiff            |
| *:tianji:projects:[pname]:<br>clusters:[cname]:deploylogs:[<br>version] | read   | GetDeployLogInCluster     |
| *:tianji:projects:[pname]:<br>clusters:[cname]:deploylogs               | read   | GetDeployLogListInCluster |
| *:tianji:projects:[pname]:<br>clusters:[cname]:builds:[<br>version]     | read   | GetBuildJob               |
| *:tianji:projects:[pname]:<br>clusters:[cname]:builds                   | read   | ListBuildJob              |
| *:tianji:projects:[pname]:<br>clusters:[cname]                          | write  | OperateCluster            |

| Resource                                                               | Action | Description     |
|------------------------------------------------------------------------|--------|-----------------|
| *:tianji:projects:[pname]:<br>clusters:[cname]                         | delete | DeleteCluster   |
| *:tianji:projects:[pname]:<br>clusters:[cname]                         | read   | GetClusterConf  |
| *:tianji:projects:[pname]:<br>clusters:[cname]                         | write  | DeployCluster   |
| *:tianji:projects:[pname]                                              | write  | CreateProject   |
| *:tianji:projects:[pname]                                              | delete | DeleteProject   |
| *:tianji:idcs:[idc]:rooms:[room]:<br>racks:[rack]:rackunits:[rackunit] | write  | CreateRackunit  |
| *:tianji:idcs:[idc]:rooms:[room]:<br>racks:[rack]:rackunits:[rackunit] | write  | SetRackunitAttr |
| *:tianji:idcs:[idc]:rooms:[room]:<br>racks:[rack]:rackunits:[rackunit] | delete | DeleteRackunit  |
| *:tianji:idcs:[idc]:rooms:[room]:<br>racks:[rack]                      | write  | SetRackAttr     |
| *:tianji:idcs:[idc]:rooms:[room]:<br>racks:[rack]                      | write  | CreateRack      |
| *:tianji:idcs:[idc]:rooms:[room]:<br>racks:[rack]                      | delete | DeleteRack      |
| *:tianji:idcs:[idc]:rooms:[room]                                       | write  | CreateRoom      |
| *:tianji:idcs:[idc]:rooms:[room]                                       | delete | DeleteRoom      |
| *:tianji:idcs:[idc]:rooms:[room]                                       | write  | SetRoomAttr     |
| *:tianji:idcs:[idc]                                                    | delete | Deleteldc       |
| *:tianji:idcs:[idc]                                                    | write  | SetIdcAttr      |
| *:tianji:idcs:[idc]                                                    | write  | Createldc       |

# 3.1.10.2.6 Webapp-rule permission list

| Resource            | Action | Description                                        |
|---------------------|--------|----------------------------------------------------|
| 26842:webapp-rule:* | write  | Adds, deletes, and updates configuration resources |
| 26842:webapp-rule:* | read   | Queries configuration resources                    |

# 3.1.10.2.7 Workflow (grandcanal) console permission list

| Resource         | Action | Description                                         |
|------------------|--------|-----------------------------------------------------|
| 26842:grandcanal | read   | Queries the workflow activity details and abstract  |
| 26842:grandcanal | write  | Restarts, retries, rolls back, and stops a workflow |

## 3.1.10.2.8 baseService-yaochi-console permission list

| Resource               | Action | Description                                                       |
|------------------------|--------|-------------------------------------------------------------------|
| 26842:yaochi-console:* | write  | Adds, deletes, updates,<br>and queries configuration<br>resources |
| 26842:yaochi-console:* | read   | Reads configuration resources                                     |

# 3.1.10.2.9 BCC permission list

| Resource                                  | Action | Description                                                             |
|-------------------------------------------|--------|-------------------------------------------------------------------------|
| 26842:bcc:/api/product/odps/              | *      | Has all operation permissions<br>to MaxCompute in the BCC<br>backend    |
| 26842:bcc:/api/product/apsara/            | *      | Has all operation permissions to Apsara in the BCC backend              |
| 26842:bcc:/api/product/<br>dataworks/     | *      | Has all operation permission<br>s to DataWorks in the BCC<br>backend    |
| 26842:bcc:/api/product/<br>streamcompute/ | *      | Has all operation permissions<br>to StreamCompute in the BCC<br>backend |
| 26842:bcc:/api/product/minirds<br>/       | *      | Has all operation permission<br>s to MINIRDS in the BCC<br>backend      |
| 26842:bcc:/api/product/minilvs/           | *      | Has all operation permission<br>s to MINILVS in the BCC<br>backend      |
| 26842:bcc:/api/bccapi/<br>sysadmin/       | *      | BCC backend interface                                                   |
| 26842:bcc:/api/ias/                       | *      | Intelligent diagnosis interface                                         |

| Resource                      | Action | Description                        |
|-------------------------------|--------|------------------------------------|
| 26842:bcc:/api/tflow/         | *      | Process interface                  |
| 26842:bcc:/api/bccapi/odps/   | *      | MaxCompute management<br>interface |
| 26842:bcc:/api/bccapi/base/   | *      | DataWorks management<br>interface  |
| 26842:bcc:/api/bccapi/galaxy/ | *      | StreamCompute management interface |

# 3.1.10.2.10 Tlog permission list

| Resource                              | Action | Description           |
|---------------------------------------|--------|-----------------------|
| 26842:tlogconsole:BizGroup            | read   | BizGroupRead          |
| 26842:tlogconsole:BizGroup            | save   | BizGroupSave          |
| 26842:tlogconsole:BizGroup            | delete | BizGroupDelete        |
| 26842:tlogconsole:Collecting<br>Point | get    | CollectingPointGet    |
| 26842:tlogconsole:Collecting<br>Point | save   | CollectingPointSave   |
| 26842:tlogconsole:Collecting<br>Point | delete | CollectingPointDelete |

# 3.1.10.2.11 Butler permission list

| Resource             | Action | Description   |
|----------------------|--------|---------------|
| 26842:butler:Cmdb    | query  | queryCmdb     |
|                      | update | updateCmdb    |
| 26842:butler:Collect | query  | queryCollect  |
|                      | update | updateCollect |
| 26842:butler:Docker  | query  | queryDocker   |
|                      | update | updateDocker  |
| 26842:butler:Env     | query  | queryEnv      |
|                      | update | updateEnv     |
| 26842:butler:Img     | query  | queryImage    |
|                      | update | updatelmage   |

| Resource              | Action | Description    |
|-----------------------|--------|----------------|
| 26842:butler:Metric   | query  | queryMetric    |
|                       | update | updateMetric   |
| 26842:butler:Patrol   | query  | queryPatrol    |
|                       | update | updatePatrol   |
| 26842:butler:Schedule | query  | querySchedule  |
|                       | update | updateSchedule |
| 26842:butler:Olap     | query  | queryOlap      |
|                       | update | updateOlap     |
| 26842:butler:Alarm    | query  | queryAlarm     |
|                       | update | updateAlarm    |

# 3.1.10.2.12 Data Replication System permission list

| Resource                                       | Action | Description            |
|------------------------------------------------|--------|------------------------|
| 26842:drds:jingwei:/createGuid<br>e.htm        | READ   | Create a Service page  |
| 26842:drds:jingwei:/serviceLis<br>t.htm        | READ   | Service List page      |
| 26842:drds:jingwei:/<br>db2DbServiceDirect.htm | READ   | Service Details page   |
| 26842:drds:jingwei:/taskDetail<br>.htm         | READ   | Task Details page      |
| 26842:drds:jingwei:/statTrend.<br>htm          | READ   | Statistical Trend page |
| 26842:drds:jingwei:/fullCopySe<br>rvice.htm    | READ   | Full Migration page    |
| 26842:drds:jingwei:/<br>taskWorker.htm         | READ   | Task Server page       |
| 26842:drds:jingwei:/<br>taskWorker.htm         | READ   | Task Server page       |
| 26842:drds:jingwei:/taskJstack<br>.htm         | READ   | Jstack page            |

| Resource                                   | Action | Description                                           |
|--------------------------------------------|--------|-------------------------------------------------------|
| 26842:drds:jingwei:/<br>taskWorkerLog.htm  | READ   | Task Server - View Logs                               |
| 26842:drds:jingwei:/db2Db.htm              | READ   | DB Synchronization Mode page                          |
| 26842:drds:jingwei:/tableSprea<br>d.htm    | READ   | Small Table Broadcast page                            |
| 26842:drds:jingwei:/workerList<br>.htm     | READ   | Server List page                                      |
| 26842:drds:jingwei:/<br>monitorBoard.htm   | READ   | Monitoring Dashboard -<br>Latency Dashboard           |
| 26842:drds:jingwei:/exceptionB<br>oard.htm | READ   | Monitoring Dashboard -<br>Exception Dashboard         |
| 26842:drds:jingwei:/taskBoard<br>.htm      | READ   | Monitoring Dashboard - Task<br>Dashboard page         |
| 26842:drds:jingwei:/<br>envManage.htm      | READ   | System Management -<br>Environment Management<br>page |
| 26842:drds:jingwei:/clusterMan<br>age.htm  | READ   | System Management - Cluster<br>Management page        |
| 26842:drds:jingwei:/<br>userManage.htm     | READ   | System Management - User<br>Management page           |
| 26842:drds:jingwei:/trashList.<br>htm      | READ   | System Management -<br>Recycle Bin page               |
| 26842:drds:jingwei:/eventLogLi<br>st.htm   | READ   | System Management -<br>Operation Logs page            |
| 26842:drds:jingwei:/<br>zkNodeManage.htm   | READ   | System Management - zk<br>Node Management page        |
| 26842:drds:jingwei:/metaqMsg<br>.htm       | READ   | System Management - metaq<br>Message Query page       |
| 26842:drds:jingwei:/akskListBu<br>c.htm    | READ   | System Management - API<br>Authorization page         |
| 26842:drds:jingwei:/worker.htm             | READ   | Server Information page                               |
| 26842:drds:jingwei:/<br>resourceConfig.htm | READ   | Modify Resource Scheduling<br>Mode page               |

| Resource                   | Action | Description                 |
|----------------------------|--------|-----------------------------|
| 26842:drds:jingwei:/       | READ   | Modify a Stopped Scheduling |
| cleanStoppedTaskConfig.htm |        | Task page                   |

# 3.1.10.2.13 Tianjimon permission list

| Resource                 | Action | Description    |
|--------------------------|--------|----------------|
| 26842:tianjimon:monitor- | manage | Monitoring O&M |
| manage                   |        |                |

# 3.1.10.2.14 Rtools permission list

| Resource                 | Action | Description                                                     |
|--------------------------|--------|-----------------------------------------------------------------|
| 26842:drds:rtools:tddl   | all    | Publishes TDDL configurations in the Rtools console             |
| 26842:drds:rtools:jade   | all    | Queries and modifies<br>configurations in the Rtools<br>console |
| 26842:drds:rtools:gemini | all    | The gemini-related permission s in the Rtools console           |
| 26842:drds:rtools:system | all    | Other permissions in the Rtools console                         |

# 3.1.10.2.15 MetaCenter permission list

| Resource                 | Action | Description                                                |
|--------------------------|--------|------------------------------------------------------------|
| 26842:drds:mc:app        | all    | Application-related permission s in the MetaCenter console |
| 26842:drds:mc:rule       | all    | Rule-related permissions in the<br>MetaCenter console      |
| 26842:drds:mc:topology   | all    | Topology-related permissions<br>in the MetaCenter console  |
| 26842:drds:mc:permission | all    | Interface call permissions in the MetaCenter console       |
| 26842:drds:mc:system     | all    | Other permissions in the MetaCenter console                |

# 3.1.10.2.16 Dayu permission list

| Resource               | Action | Description              |
|------------------------|--------|--------------------------|
| 26842:drds:dayu:system | all    | Dayu console permissions |

## 3.2 Common O&M operations

## 3.2.1 Log on to OPS

This section describes how to log on to the OPS server from Apsara Infrastructure Management Framework.

### Procedure

- 1. Log on to Apsara Infrastructure Management Framework.
- 2. Select Operations > Cluster Operations.
- **3.** On the **Cluster Operations** page, enter tianji in the **Cluster** search box to perform a fuzzy search.
- 4. At the right of the cluster, select Monitoring > Cluster Operation and Maintenance Center.
- On the Cluster Operation and Maintenance Center page, select ops from the Service dropdown list.

The server information of OPS is displayed.

6. At the right of an OPS server, click **Terminal**.

### 3.2.2 Log on to ECSAG

This section describes how to log on to the ECSAG server from Apsara Infrastructure

Management Framework.

### Procedure

- 1. Log on to Apsara Infrastructure Management Framework.
- 2. Click the tab in the upper-left corner. Enter ecs in the search box to perform a fuzzy

search.

All ECS clusters are displayed.

3. Place your cursor on **T** at the right of the ECS-IO8-xxx cluster and then select **Cluster** 

### **Operation and Maintenance Center.**

- 4. On the Cluster Operation and Maintenance Center, select ecs-init from the Service dropdown list and select EcsAg# from the Service Role drop-down list.
- 5. At the right of an ECSAG server, click Terminal.

## 3.2.3 Log on to XGW

This section describes how to log on to the XGW server from Apsara Infrastructure Management Framework.

### Procedure

- 1. Log on to Apsara Infrastructure Management Framework.
- 2. Select Operations > Cluster Operations.
- **3.** On the **Cluster Operations** page, enter vpc in the **Cluster** search box to perform a fuzzy search.
- 4. At the right of the cluster, select Monitoring > Cluster Operation and Maintenance Center.
- 5. On the Cluster Operation and Maintenance Center page, click Terminal at the right of an XGW server.

### 3.2.4 View Docker container status

### Procedure

- 1. Log on to Apsara Infrastructure Management Framework.
- 2. Select Operations > Cluster Operations.
- On the Cluster Operations page, select Monitoring > Cluster Operation and Maintenance Center at the right of the ads-xxxxxxxxxxx cluster.

Abnormal Service indicates abnormal services and the number of these services.

- 4. On the Cluster Operation and Maintenance Center page, click Details of an abnormal server under Final Status to view the container status.
- **5.** In the displayed server details dialog box, click **Monitoring** at the right of a service to view the monitoring items of the server role.

### 3.2.5 View service status

- 1. Log on to Apsara Infrastructure Management Framework.
- 2. Select Reports > System Reports.

- 3. On the System Reports page, perform a fuzzy search for the service inspection report.
- 4. Open the Service Inspector Report to view the service status.

### 3.2.6 View cluster status

### Procedure

- 1. Log on to Apsara Infrastructure Management Framework.
- 2. Select Operations > Cluster Operations.
- 3. On the **Cluster Operations** page, view the cluster status.

### **3.2.7** View the status of project component

This section describes how to view Docker, service, and project alarms.

#### Procedure

- 1. Log on to Apsara Infrastructure Management Framework.
- 2. Select Reports > System Reports.
- 3. On the System Reports page, perform a fuzzy search for current status of project component.
- 4. Open the State of Project Component.

### 3.2.8 View Docker host status

### Procedure

- 1. Log on to Apsara Infrastructure Management Framework.
- 2. Select Reports > System Reports.
- 3. On the System Reports page, perform a fuzzy search for machine view.
- 4. Open the Machine Info Report to view the machine status.

### 3.2.9 View Docker host and container distribution

- 1. Log on to Apsara Infrastructure Management Framework.
- 2. Select Reports > System Reports.
- 3. On the System Reports page, perform a fuzzy search for virtual machine mapping.
- 4. Open the Virtual Machines Map.
- On the Virtual Machines Map page, view the mapping between virtual machines and virtual machines actually deployed.

Select a virtual machine from the **machine** drop-down list and click **Filter** to view the specific hostname.

# 3.2.10 View monitoring status (formerly Alimonitor)

#### Procedure

- 1. Log on to Apsara Infrastructure Management Framework.
- 2. Select Reports > System Reports.
- 3. On the System Reports page, perform a fuzzy search for machine view.
- 4. Open the Machine Info Report. On the Machine Info Report page, view the monitoring status of machines.

### 3.2.11 View resource status (formerly CMDB)

#### Procedure

- 1. Log on to Apsara Infrastructure Management Framework.
- 2. Select Reports > System Reports.
- 3. On the System Reports page, perform a fuzzy search for resource application report.
- 4. Open the Resource Apply Report.
- 5. On the Resource Apply Report page, view the resource information.

### 3.2.12 View the number of physical machines for each project

#### Procedure

- 1. Log on to Apsara Infrastructure Management Framework.
- 2. Select Reports > System Reports.
- 3. On the System Reports page, perform a fuzzy search for machine view.
- 4. Open the Machine Info Report.
- 5. On the Machine Info Report page, select a project to view the number of machines.

### 3.2.13 View server SN based on IP address

This section describes how to view the server SN based on the IP address.

- 1. Log on to Apsara Infrastructure Management Framework.
- 2. Select Operations > Server Operations.

**3.** On the **Server Operations** page, enter an IP address in the search box. For example, 10.XX.XX.XX.

The hostname, cluster, and project of the server using this IP address are displayed.

- 4. Select Operations > Cluster Operations.
- On the Cluster Operations page, select the project name obtained in 3 from the Project dropdown list. At the right of the cluster, select Monitoring > Cluster Operation and Maintenance Center.
- On the Cluster Operation and Maintenance Center page, enter the hostname obtained in 3 in the Server Search field under Server List.
- 7. Click Confirm.
- 8. Click the server hostname to view the detailed server information, including the SN.

### 3.2.14 Check whether a physical machine of a V3 Apsara Infrastructure Management Framework cluster is a control server or OPS 1-4

### Procedure

- 1. Log on to Apsara Infrastructure Management Framework.
- 2. Click the tab in the upper-left corner. Enter tianji in the search box to perform a fuzzy

search.

- **3.** Place your cursor on **a** at the right of the cluster and then select **Cluster Configuration File**.
- **4.** Find the host in the *machine\_group.conf* file and check whether the host is a control server or OPS 1-4.

### 3.2.15 View deployment conditions

- 1. Log on to Apsara Infrastructure Management Framework.
- 2. Select Tasks > Deployment Summary.
- 3. On the Deployment Summary page, click Deployment Details.
- 4. View the deployment status and detailed information of each service.